#### МОСКОВСКИЙ ГОСУДАРСТВЕННЫЙ УНИВЕРСИТЕТ ПУТЕЙ СООБЩЕНИЯ ИМПЕРАТОРА НИКОЛАЯ II (МИИТ)

#### ЮРИДИЧЕСКИЙ ИНСТИТУТ

ГРУЗДЕВА Л. М., ДМИТРИЕВ А. И., ЛОБАЧЕВ С. Л.

## ИСПОЛЬЗОВАНИЕ ПРОГРАММ ДЕМОНСТРАЦИОННОЙ ГРАФИКИ

Учебное пособие

МОСКВА-2016

УДК 001.1 ББК 32.81 Г—90 ISBN 5-7876-0079-7

Груздева, Л. М. Использование программ демонстрационной графики : учеб. пособие / Л. М. Груздева, А. И. Дмитриев, С. Л. Лобачев. — М. : Юридический институт МИИТа, 2016. — 203 с.

Учебное пособие предназначено для студентов Юридического института МИИТа по дисциплине «Использование программ демонстрационной графики».

#### © Юридический институт МИИТа, 2016 © Груздева Л. М., Дмитриев А. И., Лобачев С. Л., 2016

| Изд. заказ 21                 | Бумага офсетная    |     | Тираж 100 экз.                  |
|-------------------------------|--------------------|-----|---------------------------------|
| Подписано в печать 27.09.2016 | Печать трафаретная |     | Цена договорная                 |
| Услпеч. л. 12,8               | Учизд. л. 9,3      |     | Формат $60 \times 90^{1}/_{16}$ |
|                               | 24                 | 0 0 |                                 |

127994, Москва, ул. Образцова, д. 9, стр. 9.

#### СОДЕРЖАНИЕ

| Раздел 1. Создание и обработка изображений средствами MS Office 2010                                                                                 | 4    |
|----------------------------------------------------------------------------------------------------|------|
| 1.1. Изучение методов работы в графическом редакторе текстового процессора                                                                           |      |
| MS Word 2010                                                                                                    | 4    |
| 1.2. Изучение графических возможностей табличного процессора MS Excel 2010.                                                                          |      |
| Анализ данных с помощью диаграмм                                                                                                    | 26   |
| 1.3. Векторная графика в табличном процессоре MS Excel 2010. Кривые Безье                                                                            | 40   |
| Раздел 2. Создание презентаций в MS Power Point 2010                                                                                                 | 48   |
| 2.1. Технология создания презентаций с эффектами мультимедиа на тему                                                                                 |      |
| «Области применения компьютерной графики». Использование гиперссылок                                                                                 |      |
| в презентации                                                                                                    | 48   |
| 2.2. Создание презентации на тему «Виды компьютерной графики»                                                                                        |      |
| на основе готовых шаблонов слайдов                                                                                                    | 67   |
| Раздал 3. Создания, публиканий в радаминания издатан акай анатома                                                                                    |      |
| Газдел 5. Создание пуоликации в редакционно-издательской системе<br>MS Publisher 2010                                                                | 77   |
| 3.1. Созлание покументов в MS Publisher 2010                                                                                                    |      |
| 3.2. Создание документов в MS 1 doniner 2010                                                                                                    |      |
| 5.2. Создание информационных буклетов в MIS Fublisher 2010                                                                                           |      |
| Раздел 4. Создание презентаций и рисунков с помощью сервисов                                                                                         |      |
| и инструментов Google                                                                                                    | 93   |
| 4.1. Создание аккаунта Google                                                                                                    | 93   |
| 4.2. Создание презентации на тему «Кодирование растровой графики» с помощью                                                                          |      |
| сервиса Google Презентации                                                                                                    | 102  |
| 4.3. Создание рисунков с помощью сервиса Google Рисунки                                                                                              | 120  |
|                                                                                                    | 120  |
| газдел 5. Создание и обработка изображении в редакторах растровой графики<br>5.1. Иокистика мото воботки в тесфикосном окисойи — полокторо DioMonkov | 132  |
| 5.1. Изучение методов работы в графическом онлаин — редакторе Рісмопкеу.                                                                             | 120  |
| Создания логотипов кафедр Юридического института Миин 1                                                                                              | 132  |
| 5.2. Изучение методов работы в графическом редакторе «облачного» сервиса                                                                             | 140  |
| Яндекс. Диск                                                                                                    | 148  |
| 5.3. Создание 3D поверхностей с помощью графического онлаин — редактора                                                                              | 1.00 |
| Sumo Paint                                                                                                    | 162  |
| Разлел 6. Созлание анимированных изображений                                                                                                    | 173  |
| 6.1. Создание flash-баннера с помошью онлайн-приложений OuickStart и Designer                                                                        | 173  |
|                                                                                                    |      |
| Раздел 7. Геоинформационные системы                                                                                                    | 181  |
| 7.1. Знакомство с основными возможностями и принципами работы                                                                                        |      |
| геоинформационной системы на примере систем Воронежской области                                                                                      |      |
| (http://map.govvrn.ru/gmaps/)                                                                                                    | 181  |
| 7.2. Знакомство с возможностями публичной кадастровой карты                                                                                          |      |
| (http://maps.rosreestr.ru)                                                                                                    | 188  |
| 7.3. Знакомство с возможностями геоинформационной системы Google Планета                                                                             | 195  |
| Пина совершие                                                                                                    | 202  |
| Приложение                                                                                                    | 202  |
| т окомопдуомые источники                                                                                                    | 203  |

#### Раздел 1. СОЗДАНИЕ И ОБРАБОТКА ИЗОБРАЖЕНИЙ СРЕДСТВАМИ MS OFFICE 2010

# 1.1. Изучение методов работы в графическом редакторе текстового процессора MS Word 2010

*Цель работы*: Освоение приемов работы с графикой в текстовом процессоре MS Word 2010.

Порядок выполнения работы

- 1. Изучить теоретическую часть.
- 2. Выполнить задания практической части.
- 3. Представить файл для проверки преподавателю.

Рисунок — это графический файл из внешнего источника, не интегрированный в библиотеку MS Word. Программа поддерживает более 20 графических форматов: \*.jpg, \*.gif, \*.png, \*.psd, \*.tiff и др.

Добавление в документ рисунков осуществляется при помощи инструментов на панели Иллюстрации вкладки Вставка (рис. 1.1.1).

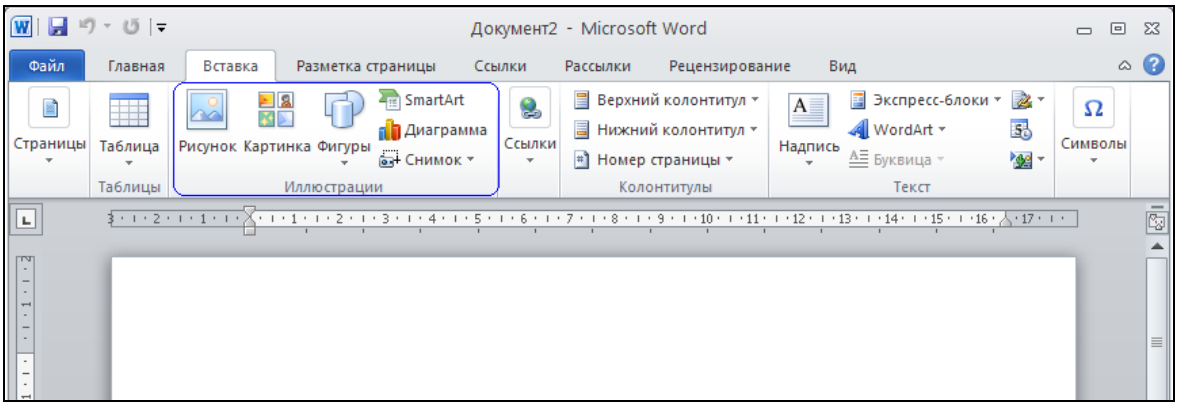

Рис. 1.1.1. Вкладка Вставка / Иллюстрации

К рисунку, как и к любому другому элементу в документе, можно применять различные художественные спецэффекты и экспресс-стили. Чтобы получить доступ к необходимым для этого функциям и командам, следует выделить рисунок и перейти на дополнительную вкладку *Работа с рисунками* — Формат (рис. 1.1.2).

| W 🖬 🕊          | 7•0∣ <del>-</del>                                                 | Документ1 - Місто | osoft Word  |                    | Работа с рис 😑 | • ** |
|----------------|-------------------------------------------------------------------|-------------------|-------------|--------------------|----------------|------|
| Файл           | Главная Вставка Разметка ст                                       | раницы Ссылки     | Рассылки    | Рецензирование Вид | Формат         | ۵ 🕜  |
| Удалить<br>Фон | 🔅 Коррекция * 🛛 🕱<br>🍇 Цвет * 🕅<br>🚡 Художественные эффекты * 🐄 * | Экспресс-стили    | Упорядочить | Сбрезка 🔔 5,85 см  |                |      |

Рис. 1.1.2. Вкладка Работа с рисунками — Формат

Инструменты на панели *Изменение* (рис. 1.1.2) помогут настроить такие параметры изображения, как резкость, яркость и контрастность, цвет, его оттенок и насыщенность, а также применить к рисунку тот или иной художественный эффект.

Помимо рисунков, MS Word 2010 позволяет интегрировать в документ графические объекты разного типа: картинки, фигуры, объекты SmartArt, диаграммы и снимки экрана (рис. 1.1.3).

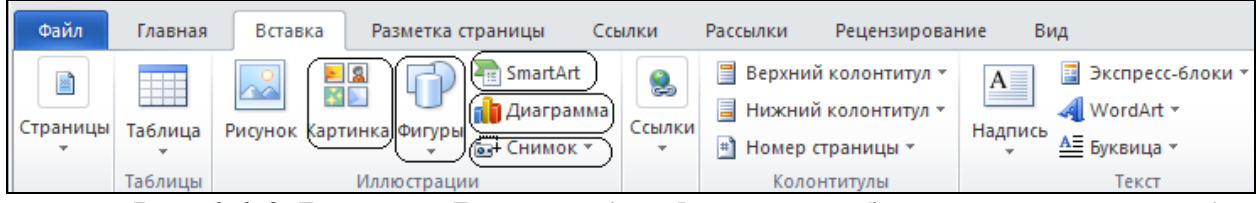

Рис. 1.1.3. Вкладка Вставка (графические объекты разного типа)

Картинки являются векторными изображениями, встроенными в библиотеку программы. Чтобы получить к ним доступ, надо нажать кнопку *Картинка* (рис. 1.1.3). Справа откроется одноименное окно навигации (рис. 1.1.4). По умолчанию MS Word представляет сразу все картинки, которые хранятся в его памяти. Если кликнуть картинку, то она будет вставлена в документ в позицию текстового курсора.

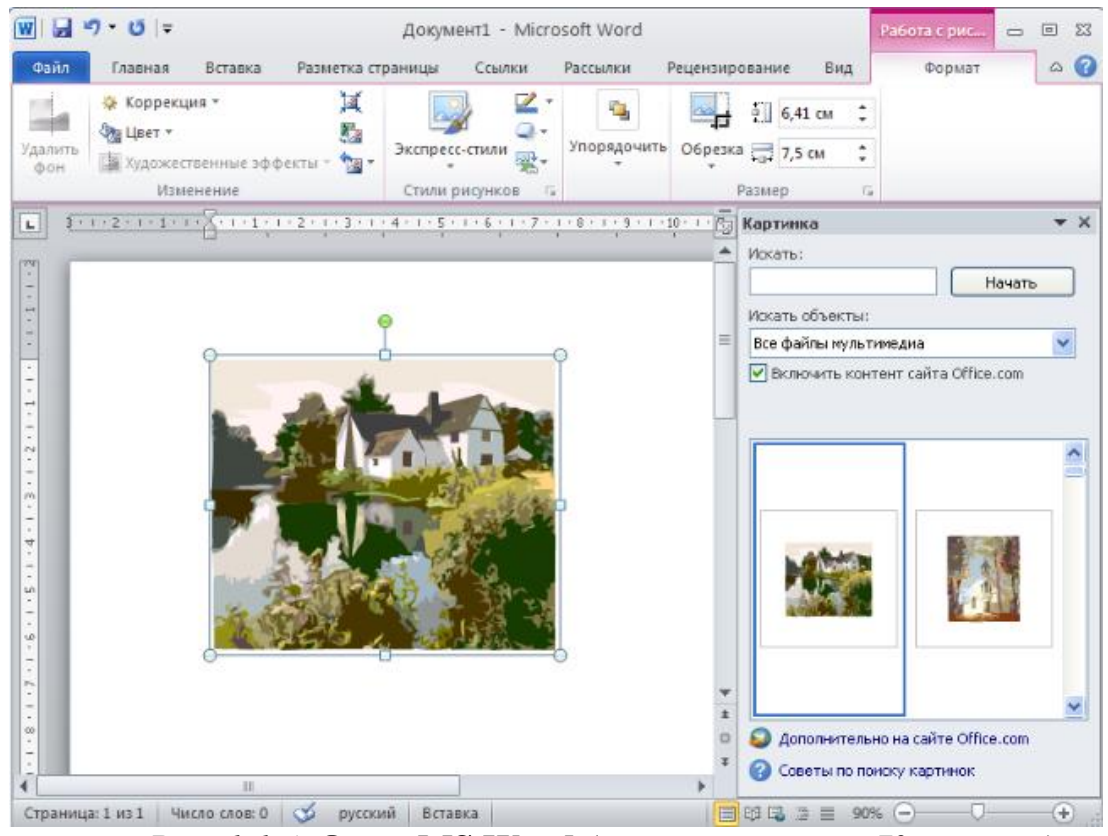

*Рис. 1.1.4.* Окно MS Word (окно навигации Картинка)

Если нужно подобрать изображение определенной тематики, например компьютерной, можно воспользоваться функцией отбора по разделам. Для

этого достаточно всего лишь задать в строке поиска ключевое слово и нажать кнопку *Начать*. Отсеяв все неподходящие картинки, программа предложит только те, которые относятся к выбранной теме.

В меню кнопки *Фигуры* находятся множество геометрических фигур, предназначенных для оформления документа. Для вставки достаточно кликнуть любую из них, курсор при этом превращается в крестик, с помощью которого можно задать место и размер фигуры в документе.

После вставки фигуры открывается дополнительная вкладка *Средства рисования* — *Формат*, при помощи инструментов которой можно форматировать фигуру.

Снимок экрана, называемый также скриншотом, — тип графики, доступный для интеграции в документ MS Word, это электронная «фотография» окна, открытого в момент снимка на мониторе компьютера.

#### Задания

#### 1. Вставка и форматирование рисунков

1. Запустите MS Word. Сохраните документ под именем «Ваша фамилия11» (пример: Иванов11).

2. Нажмите кнопку *Рисунок* на вкладке *Вставка* (рис. 1.1.1). В открывшемся окне необходимо указать, где хранится нужное изображение, и нажать кнопку *Вставить*. Вставьте любой рисунок, например, *Образцы рисунков / Водные лилии* (рис. 1.1.5).

| Файл Главная В<br>Титульная страница ▼<br>Пустая страница<br>Разрыв страницы<br>Страницы | Вставка<br>Паблица<br>Таблицы | Разметка стра                                                                                                    | ницы Ссы                           | илки Рассы.<br>TimartArt<br>Диаграмма | лки Рецензиров<br>Гиперссылка<br>Закладка<br>Перекрестная<br>Ссылки | ание<br>в ссылка | Вид<br>Верхний колонтитул *<br>Нижний колонтитул *<br>Номер страницы *<br>Колонтитулы | А Надписе | 📑 Экспре<br>┩ WordA<br>≜≣ Буквиц | есс-блоки т<br>rt т<br>а т<br>Текст | <ul> <li>Строк</li> <li>Дата и</li> <li>Дата и</li> <li>Объек</li> </ul> |
|------------------------------------------------------------------------------------------|-------------------------------|----------------------------------------------------------------------------------------------------|------------------------------------|---------------------------------------|---------------------------------------------------------------------|------------------|---------------------------------------------------------------------------------------|-----------|----------------------------------|-------------------------------------|--------------------------------------------------------------------------|
| L<br>T<br>T<br>T<br>T<br>T<br>T<br>T<br>T<br>T<br>T<br>T<br>T<br>T                       | Bo<br>G<br>G                  | гавка рисун<br>Дапка:<br>Надение<br>Дакуненты<br>Рабони<br>Дауненты<br>Дауненты<br>Дауненты<br>Дауненты<br>Дауненты<br>Дауненты<br>Сотоп<br>Дауненты<br>Дауненты<br>Дауненты<br>Сотоп<br>Дауненты<br>Дауненты<br>Да | Ка<br>Образци<br>Водяный           | a Dir.Anaron                          | Голубые холны                                                       | 32               | кат Зина                                                                              |           | <u>ن</u>                         |                                     |                                                                          |
| 9 - 1 - 10 - 1 - 19                                                                      |                               | Сервис                                                                                                    | Имя файла:<br>Тип фай <u>л</u> ов: | Все рисунки                           |                                                                     |                  |                                                                                       |           | ▼<br>Тавить                      | Отме                                | жа                                                                       |

Рис. 1.1.5. Окно Вставка рисунка

Примечание: файл вставляется в позицию текстового курсора, а на ленте управления появляется дополнительная вкладка *Работа с рисунками* — *Формат* (рис. 1.1.3).

3. Измените размеры рисунка. Для этого необходимо подвести курсор к одному из угловых маркеров, зажать левую кнопку мыши и просто потя-

нуть в сторону (рис. 1.1.6). Угловые маркеры позволяют изменять размер рисунка пропорционально.

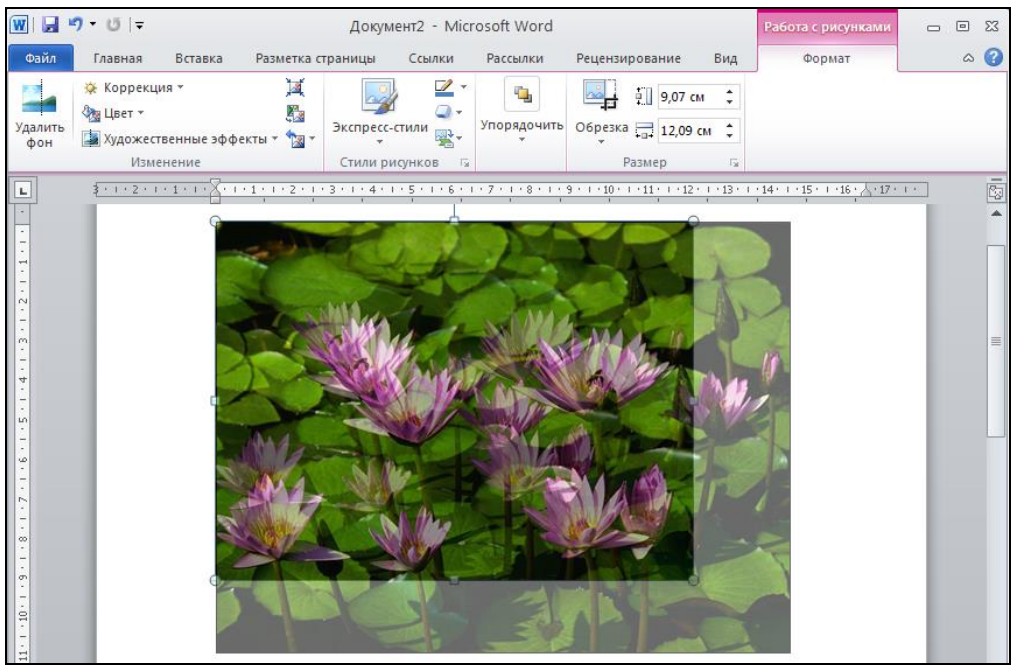

Рис. 1.1.6. Вкладка Работа с рисунками — формат

Примечание: если тянуть за боковые маркеры, можно изменять только высоту или только ширину изображения. При этом изображение искажается.

4. Задайте рисунку размеры 7,5 см на 10 см. Для этого:

— сделайте рисунок активным, кликнув на нем левой кнопкой мыши;

— нажмите кнопку в правом нижнем углу панели *Размер* на вкладке Формат (рис. 1.1.7);

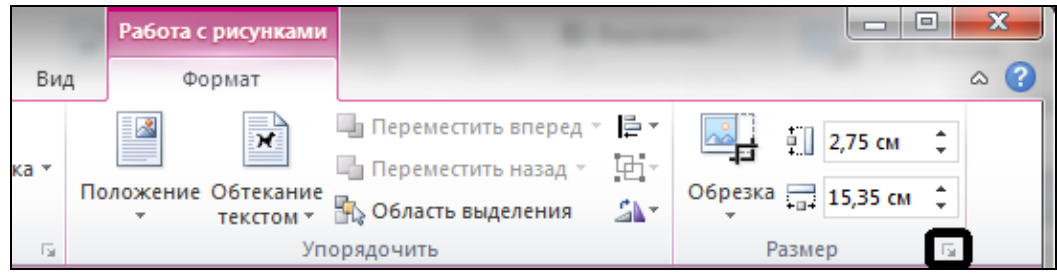

Рис. 1.1.7. Окно Формат рисунка

— в окне *Формат рисунка* (вкладка Размер) уберите галочку *сохранить пропорции* и введите нужные размеры рисунка (рис. 1.1.8).

| Формат рисунка      |           |         |         |         |          |            | ? ×            |
|---------------------|-----------|---------|---------|---------|----------|------------|----------------|
| Цвета и линии Раз   | ер По     | пожение | Рисунок | Надпись | Замещаю  | ощий текст |                |
| Высота              |           |         |         |         |          |            |                |
| <u> а</u> бсолютная | 7,5 см    | *       |         |         |          |            |                |
| относительная       |           | A.<br>V |         | отно    | сительно | Страницы 🔻 | ]              |
| Ширина              |           |         |         |         |          |            |                |
| абсолютная          | 10 см     | ×       |         |         |          |            | ,              |
| относительная       |           | ×.      |         | отно    | сительно | Страницы 💌 |                |
| Поворот             |           |         |         |         |          |            |                |
| поворот:            | 0°        | ×       |         |         |          |            |                |
| Масштаб             |           |         |         |         |          |            |                |
| по в <u>ы</u> соте: | 64 %      | *<br>*  |         | пош     | ирине:   | 57 %       |                |
| сохранить пропо     | рции      |         |         |         |          |            |                |
| относительно ис     | ходного р | азмера  |         |         |          |            |                |
| Исходный размер     |           |         |         |         |          |            |                |
| высота:             | 11,85 см  |         |         | шир     | ина:     | 22,84 см   |                |
|                     |           |         |         |         |          |            | C <u>6</u> poc |
|                     |           |         |         |         |          | ОК         | Отмена         |

Рис. 1.1.8. Окно Формат рисунка

5. Обрежьте рисунок с помощью кнопки *Обрезка* (рис. 1.1.9). После нажатия на нее на рамке рисунка появляются черные угловые и боковые маркеры, передвигая которые, можно установить границы обрезки. Чтобы применить обозначенные изменения, следует нажать клавишу *Enter*.

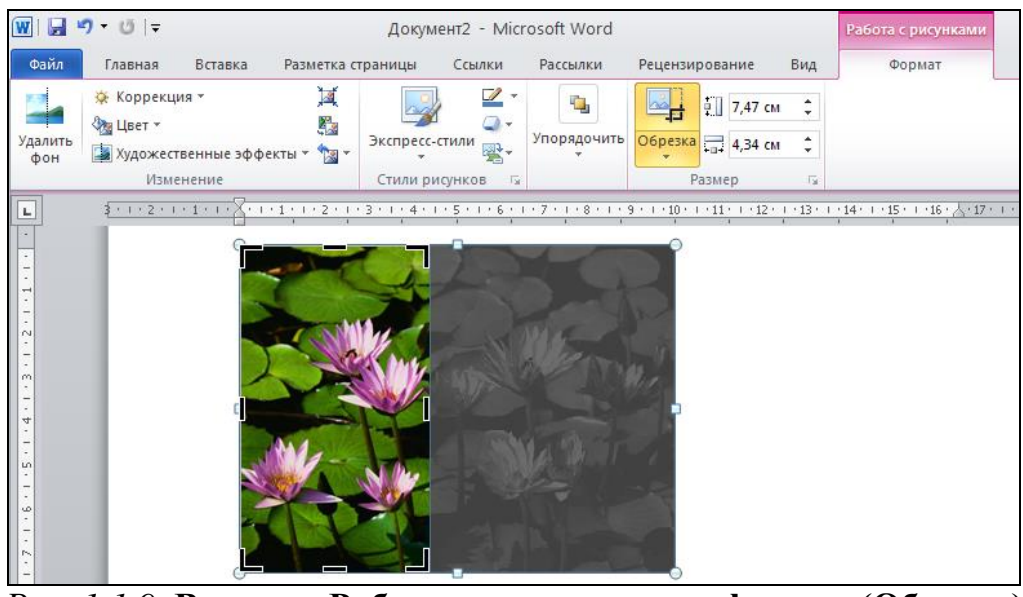

*Рис. 1.1.9.* Вкладка Работа с рисунками — формат (Обрезка)

6. Полученный рисунок обрежьте по фигуре сердца. Стрелочка в нижней части кнопки *Обрезка* открывает меню, в котором можно выбрать разные варианты обрезки рисунка (рис. 1.1.10).

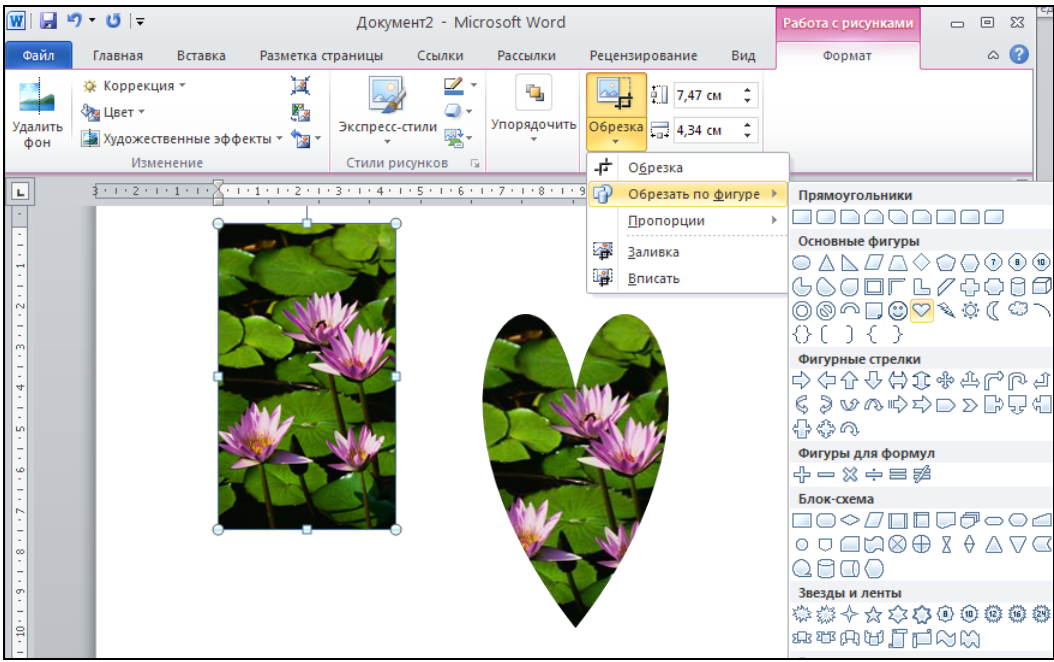

Рис. 1.1.10. Вкладка Работа с рисунками — формат (Обрезка)

#### 2. Изменение местоположения рисунка в тексте

Нередко проблему составляет рисунок, вставленный в текст, так как при этом он разрывает абзацы, а при дальнейшем наборе текста в абзаце над ним происходит его смещение вниз по мере добавления строк. Такое положение называется встроенным, оно установлено по умолчанию.

1. Скопируйте в ваш документ текст предыдущего абзаца.

2. Сделайте рисунок независимым от текста. Для этого следует нажать кнопку Положение на панели инструментов  $\Phi$ ормат, предварительно выделив рисунок (рис. 1.1.11). Варианты самостоятельного расположения рисунка представлены в разделе С обтеканием текстом. На ярлычках ясно видно, как будет помещаться изображение и как его будет обтекать текст. Для примера выберите Положение сверху слева.

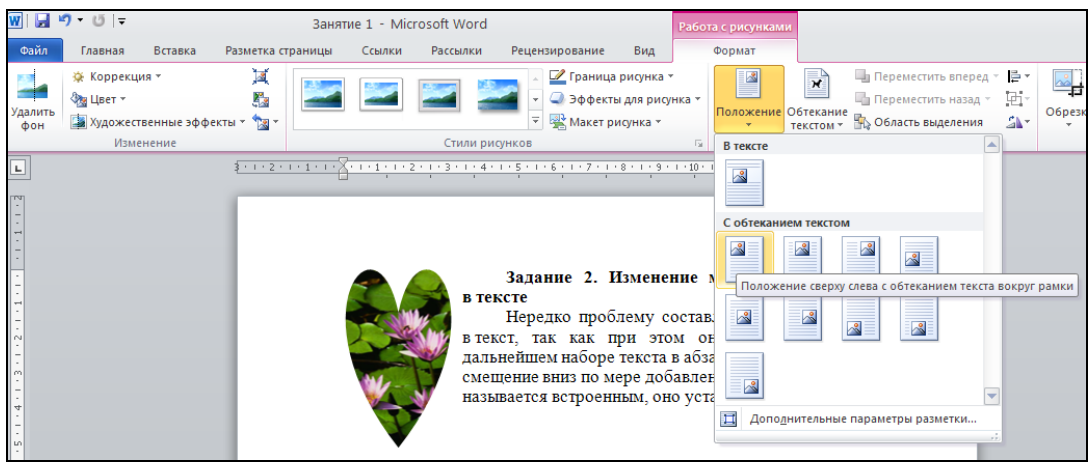

Рис. 1.1.11. Вкладка Работа с рисунками — формат (Положение)

Примечание: рисунок переместился в верхний левый угол, а текст перешел на свободное пространство справа от него.

3. Перетащите картинку мышкой в центр абзаца — текст по-прежнему будет размещаться равномерно за пределами рамки (рис. 1.1.12).

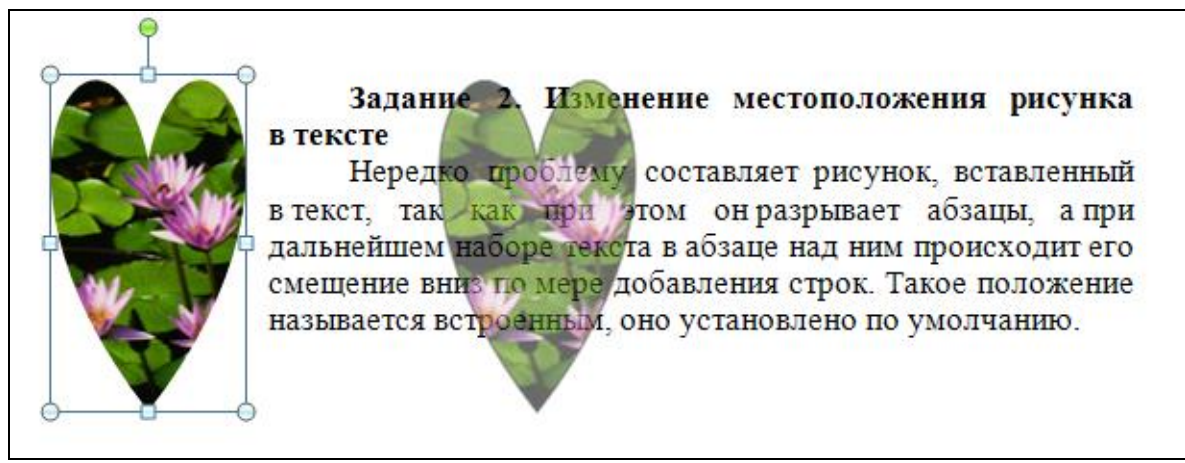

Рис. 1.1.12. Положение рисунка в тексте (Положение сверху слева)

4. Выполните обтекание текста *по контуру*. Для этого нажмите в меню Обтекание текстом кнопку По контуру (рис. 1.1.13).

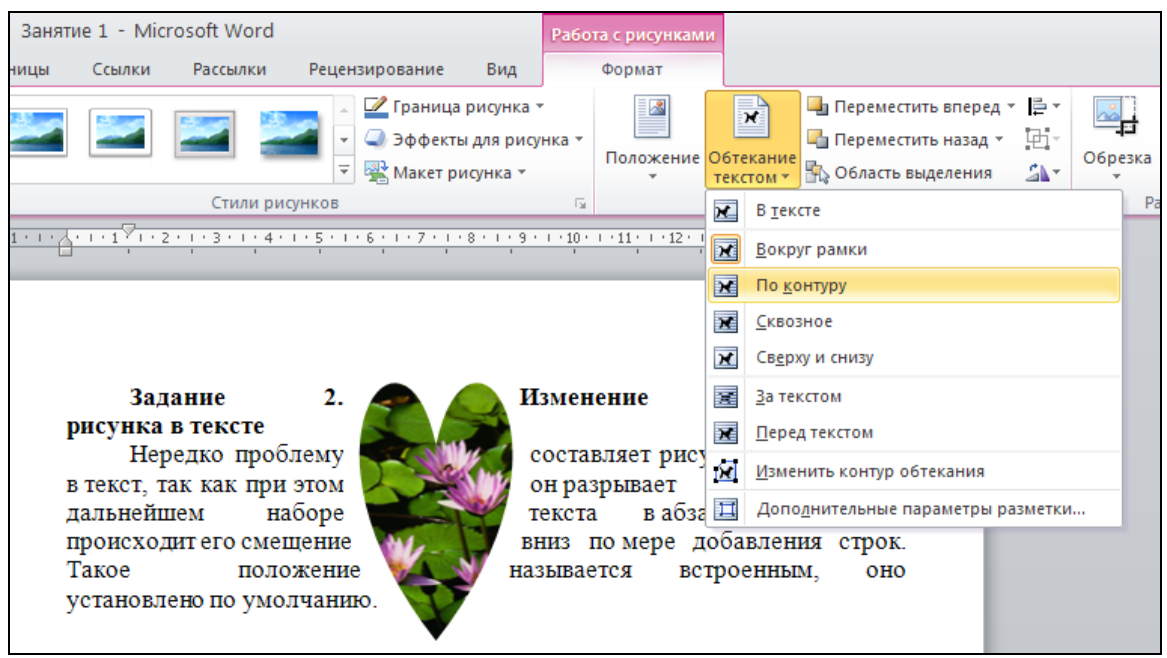

Рис. 1.1.13. Вкладка Работа с рисунками — формат (Обтекание текстом)

Примечание: если в документе имеется несколько перекрывающихся рисунков, то можно менять их положение относительно друг друга при помощи кнопок *Переместить вперед* и *Переместить назад*. Два и более рисунков можно объединить в одну группу, нажав кнопку *Группировать*, это облегчает их перемещение по документу: вся группа будет перемещаться единым массивом.

5. Поверните изображение, нажав кнопку *Повернуть* и выберите вариант *Повернуть влево на 90°* (рис. 1.1.14).

|                          |                                             | Занятие 1 - Міс                                | rosoft Word            |                                          |                                |                     | Работа               | с рисунками              |                     |        | 23     |    |
|--------------------------|---------------------------------------------|------------------------------------------------|------------------------|------------------------------------------|--------------------------------|---------------------|----------------------|--------------------------|---------------------|--------|--------|----|
| Вставка                  | Разметка страні                             | ицы Ссылки                                     | Рассылки               | Рецензирова                              | ние Е                          | Вид                 | ¢                    | ормат                    |                     | ۵      | 0      |    |
| ия *<br>гвенные эфф      | 💢<br>🖓<br>екты т 🔞 т Экс                    | пресс-стили                                    | Га<br>Упорядочить<br>- | Обрезка                                  | 5,14 см<br>2,99 см             | ÷                   |                      |                          |                     |        |        |    |
| <u>· 1 · I ·   ·  </u>   | ·171·2·1·3·                                 | или рисунков<br><u>1 · 4 · 1 · 5 · 1 · 6 ·</u> | -<br>Подожение         | Обтекание –                              | р<br>Перемест<br>Перемест      | тить вп<br>тить на  | еред т<br>зад т      | 📮 Выровнят<br>🔁 Группиро | <b>ът</b><br>вать т |        |        |    |
|                          |                                             |                                                | *                      | текстом т                                | Область і                      | выделе              | ния                  | 🐴 Повернут               | ь                   |        |        |    |
|                          |                                             |                                                |                        |                                          | Упорядо                        | очить               |                      | 🐴 Поверн                 | уть в <u>п</u> ра   | во на  | 90°    |    |
|                          | _                                           |                                                |                        |                                          |                                |                     |                      | 🔏 Поверн                 | уть в <u>л</u> ев   | о на 9 | 0°     |    |
|                          | Задание 2                                   | . Изменение                                    | местополо              | жения рис                                | унка в                         | текс                | те                   |                          | ть свер <u>х</u> у  | / вниз |        |    |
| BCT                      | нередко<br>гавленный в т                    | екст,                                          | проол                  | ему со<br>таккак п                       | оставля<br>при это             | яет<br>ом о         | рі<br>он раз         | 🕼 Отрази                 | ть сл <u>е</u> ва   | напра  | 380    |    |
| afis                     | зацы, а                                     | при 🗸 🏹                                        | 1 - M                  | дальнеі                                  | ішем                           | набо                | ope                  | <u>Друг</u> ие           | парамет             | гры по | оворот | та |
| в а<br>вні<br>по:<br>уст | бзаце над<br>из пом<br>пожение<br>гановлено | ним<br>мере                                    | I                      | проис<br>добав<br>называет<br>ю умолчани | ходит<br>ления<br>ся вс<br>ию. | его<br>стр<br>строе | сме<br>рок.<br>нным, | щение<br>Такое<br>оно    |                     |        |        |    |

Рис. 1.1.14. Вкладка Работа с рисунками — формат (Упорядочить)

6. Выполните произвольный поворот рисунка, подведя курсор к верхнему маркеру, имеющему зеленый цвет. Когда курсор изменит свой вид на круглую стрелку, необходимо зажать левую кнопку мыши и потянуть в нужную сторону (рис. 1.1.15).

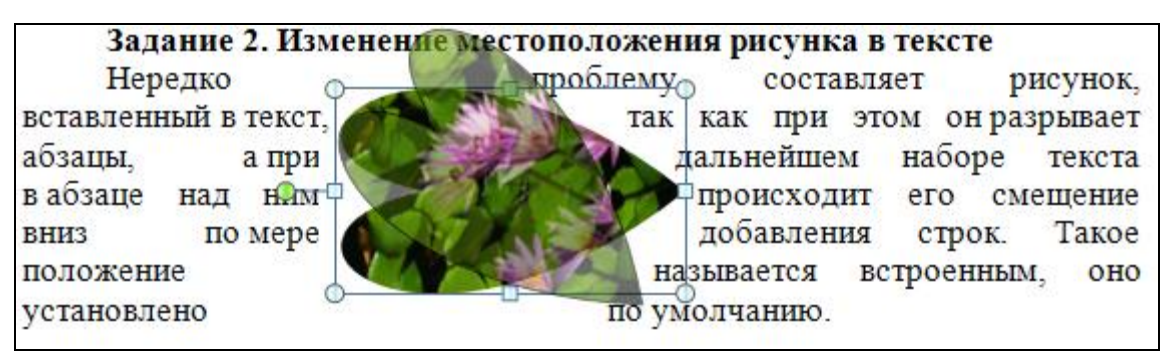

Рис. 1.1.15. Положение рисунка в тексте (По контуру)

#### 3. Стили и эффекты рисунков

1. Перейдите в документе на следующую страницу с помощью команды *Разметка страницы / Разрывы / Следующая страница* (рис. 1.1.16).

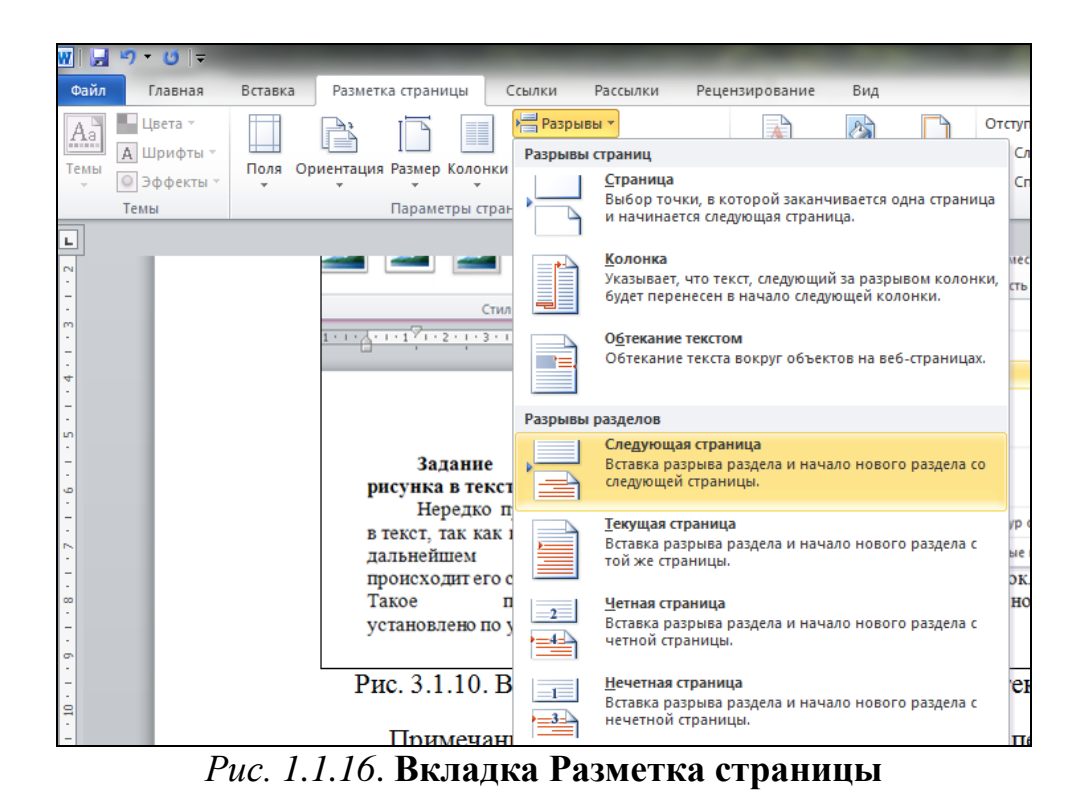

2. Вставьте в документ свою фотографию или любую другую.

3. Для примера превратите фотографию в *рисунок углем*. Для этого нажмем кнопку *Коррекция* и выберите вариант *Повысить резкость:* 50% (рис. 1.1.17).

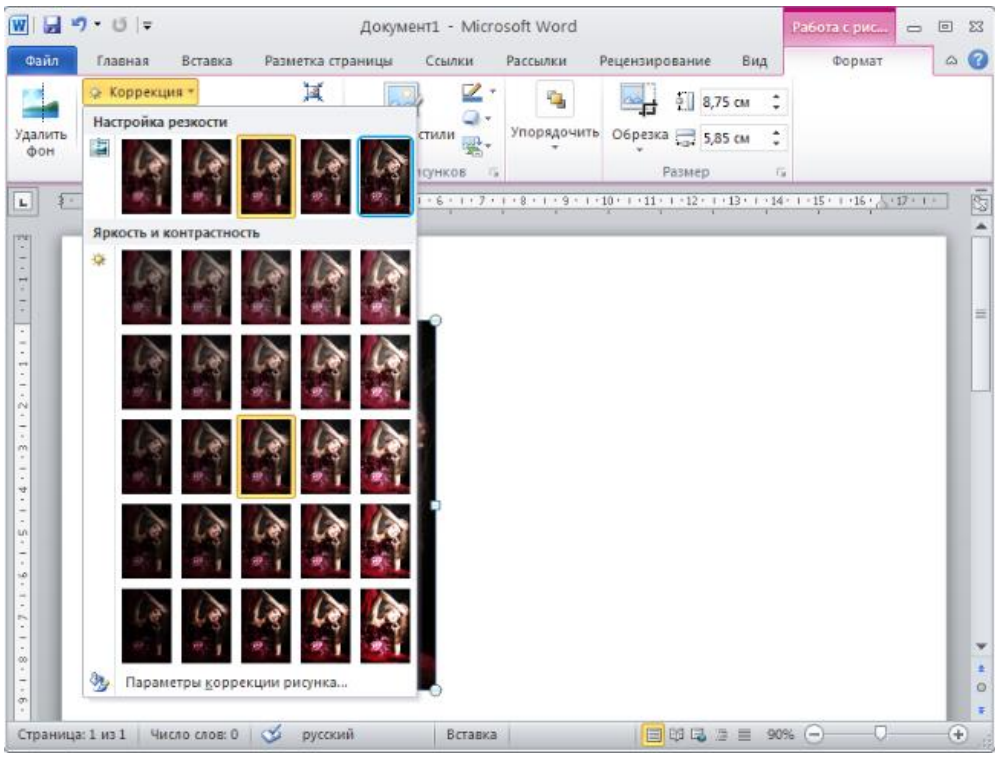

Рис. 1.1.17. Кнопка Коррекция

4. Измените цветовую гамму. Нажмите кнопку Цвет и выберите гамму Оранжевый, темный контрастный цвет 6 (рис. 1.1.18). 5. Далее примените к фотографии один из спецэффектов. Нажмите кнопку *Художественные эффекты*. Выберите вариант *Набросок карандашом* (рис. 1.1.18).

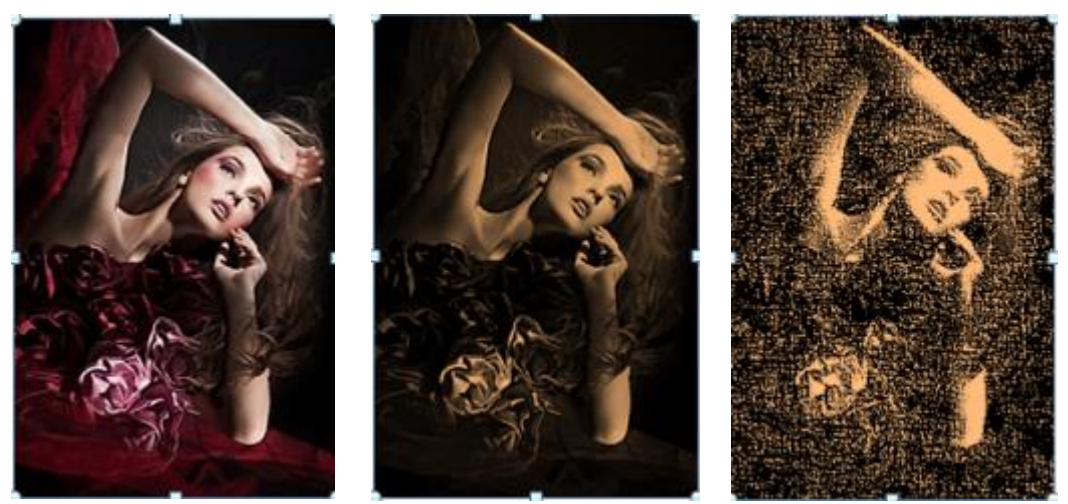

Рис. 1.1.18. Результаты выполнения пунктов работы

6. Добейтесь такого эффекта, словно картина вставлена в металлическую фоторамку и стоит на столе. Для этого в группе Стили рисунков выберем стиль Металлический скругленный прямоугольник (рис. 1.1.19).

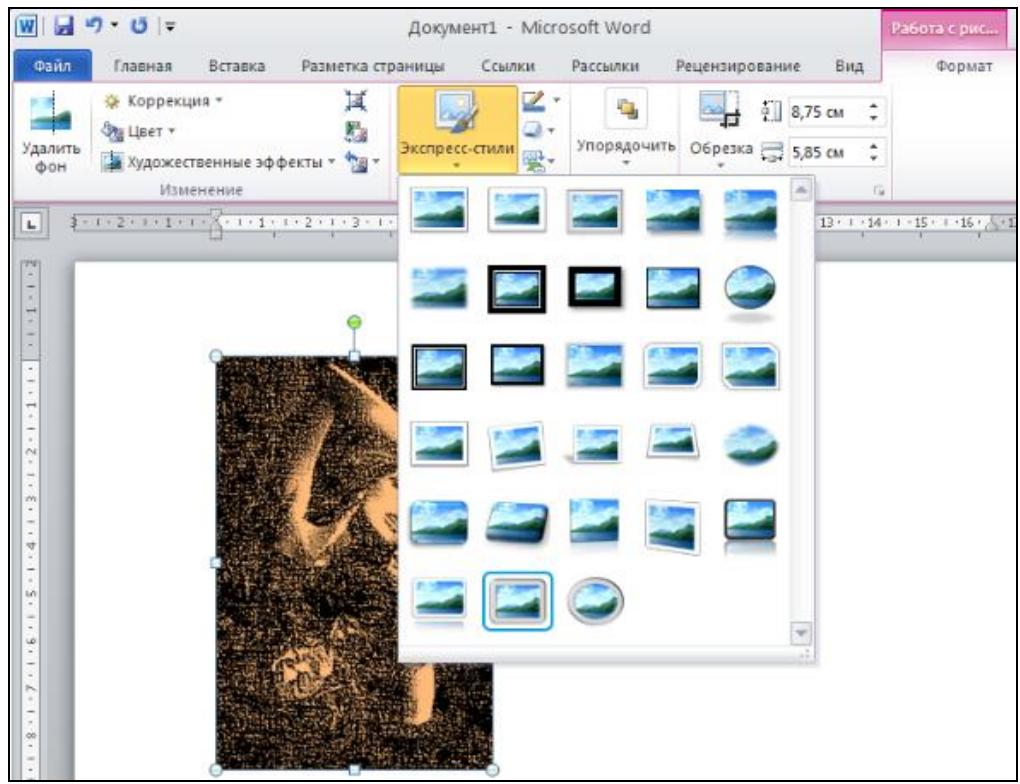

Рис. 1.1.19. Кнопка Экспресс-стили

7. Добавьте рисунку объемности, выбрав в меню кнопки Эффекты для рисунка, в разделе Рельеф, вариант Небольшое углубление (рис. 1.1.20).

| w 2                                                              | Документ1 - Міс                      | rosoft Word               |                    | Работа с рис |
|------------------------------------------------------------------|--------------------------------------|---------------------------|--------------------|--------------|
| Файл Главная Вставка                                             | Разметка страницы Ссылки             | Рассылки Рецензи          | рование Вид        | Формат       |
| 🦀 Коррекция *                                                    | ¥ 😡 🕺                                |                           | 8,75 см 🗘          |              |
| Удалить фон Художественные эфф                                   | екты т                               |                           | м с                |              |
| Изменение                                                        | Стили рисунко                        | Заготовка                 | T                  | a.           |
| <b>L 3</b> · 1 · 2 · 1 · 1 · 1 · 1 · <u>1</u> · 1 · 1 · <u>1</u> | *2 • 1 • 3 • 1 • 4 • 1 • 5 • 1 • 6 • |                           | *                  | 1 1 15 1 16  |
|                                                                  |                                      | Отражение                 |                    |              |
| -                                                                |                                      | Свечение                  | ×                  |              |
| Без рельефа                                                      |                                      | Сглаживание               | •                  |              |
|                                                                  | G                                    | <u>Р</u> ельеф            | *                  |              |
| Рельеф                                                           |                                      | Поворот об <u>ъ</u> емной | фигуры ⊁           |              |
|                                                                  |                                      |                           |                    |              |
|                                                                  |                                      |                           |                    |              |
| Страница: 1 из 1 с                                               | пры объема                           |                           | _<br>101 C2 2 = 90 | n. 🔾 — 🗸     |

Рис. 1.1.20. Кнопка Эффекты для рисунка / Рельеф

8. Разверните фоторамку чуть вбок и добавьте тень, отбрасываемую назад стоящей рамкой (рис. 1.1.21).

| Ш Э • 0 Файл Глав Ко | і  ♀<br>зная Вставка Ра<br>ррекция *      | Документі<br>ізметка страницы Ссі<br>Ц , | - Microso<br>ылки Рі | oft Word<br>ассылки Реценз | ирование  | Снаружи     |     |
|----------------------|-------------------------------------------|------------------------------------------|----------------------|----------------------------|-----------|-------------|-----|
| Удалить<br>Фон       | вет *<br>дожественные эффект<br>Изменение | ан х так Стили рисун                     | ко 🦾                 | аготовка                   |           | 2           |     |
| L 2-1-2-             |                                           | · I · 3 · I · 4 · I · 5 · I · 6          | •                    | <u>Т</u> ень               | 3         | 2           |     |
| 1.1.1                |                                           |                                          |                      | <u>О</u> тражение          | ,         | 2           |     |
|                      |                                           |                                          |                      | <u>С</u> вечение           |           | Внутри      |     |
| 241414               |                                           |                                          |                      | Сглаживание                | •         |             |     |
|                      |                                           |                                          |                      | <u>Р</u> ельеф             |           | -           |     |
|                      |                                           | - And                                    |                      | Поворот объемной           | іфигуры ≯ |             |     |
| 1-12-12-12-12        |                                           | <b>XE</b>                                |                      |                            |           | Перспектива |     |
| - 00 - T - 65        |                                           |                                          |                      | 0                          |           |             |     |
| Страница: 1 из 1     | Число слов: 0 😋                           | русский Вставка                          |                      |                            |           | Варианты т  | ени |

Рис. 1.1.21. Кнопка Эффекты для рисунка / Тень

Примечание: сколько бы изменений не было применено к рисунку, можно вернуться к его исходным параметрам буквально одним щелчком мышки. Для этого следует нажать кнопку *Сброс параметров рисунка* на панели *Изменение*.

#### 4. Графические объекты — картинки, фигуры, объекты SmartArt, диаграммы и снимки экрана

1. Перейдите в документе на следующую страницу с помощью команды *Разметка страницы / Разрывы / Следующая страница*.

2. Нарисуйте представленную схему (рис. 1.1.22) с помощью встроенных фигур (рис. 1.1.23).

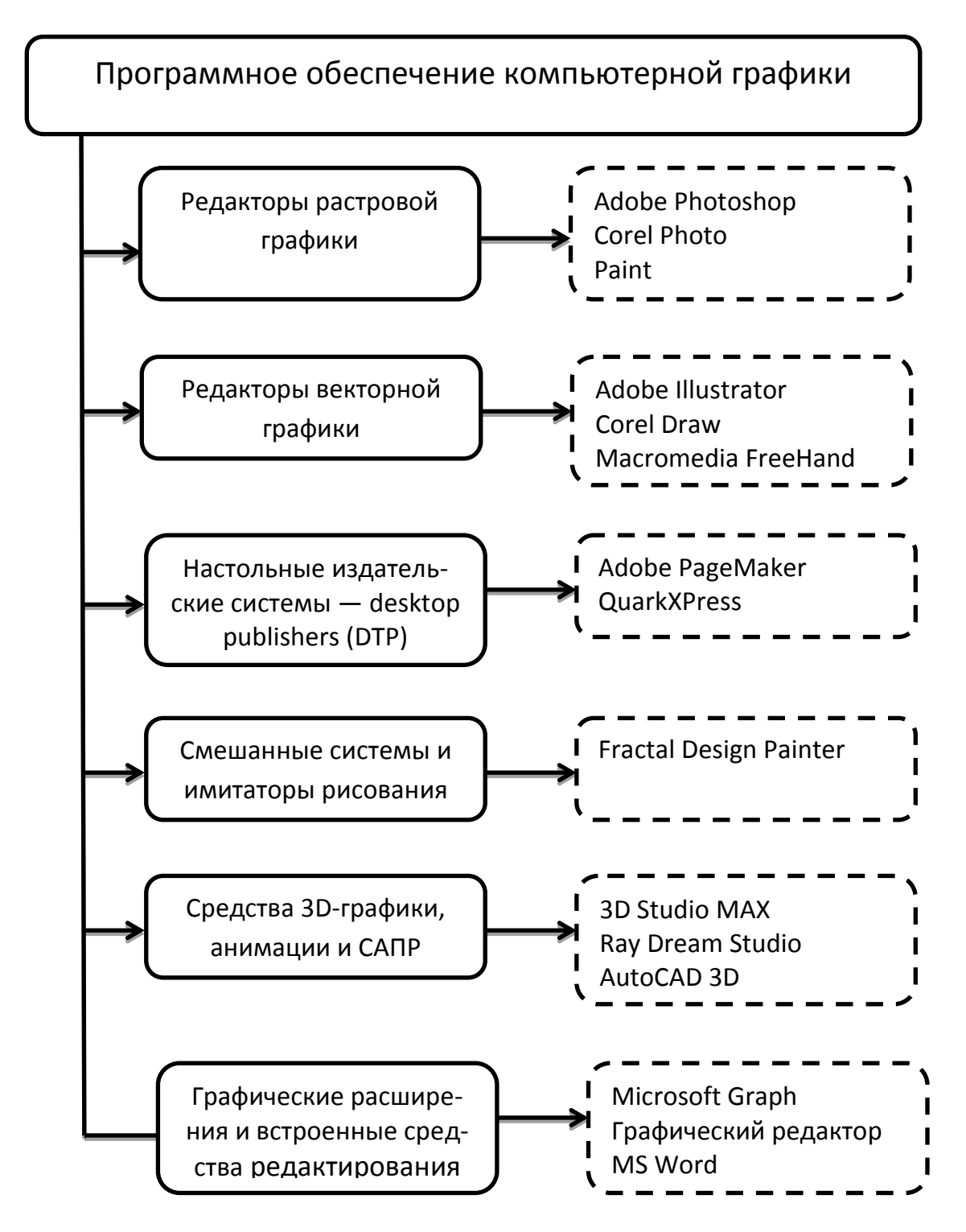

Рис. 1.1.22. Схема «Программное обеспечение компьютерной графики»

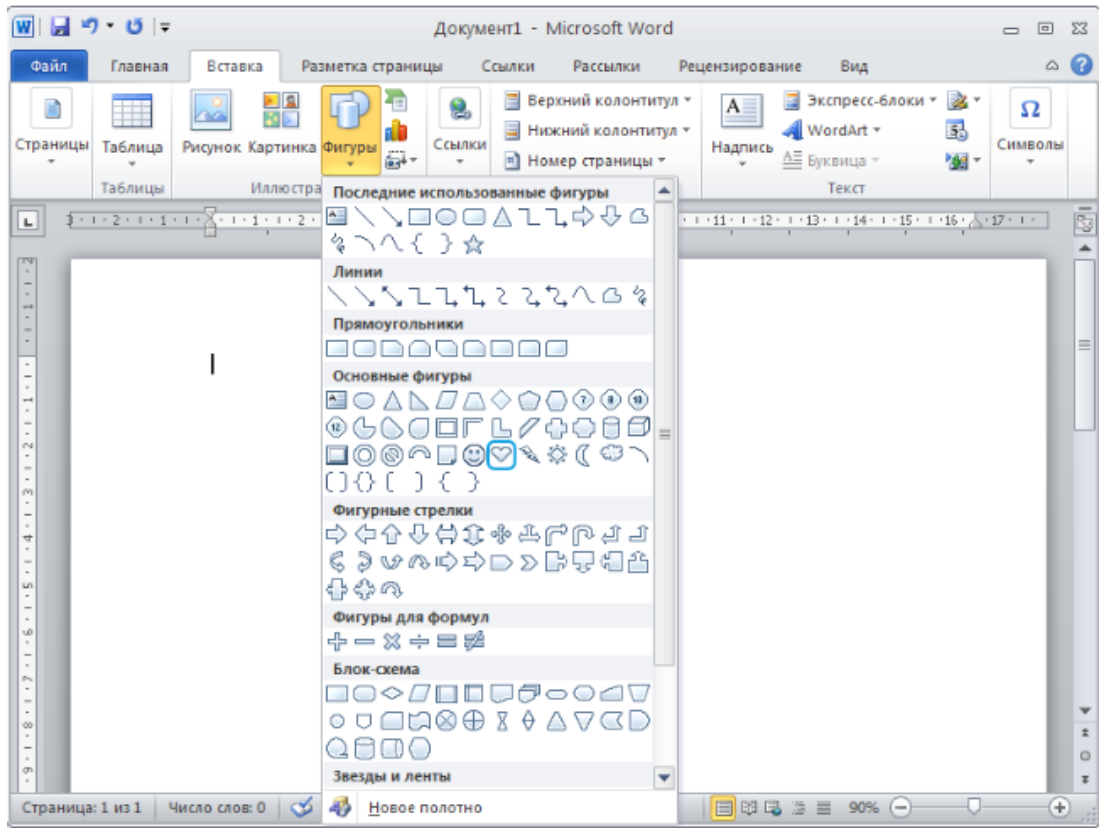

Рис. 1.1.23. Вкладка Вставка / Фигуры

Примечание: цвет блоков, начертание шрифта и расположение некоторых элементов могут отличаться от образца. Форматирование фигур осуществляется при помощи инструментов вкладка *Средства рисования* — *Формат* (рис. 1.1.24).

| W 🚽 🤊 • O 🖛                                                                     |              | And in case of the local diversion of the local diversion of the loc | -        | Средства рисования                         | -                                    |
|---------------------------------------------------------------------------------|--------------|----------------------------------------------------------------------------------------------------|----------|--------------------------------------------|--------------------------------------|
| Файл Главная Вставка Разметка стр                                               | аницы Ссылки | Рассылки Рецензиров                                                                                                    | ание Вид | Формат                                     |                                      |
| M くうこう は Изменить фигуру *<br>人 し ゆ ひ し や ひ や Нарисовать надпись<br>な へ く う ☆ マ | Абв Абв      | Абв Абв Абв                                                                                                    | Абв      | Абв  🆄 Заливка<br>Дбв 🦉 Контур<br>С Эффект | і фигуры ▼<br>фигуры ▼<br>зы фигур ▼ |
| Вставка фигур                                                                   | Абв Абв      | Абв Абв Абв                                                                                                    | Абв      | Абв                                        | I · 3 ·                              |

Рис. 1.1.24. Вкладка Средства рисования — Формат

3. Перейдите в документе на следующую страницу с помощью команды *Разметка страницы / Разрывы / Следующая страница*.

4. Нажмите кнопку *SmartArt* на вкладке *Вставка*. Объекты *SmartArt* также относятся к геометрическим фигурам, но имеют более сложный уровень. Они являются средствами для визуального представления информации.

5. В левой части окна *Выбор рисунка SmartArt* (рис. 1.1.25) находится список разделов, в правой — входящие в них объекты. Выберите вариант *Чередующиеся шестиугольники*. Нажмите кнопку *ОК*.

| Выбор рисунка SmartArt                      | t                                                                                                    | ? x                                     |
|---------------------------------------------|----------------------------------------------------------------------------------------------------|-----------------------------------------|
| Ece Bce                                     | Список                                                                                                    |                                         |
| 🔚 Список                                    |                                                                                                    | -                                       |
| 🐝 Процесс<br>🖓 Цикл                         |                                                                                                    |                                         |
| <ul> <li>Перархия</li> <li>Связь</li> </ul> |                                                                                                    |                                         |
| Матрица                                     |                                                                                                    |                                         |
| Рисунок                                     | Чередующиеся шестиугол<br>Служит для представления ря<br>взаимосвязанных идей. Текст<br>отображается внутор шестиу | льники<br>яда<br>уровня 1<br>гольников. |
|                                             | Текст уровня 2 отображается пределами фигур.                                                                       | 38                                      |
|                                             | ок (                                                                                                    | Отмена                                  |

Рис. 1.1.25. Окно Выбор рисунка SmartArt

Примечание: любой SmartArt-объект представляет собой шаблон, состоящий из нескольких блоков. Обычно после вставки объекта один из его блоков является активным, т.е. готовым к редактированию. В представленном примере активен шестигранник, окруженный рамкой с маркерами.

6. Введите в активный шестигранник текст «Земля» (рис. 1.1.26). По окончании ввода нужно кликнуть мышкой в любой пустой области вне шестигранника, чтобы снять с него выделение.

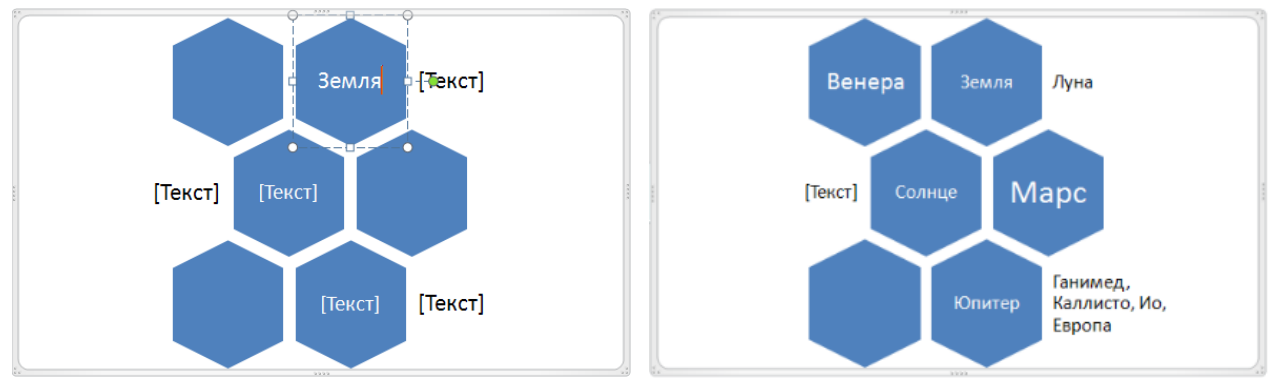

Рис. 1.1.26. Диаграмма SmartArt (1) Рис. 1.1.27. Диаграмма SmartArt (2)

7. Чтобы добавить текст в следующий блок, выделите его щелчком мыши и введите текст. Добавляя, таким образом, надписи в соответствующие блоки, вы постепенно заполните схему (рис. 1.1.27).

Примечание: любой блок, включая содержащиеся в нем данные, можно редактировать, используя команды в меню правой кнопки мыши. С их помощью можно отформатировать шрифт, абзац, а также добавить в схему новый блок или изменить имеющуюся.

8. Выберите для схемы другую цветовую гамму и стиль оформления с помощью дополнительной вкладки *Работа с рисунками SmartArt — Кон*-

*структор* (рис. 1.1.28), которая появляется после вставки объекта SmartArt в документ. Ваша схема может отличаться от представленного образца.

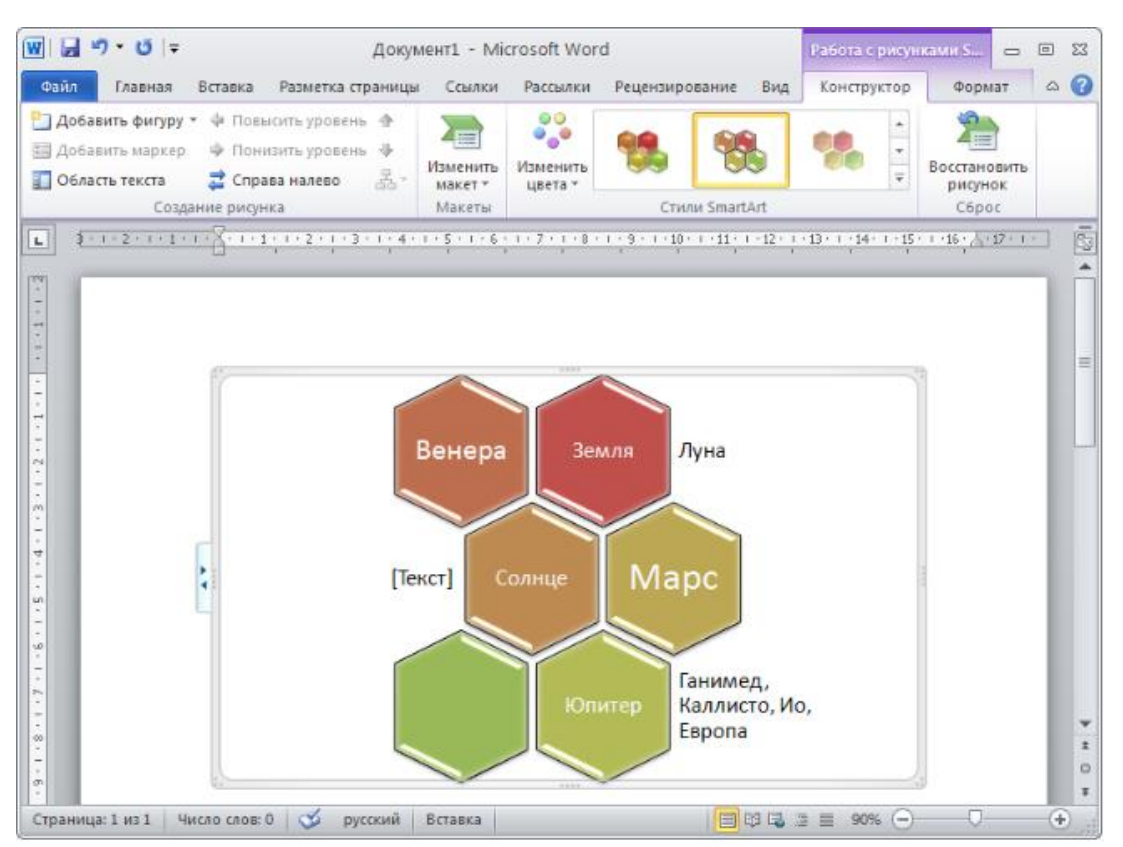

*Рис. 1.1.28.* Вкладка Работа с рисунками SmartArt — Конструктор

9. Измените по своему усмотрению художественное оформление отдельных блоков и надписей схемы с помощью вкладки *Работа с рисунками* SmartArt — Формат.

10. Выйдите из режима редактирования SmartArt-объекта, дважды щелкнув за пределами его рамки по пустому месту документа.

11. Перейдите в документе на следующую страницу с помощью команды Разметка страницы / Разрывы / Следующая страница.

12. Нажмите кнопку Диаграмма на вкладке Вставка. В левой части открывшегося диалогового окна вы увидите названия типов диаграмм, в правой части — их представление (рис. 1.1.29). Выберите круговой тип. В галерее представлений выберите объемную круговую диаграмму. Нажмете кнопку ОК.

| ₩  <b>                   </b>                                                                                                    | Документ - Microsoft Word                                                                                                    |         |
|----------------------------------------------------------------------------------------------------|----------------------------------------------------------------------------------------------------|---------|
| Страницы<br>Таблицы                                                                                                    | Ставка разнетка страницы ссаяки рассилки рецензирование вид<br>Ридонок Картинка Фитуры<br>Иллю страции<br>Иллю страции                                                                                                    | Символы |
| L 3 · 1 · 2 · 1 · 1                                                                                                    | · · · · · · · · · · · · · · · · · · ·                                                                                                    | 12·1·   |
|                                                                                                    |                                                                                                    | -       |
| <ul> <li>8</li> <li>4</li> <li>4</li> <li>5</li> <li>4</li> <li>5</li> <li>4</li> <li>5</li> <li>4</li> <li>5</li> <li>4</li> <li>5</li> <li>5</li> <li>6</li> <li>6</li> <li>7</li> <li>6</li> <li>7</li> <li>7</li> <li>8</li> <li>7</li> <li>8</li> <li>8</li> <li>9</li> <li>9</li></ul> | С сбластяни         Дов         Дов <t< td=""><td></td></t<> |         |
|                                                                                                    |                                                                                                    |         |
| страница: 1 из 1                                                                                                    | Угравление шаблоначи Сделать стандартной ОК Отмена<br>Число слов: 0 🔗 русский Вставка 🗐 🕄 🕞 = 90% —                                                                                                    |         |

Рис. 1.1.29. Окно Вставка диаграмм

Примечание: вставка диаграмм в документ MS Word осуществляется посредством взаимосвязи с другим приложением пакета MS Office 2010 — Excel. В документ MS Word вставится примерная диаграмма, построенная на произвольных данных, отображающихся в открывшемся приложении MS Excel. Поскольку эти две программы взаимосвязаны, то любое изменение в столбце данных в документе MS Excel будет автоматически внесено в диаграмму MS Word.

13. Измените первую цифру в таблице (8,2 на 3), которой соответствует синий сектор на диаграмме (рис. 1.1.30). После нажатия клавиши *Enter* размер синего сектора изменится.

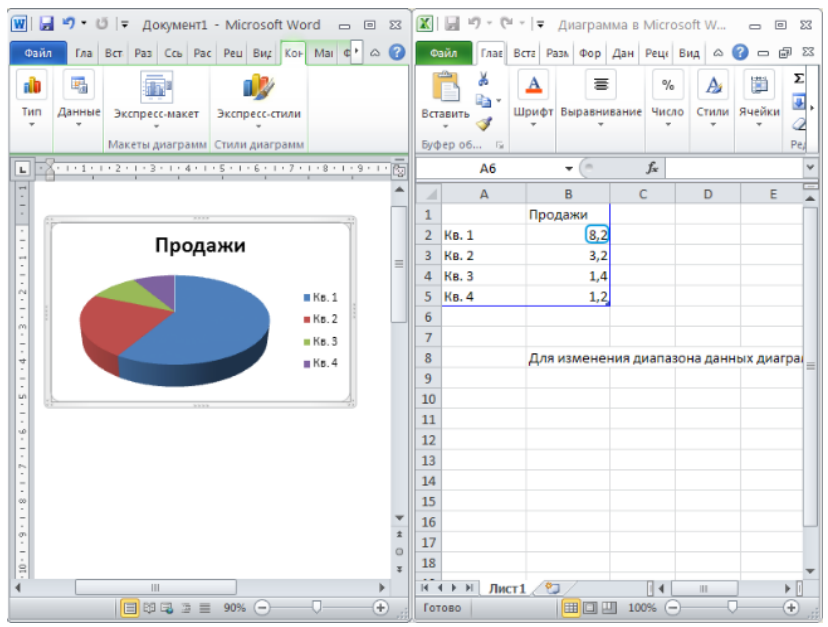

Рис. 1.1.30. Вставка диаграммы в MS Word

14. Измените, данные во второй строке таблицы (3,2 на 6), которым соответствует красный сектор диаграммы.

15. Добавьте строку в таблицу. Для этого необходимо подвести курсор мыши к правому нижнему углу таблицы, обозначенному синим треугольником. При этом курсор изменится с обычного на диагональную двустороннюю стрелку (рис. 1.1.31). Зажав левую кнопку мыши, следует расширить диапазон данных на одну строку вниз.

16. Введите с клавиатуры следующие значения: в столбец А — Кв.5, в столбец В — 2,6. В диаграмму будет добавлен голубой сектор, точно соответствующий введенному числу (рис. 1.1.32).

| A     | В                                     | С                                                            |
|-------|---------------------------------------|--------------------------------------------------------------|
|       | Продажи                               |                                                              |
| Кв. 1 | 3                                     |                                                              |
| Кв. 2 | 6                                     |                                                              |
| Кв. 3 | 1,4                                   |                                                              |
| Кв. 4 | 1,2                                   | h                                                            |
|       | - C                                   | 9                                                            |
|       | A<br>Kb. 1<br>Kb. 2<br>Kb. 3<br>Kb. 4 | А В<br>Продажи<br>Кв. 1 3<br>Кв. 2 6<br>Кв. 3 1,4<br>Кв. 4 1 |

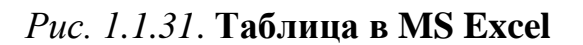

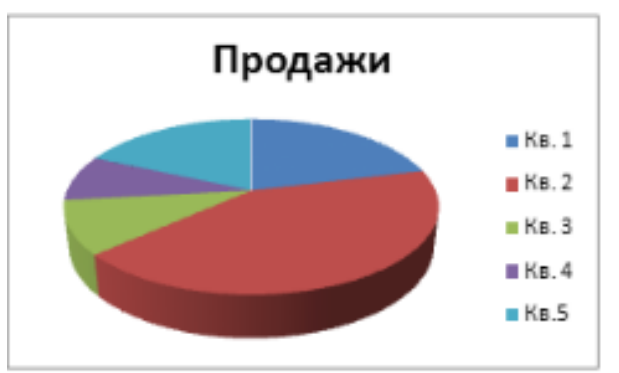

Рис. 1.1.32. Диаграмма в MS Word

17. Добавьте новый столбец с данными, растянув диапазон на одну ячейку вправо. Введите в него произвольные данные (пример, рис. 1.1.33).

|   | А     | В       | С       |
|---|-------|---------|---------|
| 1 |       | Продажи | Покупки |
| 2 | Кв. 1 | 3       | 2,9     |
| 3 | Кв. 2 | 6       | 4,1     |
| 4 | Кв. 3 | 1,4     | 1       |
| 5 | Кв. 4 | 1,2     | 0,8     |
| 6 | Кв.5  | 2,6     | 2,1     |
|   |       |         | 1       |

Рис. 1.1.33. Таблица в MS Excel

Примечание: на диаграмме не произойдет никаких изменений. Это значит, что круговая диаграмма не предназначена для отображения таблиц, состоящих более чем из одного столбца цифр.

18. Измените диаграмму на гистограмму с группировкой. Для этого нажмите кнопку Изменить тип диаграммы на вкладке Работа с диаграммами — Конструктор (рис. 1.1.34).

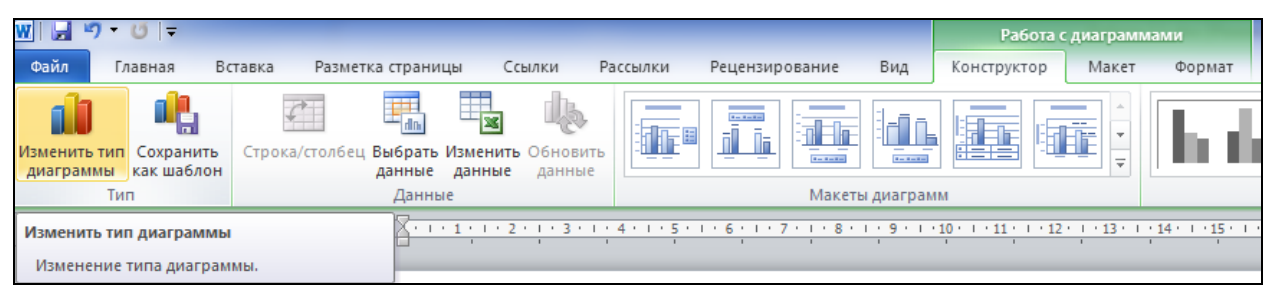

Рис. 1.1.34. Вкладка Работа с диаграммами — Конструктор

19. В разделе Гистограмма выберите гистограмму с группировкой и нажмите ОК. Теперь данные, добавленные в таблицу, отображаются на диаграмме (рис. 1.1.35).

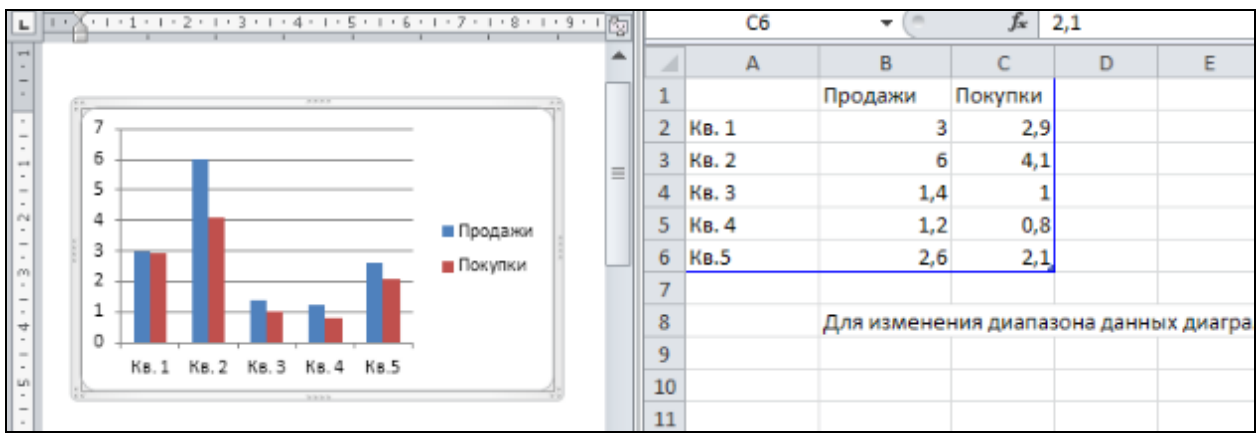

Рис. 1.1.35. Окна MS Word и MS Excel

20. Закройте приложение MS Excel. При необходимости его легко снова открыть нажатием кнопки Изменить данные на вкладке Работа с диаграммами — Конструктор (рис. 1.1.34).

21. Измените цвет и объемность диаграммы с помощью кнопок на вкладке *Работа с диаграммами — Конструктор* (рис. 1.1.36).

| W 2                                     | Документ                              | - Microsoft Word                   |                 | Работа с ди         | аграммами |          |
|-----------------------------------------|---------------------------------------|------------------------------------|-----------------|---------------------|-----------|----------|
| Файл Главная Вс                         | тавка Разметка страницы С             | сылки Рассылки Рец                 | ензирование Вид | Конструктор         | Макет Фо  | рмат 🛆 🕜 |
| Изменить тип Сохрани диаграммы как шабл | пъ Строка/столбец Выбрат<br>юн данные | изменить Обновить<br>данные данные | Экспресс-макет  | и<br>Экспресс-стили |           |          |
|                                         | h di h di                             |                                    | h di b          | n de Th             | n de 🛛    | h dh     |
| իհե                                     | հ հ հ                                 |                                    | h di li         | n de                | n de  I   |          |
| <b>b b</b>                              | հեհե                                  |                                    | h d             | n de ja             |           |          |
|                                         | h d h d                               |                                    |                 |                     |           |          |
|                                         | h h h h                               |                                    |                 |                     |           |          |
|                                         | la de la de                           | h di                               | lu de l         | n th                | n da I    | n ih s   |
| -                                       |                                       |                                    |                 |                     |           |          |

Рис. 1.1.36. Вкладка Работа с диаграммами — Конструктор (Экспресс-стили)

22. С помощью инструментов вкладки *Работа с диаграммами — Ма*кет (рис. 1.1.37) добавьте названия диаграммы и осей, таблицу данных, уберите легенду (рис. 1.1.38).

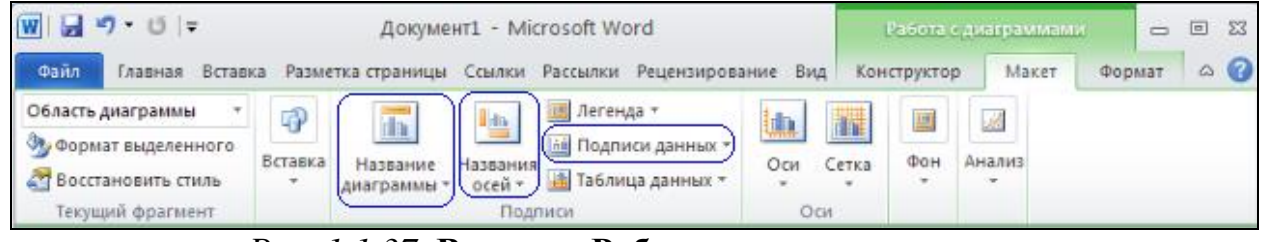

*Рис. 1.1.37.* Вкладка Работа с диаграммами — Конструктор (Экспресс-стили)

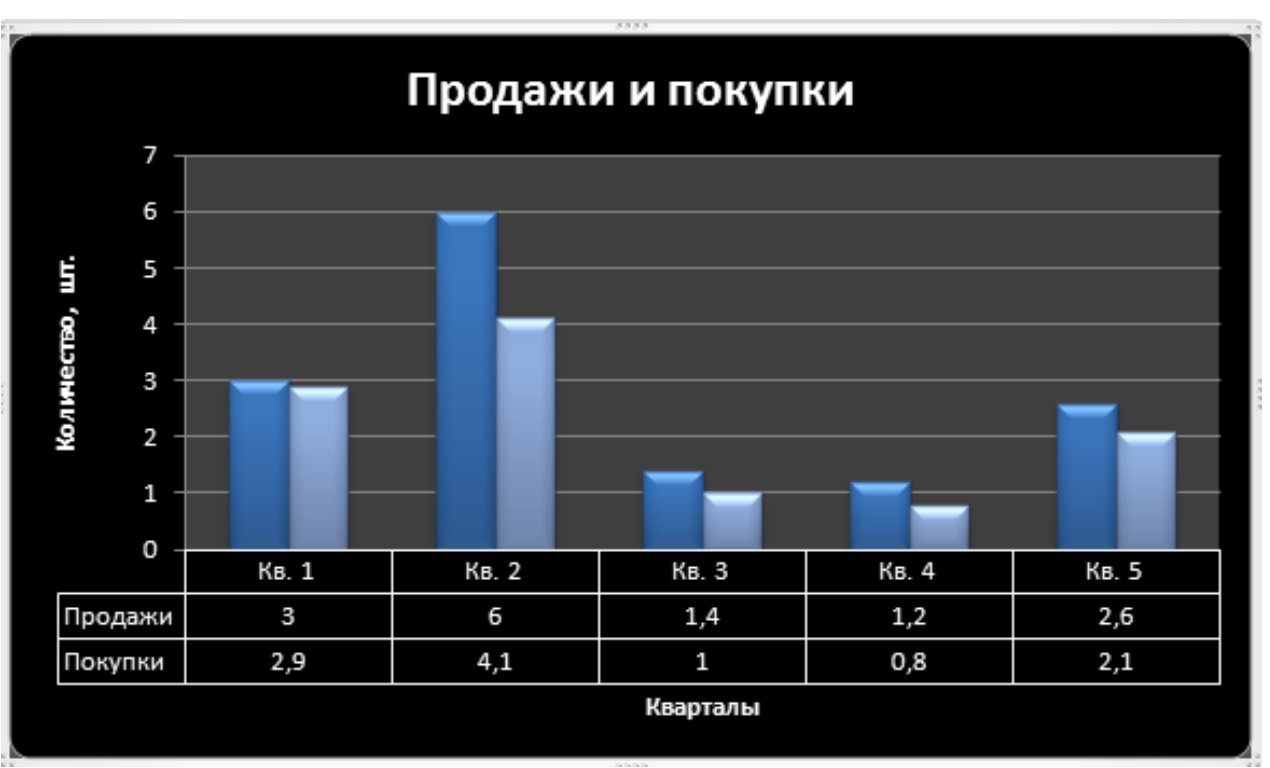

Рис. 1.1.38. Гистограмма в MS Word

23. С помощью инструментов вкладки *Работа с диаграммами — Формат* (рис. 1.1.39) отформатируйте произвольным образом столбцы самой диаграммы, изменяя их стиль, заливку, контур и применяя к ним различные художественные эффекты.

| <b>W</b>   层     | 🛃 🤊 • 🕑   ╤ Документ2 - Microsoft Word |                         |                   |                      |                             |          |             |        |                     | бота с диаграм | имами                  |           |
|------------------|----------------------------------------|-------------------------|-------------------|----------------------|-----------------------------|----------|-------------|--------|---------------------|----------------|------------------------|-----------|
| Файл             | Главная                                | Вставка                 | Разметка страницы | Ссылки               | Рассылки                    | Рецензиј | рование     | Вид    | Конструк            | тор Маке       | г Форма                | ат        |
| Ряд "Пр<br>🏂 Фор | оодажи"<br>омат выделенног             | <ul> <li>Абв</li> </ul> | Αδε Αδε           | 🔺 🏠 Зали<br>👻 🗹 Конт | вка фигуры ▼<br>ур фигуры ▼ |          |             |        | ▲ •<br>• <u>⁄</u> • |                | ×                      | Перемес   |
| Boc              | становить стиль                        |                         |                   | 🔻 🔍 Эфф              | екты фигур *                | 2~~      | <u>/</u> ~\ |        | <b>▼</b> A +        | Положение      | Обтекание<br>текстом * | 🌇 Область |
| Теку             | ущий фрагмент                          |                         | Стили фиг         | ур                   | 5                           |          | Стили Wo    | ordArt | Gi.                 |                | Уп                     | орядочить |

Рис. 1.1.39. Вкладка Работа с диаграммами — Формат

24. Перейдите в документе на следующую страницу с помощью команды *Разметка страницы / Разрывы / Следующая страница*.

25. Нажмите кнопку Снимок на вкладке Вставка. В меню отображаются окна всех программ, открытых в данный момент (рис. 1.1.40).

|                               | י ט ⊧         |               |            | Докуме               | ент1 - Microsoft Word                                                                       | (            |                                               |                        |              | 23  |
|-------------------------------|---------------|---------------|------------|----------------------|---------------------------------------------------------------------------------------------|--------------|-----------------------------------------------|------------------------|--------------|-----|
| Файл                          | Главная       | Вставка       | Разметка с | границы С            | сылки Рассылки                                                                              | Рецензирован | ие Вид                                        |                        | ۵            | 0   |
| Страницы<br>*                 | Таблица       | Рисунок Карти | нка Фигуры | ана ссылки<br>Ссылки | <ul> <li>Верхний колонтитул</li> <li>Нижний колонтитул</li> <li>Номер страницы *</li> </ul> | Надпись      | ] Экспресс-блок<br>↓ WordArt ▼<br>↓ Буквица ° | и т 🚵 т<br>55<br>700 т | Ω<br>Символы |     |
|                               | Таблицы       | Иллю          | страции    | Доступные о          | юна                                                                                         |              |                                               | -                      |              |     |
| 4-1-3-1-2-1-1-1-1-1           | 1 - 2 - 1 - 1 | I             | 2 1 3 1    |                      |                                                                                             |              |                                               |                        | -17 - 1 -    | · · |
| 1 - 5 - 1 - 9 - 1 - 2 - 1 - 3 |               |               |            | <b>Б</b> ⊣ Вырезка   | экрана                                                                                      |              |                                               |                        |              |     |

Рис. 1.1.40. Вкладка Вставка \ Снимок

Примечание: свернутые окна в этой галерее не представляются.

26. Чтобы сделать скриншот одной из программ, выберите ее в меню щелчком мыши. Снимок выбранного окна вставляется в документ в позицию текстового курсора как обычный рисунок. Одновременно с этим открывается дополнительная вкладка *Работа с рисунками — Формат* (рис. 1.1.41).

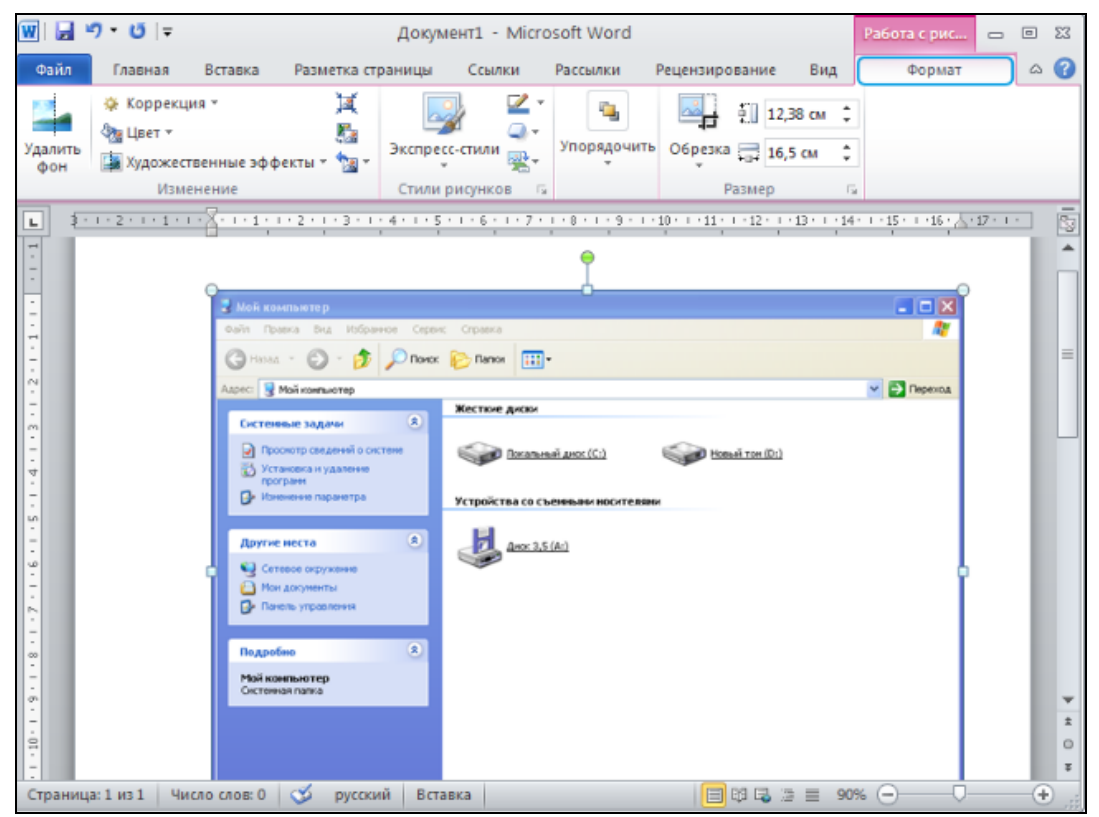

Рис. 1.1.41. Вкладка Работа с рисунками — Формат

27. MS Word 2010 позволяет интегрировать в документ снимок не только всего окна, но и его части. Нажмите кнопку *Снимок*. Выберите функцию *Вырезка экрана*. Окно выбранной программы откроется с молочным за-

темнением, а курсор превратится в плюсик. Зажав левую кнопку мыши, необходимо выделить область, которую следует вырезать (рис. 1.1.42). Как только вы отпустите кнопку мыши, обозначенный кусок экрана будет тут же скопирован и вставлен в документ (рис. 1.1.43).

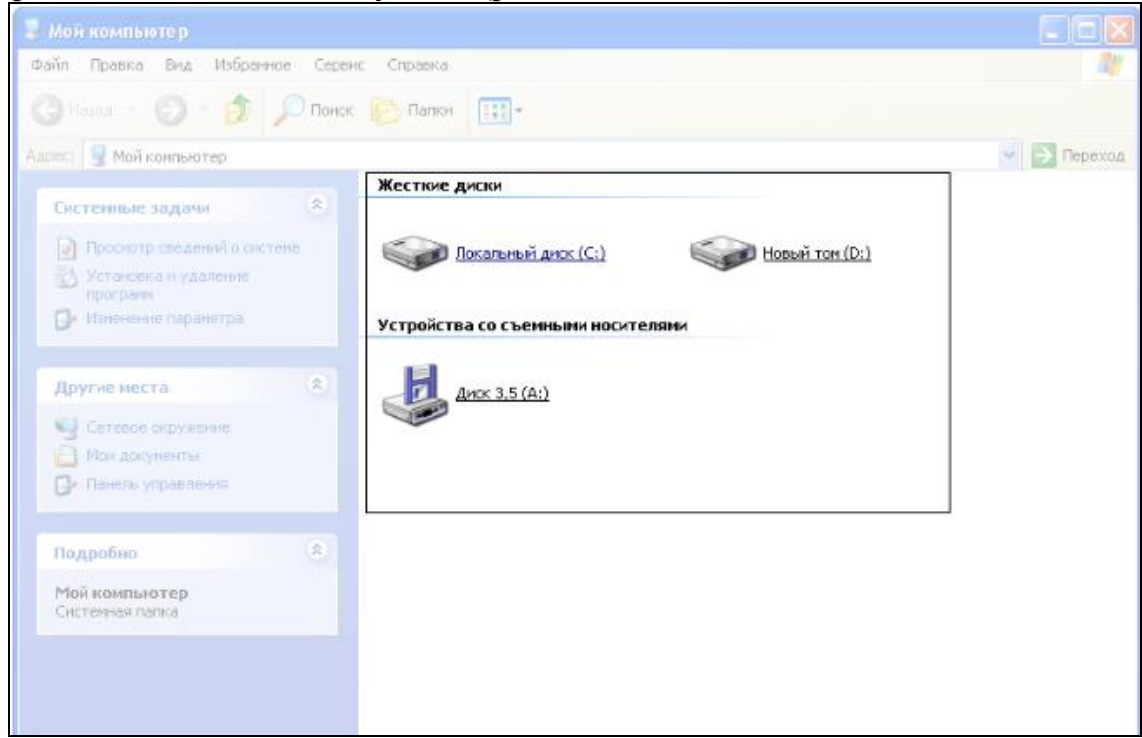

Рис. 1.1.42. Обрезка скриншота

Примечание: скриншот вставляется как обычное изображение, поэтому для его форматирования применяются те же инструменты и команды, что и для рисунка (рис. 1.1.43).

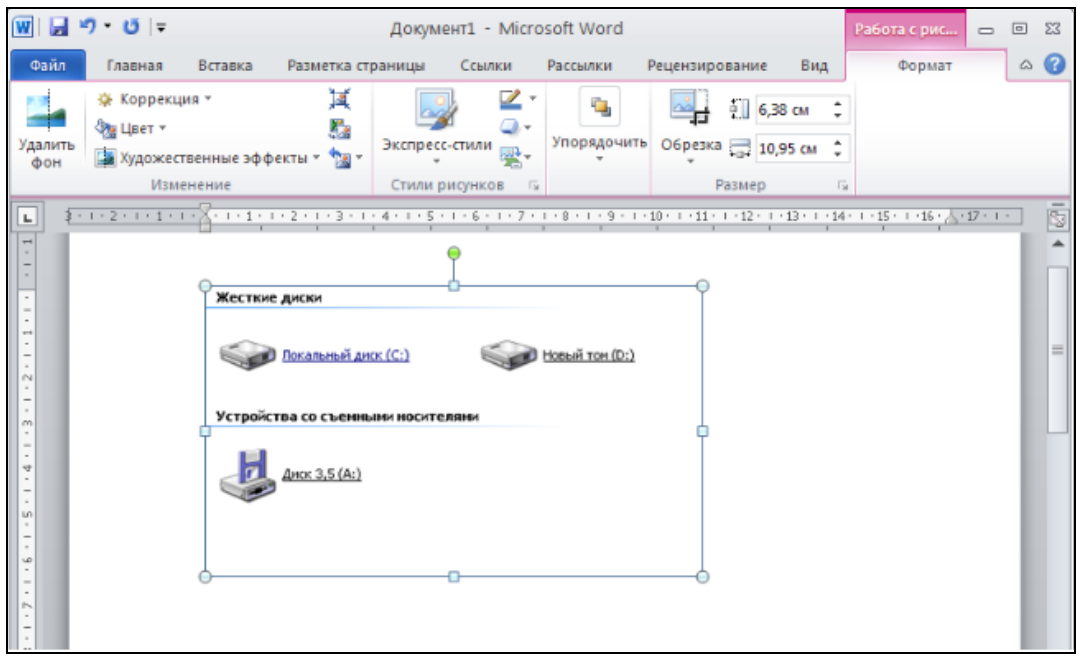

Рис. 1.1.43. Скриншот

28. Сохраните документ и закройте MS Word.

#### Контрольные вопросы

1. Какие форматы имеют графические объекты в MS Word?

2. Каковы особенности встроенного и перемещаемого графического объекта?

3. Какие управляющие маркеры имеет перемещаемый объект?

4. Какие управляющие маркеры имеет встроенный объект?

5. Как изменить стиль обтекания текстом для графического объекта?

6. Какой стиль обтекания текстом устанавливается для встроенного графического объекта?

- 7. Как добавить автофигуру?
- 8. Как удалить автофигуру?
- 9. Как нарисовать круг, квадрат или любую правильную фигуру?
- 10. Как изменить размер автофигуры?
- 11. Как переместить автофигуру?
- 12. Как скопировать автофигуру?
- 13. Как изменить шаг перемещения автофигуры?
- 14. Как изменить порядок графических объектов при их наложении?
- 15. Как выделить несколько графических объектов?
- 16. Как сгруппировать выделенные графические объекты?
- 17. Как повернуть графический объект на произвольный угол?
- 18. Как повернуть объект на 90 градусов?
- 19. Как изменить тип, толщину, цвет линии контура фигуры?
- 20. Как вставить текст в автофигуру?
- 30. Как задать тень для графического объекта?
- 31. Как изменить расположение и цвет тени?
- 32. Как задать объем для графического объекта?
- 33. Как изменить расположение и цвет объема?
- 34. Как добавить рисунок из коллекции Microsoft Office?
- 35. Как добавить рисунок из файла?

# 1.2. Изучение графических возможностей табличного процессора MS Excel 2010. Анализ данных с помощью диаграмм

*Цель работы*: изучить основные типы диаграмм и способов их построения в табличном процессоре MS Excel 2010.

#### Порядок выполнения работы

- 1. Изучить теоретическую часть.
- 2. Выполнить задания практической части.
- 3. Представить файл для проверки преподавателю.

Среди задач, решаемых с помощью процессоров электронных таблиц, особое место занимает графическое представление хранимой информации и

результатов ее обработки. *Диаграмма*, т.е. условное изображение числовых величин и их соотношений, считается одним из лучших способов визуализации табличных данных, поскольку позволяет наглядно, четко и ярко представить сухие колонки цифр.

Диаграммы имеют самое широкое распространение в уголовноправовой и криминологической статистике для обозначения динамики преступности, выявленных правонарушителей, осужденных, заключенных, оправданных и т.д.

Существенным достоинством MS Excel является то, что при работе с ним при изменении исходных данных, по которым построены график или диаграмма, автоматически изменяется и их изображение.

Чтобы получить доступ к командам создания диаграммы, необходимо перейти на вкладку *Вставка* (рис. 1.2.1).

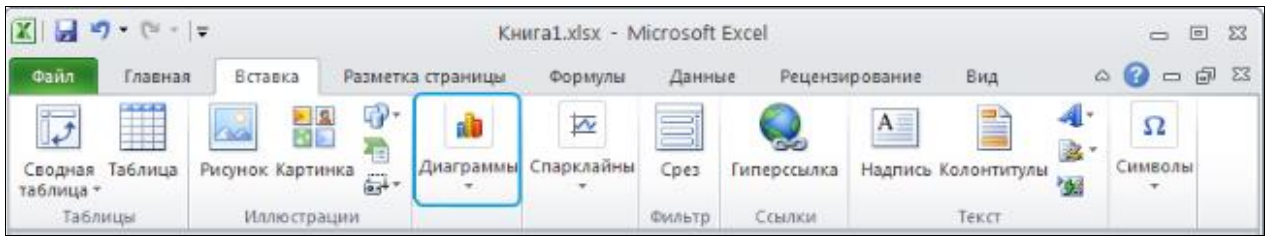

Рис. 1.2.1. Вкладка Вставка

С помощью MS Excel можно строить диаграммы разных типов: гистограммы, линейчатые, графики, круговые и т.д. Они отличаются друг от друга лишь способом отображения данных.

В зависимости от места расположения и особенностей построения и редактирования различают два типа диаграмм:

— внедренные диаграммы — помещается на том же рабочем листе, где и данные, по которым они построены;

— диаграммы в формате полного экрана на новом рабочем листе.

#### Задания

1. Построить круговую диаграмму, характеризующую структуру преступности в России за 2015 г., если известно, что за данный период зарегистрировано особо тяжких преступлений — 118 617, тяжких — 419 047, средней тяжести — 740 159, небольшой тяжести — 928 424, экономической направленности — 141 229. Найти процентное соотношение всех видов преступлений по отношению к их общему количеству.

*Круговая диаграмма* — диаграмма, представляющая данные в виде секторов круга. Размер сектора пропорционален относительным величинам этих данных. Круговые диаграммы рекомендуется использовать, если:

— требуется отобразить только один ряд данных;

— все значения, которые требуется отобразить, неотрицательны;

— почти все значения, которые требуется отобразить, больше нуля;

— количество категорий не более семи;

— категории соответствуют частям общего круга.

Для решения поставленного задания выполните действия:

1. Запустите Excel. Сохраните файл под именем «Ваша фамилия12» (например, Иванов12). Переименуйте Лист1, дав ему имя Круговая диаграмма.

2. Создайте таблицу, представленную на рис. 1.2.2.

|   | А                                          | В                | С       |  |  |  |  |  |  |
|---|--------------------------------------------|------------------|---------|--|--|--|--|--|--|
| 1 | Структура преступности в России за 2015 г. |                  |         |  |  |  |  |  |  |
| 2 | Вид преступлений                           | Зарегистрировано | Доля, % |  |  |  |  |  |  |
| 3 | особо тяжких                               | 118617           |         |  |  |  |  |  |  |
| 4 | тяжких                                     | 419047           |         |  |  |  |  |  |  |
| 5 | средней тяжести                            | 740159           |         |  |  |  |  |  |  |
| 6 | небольшой тяжести                          | 928424           |         |  |  |  |  |  |  |
| 7 | Bcero                                      |                  |         |  |  |  |  |  |  |

Рис. 1.2.2. Таблица сведений о преступности в России за 2015 год

Примечание: для формирования заголовка в строке 1 необходимо мышкой выделить подлежащие объединению ячейки (диапазон A1:C1). Затем вызвать контекстное меню, нажав правую кнопку мыши и в нем выбрать пункт *Формат ячеек*. В открывшемся окне на вкладке *Выравнивание* выбрать пункт *Объединение ячеек*.

3. Для вычисления общего числа преступлений введите в ячейку В7 формулу =СУММ(В3:В6).

4. В ячейку C3 введите формулу =B3/\$В\$7 для нахождения доли особо тяжких преступлений (\$ — знак абсолютной адресации ячеек).

5. Используя маркер автозаполнения, скопируйте формулу из ячейки C3 в C4:C7. Копирование и размножение содержимого ячеек с помощью маркера автозаполнения:

– выделить ячейку или копируемый блок;

– установить указатель мыши на маркер автозаполнения, дождаться, пока он примет вид черного крестика, и тащить маркер при нажатой левой кнопке мыши до тех пор, пока внешняя граница выделения не охватит необходимый диапазон.

6. Выделите диапазон ячеек С3:С7, вызовите контекстное меню и выберите пункт *Формат ячеек*. Установите *Числовой формат* — процентный на вкладке *Число*.

7. Задайте внешние и внутренние границы таблицы, используя вкладку *Граница* окна *Формат ячеек* (рис. 1.2.3).

| ормат яч                                                                                                    | еек                                                |                                                                                                    | ? <mark>×</mark>                                                                                                    |
|----------------------------------------------------------------------------------------------------|----------------------------------------------------|----------------------------------------------------------------------------------------------------|----------------------------------------------------------------------------------------------------|
| Число                                                                                                    | Выравнивание                                       | Шрифт                                                                                                    | Граница Заливка Защита                                                                                                    |
| Линия<br><br>_ | ии:<br>Авто<br>Филинии и с по<br>границе всего ди; | Все — Отдель<br>Отдель<br>Потдель<br>Потдель<br>Отдель<br>Отд | цет внешние внутренние<br>ные<br>Надпись Надпись<br>Надпись Надпись<br>надпись Надпись<br>надпись надпись<br>надпись на |
|                                                                                                    |                                                    |                                                                                                    |                                                                                                    |
|                                                                                                    |                                                    |                                                                                                    | ОК Отмена                                                                                                    |

Рис. 1.2.3. Вкладка Границы окна Формат ячеек

Примечание: Для объединения нескольких ячеек в одну большую ячейку и выравнивания содержимого в новой ячейке по центру можно выделить нужные ячейки и нажать кнопку *Объединить и поместить в центре* на вкладке *Главная* (рис. 1.2.4). Для задания границ ячеек и таблицы можно использовать меню *Границы* (рис. 1.2.4).

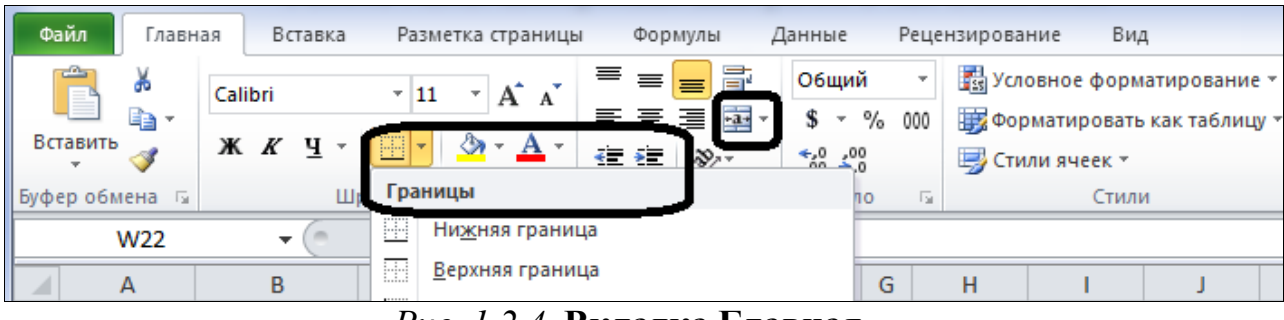

Рис. 1.2.4. Вкладка Главная

8. Выделите диапазон ячеек АЗ:В6. На вкладке Вставка в поле Диаграммы нажмите кнопку Круговая, выберите тип Объемная разрезанная круговая (рис. 1.2.5).

| Φ         | айл Главная                             | а Вставка                               | Разметка страница        | ы Фор         | мулы Дан         | ные      | Рецензир      | ование      | Вид                |                                |                        |          |
|-----------|-----------------------------------------|-----------------------------------------|--------------------------|---------------|------------------|----------|---------------|-------------|--------------------|--------------------------------|------------------------|----------|
|           | \$                                      |                                         | 1 🗇 看                    | <b>01</b> +   |                  | $\sim $  | ٢             |             | • 🔺                | 14                             | $\bigcirc$             | $\sim$   |
| Св<br>таб | одная Таблица<br>лица∗                  | Рисунок Картин                          | нка Фигуры SmartArl<br>* | t Снимок<br>т | Гистограмма<br>* | а График | Круговая<br>* | Линейч<br>* | атая С<br>областям | Точечная                       | я Другие<br>т          | График С |
|           | Таблицы                                 |                                         | Иллюстрации              |               |                  |          | Кругова       | R           |                    |                                | - Gi                   | Cr       |
|           | A3                                      | <b>-</b> (0                             | <i>f</i> ∗ особо тя      | кких          |                  |          |               |             |                    |                                |                        |          |
|           |                                         | А                                       | В                        |               | С                | D        |               |             |                    | Н                              | 1                      | J        |
| 1         | L Структура преступности в России за 20 |                                         |                          | 15 г.         |                  |          | , <u> </u>    |             |                    |                                |                        |          |
| 2         | Вид прес                                | туплений                                | Зарегистриро             | вано          | Доля, %          |          |               |             |                    |                                |                        |          |
| 3         | особо тяжких                            | t i i i i i i i i i i i i i i i i i i i | 1                        | 18617         | 5,38%            |          |               |             |                    |                                |                        |          |
| 4         | тяжких                                  |                                         | 4                        | 19047         | 18,99%           |          | Объемн        | ая круго    | вая                |                                |                        |          |
| 5         | средней тяже                            | ести                                    | 1                        | 740159        | 33,55%           |          |               |             |                    |                                |                        |          |
| 6         | небольшой т                             | яжести                                  | 9                        | 28424         | 42,08%           |          |               |             | )бъемная раз       | резанная кру                   | TOB39                  |          |
| 7         |                                         | Bcero                                   | 22                       | 206247        | 100,00%          |          |               |             |                    |                                | Горая                  |          |
| 8         |                                         |                                         |                          |               |                  |          | Bce           | типы,       | общую сумму        | е вклада каж,<br>/ с выделение | дого знач<br>м отдельн | ения в   |
| 9         |                                         |                                         |                          |               |                  |          |               |             | значений.          |                                |                        |          |
| 10        |                                         |                                         |                          |               |                  |          |               |             | Как вариант,       | можно испол                    | тьзовать               |          |
| 11        |                                         |                                         |                          |               |                  |          |               |             | объемную кр        | уговую диагр                   | амму, из               |          |
| 12        |                                         |                                         |                          |               |                  |          |               |             | которой выр        | езаны отдель                   | noie share             | спия.    |

Рис. 1.2.5. Вкладка Вставка / Круговая

Примечание: На листе вставилась диаграмма, а на ленте управления появились три дополнительные вкладки: *Конструктор, Макет и Формат*, с помощью которых можно изменять макет, стиль, цвет диаграммы, добавлять художественные эффекты и надписи. Если данных вкладок нет на ленте управления, то для их появления необходимо щелкнуть левой кнопкой мыши по диаграмме.

9. На вкладке *Конструктор* в поле *Макеты диаграмм* нажмите кнопку *Макет 2* (рис. 1.2.6). Введите название диаграммы: Структура преступности в России за 2015 г.

| 🗶   🚽 🌱 ד (۲ ד 👟 ד 🖛                            | Работа с диаграммами             |                   |                    |             |              |
|-------------------------------------------------|----------------------------------|-------------------|--------------------|-------------|--------------|
| Файл Главная Во                                 | тавка Разметка страни            | цы Формулы Данные | Рецензирование Вид | Конструктор | Макет Формат |
| Изменить тип Сохранить<br>диаграммы каки шаблон | Строка/столбец Выбрать<br>данные |                   |                    |             |              |
| Диаграмма 4 🗸                                   | fx f                             | Макет 2           |                    |             |              |

Рис. 1.2.6. Вкладка Конструктор

10. Переместите легенду диаграммы вниз, для этого на вкладке *Макет* нажмите кнопку *Легенда*, затем в раскрывшемся списке выберите *Добавить легенду снизу*.

Примечание: Легенда диаграммы MS Excel — это заголовки рядов (набор подписей в виде какого-то определенного текста), которые по умолчанию располагаются в правой части диаграммы.

11. Сравните полученную вами диаграмму с рис. 1.2.7.

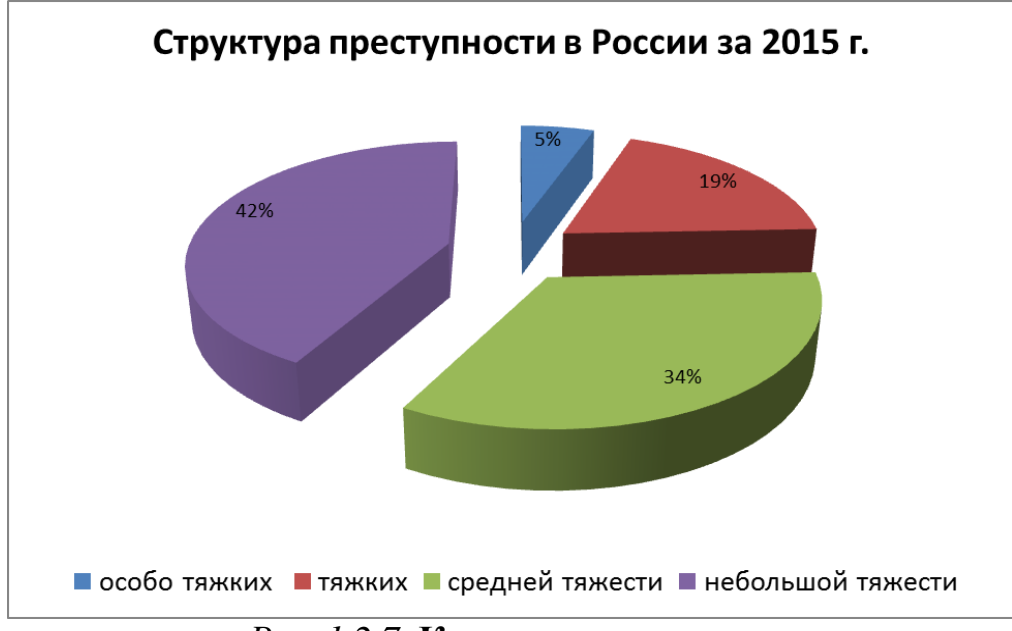

Рис. 1.2.7. Круговая диаграмма

2. Построить полосовую диаграмму, характеризующую состояние преступности в регионах России за отчетный период. Исходные данные приведены в таблице, представленной на рис. 1.2.8. Определите динамику (в %) зарегистрированных преступлений в 2015 г.

Полосовые диаграммы являются разновидностью столбиковых диаграмм. Столбиковые диаграммы — это диаграммы, в которых различные величины представлены в виде вертикальных столбиков одинаковой ширины, которые расположены друг от друга на одинаковом расстоянии или плотно. Если колонки расположены не по вертикали, а по горизонтали, то такие диаграммы называются полосовыми (или ленточными).

Для решения поставленного задания выполните действия:

1. Перейдите на Лист2. Переименуйте его, дав ему имя Полосовая диаграмма.

|    | А                                                   | В         | С                | D           |  |  |  |  |  |  |
|----|-----------------------------------------------------|-----------|------------------|-------------|--|--|--|--|--|--|
| 1  | СОСТОЯНИЕ И ДИНАМИКА ПРЕСТУПНОСТИ В РЕГИОНАХ РОССИИ |           |                  |             |  |  |  |  |  |  |
| 2  | Регион России                                       | Зарегистр | рировано преступ | лений       |  |  |  |  |  |  |
| 3  |                                                     | 2014 г.   | 2015 г.          | Динамика, % |  |  |  |  |  |  |
| 4  | Центральный федеральный округ                       | 517802    | 556490           | =(C4-B4)/B4 |  |  |  |  |  |  |
| 5  | Северо-Западный федеральный округ                   | 203681    | 227877           |             |  |  |  |  |  |  |
| 6  | Северо-Кавказский федеральный округ                 | 69695     | 75969            |             |  |  |  |  |  |  |
| 7  | Южный федеральный округ                             | 182196    | 201919           |             |  |  |  |  |  |  |
| 8  | Крымский федеральный округ                          | 23951     | 36118            |             |  |  |  |  |  |  |
| 9  | Приволжский федеральный округ                       | 401875    | 451206           |             |  |  |  |  |  |  |
| 10 | Уральский федеральный округ                         | 216176    | 229510           |             |  |  |  |  |  |  |
| 11 | Сибирский федеральный округ                         | 393383    | 422926           |             |  |  |  |  |  |  |
| 12 | Дальневосточный федеральный округ                   | 130090    | 134418           |             |  |  |  |  |  |  |

2. Составьте таблицу, представленную на рис. 1.2.8.

*Рис. 1.2.8.* Таблица «Состояние и динамика преступности в регионах России»

3. Используя маркер автозаполнения, скопируйте формулу из ячейки D4 в D5:D12.

4. Установите для диапазона ячеек D4:D12 процентный формат с одним десятичным знаком. Полученные данные позволяют сделать вывод, что в каждом регионе России количество зарегистрированных преступлений в 2015 г. возросло по сравнению с 2014 г.

5. Выделите диапазон ячеек А4:С12. На вкладке Вставка в поле Диаграммы нажмите кнопку Линейчатая, выберите тип Линейчатая с группировкой (рис. 1.2.9).

| Φι  | айл Главная   | Вставка Разметка с                       | траницы Фор     | мулы Д            | Данные Рецензир     | ование                                                                                  | Вид                                                                     |              |             |
|-----|---------------|------------------------------------------|-----------------|-------------------|---------------------|-----------------------------------------------------------------------------------------|-------------------------------------------------------------------------|--------------|-------------|
|     | ♪             |                                          |                 |                   | 🎊 🍋                 | -                                                                                       | 🔄 🖄 🔡                                                                   | ÷ 🜔          |             |
| Св  | одная Таблица | Рисунок Картинка Фигуры                  | SmartArt Снимок | Гистогран         | мма График Круговая | Линейчат                                                                                | ая С Точ                                                                | ечная Другие | График Стол |
| 140 | Таблицы       | и                                        | Д               |                   |                     | Линейчатая                                                                              |                                                                         |              |             |
|     | A4            | <b>-</b> (= <i>f</i> <sub>x</sub> Це     | нтральный фе,   | деральны          | ій округ            |                                                                                         |                                                                         | ]            |             |
|     |               | А                                        | В               |                   | С                   |                                                                                         |                                                                         | F            | G           |
| 1   |               | СОСТОЯНИЕ И ДИНАМ                        | ИИКА ПРЕСТУП    | ности в г         | РЕГИОНАХ РОССИИ     | 1<br>06ъем                                                                              |                                                                         | 1            |             |
| 2   | -             |                                          | Зарегистр       | оировано преступл |                     | инейчатая с группи                                                                      | ровкой                                                                  |              |             |
| 3   |               | 2014                                     | · r.            | 2015 г.           |                     | Сравнение значений по категориям с<br>использованием горизонтальных<br>прямоугольников. |                                                                         |              |             |
| 4   | Центральный   |                                          | 517 802         | 556 49            |                     |                                                                                         |                                                                         |              |             |
| 5   | Северо-Запад  | цный федеральный окру                    | r               | 203 681           | 227 87              | Цили                                                                                    | Применяется в тех случаях, когда значения                               |              |             |
| 6   | Северо-Кавка  | зский федеральный окр                    | уг              | 69 695 75 9       |                     |                                                                                         | на диаграмме представляют собои<br>длительность или используется слишко |              |             |
| 7   | Южный феде    | ральный округ                            |                 | 182 196           | 201 91              |                                                                                         | длинный текст кате                                                      | горий.       |             |
| 8   | Крымский фе   | деральный округ                          |                 | 23 951            | 36 11               | Коничес                                                                                 | кая                                                                     |              |             |
| 9   | Приволжский   | фелеральный округ                        |                 | 401 875           | 451.20              |                                                                                         |                                                                         |              |             |
| 10  | Уральский фе  | леральный округ                          |                 | 216 176           | 229 51              |                                                                                         | <u>F</u>                                                                |              |             |
| 11  |               |                                          |                 | 202.202           | 422.0               | Пирами                                                                                  | цальная                                                                 |              |             |
| 11  | Сибирский фе  | деральный округ<br>шый фодородьцый округ | r               | 120,000           | 422 92              |                                                                                         |                                                                         |              |             |
| 13  | дальневосто   | чным федеральный окру                    |                 | 120 090           | 134 4]              |                                                                                         |                                                                         |              |             |
| 14  |               |                                          |                 |                   |                     | Bce                                                                                     | типы диаграмм                                                           |              |             |
| 15  |               |                                          |                 |                   |                     |                                                                                         |                                                                         | _            |             |

Рис. 1.2.9. Вкладка Вставка / Линейчатая

6. Измените подписи в легенде диаграммы. Для этого в меню *Работа* с диаграммами нажмите на вкладке *Конструктор* кнопку *Выбрать данные* (рис. 1.2.6).

7. В появившемся окне (1.2.10) нажмите на кнопку Изменить в поле Элементы легенды (ряды), выделите мышкой ячейку ВЗ. Нажмите кнопку ОК. Подпись Ряд1 измениться на текст 2014 г.

| Выбор источника данных                               | 8 <mark>×</mark>                       |
|------------------------------------------------------|----------------------------------------|
| Диапазон данных для диаграммы: =Лист3!\$A\$4:\$C\$12 | <b>E</b>                               |
| Строка/с                                             | толбец                                 |
| Элементы легенды (ряды)                              | Подписи горизонтальной оси (категории) |
| 😤 Добавить 📝 Изменить 🗙 Удалить 🔺 💌                  | Изменить                               |
| Ряд1                                                 | Центральный федеральный округ          |
| Ряд2                                                 | Северо-Западный федеральный округ 📃    |
|                                                      | Северо-Кавказский федеральный округ    |
|                                                      | Южный федеральный округ                |
|                                                      | Крымский федеральный округ 👻           |
| Скрытые и пустые ячейки                              | ОК Отмена                              |

Рис. 1.2.10. Окно Выбор данных для диаграммы

8. Перейдите на подпись легенды Ряд2, нажмите на кнопку Изменить и выделите мышкой ячейку С3. Нажмите кнопку ОК.

9. Нажмите кнопку ОК, чтобы закрыть диалоговое окно Выбор источника данных.

10. Добавьте название диаграммы, для того этого нажмите на вкладке *Макет* кнопку *Название диаграммы*, выберите вид *Над диаграммой*. Введите текст «Состояние преступности в регионах России».

11. Добавьте название горизонтальной оси диаграммы, для этого нажмите на вкладке *Макет* кнопку *Название осей* (рис. 1.2.11), выберите вид *Название основной горизонтальной оси / Название под осью*. Введите текст «Количество зарегистрированных преступлений».

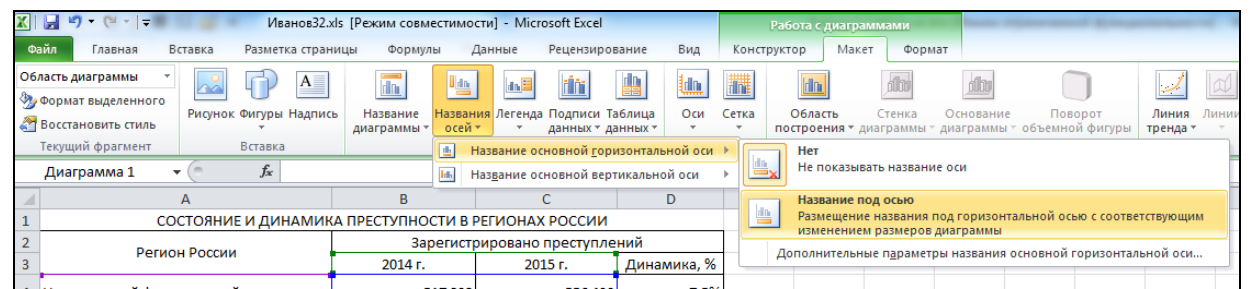

Рис. 1.2.11. Вкладка Макет / Название осей

12. В результате вы получите диаграмму, которая наглядно демонстрирует рост зарегистрированных преступлений по регионам России в 2015 г. (рис. 1.2.12).

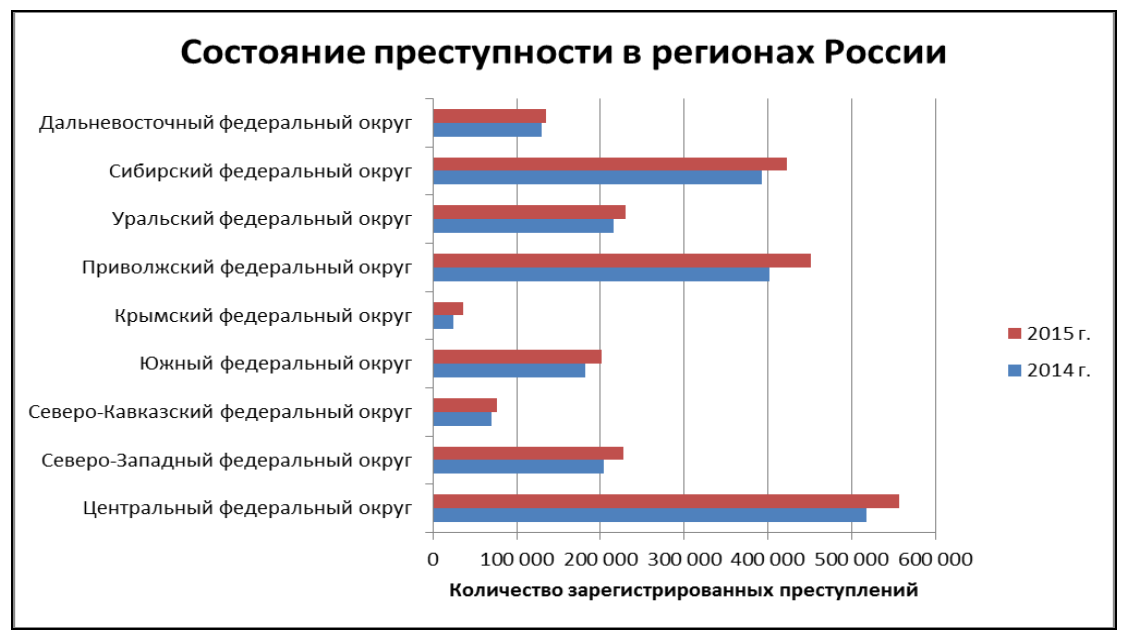

Рис. 1.2.12. Полосовая диаграмма

**3**. Построить смешанную диаграмму, характеризующую количество тяжких и особо тяжких преступлений в регионах России за 2015 г. Исходные данные приведены в таблице, представленной на рис. 1.2.13.

Если в диаграмме более одного ряда данных, то можно отобразить в ней различные стили, создав, таким образом, *смешанную диаграмму*.

Для решения поставленного задания выполните действия:

- 1. Перейдите на Лист3. Переименуйте его, дав ему имя Задание3.
- 2. Составьте таблицу, представленную на рис. 1.2.13.

|    | A                                   | В                                               | С                                                   |
|----|-------------------------------------|-------------------------------------------------|-----------------------------------------------------|
|    | состояние и динамика тяжких         | и особо тяжких г                                | <b>ТРЕСТУПЛЕНИЙ</b>                                 |
| 1  | В РЕГИОНАХ РОС                      | СИИ ЗА 2015 ГОД                                 |                                                     |
| 2  | Регион России                       | Зарегистрировано<br>прест <mark>у</mark> плений | Количество тяжких<br>и особо тяжких<br>преступлений |
| 3  | Центральный федеральный округ       | 556 490                                         | 138 563                                             |
| 4  | Северо-Западный федеральный округ   | 227 877                                         | 55 603                                              |
| 5  | Северо-Кавказский федеральный округ | 75 969                                          | 17 822                                              |
| 6  | Южный федеральный округ             | 201 919                                         | 38 537                                              |
| 7  | Крымский федеральный округ          | 36 118                                          | 7 314                                               |
| 8  | Приволжский федеральный округ       | 451 206                                         | 86 813                                              |
| 9  | Уральский федеральный округ         | 229 510                                         | 46 178                                              |
| 10 | Сибирский федеральный округ         | 422 926                                         | 87 033                                              |
| 11 | Дальневосточный федеральный округ   | 134 418                                         | 27 991                                              |

*Рис. 1.2.13.* Таблица «Состояние и динамика тяжких и особо тяжких преступлений в регионах России за 2015 год»

3. Выделите диапазон ячеек А2:С11. На вкладке Вставка в поле Диаграммы нажмите кнопку Гистограмма, выберите тип Гистограмма с группировкой.

4. Левой кнопкой мыши выделите на диаграмме *Ряд* «Количество тяжких и особо тяжких преступлений». На вкладке *Вставка* в поле *Диаграммы* нажмите кнопку *График*, выберите тип *График с маркерами*.

5. Для *Ряда* «Количество тяжких и особо тяжких преступлений» добавьте подписи данных, для этого сделайте его активным, затем нажмите на вкладке *Макет* кнопку *Подписи данных* (рис. 1.2.14), выберите вид *По центру*.

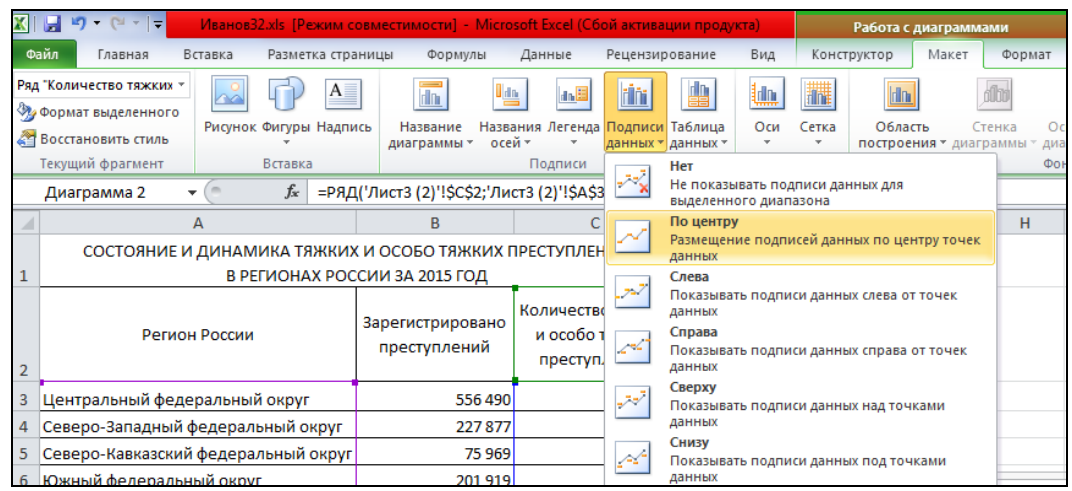

Рис. 1.2.14. Вкладка Макет / Подписи данных

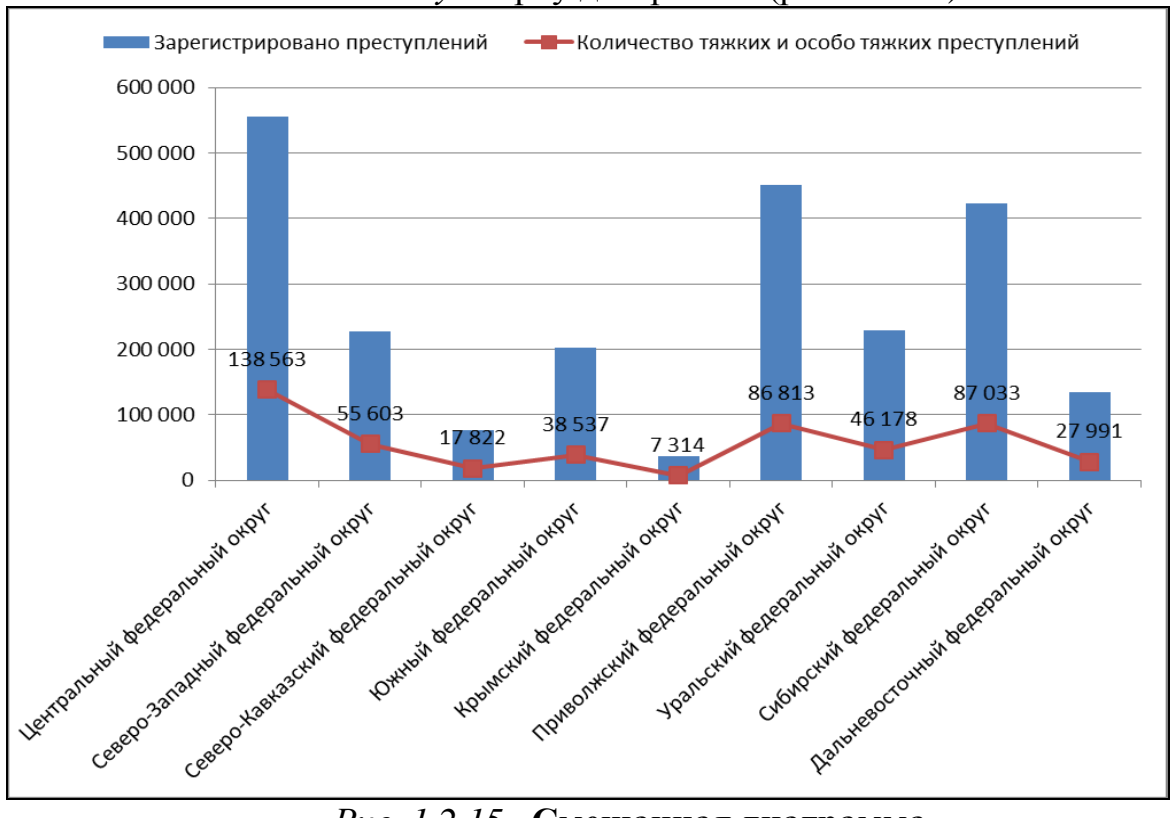

6. Разместите легенду сверху диаграммы (рис. 1.2.15).

Рис. 1.2.15. Смешанная диаграмма

7. Разместите смешанную диаграмму на отдельном листе, для этого нажмите кнопку *Переместить диаграмму* на вкладке *Конструктор* (рис. 1.2.16).

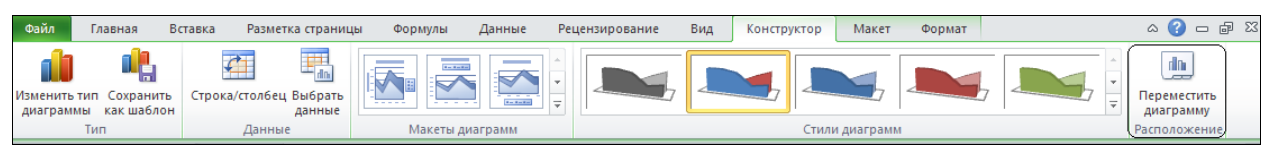

Рис. 1.2.16. Вкладка Конструктор / Переместить диаграмму

8. В окне Перемещение диаграммы установите флажок «на отдельном листе» (рис. 1.2.17) и введите название листа Смешанная диаграмма.

| Перемещение диаграммы |                     |                     |  |  |  |
|-----------------------|---------------------|---------------------|--|--|--|
| Разместить диаграмму: |                     |                     |  |  |  |
|                       | на отдельном листе: | Смешанная диаграмма |  |  |  |
|                       | На имеющемся листе: | Задание3            |  |  |  |
|                       |                     | ОК Отмена           |  |  |  |

Рис. 1.2.17. Окно Перемещение диаграммы

4. На Листе4 постройте диаграмму (диаграммы), объективно отображающую место России в мировом рейтинге по данным статистики преступлений различной степени тяжести и количества осужденных (тип диаграммы выберите самостоятельно). Номер варианта задания определяется по начальной букве фамилии студента:

| Начальная буква  | Номер    | Начальная буква  | Номер    |
|------------------|----------|------------------|----------|
| фамилии студента | варианта | фамилии студента | варианта |
| А, И, С, Щ       | 1        | Д, Н, Х          | 5        |
| Б, К, Т          | 2        | Е, О, Ц, Ю       | 6        |
| В, Л, У, Э       | 3        | Ж, П, Ч          | 7        |
| Г, М, Ф          | 4        | 3, Р, Ш, Я       | 8        |

### UNODC 🔬

United Nations Office on Drugs and Crime

Источник данных вариантов № 1—6: УНП ООН (UNODC) — Управление ООН по наркотикам и преступности — является ведущим международным агентством, работающим в области контроля над наркотиками и предупреждения преступности. Управление образовано в 1997 г., объединив под своим крылом Программу ООН по контролю над наркотиками (United Nations Drug Control Programme) и Центр по предупреждению международ-
ной преступности (Center for International Crime Prevention).

| Страны         | Всего убийств | Убийств на 100 000 |  |  |  |
|----------------|---------------|--------------------|--|--|--|
| Страны         | Всего убинств | человек населения  |  |  |  |
| Египет         | 992           | 1,2                |  |  |  |
| Мексика        | 27 199        | 23,7               |  |  |  |
| США            | 14 748        | 4,8                |  |  |  |
| Бразилия       | 40 974        | 21,0               |  |  |  |
| Китай          | 13 410        | 1,0                |  |  |  |
| Россия         | 14 574        | 10,2               |  |  |  |
| Япония         | 506           | 0,4                |  |  |  |
| Великобритания | 722           | 1,2                |  |  |  |
| Германия       | 690           | 0,8                |  |  |  |
| Австралия      | 229           | 1,0                |  |  |  |
| Индия          | 42 923        | 3,46               |  |  |  |

*Вариант 1*. Убийство — смерть, причиненная одним человеком другому (исключая ДТП со смертельным исходом).

Вариант 2. Нападение — физическое нападение на другого человека, включая оскорбление действием, но исключая нападение с непристойными целями. Включаются данные по нападениям при отягчающих обстоятельствах (т.е. нападениям с тяжкими последствиями) и простым нападениям.

| Странц         | Всего цапалений | Нападений на 100 000 |  |  |
|----------------|-----------------|----------------------|--|--|
| Страны         | Весто нападении | человек населения    |  |  |
| Мексика        | 230 687         | 203,4                |  |  |
| США            | 778 901         | 251                  |  |  |
| Индия          | 289 022         | 23,6                 |  |  |
| Россия         | 39 745          | 27,8                 |  |  |
| Япония         | 56 140          | 44,4                 |  |  |
| Великобритания | 367 045         | 664,5                |  |  |
| Германия       | 515 853         | 626,8                |  |  |
| Австралия      | 71 916          | 323                  |  |  |

*Вариант 3*. Кража — изъятие собственности без согласия ее владельца. «Кража» не включает взлом и вторжение в чужое жилище, а также угон автомобиля.

| Страны  | Всего краж | Краж на 100,000 человек<br>населения |  |  |  |
|---------|------------|--------------------------------------|--|--|--|
| Египет  | 28 036     | 35,2                                 |  |  |  |
| Мексика | 132 068    | 116,4                                |  |  |  |
| США     | 6 185 867  | 1 993                                |  |  |  |
| Индия   | 330 312    | 27                                   |  |  |  |

| Россия         | 1 108 369 | 775,3   |
|----------------|-----------|---------|
| Япония         | 612 115   | 483,8   |
| Великобритания | 1 422 180 | 2 574,5 |
| Германия       | 1 883 293 | 2 227,5 |
| Австралия      | 461 169   | 2 071   |

*Вариант 4*. Кража со взломом — незаконное вторжение в чей-либо дом с намерением изъятия собственности без согласия ее владельца.

| Странц         | Reard know of paronom | Краж со взломом на 100 000 |  |  |  |
|----------------|-----------------------|----------------------------|--|--|--|
| Страны         | всего краж со взломом | человек населения          |  |  |  |
| Египет         | 4 378                 | 5,5                        |  |  |  |
| Мексика        | 191 575               | 168,9                      |  |  |  |
| CIIIA          | 2 159 878             | 695,9                      |  |  |  |
| Индия          | 90 179                | 7,4                        |  |  |  |
| Россия         | 356 373               | 249,3                      |  |  |  |
| Япония         | 136 552               | 108                        |  |  |  |
| Великобритания | 522 640               | 946,1                      |  |  |  |
| Германия       | 385 013               | 467,8                      |  |  |  |
| Австралия      | 216 886               | 938                        |  |  |  |

Вариант 5. Грабеж — похищение имущества какого-либо лица с подавлением его сопротивления силой или угрозой применения силы.

| Странц         | Всего грабежей | Грабежей на 100,000 человек |  |  |  |
|----------------|----------------|-----------------------------|--|--|--|
| Страны         | Всеготрассжен  | населения                   |  |  |  |
| Египет         | 732            | 0,9                         |  |  |  |
| Мексика        | 738 138        | 650,8                       |  |  |  |
| США            | 357 832        | 115,3                       |  |  |  |
| Индия          | 23 393         | 1,9                         |  |  |  |
| Россия         | 164 547        | 115,1                       |  |  |  |
| Япония         | 4 029          | 3,2                         |  |  |  |
| Великобритания | 76 169         | 137,9                       |  |  |  |
| Германия       | 48 166         | 58,5                        |  |  |  |
| Австралия      | 3 952          | 17,8                        |  |  |  |

*Вариант 6*. Автоугон — завладение автомобилем без согласия его владельца.

| Страны  | Всего автоугонов | Автоугонов на 100 000 человек населения |
|---------|------------------|-----------------------------------------|
| Египет  | 3 914            | 4,9                                     |
| Мексика | 229 965          | 202,8                                   |
| США     | 737 142          | 237,5                                   |

| Индия          | 147 475 | 12     |
|----------------|---------|--------|
| Россия         | 47 587  | 33,3   |
| Япония         | 97 266  | 76,9   |
| Великобритания | 106 228 | 192,3  |
| Германия       | 83 480  | 101,43 |
| Австралия      | 54 736  | 245,8  |

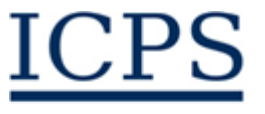

International Centre for Prison Studies

Аротпег of the University of Essex Источник данных варианта № 7: МЦТИ (*ICPS*) — Международный центр тюремных исследований ведет разработки рекомендаций по уместной тюремной политике и политике использования тюремного заключения для международных агентств, правительственных и неправительственных организаций.

Вариант 7. Количество осужденных лиц — количество лиц, признанных виновными любым правовым органом, уполномоченным выносить такое решение в соответствии с национальным законодательством, независимо от того, подтверждено ли это решение позднее или нет.

| Странц         |                      | Осужденных лиц на 100 000 |  |  |  |
|----------------|----------------------|---------------------------|--|--|--|
| Страны         | Всего осужденных лиц | человек населения         |  |  |  |
| Мексика        | 242 754              | 209                       |  |  |  |
| Индия          | 372 296              | 30                        |  |  |  |
| Россия         | 697 800              | 487                       |  |  |  |
| Япония         | 68 788               | 54                        |  |  |  |
| Великобритания | 83 867               | 149                       |  |  |  |
| Германия       | 65 889               | 80                        |  |  |  |
| Австралия      | 29 383               | 130                       |  |  |  |
| CIIIA          | 2 239 751            | 716                       |  |  |  |
| Китай          | 1 640 000            | 121                       |  |  |  |
| Бразилия       | 549 577              | 276                       |  |  |  |
| Египет         | 66 000               | 80                        |  |  |  |

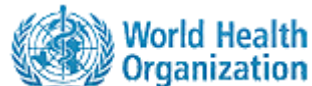

У Organization Источник данных варианта № 8: ВОЗ (*WHO*) — Всемирная организация здравоохранения является направляющей и координирующей инстанцией в области здравоохранения в рамках системы Объединенных Наций. Она несет ответственность за обеспечение ведущей роли при решении проблем глобального здравоохранения, составление повестки дня для научных исследований в области здравоохранения, установление норм и стандартов, разработку политики на основе фактических данных,

обеспечение технической поддержки странам, а также контроль за ситуацией в области здравоохранения и оценку динамики ее изменения.

Вариант 8. Смертность в результате ДТП — количество смертей участников дорожного движения в течение семи дней после аварии (включая данные, скорректированные исходя из «30-дневного» определения в некоторых странах).

| Странц         | Всего смертей в ПТП | Смертность в ДТП на 100 000 |  |  |  |
|----------------|---------------------|-----------------------------|--|--|--|
| Страны         | Всего смертси в дтт | человек населения           |  |  |  |
| Египет         | 12 295              | 41,6                        |  |  |  |
| Мексика        | 22 103              | 20,7                        |  |  |  |
| CIIIA          | 42 642              | 13,9                        |  |  |  |
| Бразилия       | 35 155              | 18,3                        |  |  |  |
| Китай          | 89 455              | 16,5                        |  |  |  |
| Россия         | 35 972              | 25,2                        |  |  |  |
| Япония         | 6 639               | 5,0                         |  |  |  |
| Великобритания | 3 298               | 5,4                         |  |  |  |
| Германия       | 4 949               | 6,0                         |  |  |  |
| Австралия      | 1 616               | 7,8                         |  |  |  |
| Индия          | 105 725             | 16,8                        |  |  |  |

## Контрольные вопросы

1. Какие виды графических изображений можно разместить на листах?

- 2. Каким образом можно отредактировать изображение?
- 3. Что такое «диаграмма»?
- 4. Какие типы диаграмм есть в MS Excel?
- 5. Что включает в себя область диаграммы?
- 6. Как добавить в диаграмму ряд данных?
- 7. Как скопировать диаграмму на другой лист?
- 8. Как можно изменить диаграмму с помощью вкладки Конструктор?
- 9. Как можно изменить диаграмму с помощью вкладки Макет?
- 10. Как можно изменить диаграмму с помощью вкладки Формат?

# 1.3. Векторная графика в табличном процессоре MS Excel 2010. Кривые Безье

*Цель работы*: ознакомиться с основами векторной графики, изучить способы построения кривых Безье в табличном процессоре MS Excel 2010.

Порядок выполнения работы 1. Изучить теоретическую часть.

- 2. Выполнить задания практической части.
- 3. Представить файл для проверки преподавателю.

Векторная графика — способ представления изображений в компьютерной графике, основанный на математическом описании элементарных геометрических объектов, обычно называемых примитивами, таких как: точки, линии (ломанные линии), окружности (эллипсы), многоугольники, сплайны, кривые Безье и т.д. Объектами векторной графики являются графические изображения, построенные по математическим формулам. При выводе на мониторы векторная графика предварительно преобразуется в растровую графику.

Преимущества векторного способа описания графики над растровой графикой:

— объем данных не зависит от реальной величины графического объекта, что позволяет, используя минимальное количество информации, описать сколь угодно большой объект файлом минимального размера. Например, описание окружности произвольного радиуса требует задания только трех чисел, не считая атрибутов;

— в связи с тем, что информация об объекте хранится в описательной форме, можно бесконечно увеличить графический примитив при выводе на графическое устройство, например, дугу окружности, и она останется при любом увеличении гладкой. При этом если кривая представлена в виде ломаной линии, увеличение покажет, что она на самом деле не кривая;

— параметры объектов могут быть легко изменены. Также это означает что перемещение, масштабирование, вращение, заполнение и т.д. не ухудшает качества рисунка.

Недостатки векторной графики:

— не каждая графическая сцена может быть легко изображена в векторном виде — для подобного оригинальному изображению может потребоваться описание очень большого количество примитивов с высокой сложностью, что негативно влияет на количество памяти, занимаемой изображением и на время, потребное для преобразования его в растровый формат для графического вывода;

— перевод векторной графики в растровое изображение довольно прост. Но обратный путь, как правило, сложен — этот процесс называют трассировкой растра, и зачастую требует значительных вычислительных мощностей и процессорного времени, и не всегда обеспечивает высокое качество полученного векторного рисунка.

Векторные графические редакторы (*CorelDRAW*, *Adobe Illustrator*, *Inkscape* и др.) позволяют вращать, перемещать, отражать, растягивать, скашивать, изменять порядок, комбинировать примитивы в более сложные объекты и др. Некоторые популярные форматы файлов векторной графики: *CDR*, *EPS*, *SVG*, *WMF*, *PDF*, *SWF* и др.

Одним из важнейших инструментов компьютерной графики являются кривые Безье. Благодаря простоте задания и манипуляции кривые Безье

нашли широкое применение в векторной графике для моделирования гладких линий. Свойства кривых Безье позволяют осуществлять интуитивно понятное управление параметрами кривой в графическом интерфейсе с помощью небольшого набора ее опорных точек. Кривые Безье были разработаны в 1960-х гг. независимо друг от друга Пьером Безье из автомобилестроительной компании «Рено» и Полем де Кастельжо из компании «Ситроен», где применялись для компьютерного проектирования кузовов автомобилей.

Кривая Безье — параметрическая кривая, задаваемая выражением:

$$B(t) = \sum_{i=0}^{n} P_i b_{i,n}(t)$$

где параметра *t* принимает значения  $0 \le t \le 1$ ,  $P_i$  — функция компонент векторов опорных вершин,  $b_{i,n}(t)$  — базисные функции кривой Безье (полиномы Бернштейна).

$$b_{i,n}(t) = C_i^n t^i (1-t)^{n-i}$$

 $C_i^n = \frac{n!}{i!(n-i)!}$  \_\_\_\_\_ число сочетаний из *n* по *i* (здесь *n* — степень полиногде ма, *і* — порядковый номер опорной вершины).

Наибольшее значение имеют кривые Безье второй и третьей степеней (квадратичные и кубические). Кривые высших степеней при обработке требуют большего объема вычислений и для практических целей используются реже.

При n = 1 кривая Безье представляет собой отрезок прямой линии, опорные точки P<sub>0</sub> и P<sub>1</sub> определяют его начало и конец. Кривая задается уравнением:

$$B(t) = (1-t)P_0 + tP_1$$
, где  $0 \le t \le 1$ .

Квадратичная кривая Безье (*n* = 2) задается тремя опорными точками: *P*<sub>0</sub>, *P*<sub>1</sub> и *P*<sub>2</sub> (рис. 1.3.1).

Квадратичная кривая Безье задается уравнением:

$$B(t) = (1-t)^2 P_0 + 2t(1-t)P_1 + t^2 P_2$$
, где  $0 \le t \le 1$ .

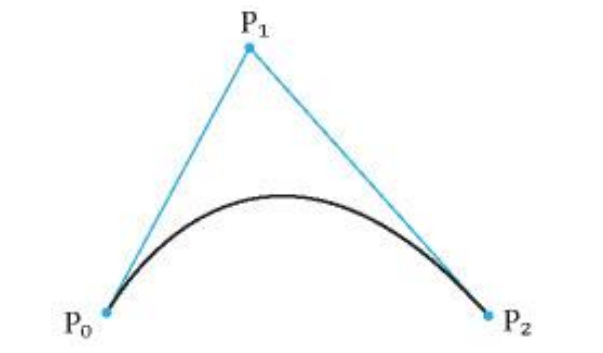

Рис. 1.3.1. Квадратичная кривая Безье

Кубическая кривая Безье (n = 3) (рис. 1.3.2) описывается следующим уравнением:

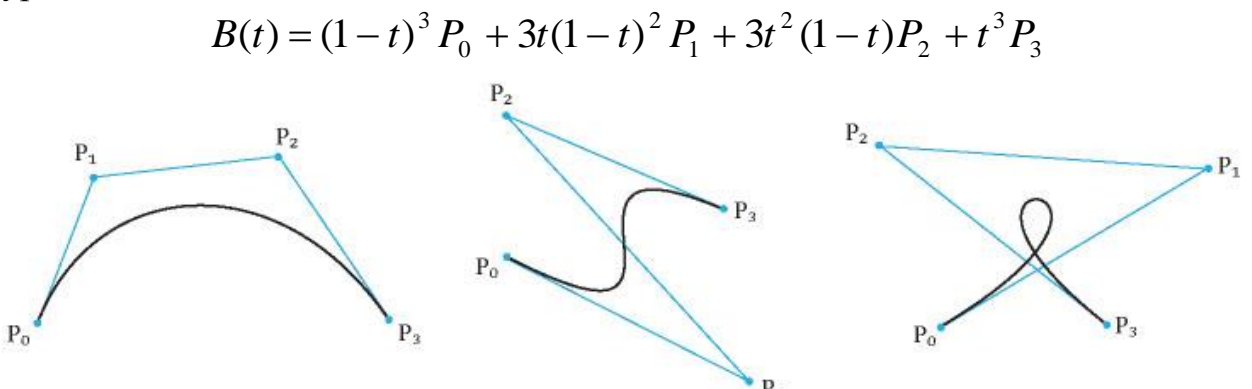

Рис. 1.3.2. Семейство кубических кривых Безье

### Задания

#### 1. Построение кривой Безье второго порядка

1. Запустите MS Excel. Сохраните файл под именем: «Фамилия13» (пример: Иванов13).

2. В соответствующих ячейках введите координаты опорных точек  $P_0$ ,  $P_1$  и  $P_2$ , так как показано на рис. 1.3.3.

| X        |                                                     |                                           |         |           | 2          |                    |                              |
|----------|-----------------------------------------------------|-------------------------------------------|---------|-----------|------------|--------------------|------------------------------|
| Файл     | Главная Вставка                                     | Разметка страниці                         | ы Форму | лы Данные | Реценз     | ирование           | Вид                          |
| Вставить | 券 Вырезать<br>а Копировать ▼<br>З Формат по образцу | Calibri •<br><b>Ж <i>К</i> <u>Ч</u> •</b> | 11 · A  |           | ≫<br>{E {E | 📑 Перен<br>🎫 Объед | ос текста<br>инить и помести |
| Буф      | рер обмена 🕞                                        | Шрифт                                     |         | Es.       |            | Выравнива          | ние                          |
| 🚽 🤊 - I  | (≃ - 💽 - 📼                                          |                                           |         |           |            |                    |                              |
|          | E10 🔻 🖱                                             | $f_{x}$                                   |         |           |            |                    |                              |
|          | А                                                   | В                                         |         | С         |            |                    | D                            |
| 1        |                                                     | X                                         |         | у         |            |                    |                              |
| 2        | <b>P</b> 0                                          |                                           | 0       |           | 0          |                    |                              |
| 3        | P1                                                  |                                           | 10      |           | 20         |                    |                              |
| 4        | P2                                                  |                                           | 20      |           | 10         |                    |                              |
| 5        |                                                     |                                           |         |           |            |                    |                              |
| 6        |                                                     |                                           |         |           |            |                    |                              |

*Рис. 1.3.3.* Координаты опорных точек для построения квадратичной кривой Безье

3. Постройте график по трем опорным точкам. Для этого выделите диапазон ячеек C2:C4. Перейдите в меню Вставка / График / Все типы диаграмм (рис. 1.3.4).

| X                  |              |        |             | _               | _                |      | -      |            |                       | 24            |              |           |
|--------------------|--------------|--------|-------------|-----------------|------------------|------|--------|------------|-----------------------|---------------|--------------|-----------|
| Файл               | Главна       | вя Вст | гавка І     | Разметка стр    | аницы            | Форм | аулы   | Данн       | ые                    | Рецензир      | ование       | Ви,       |
| ],                 |              |        | <b>&gt;</b> | $\mathbf{P}$    |                  | 1    | 1      |            | *                     | 0             | =            |           |
| Сводная<br>таблица | Таблица<br>▼ | Рисуно | к Картинк   | аФигуры Sr<br>т | nartArt Сни<br>" | мок  | Гистог | рамма<br>′ | График<br>•           | Круговая<br>* | Линейча<br>* | тая<br>о( |
| Ta6                | лицы         |        | N           | плюстрации      |                  |      |        |            | Графи                 | к             |              |           |
| 🚽 🔊 -              | (°" + 💽      | • •    |             |                 |                  |      |        |            |                       |               |              |           |
|                    | A1           | -      | 0           | $f_{x}$         |                  |      |        |            |                       |               |              |           |
|                    | A            | В      | С           | D               | E                |      | F      | G          | $\mathbb{L}_{\infty}$ |               | ,            | •         |
| 1                  |              |        |             |                 |                  |      |        |            |                       |               | 1 🗠          |           |
| 3                  |              |        |             |                 |                  |      |        |            | Объем                 | ный граф      | ик           |           |
| 4                  |              |        |             |                 |                  |      |        |            |                       |               |              |           |
| 5                  |              |        |             |                 |                  |      |        |            |                       | -             |              |           |
| 6                  |              |        |             |                 |                  |      |        |            | -ih s                 |               | 135031111    |           |
| 7                  |              |        |             |                 |                  |      |        |            |                       | се типы ди    | аграмм       | •         |

Рис. 1.3.3. Вкладка Вставка

4. В открывшемся окне Вставка диаграммы выберите График / Точечная / Точечная с прямыми отрезками и маркерами и нажмите кнопку ОК (рис. 1.3.4).

| Вставка диаграммы                                   | ?                                                    | x   |
|-----------------------------------------------------|------------------------------------------------------|-----|
| Шаблоны                                             |                                                      | *   |
| График<br>Сруговая                                  |                                                      |     |
| <ul> <li>Линейчатая</li> <li>С областями</li> </ul> | С областями                                          |     |
| <ul> <li>Точечная</li> <li>Биржевая</li> </ul>      |                                                      | Ш   |
| <ul> <li>Поверхность</li> <li>Кольцевая</li> </ul>  |                                                      |     |
| 🐮 Пузырьковая<br>🙊 Лепестковая                      | Биржевая<br>Точечная с прямыми отрезками и маркерами | Ŧ   |
| <u>У</u> правление шаблонам                         | и Сделать стандартной ОК Отм                         | ена |

Рис. 1.3.4. Окно Вставка диаграммы

5. Обратите внимание, что по оси абсцисс построенного графика вместо значений x из столбца В отложены номера строк, в которых находятся значения y (рис. 1.3.5). Для того чтобы исправить это, нужно навести курсор мыши на область диаграммы, нажать правую кнопку мыши, в открывшемся контекстном меню нажать *Выбрать данные* (рис. 1.3.6).

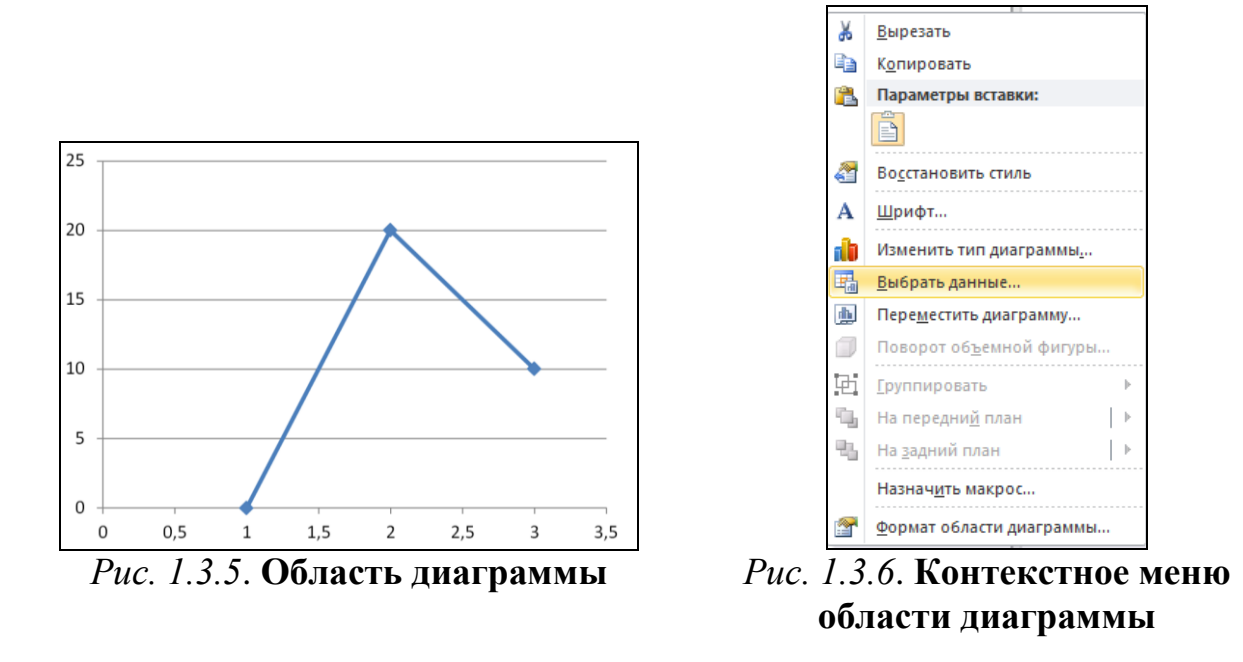

6. В окне Выбор источника данных (рис. 1.3.7) нужно нажать кнопку Изменить. Откроется новое окно Изменение ряда (рис. 1.3.8). В нем необходимо поместить курсор в поле Значения Х. После этого в таблице выделите диапазон ячеек В2:В4 и дважды нажмите на кнопку ОК. После этого по оси абсцисс построенного графика вместо номеров строк будут отложены значения у из столбца В.

| Выбор источника данных                              | ? <mark>×</mark>                       |
|-----------------------------------------------------|----------------------------------------|
| Диапазон данных для диаграммы: =Лист1!\$C\$2:\$C\$4 |                                        |
| П Строка/с                                          | толбец                                 |
| Элементы легенды (ряды)                             | Подписи горизонтальной оси (категории) |
| 😤 Добавить 📝 Изменить 🗙 Удалить 🔺 🔻                 | Изменить                               |
| Ряд1                                                | 1                                      |
|                                                     | 2                                      |
|                                                     | 3                                      |
|                                                     | -                                      |
|                                                     |                                        |
|                                                     |                                        |
| Скрытые и пустые ячейки                             | ОК Отмена                              |

Рис. 1.3.7. Окно Выбор источника данных

| 🔣 Выберите диапазон |
|---------------------|
|                     |
| 🔣 Выберите диапазон |
|                     |
| = 0; 20; 10         |
| ОК Отмена           |
|                     |

Рис. 1.3.8. Окно Изменение ряда

7. В столбце Е следует задать значения параметра t от 0 до 1 с шагом 0,01. Для этого в ячейку E2 нужно ввести значение 0, в ячейку E3 нужно ввести формулу =E2+0,01. Затем следует нажать клавишу *Enter*, после чего в ячейке E3 будет вычислено значение 0,01. Нажатием левой кнопки мыши на ячейку E3 следует выделить ее. Затем нужно навести курсор мыши на правый нижний угол ячейки E3 (курсор сменит вид с  $\bigcirc$  на  $\checkmark$ ), нажать левую кнопку мыши и протянуть курсор вниз до 102 строки. В результате должен получиться столбец чисел от 0 до 1 с шагом 0,01.

8. В столбце F нужно вычислить значения х для кривой Безье по фор-

В(t) =  $(1-t)^2 P_0 + 2t(1-t)P_1 + t^2 P_2$ . Для этого в ячейку F2 нужно ввести формулу = $(1-E2)^2*B$2+2*E2*(1-E2)*B$3+E2^2*B$4$ . Затем следует нажать клавишу *Enter*, после чего в ячейке F2 будет вычислено значение 0. Нажатием левой кнопки мыши на ячейку F2 следует выделить ее. Затем нужно навести курсор мыши на правый нижний угол ячейки F2 (курсор сменит вид с + ha +), нажать левую кнопку мыши и протянуть курсор вниз до 102 строки. В результате должен получиться столбец чисел от 0 до 20.

9. В столбце G нужно вычислить значения у для кривой Безье по той же формуле, что в п. 8. Для этого в ячейку G2 нужно ввести формулу = $(1-E2)^2*C$2+2*E2*(1-E2)*C$3+E2^2*C$4$ . Затем следует нажать клавишу *Enter*, после чего в ячейке G2 будет вычислено значение 0. Нажатием левой кнопки мыши на ячейку G2 следует выделить ее. Затем нужно навести курсор мыши на правый нижний угол ячейки G2 (курсор сменит вид с  $\bigcirc$  на  $\bigcirc$ ), нажать левую кнопку мыши и протянуть курсор вниз до 102 строки. В результате должен получиться столбец чисел от 0 до 10.

10.В область диаграммы, построенной по опорным точкам, следует добавить кривую Безье (рис. 1.3.5). Для этого нужно навести курсор мыши на Область диаграммы, нажать правую кнопку мыши, в открывшемся контекстном меню нажать Выбрать данные (рис. 1.3.6). В левой части меню (Элементы легенды (ряды)) нажать кнопку Добавить. При этом откроется окно Изменение ряда (рис. 1.3.8). В нем необходимо поместить курсор в поле Значения Х. После этого в таблице выделите диапазон ячеек F2:F102 и дважды нажмите на кнопку OK. Установите курсор в поле Значения Y и удалите все имеющие символы в этом поле до знака =. После этого в таблице выделите диапазон ячеек G2:G102 и дважды нажмите на кнопку OK. В Область диаграммы будет добавлена кривая Безье.

11. Дважды кликните мышкой по кривой Безье. В открывшемся контекстном меню перейдите в раздел Параметры маркера. Отметьте Тип маркера/ Встроенный / -. Укажите Размер 2. Результат должен выглядеть так, как показано на рис. 1.3.9.

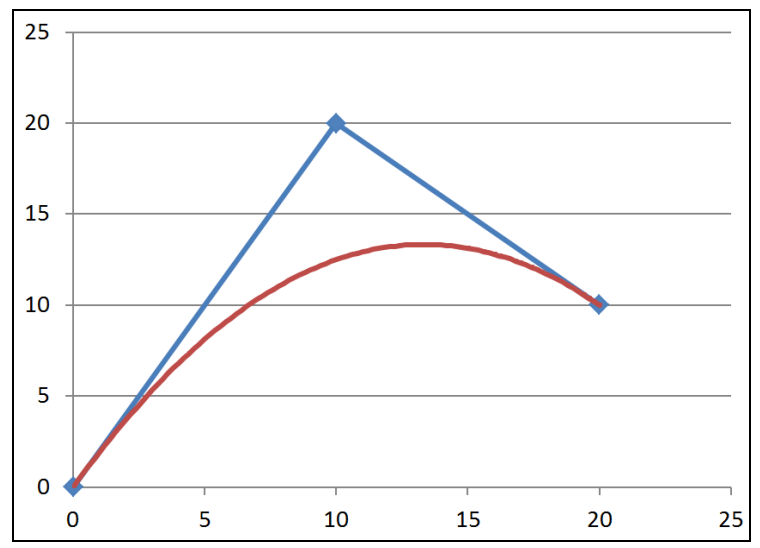

*Рис. 1.3.9.* Область диаграммы с изображенными на ней опорными точками (через которые проведена ломанная кривая) и кривая Безье (гладкая кривая)

## 2. Построение кривой Безье третьего порядка

1. Перейдите на лист Лист 2.

2. Аналогично п. 2 задания 1 в ячейках *Листа 2* введите произвольные координаты опорных четырех точек.

3. Постройте график по четырем опорным точкам (см. п. 3—7 задания 1).

4. В столбце *E* задайте значения параметра *t* от 0 до 1 с шагом 0,01. Рассчитайте значения *x* и *y* кривой Безье третьего порядка в столбцах *F* и *G*, по формуле  $B(t) = (1-t)^3 P_0 + 3t(1-t)^2 P_1 + 3t^2 (1-t) P_2 + t^3 P_3$ . Авторы пособия сознательно не приводят вид этих формул, набранных в MS Excel, чтобы у студентов была возможность закрепить навыки набора формул в табличном процессоре. Отметим, что их вид будет аналогичным тому, который приведен п. 8—9 задания 1.

5. В область диаграммы, построенной по четырем опорным точкам, добавьте кривую Безье третьего порядка (см. п. 10—11 задания 1).

6. Изменяя координаты опорных точек, получите изображение сходные с теми, что изображены на рис. 1.3.2.

## Контрольные вопросы

1. Охарактеризуйте способ представления изображений в компьютерной графике, называемый векторной графикой.

2. Перечислите достоинства и недостатки векторной графики.

3. Перечислите некоторые популярные форматы файлов векторной графики.

4. Охарактеризуйте один из важнейших инструментов компьютерной графики — кривые Безье.

5. В какой области впервые применялись кривые Безье?

6. Запишите уравнение кривой Безье четвертого порядка.

# 2.1. Технология создания презентаций с эффектами мультимедиа на тему «Области применения компьютерной графики». Использование гиперссылок в презентации

*Цель работы*: изучить основные принципы создания презентаций с использованием изображений, анимации, переходов слайдов и гиперссылок в MS PowerPoint 2010.

## Порядок выполнения работы

- 1. Изучить теоретическую часть.
- 2. Выполнить задания практической части.
- 3. Представить файл для проверки преподавателю.

Microsoft Office PowerPoint 2010 — программа для создания иллюстрированных презентаций. Содержание презентации может быть любым — от деловых проектов до научных работ или семейного фотоальбома. С помощью набора слайдов, на которых представлены тексты, иллюстрации, графики, диаграммы и видео, можно представить любую нужную информацию.

Линейка управления в верхней части экрана — главный рабочий инструмент MS PowerPoint 2010 (рис. 2.1.1).

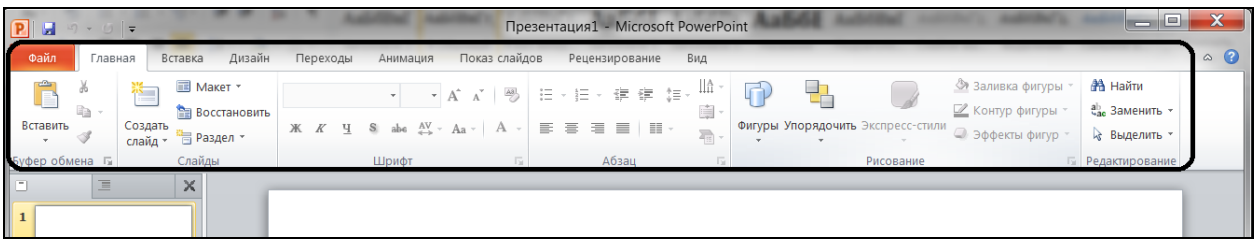

Рис. 2.1.1. Линейка управления MS PowerPoint 2010

На вкладке *Главная* расположены инструменты для ввода информации: буфер обмена, макеты слайдов, настройки шрифтов, выравнивание данных, рисование, поиск, замена и выделение.

Вкладка *Вставка* позволяет интегрировать в презентацию таблицы, изображения и иллюстрации, вводить ссылки, текст, а также символы и файлы мультимедиа: видео- и аудиоклипы.

Вкладка *Дизайн* дает возможность переориентировать слайды, изменить их тему, выставить цвета, шрифты и эффекты, установить фон.

С помощью вкладки *Переходы* можно просмотреть презентацию, установить варианты перехода от слайда к слайду, назначить время и способы их смены.

На вкладке Анимация собраны инструменты, позволяющие добавить анимацию в слайд и изменить время ее появления.

Вкладка *Показ слайдов* дает возможность не только просмотреть презентацию, но и внести определенные настройки — включить или отключить речевое сопровождение, переключить мониторы, изменить установки демонстрации.

Вкладка *Рецензирование* незаменима при редактировании введенных данных. Здесь находятся инструменты для проверки орфографии и грамматики, перевода документа, создания примечаний и управления ими.

Вкладка  $Bu\partial$  позволяет настроить режимы просмотра презентации, образцов, изменить масштаб и цветность, подключить макросы, установить переход между окнами, если их открыто несколько.

В верхнем левом углу экрана находится кнопка быстрого сохранения презентации. Рядом с ней расположены кнопки отмены и возвращения предыдущих действий.

В нижней части окна программы размещена строка состояния, которая делает удобнее навигацию по презентации (рис. 2.1.2). В левой ее половине находится номер текущего слайда, название темы презентации и индикатор языка, на котором будет вводиться текст. Справа расположены кнопки управления, с помощью которых можно переключаться между вариантами просмотра слайдов, и ползунок, с помощью которого можно менять масштаб просмотра.

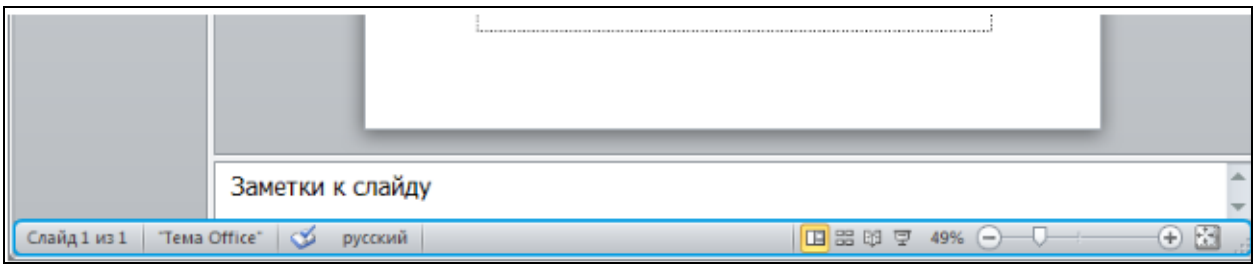

*Рис. 2.1.2.* Строка состояния окна PowerPoint 2010

Создание и сохранение документа. После открытия MS PowerPoint следует щелкнуть по вкладке-меню *Файл* (рис. 2.1.3).

Сохранение документа: Сохранить как (выбор имени документа и место его размещения).

Сохранение документа под текущим именем: Сохранить.

Открытие документа: *Открыть* (в появившемся окне выбрать нужный документ).

| P                              | 00- <u>6</u>              | Презентация1 - Microsoft PowerPoint                                                 |
|--------------------------------|---------------------------|-------------------------------------------------------------------------------------|
| Файл Главная Вставка           | Дизайн Переходы Ан        | имация Показ слайдов Рецензирование Вид                                             |
| 🛃 Сохранить<br>🔝 Сохранить как | Сведения:                 | Презентация1                                                                        |
| Открыть Закрыть                |                           | <b>Разрешения</b><br>Все могут открывать, копировать и изменять любую часть этой    |
| Сведения                       | Защитить<br>презентацию • | презентации.                                                                        |
| Последние                      |                           |                                                                                     |
| Создать                        |                           | Подготовить к общему доступу<br>Перед распространением общего доступа к этому файлу |
| Печать                         | Поиск                     | необходимо учесть, что он содержит:                                                 |

Рис. 2.1.3. Вкладка-меню Файл

Показ презентации. Горячая клавиша для начала показа презентации с первого слайда — F5. Можно начать показ презентации с начала, с текущего слайда или указать, с какого слайда должна начинаться презентация (Показ слайдов / Настройка демонстрации / Слайды / с — указать номер слайда).

Сочетание цвета фона и шрифта. *Белый* — открытость и нейтральность. Это фон черного или синего шрифта в тетрадке, а также цвет шрифта на черном фоне доски в классе, заложенный с детства. Белый шрифт по контрастности хорошо сочетается с красным, зеленым, синим и черным фоном, а белый фон — с такими же цветами шрифтов. Влияние белого шрифта на пользователя при различных цветах фона:

— красный фон — привлечение внимания к информации;

— черный фон — усиление внимания к информации второстепенного плана и заключения;

— зеленый фон — мягкое информирование о проблемах;

— синий фон — убедительное формирование сути информации.

Голубой — нежность и мягкость. Это цвет гармонии, дружбы, привязанности и родственных душ. Голубой шрифт плохо контрастен на представленных фонах, но голубой фон хорошо сочетается с черным, красным, желтым и белым цветом шрифта.

Желтый — общительность, коммуникабельность и открытость. Это цвет уравновешенности и внутренней гармонии, он хорошо запоминается и воспринимается жизнерадостными активными людьми. Цвет активизирует развитие и деятельность мысли, не зря одно из направлений подачи информации назвали «желтой прессой», так как она дает длительное обсуждение ее информации. Желтый цвет шрифта по контрастности хорошо сочетается с черным, синим, зеленым и красным фоном, а фон — с черным, синим, зеленым и красным цветами шрифта. Влияние желтого шрифта на пользователя при различных цветах фона:

— черный фон — третьестепенная информация и заключение;

— зеленый фон — мягкая информация о небольших возможных проблемах; — синий фон — убедительное формирование подробной сути деловой информации.

Зеленый — снятие нервного напряжения и остроты переживания. Это цвет успокоения, уменьшения болевых ощущений и усталости, формирования уравновешенности. Ассоциации, вызываемые цветом, — это свежесть и естественность. Зеленый шрифт по контрастности хорошо сочетается с желтым и белым фоном, а фон — с желтым и белым шрифтом. Влияние зеленого шрифта на пользователя при различных цветах фонах:

— белый фон — привлечение внимания к приятной информации;

— желтый фон — отображение неприятной информации;

— синий фон — запоминание сути деловой информации.

Коричневый — стабильность, реалистичное настроение. Это цвет самодостаточных людей. Коричневый шрифт хорошо сочетается с голубым, желтым и белым цветом, а фон — с желтым и белым цветом шрифта. Влияние коричневого шрифта на пользователя при различных цветах фона:

— белый фон — усиливает атрибуты информации;

— желтый фон — укрепляет гарантированный результат в сознании пользователя;

— голубой фон — укрепляет сплоченность пользователей в коллективе.

Красный — напряженность, внимание, действие. Это цвет притягивающий внимание. Красный шрифт хорошо сочетается с черным, голубым, желтым и белым цветом фона, а красный фон — с черным, белым и желтым цветом шрифта. Влияние красного шрифта на пользователя при различных цветах фона:

— белый фон — выделение важной информации;

— черный фон — скука;

— желтый фон — объединение пользователей;

— голубой фон — стремление новых пользователей к объединению.

#### Задания

**1**. Создайте в своей папке каталог под именем *Работа* 2\_1. Найдите в Интернете восемь изображений:

 – фото Айвена Сазерленда сохраните в папке Работа 2\_1 под именем Рисунок 1.jpg;

 изображение на тему «Научная графика» сохраните под именем Работа 2\_1 / Рисунок 2.jpg;

– изображение на тему «Конструкторская графика» сохраните под именем Работа 2 1 / Рисунок 3.jpg;

– изображение на тему «Иллюстративная графика» сохраните под именем Работа 2\_1 / Рисунок 4.jpg;

– изображения на тему «Художественная графика и рекламная графика» сохраните под именами Рисунок 5.jpg, Рисунок 6.jpg и Рисунок 7.jpg;

– изображения на тему «Компьютерная анимация» сохраните под именем Работа 2\_1/ Рисунок 8.gif.

**2**. Запустить MS PowerPoint. Сохранить файл под именем «Ваша фамилия21» (например, Иванов21.pptx).

3. Создайте дизайн презентации. Для этого необходимо выполнить:

Установить *тему* презентации — Эркер с помощью меню Дизайн / Темы (рис. 2.1.4), Цвета темы — Стандартная (рис. 2.1.5).

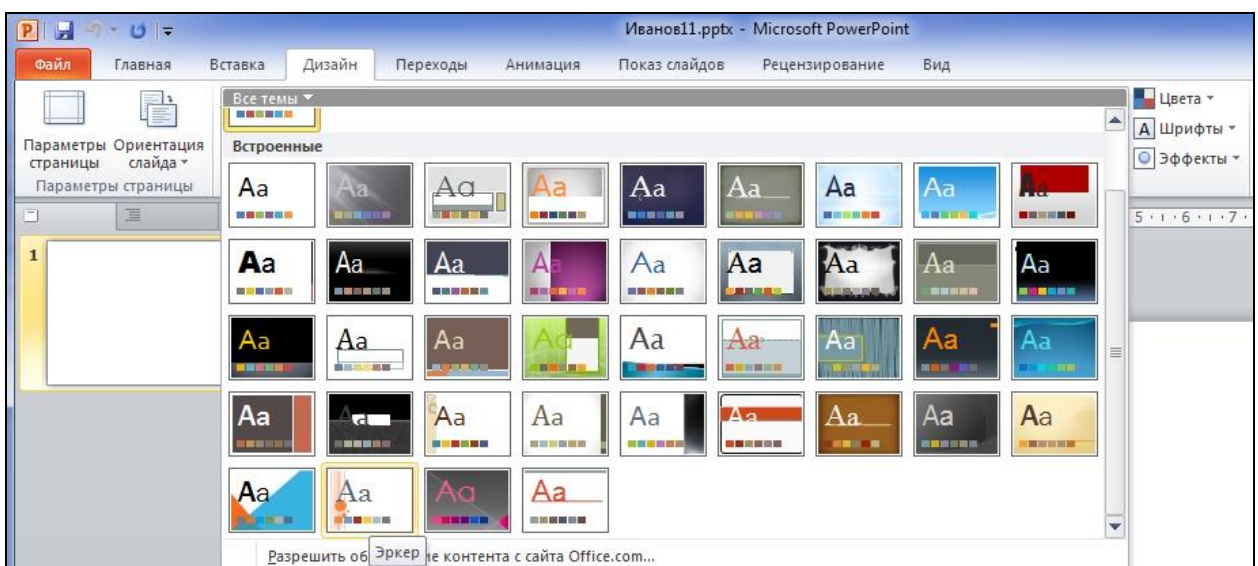

Рис. 2.1.4. Вкладка Дизайн / Темы

| ставка Дизайн Переходы Анимация | Показ слайдов Рецензирование                          | Вид                                  |             |              |
|---------------------------------|-------------------------------------------------------|--------------------------------------|-------------|--------------|
|                                 |                                                       |                                      | 📕 Цвета 🔻 🔊 | Стили фона 🔻 |
|                                 |                                                       | -                                    | Встроенные  | Стандартная  |
|                                 | Темы                                                  |                                      |             | Серая        |
| ( 12···11···10···9···8···7···6· | . • 5 • 1 • 4 • 1 • 3 • 1 • 2 • 1 • 1 • 1 • 0 • 1 • 1 | · · · <mark>2</mark> · · · 3 · · · 4 |             | Апекс        |
|                                 |                                                       |                                      |             | Аптека       |
|                                 |                                                       |                                      |             | Аспект       |

Рис. 2.1.5. Вкладка Дизайн / Темы / Цвета

Установить фон слайда — градиентная заливка с помощью команды Формат фона из меню Дизайн / Стили фона (рис. 2.1.6) или контекстного меню слайда.

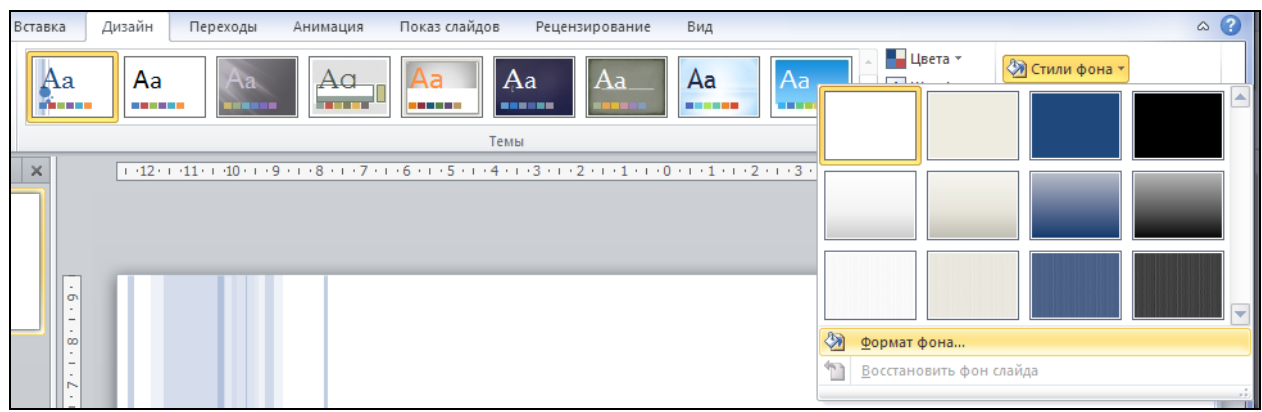

Рис. 2.1.6. Вкладка Дизайн / Стили фона

В диалоговом окне *Формат фона* выбрать пункт Заливка / Градиентная заливка (рис. 2.1.7).

| Формат фона                                                            | ? ×                                                                                                    |
|------------------------------------------------------------------------|----------------------------------------------------------------------------------------------------|
| Заливка<br>Настройка рисунка<br>Цвет рисунка<br>Художественные эффекты | Заливка<br>Сплошная заливка<br>Градиентная заливка<br>Рисунок или текстура<br>Узорная заливка<br>Скрыть фоновые рисунки<br>Название заготовки:<br>Тип:<br>Линейный<br>Направление:<br>Угод:<br>90°<br>Точки градиента<br>Синейный<br>Положение:<br>0%<br>Прозрачность:<br>Повернуть вместе с фигурой |
|                                                                        | Восстановить фон Закрыть При <u>м</u> енить ко всем                                                                                                    |

Рис. 2.1.7. Окно Формат фона (Заливка / Градиентная заливка)

Затем нажать кнопку Применить ко всем, затем Закрыть.

**4**. Создать слайд «*Области применения компьютерной графики*». Для этого необходимо выполнить:

1. Ввести текст заголовка: Области применения компьютерной графики. – Установить для *заголовка* размер *шрифта* — 54.

– Установить для заголовка желтую тень снаружи с помощью контекстного меню / Формат фигуры / Тень (рис. 2.1.8, для вызова контекстного меню слова необходимо его выделить и нажать правую кнопку мыши).

| Формат фигуры           |                              |          |             |           |                  | ? ×     |
|-------------------------|------------------------------|----------|-------------|-----------|------------------|---------|
| Заливка                 | Тень                         |          |             |           |                  |         |
| Цвет линии              | <u>З</u> аготовки:           | <u> </u> |             |           | 1                |         |
| Тень                    | Цв <u>е</u> т:               | Неттен   | н           |           |                  |         |
| Отражение               | Прозрачность                 |          |             |           |                  |         |
| Свечение и сглаживание  | Раз <u>м</u> ер:             | Снаруж   | си          |           |                  |         |
| Формат объемной фигуры  | <u>Р</u> азмытие:            |          |             |           |                  |         |
| Поворот объемной фигуры | <u>у</u> гол:<br>Расстояние: |          |             |           |                  |         |
| Настройка рисунка       | i d <u>e</u> crostine.       |          |             |           |                  | .       |
| Цвет рисунка            |                              |          | то диатонал | и направо | вниз со смещение |         |
| Обрезка                 |                              |          |             |           |                  |         |
| Размер                  |                              |          | $\cup$      | $\cup$    |                  |         |
| Положение               |                              | Внутри   | _           | _         |                  |         |
| Надпись                 |                              |          |             |           |                  |         |
| Замещающий текст        |                              |          | _           |           |                  |         |
|                         |                              |          |             |           |                  | Закрыть |

Рис. 2.1.8. Окно Изменение формы

2. Ввести текст подзаголовка, указав свои данные: Выполнил студент группы ... Фамилия Имя:

- установить для *подзаголовка* размер шрифта — 24;

- Установить для подзаголовка темно-синею тень снаружи.

3. Установить эффекты слайда с помощью кнопок вкладки *Анимация* (рис. 2.1.9):

— для заголовка (Заглавие) — эффект Вылет (параметры эффектов — Сверху справа), появление текста По буквам, Начало — После предыдущего (рис. 2.1.10);

| Файл     | Главная                                                                                                    | Вставка Диза | йн Переходы | Анимация | Показ сл                | айдов Рег              | цензирование   | Вид       | Формат     |                   |                           |
|----------|----------------------------------------------------------------------------------------------------|--------------|-------------|----------|-------------------------|------------------------|----------------|-----------|------------|-------------------|---------------------------|
|          |                                                                                                    | ×.           |             | -        |                         | +                      | 溒 Область ани  | мации     | Начало:    | По щелчку 🔻 🖡     | 1зменить порядок анимации |
|          |                                                                                                    | 2.5          |             | -        | -                       |                        | 🕖 Триггер 🔹    |           | 🕒 Длительн | По щелчку         | Переместить назад         |
| Просмотр | Нет                                                                                                    | Возникнов    | Выцветание  | Вылет 🚽  | Параметры<br>эффектов * | Добавить<br>анимацию * | 📩 Анимация п   | о образцу | Задержка   | С предыдущим      | Переместить вперед        |
| Просмотр |                                                                                                    |              | Анимация    |          | G                       | Расш                   | иренная анимац | ия        |            | После предыдущего | лайдов                    |
|          | $D_{112}$ 210 <b>D</b> <sub>12</sub> <b>H</b> <sub>12</sub> <b>H</b> <sub>12</sub> |              |             |          |                         |                        |                |           |            |                   |                           |

Рис. 2.1.9. Вкладка Анимация Кнопка раскрытия

окна «Вылет»

| Вылет                       | ? <mark>×</mark>        |
|-----------------------------|-------------------------|
| Эффект Время Анимация       | текста                  |
| Настройка                   |                         |
| Направление:                | Сверху справа           |
| Плавно <u>е</u> начало:     | 0 сек. 🚔                |
| Плавное окон <u>ч</u> ание: | 0 сек. 🚔                |
| Внезапное окончание:        | 0 сек. 🚔                |
| Дополнительные параметры    | Ic                      |
| <u>З</u> вук:               | [Нет звука]             |
| После анимации:             | Не затемнять            |
| Анимация те <u>к</u> ста:   | По буквам               |
|                             | Все вместе<br>По словам |
|                             | По буквам               |
|                             | ОК Отмена               |

Рис. 2.1.10. Окно Вылет

— для *подзаголовка* (Текст) — эффект *Вылет*, направление *Снизу справа*, появление текста *По буквам*.

5. Создать слайд «Содержание». Для этого необходимо:

1. Выполнить команду Главная / Создать слайд / Заголовок и объект (рис. 2.1.11).

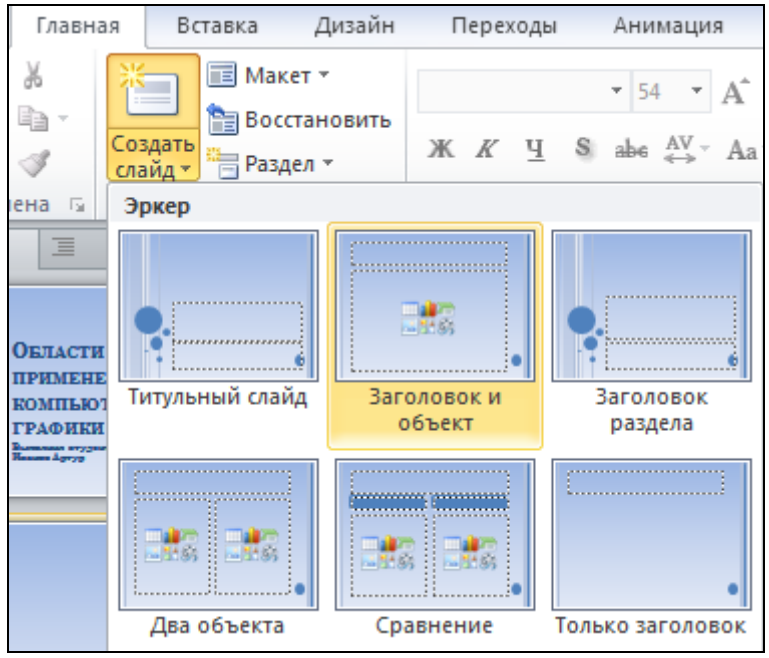

Рис. 2.1.11. Вкладка Главная / Создать слайд

2. Ввести текст заголовка: Содержание.

- Установить для заголовка размер *шрифта* 66.
- 3. Создать Маркированный список для разделов
- Понятие Компьютерная графика
- История компьютерной графики
- Научная графика
- Деловая графика
- Конструкторская графика
- Иллюстративная графика
- Художественная графика и рекламная графика
- Компьютерная анимация;

– установить для списка размер шрифта — 22, цвет — темно-синий, междустрочный интервал — полуторный (рис. 2.1.12). Вызвать окно Абзац можно, например, с помощью контекстного меню, предварительно выделив необходимый текст.

| Абзац                                                             | ? ×                            |
|-------------------------------------------------------------------|--------------------------------|
| Отступы и интервалы                                               |                                |
| Общие<br>Выравнивание: По левому краю 💌                           |                                |
| Отступ<br>перед текстом: 0,76 см 🚔 перва <u>я</u> строка:         | Выступ 💌 <u>н</u> а: 0,76 см 🚔 |
| Интервал<br>перед: 6 пт 🚔 междустрочный<br>пос <u>л</u> е: 0 пт 🚔 | й: 1,5 строки 💌 значение 0 📩   |
| <u>Т</u> абуляция                                                 | ОК Отмена                      |

Рис. 2.1.12. Окно Абзац

– установить для заголовка (Заглавие) — эффект Вылет сверху, появление текста Все вмести, Начало — После предыдущего.

– установить для объекта (Текст) — эффект: Подъем (выбрать пункт Анимация / Добавить анимацию / Дополнительные эффекты входа... / Средние) (рис. 2.1.13), появление текста Все вместе, Начало — После предыдущего.

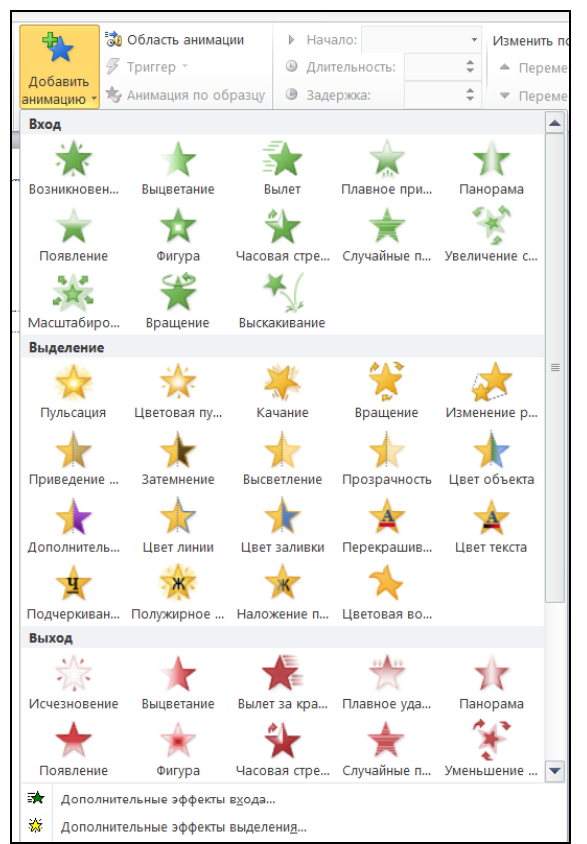

Рис. 2.1.13. Меню Добавить анимацию

**6**. Создать слайд «Компьютерная графика», используя макет Заголовок и объект (Главная / Создать слайд). Для этого необходимо:

– установить для *заголовка* размер *шрифта* — 40, *начертание* — Полужирный;

– в область текста слайда ввести нумерованный список (*шрифт* — 22, цвет — темно-синий):

«1. Одна из современных технологий создания различных изображений с помощью аппаратных и программных средств компьютера, отображения их на экране монитора и затем сохранения в файле или печати на принтере.

2. Специальная область информатики, изучающая методы и средства создания и обработки изображений с помощью программно-аппаратных вычислительных комплексов.

3. Интенсивно развивающаяся в настоящее время область применения средств вычислительной техники.».

Примечание: для установки автоматической нумерации текста необходимо его выделить и выполнить команду *контекстное меню / Нумерация*;

– установить для *заголовка* (Заглавие) — эффект *Вылет справа*, появление текста *По буквам*, Начало — *После предыдущего*;

– установить для *списка* — эффект *Вылет снизу-справа*, появление текста *Все вместе*, Начало — *После предыдущего*.

**7**. Создать слайд «История компьютерной графики» (рис. 2.1.14), используя макет Сравнение. Для этого необходимо:

– установить для заголовка (текст заголовка — История компьютерной графики) размер шрифта — 40, начертание — Полужирный;

– установить для *заголовка* (Заглавие) — эффект *Вылет справа*, появление текста *По буквам*, Начало — *После предыдущего*;

оформить первый объект слайда. Введите его заголовок: 3 декабря (3D) — Всемирный день компьютерной графики (шрифт — 16, начертание — Полужирный, выравнивание — По центру). Анимация — эффект Жалюзи, появление текста Все вместе, Начало — После предыдущего;

 ввести следующий текст (*шрифт* — 15, *цвет* — черный, выравнивание — По ширине, *первая строка* — отступ на 0,7):

«Представление данных на мониторе компьютера в графическом виде впервые было реализовано в середине 1950-х гг. для больших ЭВМ, применявшихся в научных и военных исследованиях.

Первоначально рисунки на бумажных листах получали с помощью символов (звездочек, точек, крестиков, букв).

Настоящая революция произошла с появлением графических дисплеев. На экране графического дисплея стало возможным получать рисунки, чертежи в таком же виде, как на бумаге с помощью карандашей, красок, чертежных инструментов.»;

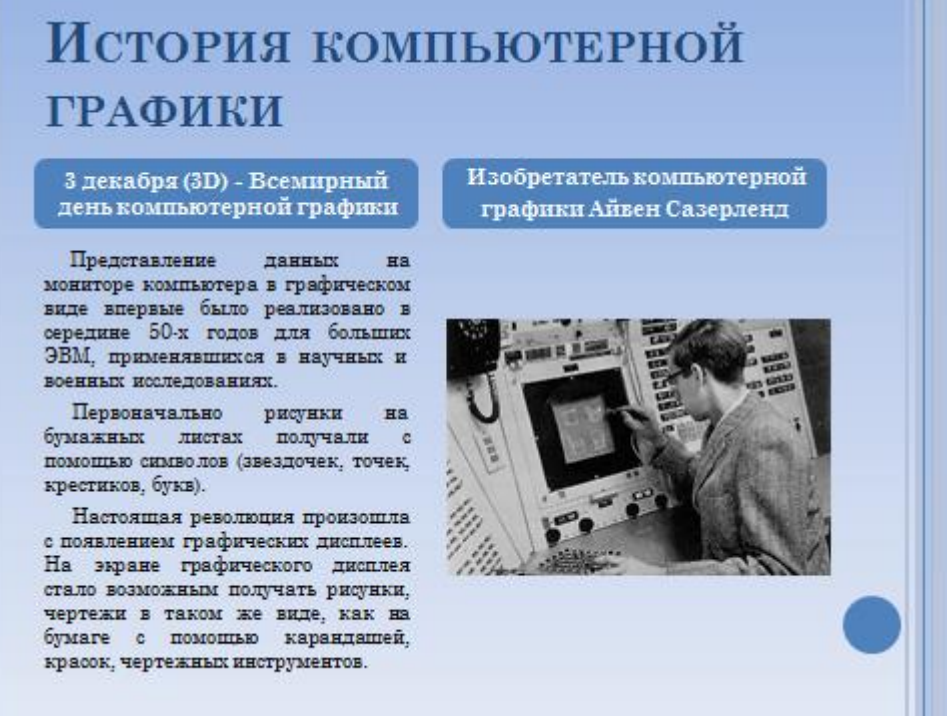

Рис. 2.1.14. Меню Добавить анимацию

– установить для текста — эффект *Фигура*, появление текста *Все вместе*, Начало — *После предыдущего*;

– оформить второй объект слайда. Введите его заголовок: Изобретатель компьютерной графики Айвен Сазерленд (*шрифт* — 16, начертание — Полужирный, выравнивание — По центру). Анимация — эффект Жалюзи, появление текста Все вместе, Начало — После предыдущего;  вставить во вторую колонку слайда рисунок из файла с помощью команды Вставка / Рисунок. Имя файла Работа 2\_1/ Рисунок 1;

– установить для *рисунка* (Объект) — эффект *Вращение*, Начало — *После предыдущего*.

**8**. Создать слайд *«Научная графика»*, используя макет *Два объекта*. Для этого необходимо:

– установить для заголовка (текст заголовка — Научная графика) размер *шрифта* — 40, *начертание* — Полужирный;

– установить для *заголовка* (Заглавие) — эффект *Вылет справа*, появление текста *По буквам*, Начало — *После предыдущего*;

вставить во первую колонку слайда рисунок из файла с помощью команды Вставка / Рисунок. Имя файла Работа 2\_1/ Рисунок 2;

– установить для *рисунка* (Объект) — эффект *Вращение*, Начало — *После предыдущего*.

Введите во вторую колонку слайда следующий текст (*шрифт* — 20, *цвет* — темно-синий, *выравнивание* — По ширине, *первая строка* — отступ на 0,7): «Научная графика — это направление, которое появилось самым первым. Назначение — визуализация объектов научных исследований, графическая обработка результатов расчетов, проведение вычислительных экспериментов с наглядным представлением их результатов.»;

– установить для *текста* — эффект *Сбор* (рис. 2.1.14, Дополнительные эффекты входа... / Общие), появление текста По словам, Начало — После предыдущего.

**9**. Создать слайд «Деловая графика», используя макет Два объекта. Для этого необходимо:

– установить для заголовка (текст заголовка — Деловая графика) размер *шрифта* — 40, *начертание* — Полужирный;

– ввести в поле *левого объекта* текст: «Деловая графика — технология создания изображений с сопровождающим текстом для нужд коммерции. По-английски: Graphics for managers.»;

– установить для *списка* текста размер *шрифта* — 22, *цвет* — темно-синий.

– Вставить в поле правого объекта слайда *диаграмму* (Вставка / Диаграмма / Гистограмма). В открывшемся окне выберите понравившийся макет диаграммы и нажмите кнопку ОК (рис. 2.1.15).

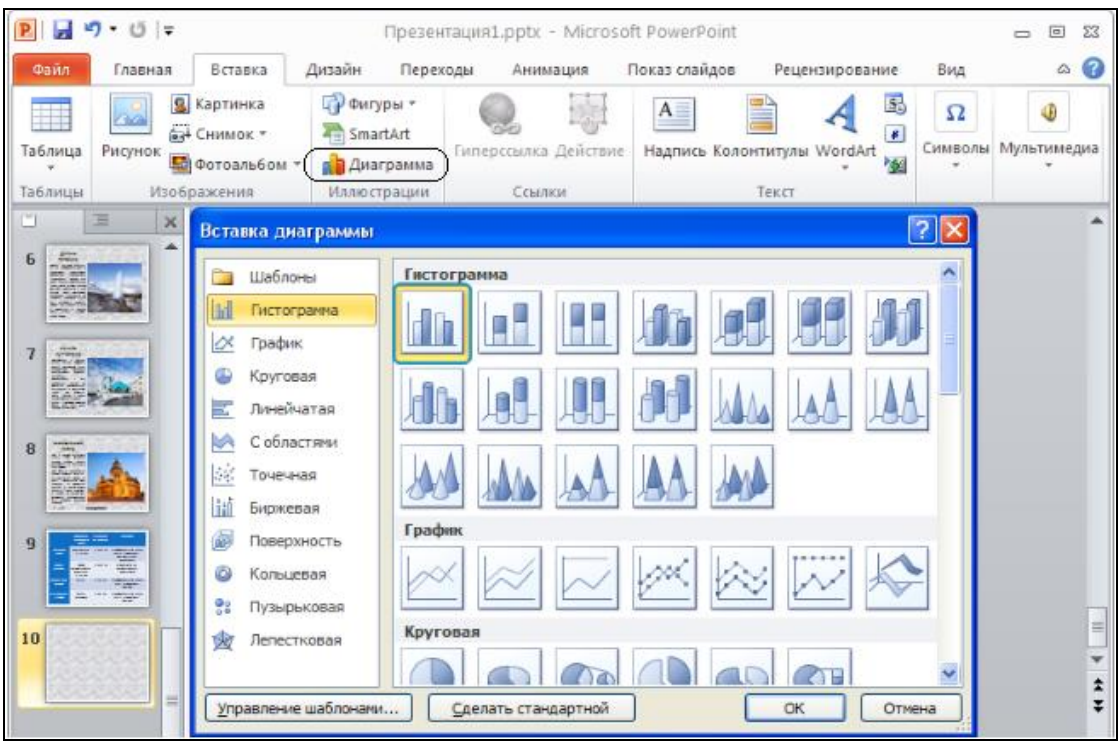

Рис. 2.1.15. Вкладка Вставка

В правой части экрана появится окно Microsoft Office Excel — здесь можно ввести все нужные значения (рис. 2.1.16). Любые изменения в этом окне автоматически отобразятся и на диаграмме PowerPoint.

| Р                                                                        | 23 | X          | ы) - (ч -   | ∓ Диаг)<br>ста Разм Ф | рамма в М          | licrosoft Po<br>Реце Вид 🗠 |             | ) 23<br>77 23 |
|--------------------------------------------------------------------------|----|------------|-------------|-----------------------|--------------------|----------------------------|-------------|---------------|
| ан анные Экспресс-макет Экспресс-стили<br>Макеты диаграмм Стили диаграмм |    | BcT<br>Byd | авить 🖌 🕠   | А<br>рифт Выра        | ≡<br>внивание<br>↓ | % 🛕<br>Число Стили         | Ячейки<br>• | Σ<br>         |
|                                                                          | -  |            | A6          | • (                   | 1                  | Ge .                       |             | ¥             |
| 1                                                                        |    |            | А           | В                     | С                  | D                          | Е           | -             |
|                                                                          |    | 1          |             | Ряд 1                 | Ряд 2              | Ряд 3                      |             |               |
| 2                                                                        |    | 2          | Категория 1 | 4,3                   | 2,4                | 1 2                        |             |               |
| 3 📷                                                                      |    | 3          | Категория 2 | 2,5                   | 4,4                | 1 2                        |             |               |
| - Anternernerner                                                         |    | 4          | Категория 3 | 3,5                   | 1,8                | 3 3                        |             |               |
| 4                                                                        |    | 5          | Категория 4 | 4,5                   | 2,8                | 5                          |             | _             |
| 1 1 1 1 1 1 1 1 1 1 1 1 1 1 1 1 1 1 1                                    |    | 6          |             |                       |                    |                            |             | _             |
|                                                                          |    | 7          |             |                       |                    |                            |             | _             |
| 5 🖳                                                                      |    | 8          |             | Для изме              | нения ди           | апазона дани               | ных диагр   | an =          |
|                                                                          |    | 9          |             |                       |                    |                            |             |               |
|                                                                          |    | 10         |             |                       |                    |                            |             |               |
| 8 KARARARARARA                                                           |    | 11         | -           |                       |                    |                            |             |               |
|                                                                          |    | 13         |             |                       |                    |                            |             |               |

Puc. 2.1.16. Окно MS PowerPoint

Не изменяя данные, закройте окно MS Excel. Теперь можно изменить размер диаграммы (потянув за боковые маркеры) и задать другой цвет (размер, шрифт) надписям. Вкладки *Конструктор, Макет* и *Формат*, которые появляются при выделении диаграммы, содержат инструменты для ее редактирования (рис. 2.1.17);

| P 2 . 0    | <b> =</b>                        | Презентац                                                | ия1.pptx -                       | Microsoft Powe                                 | rPoint               |           | Работа с диа   | прамма 🗖     | • 33 |
|------------|----------------------------------|----------------------------------------------------------|----------------------------------|------------------------------------------------|----------------------|-----------|----------------|--------------|------|
| Файл Главн | ая Вставка Ди                    | зайн Переходы                                            | Анимация                         | Показ слайдов                                  | Рецензир             | ование Ви | ид Конструктор | Макет Формат | 0    |
| Вставить 🖉 | Создать<br>слайд * 🚔 *<br>Слайды | Times New Roma<br>Ж К Ц S<br><u>А</u> * Аа*   А<br>Шрифт | n * 18 *<br>abe AV *<br>∧* 300 € | i≣ • j≡ •  <br>i≇ i≇ i ≡ •<br>≣ ≅ ≅ ≣<br>A63au | ≡• Ш••<br>∰•<br>I ₩• | Рисование | Редактирование |              |      |

Рис. 2.1.17. Вкладки для Работы с диаграммами

– установить для *заголовка* (Заглавие) — эффект *Вылет справа*, появление текста *По буквам*, Начало — *После предыдущего*;

– установить для *текста* (Текст) эффект Спираль (рис. 2.1.13, Дополнительные эффекты входа... / Сложные), появление текста Все вместе, Начало — После предыдущего;

– установить для *Диаграммы* — эффект *Появление снизу*, Начало — *После предыдущего*.

**10**. Создать слайд «Конструкторская графика», используя макет Два объекта. Для этого необходимо:

– установить для заголовка (текст заголовка — Конструкторская графика) размер шрифта — 40, начертание — Полужирный;

– установить для заголовка (Заглавие) — эффект Вылет справа, появление текста По буквам, Начало — После предыдущего;

 вставить во первую колонку слайда рисунок из файла с помощью команды Вставка / Рисунок. Имя файла Работа 2 1/ Рисунок 3;

– установить для *рисунка* (Объект) — эффект *Вращение*, Начало — После предыдущего;

ввести во вторую колонку слайда следующий текст (*шрифт* — 20, *цвет* — темно-синий, *выравнивание* — По ширине, *первая строка* — отступ на 0,7):

«Конструкторская графика используется в работе инженеровконструкторов, архитекторов, изобретателей новой техники.

Этот вид компьютерной графики является обязательным элементом САПР (систем автоматизации проектирования).

Средствами конструкторской графики можно получать как плоские изображения (проекции, сечения), так и пространственные трехмерные изображения.»;

- установить для *текста* — эффект *Сбор* (рис. 2.1.14, *Дополнитель*ные эффекты входа... / Общие), появление текста По словам, Начало — После предыдущего.

**11**. Создать слайд «Иллюстративная графика», используя макет Заголовок и объект. Для этого необходимо:

– установить для заголовка (текст заголовка — Иллюстративная графика) размер шрифта — 40, начертание — Полужирный;

– установить для *заголовка* (Заглавие) — эффект *Вылет справа*, появление текста *По буквам*, Начало — *После предыдущего*;

ввести следующий текст (*шрифт* — 20, *цвет* — темно-синий, *выравнивание* — По ширине, *первая строка* — отступ на 0,7): «Иллюстративная графика — это произвольное рисование и черчение на экране компьютера. Пакеты иллюстративной графики относятся к прикладному программному обеспечению общего назначения. Простейшие программные средства иллюстративной графики называются графическими редакторами.»;

- установить для *текста* — эффект *Сбор* (рис. 2.1.14, *Дополнитель*ные эффекты входа... / Общие), появление текста По словам, Начало — После предыдущего;

– вставить ниже текста слайда рисунок из файла с помощью команды Вставка / Рисунок. Имя файла Работа 2\_1/ Рисунок 4;

– установить для *рисунка* (Объект) — эффект Вращение, Начало — После предыдущего.

**12**. Создать слайд «Художественная графика и рекламная графика», используя макет Заголовок и объект (Главная / Создать слайд). Для этого необходимо:

– установить для *заголовка* размер *шрифта* — 40, *начертание* — Полужирный;

– в область текста слайда ввести текст (*шрифт* — 22, *цвет* — темносиний):

«Художественная и рекламная графика стала популярной во многом благодаря телевидению. С помощью компьютера создаются рекламные ролики, мультфильмы, компьютерные игры, видеоуроки, видеопрезентации.

Графические пакеты для этих целей требуют больших ресурсов компьютера по быстродействию и памяти. Отличительной особенностью этих графических пакетов является возможность создания реалистических изображений и "движущихся картинок". Получение рисунков трехмерных объектов, их повороты, приближения, удаления, деформации связаны с большим объемом вычислений. Передача освещенности объекта в зависимости от положения источника света, от расположения теней, от фактуры поверхности требует расчетов, учитывающих законы оптики.»;

– установить для *заголовка* (Заглавие) — эффект *Вылет справа*, появление текста *По буквам*, Начало — *После предыдущего*;

– установить для *текста* — эффект *Вылет снизу-справа*, появление текста *Все вместе*, Начало — *После предыдущего*.

**13**. Создать слайд «Примеры художественной и рекламной графики», используя макет Заголовок и объект (Главная / Создать слайд). Для этого необходимо:

– установить для *заголовка* размер *шрифта* — 40, *начертание* — Полужирный; – установить для *заголовка* (Заглавие) — эффект *Вылет справа*, появление текста *По буквам*, Начало — *После предыдущего*;

в область текста слайда вставить рисунки 5, 6 и 7 из папки Работа 2\_1;

 расположить рисунки на слайде и подберите эффекты анимации по своему усмотрению.

**13**. Создать слайд «Компьютерная анимация», используя макет Два объекта. Для этого необходимо:

– установить для заголовка (текст заголовка — Компьютерная анимация) размер шрифта — 40, начертание — Полужирный;

– установить для заголовка (Заглавие) — эффект Вылет справа, появление текста По буквам, Начало — После предыдущего;

– ввести в левую колонку слайда следующий текст (*шрифт* — 20, *цвет* — темно-синий, *выравнивание* — По ширине, *первая строка* — отступ на 0,7): «Компьютерная анимация — вид мультипликации, создаваемый при помощи компьютера. В отличие от более общего понятия "графика CGI", относящегося как к неподвижным, так и к движущимся изображениям, компьютерная анимация подразумевает только движущиеся.»;

- установить для *текста* — эффект *Сбор* (рис. 2.1.14, *Дополнитель*ные эффекты входа... / Общие), появление текста По словам, Начало — После предыдущего;

 вставить во вторую колонку слайда рисунок из файла с помощью команды Вставка / Рисунок. Имя файла Работа 2\_1/ Рисунок 8;

– установить для *рисунка* (Объект) — эффект Вращение, Начало — После предыдущего.

14. Установить дату и нумерацию слайдов с помощью команды вкладки Вставка / Номер слайда. В окне Колонтитулы установите нужные галочки (рис. 2.1.18).

| пайд Заметки и выдачи  |             |                   |
|------------------------|-------------|-------------------|
| Включить в слайд       |             | Применить ко всем |
| 🗹 Дату и время         |             |                   |
| <u>А</u> втообновление |             | Применить         |
| 08.10.2015             | *           | Отмена            |
| <u>Я</u> зык:          | Кадендарь:  |                   |
| русский 🔽              | Европейский | ×                 |
| () <u>Ф</u> иксировано | -           |                   |
| 08.10.2015             |             | [ [ [ ] ] ] ]     |
| ✓ Номер слайда         |             |                   |
| Нижний колонтитул      |             |                   |
|                        |             | ·····             |
|                        |             |                   |

Рис. 2.1.18. Окно Колонтитулы

15. Установить Гиперссылки на слайды презентации:

— перейдите на слайд «Содержание»;

— выделите первую строку слайда: Понятие «Компьютерная графи-

ка»;

— выполните команду Вставка / Действие;

— в окне Настройка действия установите выключатель Перейти по гиперссылке, в ниспадающем списке выберите Слайд (рис. 2.1.19);

| Настройка дейс                                                                         | твмя                        | ? 🗙      |  |  |  |  |  |  |
|----------------------------------------------------------------------------------------|-----------------------------|----------|--|--|--|--|--|--|
| По щелчку мыши                                                                         | По наведении указателя мыши |          |  |  |  |  |  |  |
| Действие по щелчку мыши                                                                |                             |          |  |  |  |  |  |  |
| <u>Он</u> ет                                                                           |                             |          |  |  |  |  |  |  |
| Перейти по г                                                                           | Перейти по гиперссылке:     |          |  |  |  |  |  |  |
| Следующий                                                                              | і слайд                     | ~        |  |  |  |  |  |  |
| Последний слайд<br>Последний показанный слайд<br>Завершить показ<br>Произвольный показ |                             |          |  |  |  |  |  |  |
| Адрес URL                                                                              |                             | <u>×</u> |  |  |  |  |  |  |
| О Де <u>й</u> ствие:                                                                   |                             |          |  |  |  |  |  |  |
|                                                                                        |                             | ~        |  |  |  |  |  |  |
| Ввук:                                                                                  |                             |          |  |  |  |  |  |  |
| [Нет звука]                                                                            |                             | ~        |  |  |  |  |  |  |
| Выделить                                                                               |                             |          |  |  |  |  |  |  |
|                                                                                        | ОК                          | Отмена   |  |  |  |  |  |  |

Рис. 2.1.19. Окно Настройка действия

— в окне *Гиперссылка на слайд* выберите название слайда 3. Компьютерная графика. Нажмите *ОК*;

| Гиперссылка на слайд                       | ? 🛛                                 |  |  |
|--------------------------------------------|-------------------------------------|--|--|
| ⊆лайд:                                     | ОК                                  |  |  |
| 1. Области применения компьютерной графи   |                                     |  |  |
| 2. Содержание                              | Отмена                              |  |  |
| 3. Компьютерная графика                    |                                     |  |  |
| 4. История компьютерной графики            |                                     |  |  |
| 5. Научная графика                         | KONTLIOTERIAS FRANKA                |  |  |
| 6. Деловая графика                         | - Mar is adjusted to be a traper    |  |  |
| 7. Конструкторская графика                 | al agus salaga a seo laganter gere  |  |  |
| 8. Иллюстративная графика                  | teres a space contain a space       |  |  |
| 9. Художественная графика и рекламная грас | - Antonio processione contrast spin |  |  |
| 10. Примеры художественной и рекламной гр  | •                                   |  |  |
|                                            |                                     |  |  |
| $D_{110}$ 2120 Ouro Funona                 |                                     |  |  |

Рис. 2.1.20. Окно Гиперссылка на слайд

— нажмите *ОК* в окне *Настройка действия*. Если все сделано правильно первая строка изменит свой цвет и будет подчеркнута;

— установите гиперссылки на соответствующие слайды для всех пунктов содержания.

16. Установить *Гиперссылки на слайд* «Содержание» с других слайдов презентации:

— перейдите на слайд «Компьютерная графика»;

– вставьте в верхнем правом углу слайда объект WordArt (стиль — любой, текст — Содержание) с помощью вкладки Вставка (рис. 2.1.21);

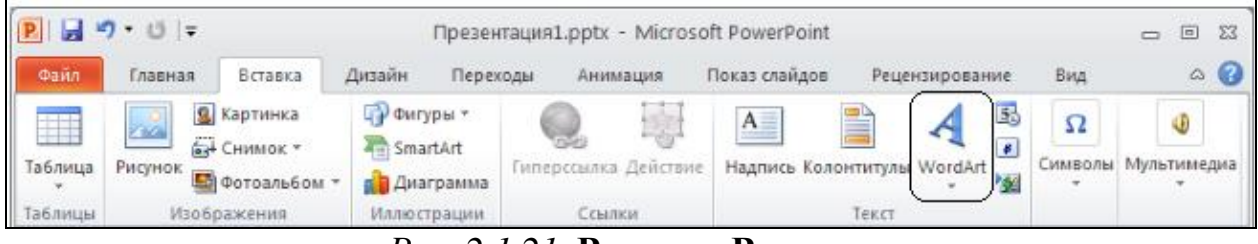

Рис. 2.1.21. Вкладка Вставка

– подберите размеры объекта WordArt по своему усмотрению;

для объекта WordArt установите Гиперссылку на слайд «Содержание»;

установите для объекта WordArt — эффект Появление слева, Начало — После предыдущего;

– аналогично добавьте *Гиперссылки на слайд* «Содержание» с других слайдов презентации.

**17**. Установить *переходы* слайдов с помощью команд вкладки *Перехо-ды*:

Выделите Слайд «Области применения компьютерной графики»: nepexod — Шашки, Длительность — 3 с (рис. 2.1.22).

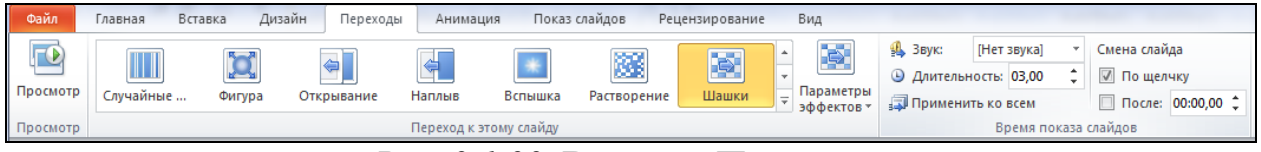

Рис. 2.1.22. Вкладка Переходы

Слайд «Содержание»: переход — Соты, Длительность — 5 с, Смена слайда.

Слайд «Понятие — Компьютерная графика»: переход — Соты, Длительность — 5 с.

Слайд «История компьютерной графики»: переход — Дробление, Параметры эффектов — Полосы внутрь, Длительность — 3 с (рис. 2.1.23).

| Файл     | Главная                | Вставка Диза | йн Переходы | Анимация | Показ сла | айдов Ре        | еценз       | ирование                | Вид                     |                                          |                                                                                 | ۵ () |
|----------|------------------------|--------------|-------------|----------|-----------|-----------------|-------------|-------------------------|-------------------------|------------------------------------------|---------------------------------------------------------------------------------|------|
| Просмотр | <b>Блеск</b>           | Воронка      | Дробление   | Взмах От | ражение   | <b>Га</b> лерея | * *         | Параметры<br>эффектов • | 3вук: Длительн Примени: | [Нет звука]<br>ость: 03,00<br>гь ко всем | <ul> <li>Смена слайда</li> <li>По щелчку</li> <li>После: 00:03,00 \$</li> </ul> |      |
| Просмотр | Переход к этому слайду |              |             |          |           |                 | 🔺 Время пок | аза слайдов             |                         |                                          |                                                                                 |      |
|          |                        | ×            |             |          |           |                 |             |                         | олосы внутрь            | 433431507290                             | -                                                                               | -    |

Рис. 2.1.23. Вкладка Переходы

Слайд «Научная графика»: nepexod — Блеск, Параметры эффектов — Ромбы Слева, Длительность — 4 с.

Слайд «Деловая графика»: переход — Прямоугольник, Параметры эффектов — Снизу, Длительность — 2 с.

Для слайдов «Конструкторская графика», «Иллюстративная графика», «Художественная графика и рекламная графика», «Примеры художественной и рекламной графики» и «Компьютерная анимация» — выберите значения параметров перехода на свое усмотрение.

18. Запустить демонстрацию, выбрав команду *С начала* из меню *Показ слайдов* (рис. 2.1.24). Выход из демонстрации — клавиша Esc. Смена слайдов должна происходить по щелчку мыши, а появление объектов каждо-го слайда — автоматически. Для перехода со слайда «*Содержание*» и на него используйте гиперссылки.

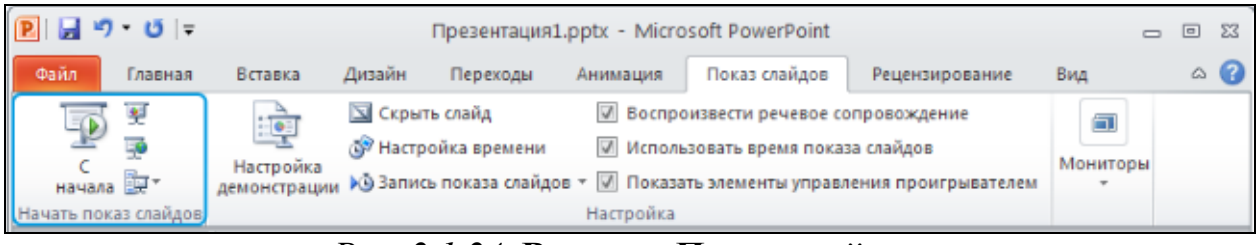

Рис. 2.1.24. Вкладка Показ слайдов

Представьте презентацию преподавателю.

## Контрольные вопросы

- 1. Для чего предназначена программа MS Power Point?
- 2. Из каких действий состоит процесс создания презентаций?
- 3. Что такое макет?

4. Как создавать на слайде объект «диаграмма», редактировать и форматировать ее?

5. Как создавать на слайде объект «рисуно»к, редактировать и форматировать его?

- 6. Как изменять фон слайдов?
- 7. Как настроить анимацию картинки?
- 8. Как настроить анимацию текста?
- 9. Как настроить переходы слайдов?
- 10. Что такое «гиперссылка» и как ее внедрить на слайд презентации?

# 2.2. Создание презентации на тему «Виды компьютерной графики» на основе готовых шаблонов слайдов

*Цель работы*: изучить основные принципы создания презентаций с использованием шаблонов слайдов в MS PowerPoint 2010.

Порядок выполнения работы

- 1. Изучить теоретическую часть.
- 2. Выполнить задания практической части.
- 3. Представить файл для проверки преподавателю.

Чтобы создать новую презентацию на основе шаблона, нужно перейти на вкладку Файл и выбрать пункт *Создать* (рис. 2.2.1). Откроется окно доступных тем и шаблонов от Microsoft Office. Эта коллекция содержит в себе не только шаблоны, но и схемы, диаграммы, карточки, слайды с готовыми фонами, книги, формы и т.д.

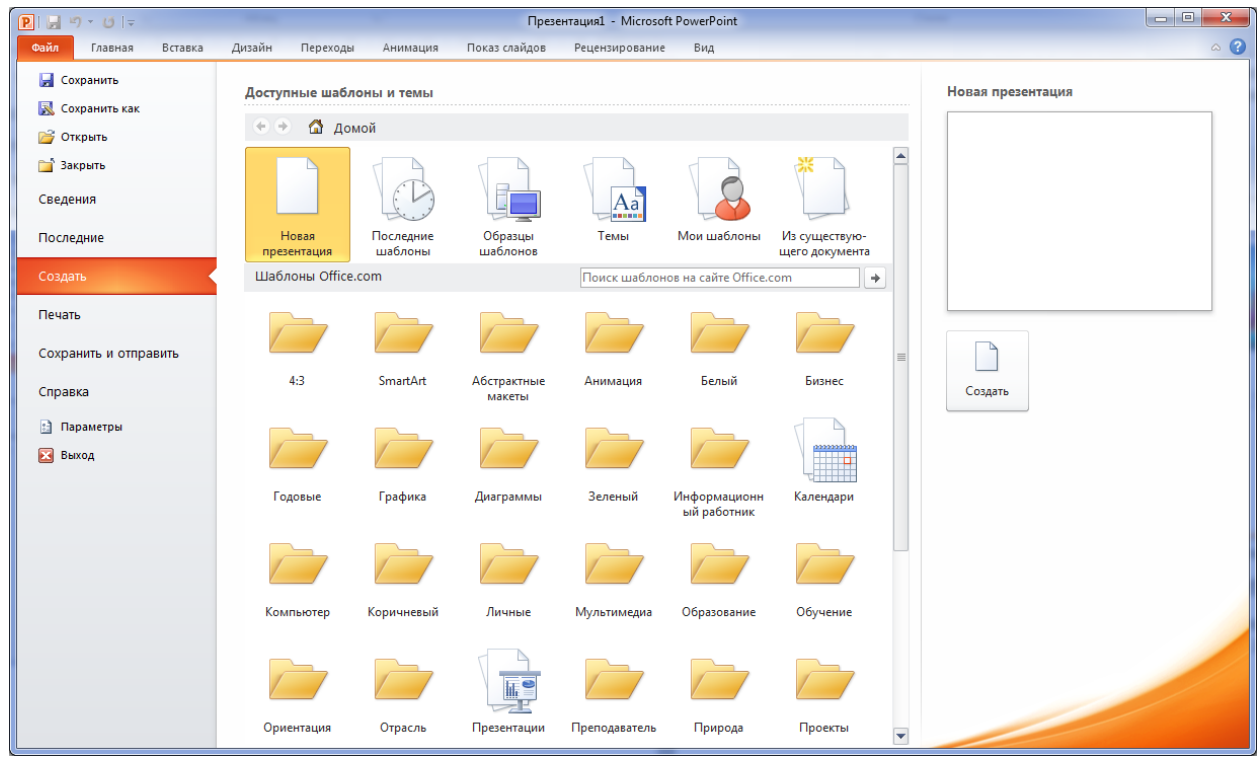

Рис. 2.2.1. Вкладка-меню Файл / Создать

Можно пройтись по каждой категории и посмотреть имеющиеся в наличии шаблоны и другие материалы. На рис. 2.2.2, например, приведены доступные презентации в категории «Образование».

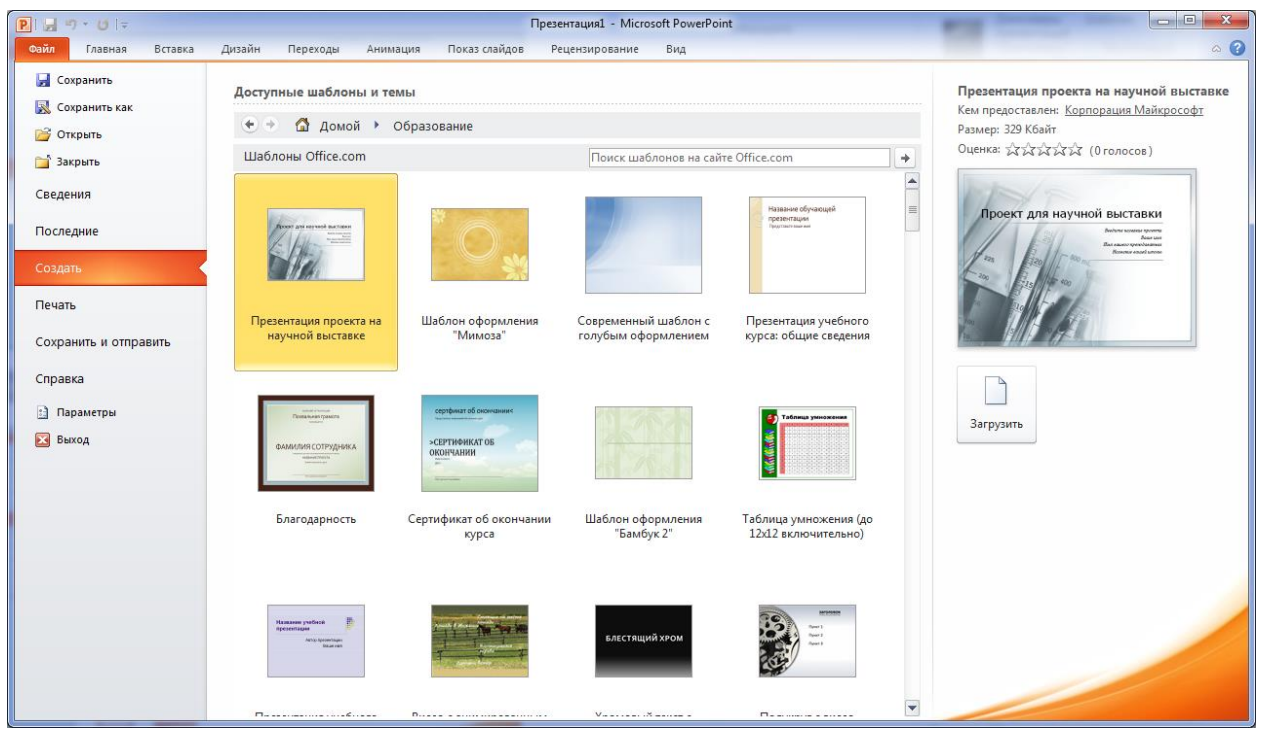

Рис. 2.2.2. Доступные шаблоны и темы / Образование

Для поиска шаблонов, которые должны отвечать определенным критериям, можно воспользоваться полем поиска. Например, по запросу «синий фон» получено 46 шаблонов слайдов (рис. 2.2.3).

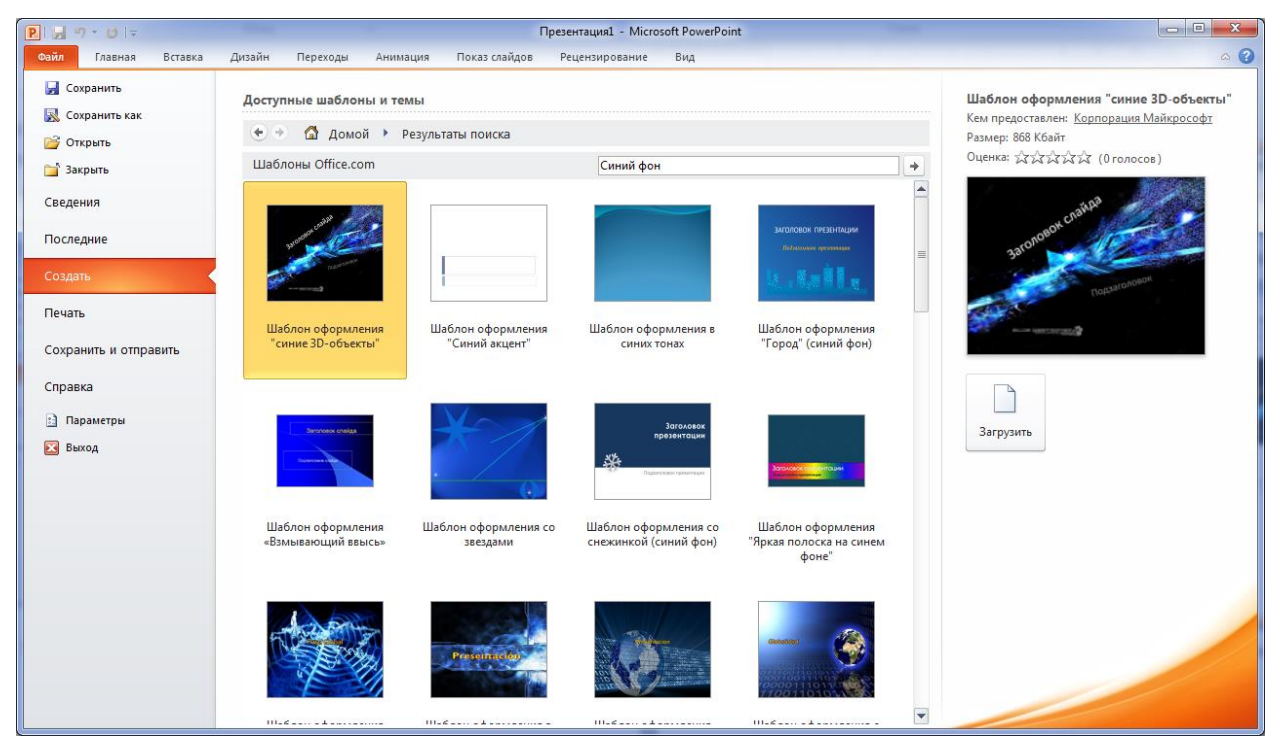

Рис. 2.2.3. Доступные шаблоны и темы / Синий фон

## Задания

**1**. Создайте в своей папке каталог под именем *Работа* 2\_2. Найдите в Интернете два изображения:

– на тему «Растровая графика» — сохраните в папке Работа 2\_2 под именем Рисунок 1.jpg;

на тему «Векторная графика» — сохраните под именем Работа 2\_2 / Рисунок 2.jpg;

**2**. Запустите MS PowerPoint. Новая презентация / Шаблоны Office.com / Компьютер / Шаблон в стили Windows 7 / Загрузить (рис. 2.2.4).

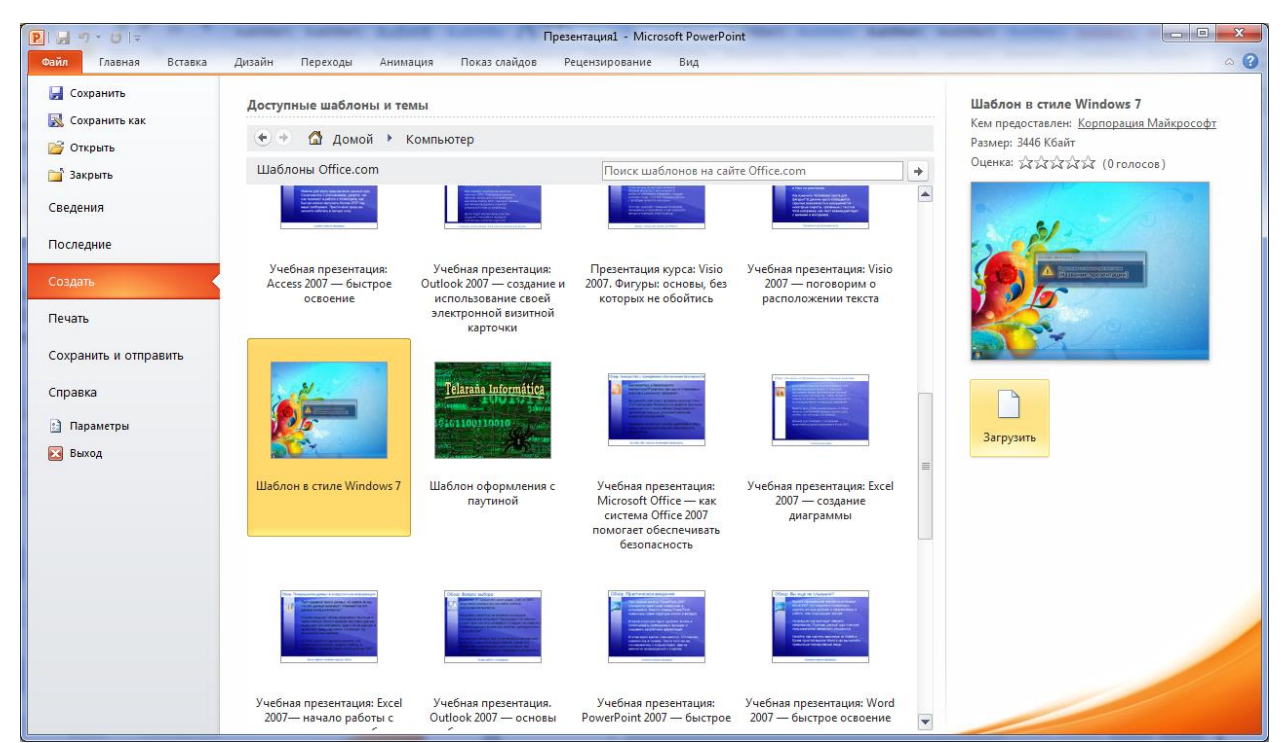

Рис. 2.2.4. Доступные шаблоны и темы / Компьютер

После загрузки шаблона будет создана презентация, состоящая из пяти слайдов (рис. 2.2.5).

Сохраните файл под именем «Ваша фамилия22» (например, Иванов22.pptx).

Добавьте в презентацию два слайда, для этого:

— кликните левой кнопкой мыши на слайде 4, затем нажмите клавишу Ctrl и удерживая ее выделите слайд 5;

— нажмите кнопку Копировать на вкладке Главная, затем Вставить.

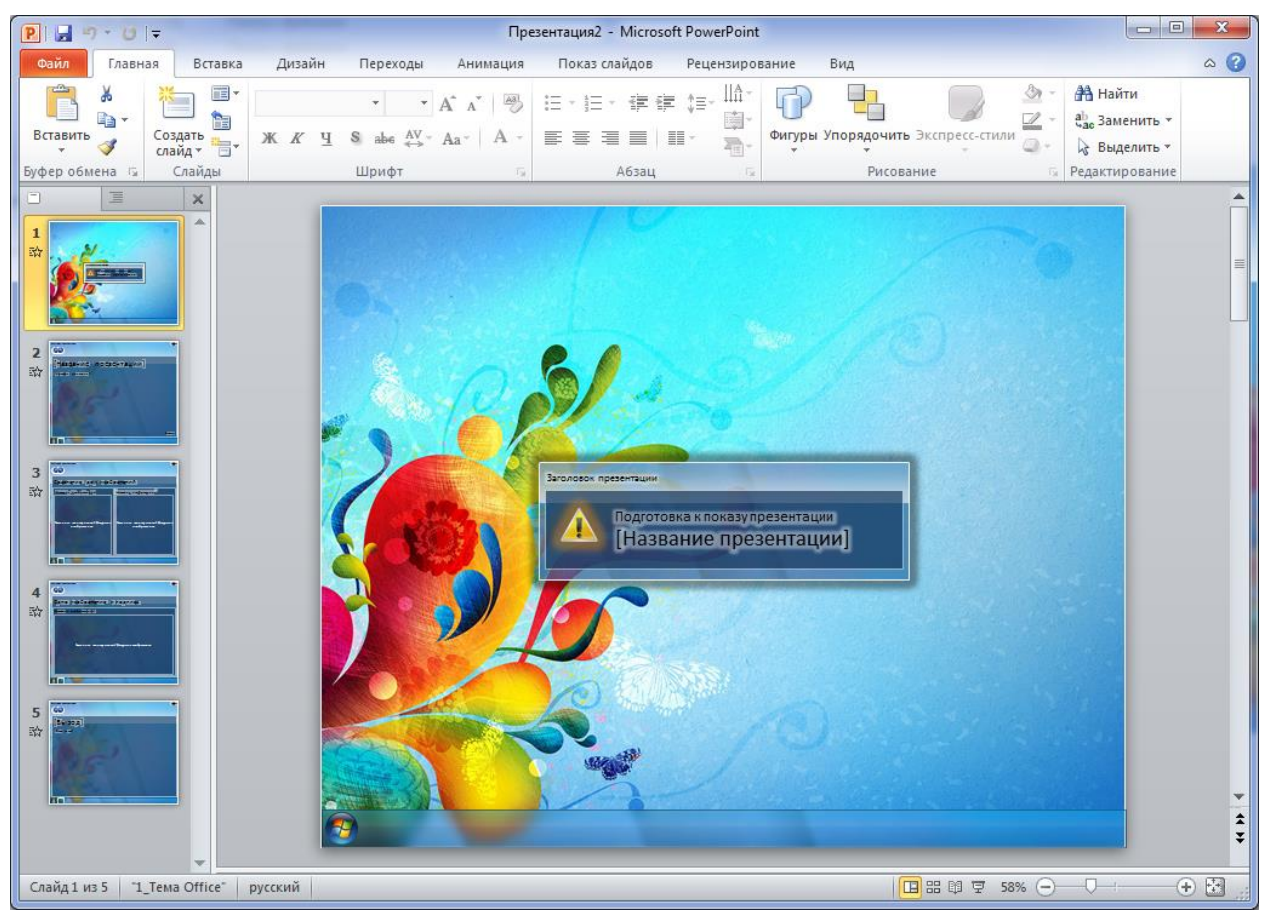

Рис. 2.2.5. Презентация на основе шаблона в стили Windows 7

**3**. На первом слайде в окне «Заголовок презентации» введите название Виды компьютерной графики.

4. Оформите второй слайд презентации (рис. 2.2.6). Для этого необходимо:

— ввести название презентации: Виды компьютерной графики;

— ввести краткое описание: «Средства и методы компьютерной графики основываются на двух альтернативных способах представления графической информации — растровом и векторном. Для создания и обработки графических изображений используются программы — графические редакторы, ориентированные на растровый или векторный способы представления информации. Наиболее известны растровые графические редакторы: MS Paint, GIMP, Adobe Photoshop, векторные графические редакторы: Corel Draw, Illustrator.»;

— ввести сведения об авторе презентации: свою фамилию, имя и группу.

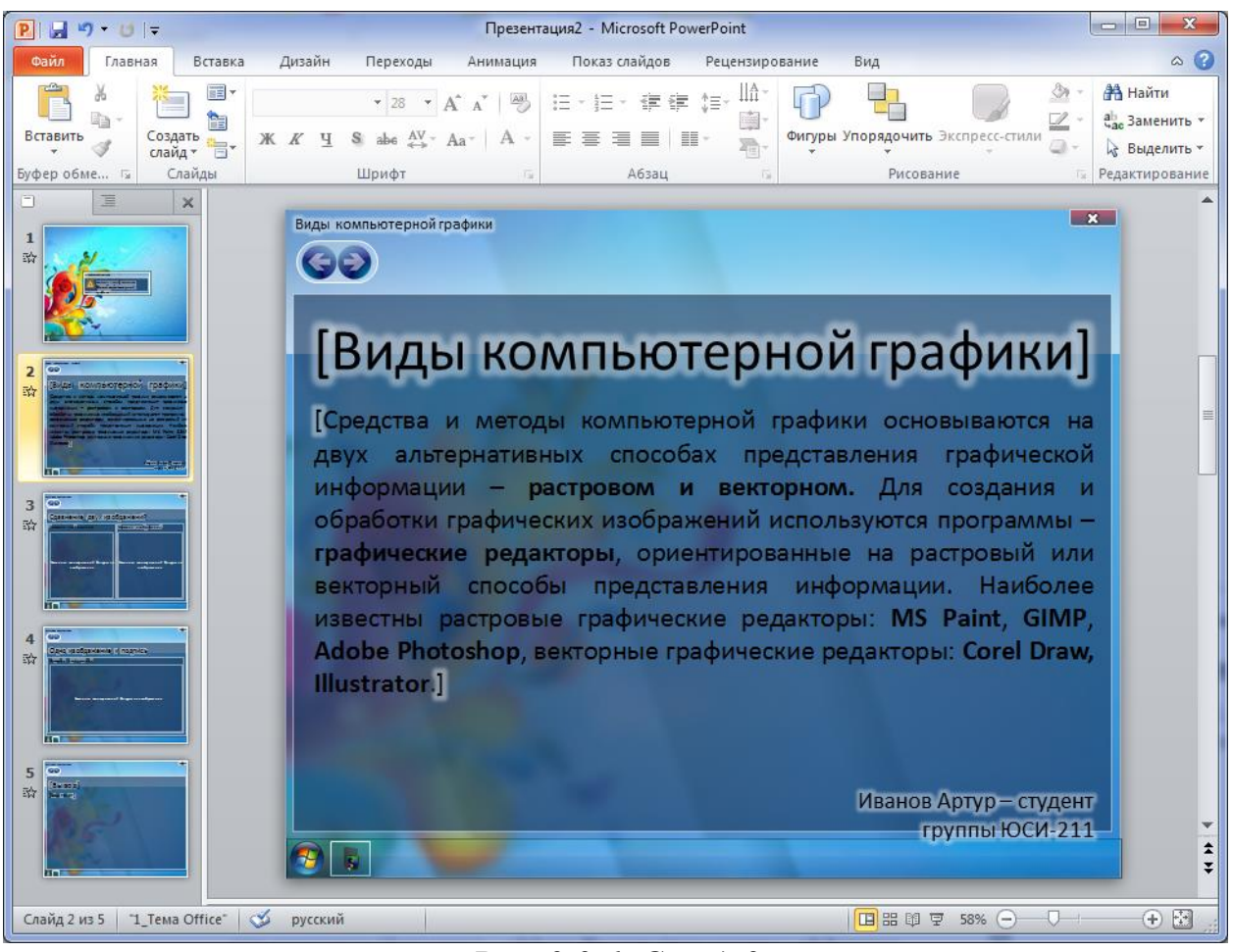

Рис. 2.2.6. Слайд 2

5. Оформите третий слайд презентации (рис. 2.2.7). Для этого необходимо:

— ввести название презентации: Виды компьютерной графики;

— ввести название первого изображения: Растровая графика;

— вставить в первую колонку слайда рисунок из файла с помощью команды *Вставка / Рисунок*. Имя файла Работа 2 2/ Рисунок 1;

— ввести название первого изображения: Векторная графика;

— вставить в первую колонку слайда рисунок из файла с помощью команды *Вставка / Рисунок*. Имя файла Работа 2\_2/ Рисунок 2.

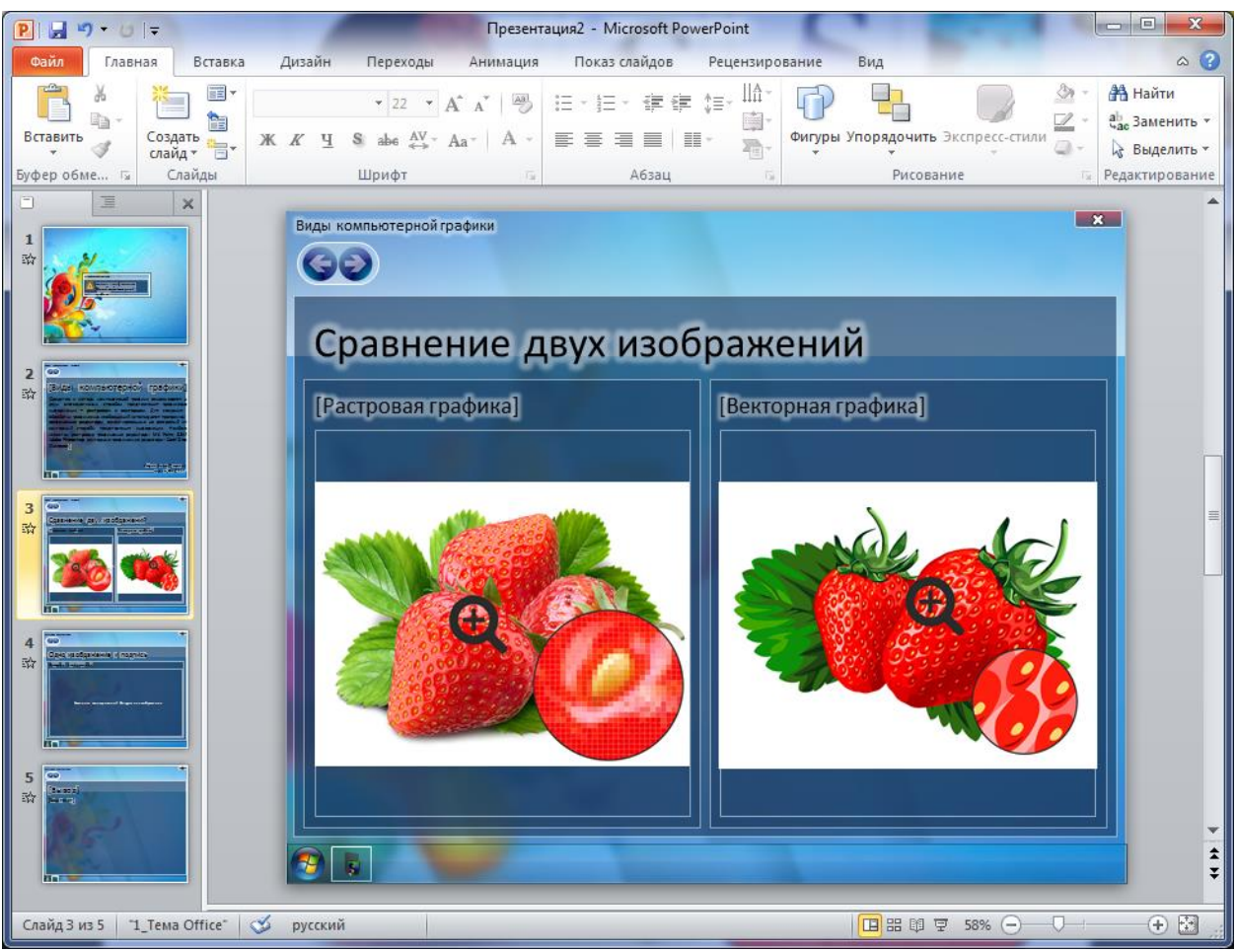

*Рис. 2.2.7.* Слайд 3

- 6. Оформите Слайд 4 презентации (рис. 2.2.8). Для этого необходимо:
- ввести название презентации: Виды компьютерной графики;
- ввести заголовок слайда: Способы формирования изображения;
- ввести название изображения: Растровая графика;
- введите в фигуру не изображение, а следующий текст:

Наименьшим элементом изображения является мельчайшая цветная точка — *пиксель*. На экране компьютера пиксели образуют прямоугольную сетку — *растр*. Размер сетки растра определяет разрешающую способность экрана, задаваемую в виде числа пикселей по горизонтали и числа пикселей по вертикали.

Основные характеристики растрового изображения:

1) геометрический размер — задается в сантиметрах, дюймах или пикселях;

2) разрешение (ppi — число пикселей на дюйм) — отражает тот факт, что различные мониторы, печатающие устройства имеют разный размер пикселя. При одном и том же размере изображения, выраженном в пикселях, на устройствах с разным разрешением оно будет иметь разный геометрический размер;

3) *тип (глубина цвета)* показывает количество оттенков, которое может передать каждый пиксель. От глубины цвета зависит величина числового ко-
да цвета, задаваемого для каждого пикселя и, в конечном счете, объем числового кода для изображения в целом.

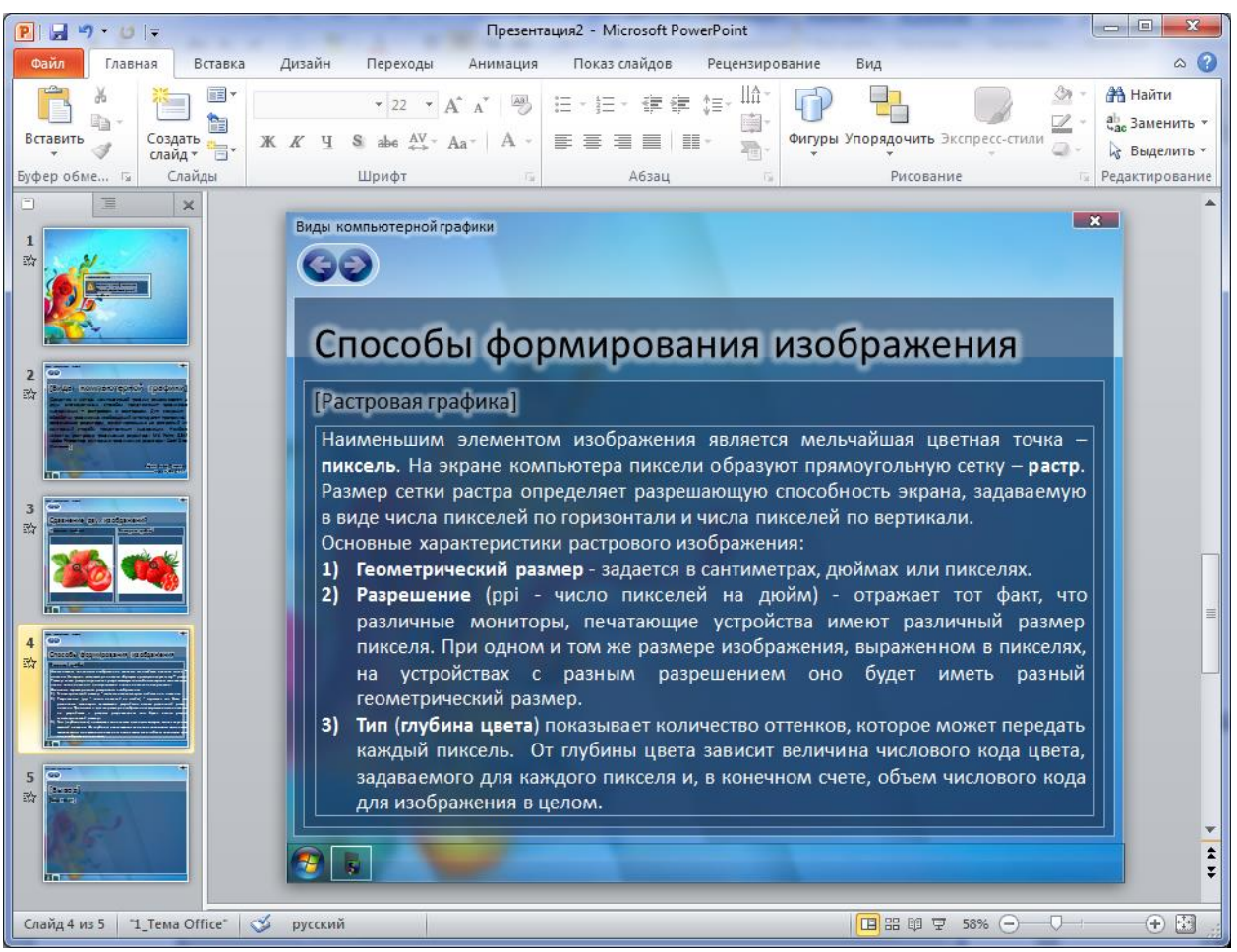

Рис. 2.2.8. Слайд 4

7. Оформите пятый слайд презентации (рис. 2.2.9). Для этого необходимо:

— ввести название презентации: Виды компьютерной графики;

— ввести Ваш текст:

Достоинства растровой графики:

- простота воспроизведения и фотореалистичность изображений;

- файл, сохраняющий точечное изображение, легко открывается и импортируется в различных редакторах, в программах верстки и браузерах.

Недостатки растровой графики:

большой объем файлов;

- при любых трансформациях (поворотах, масштабировании, наклонах и т.д.) в точечной графике невозможно обойтись без искажений.

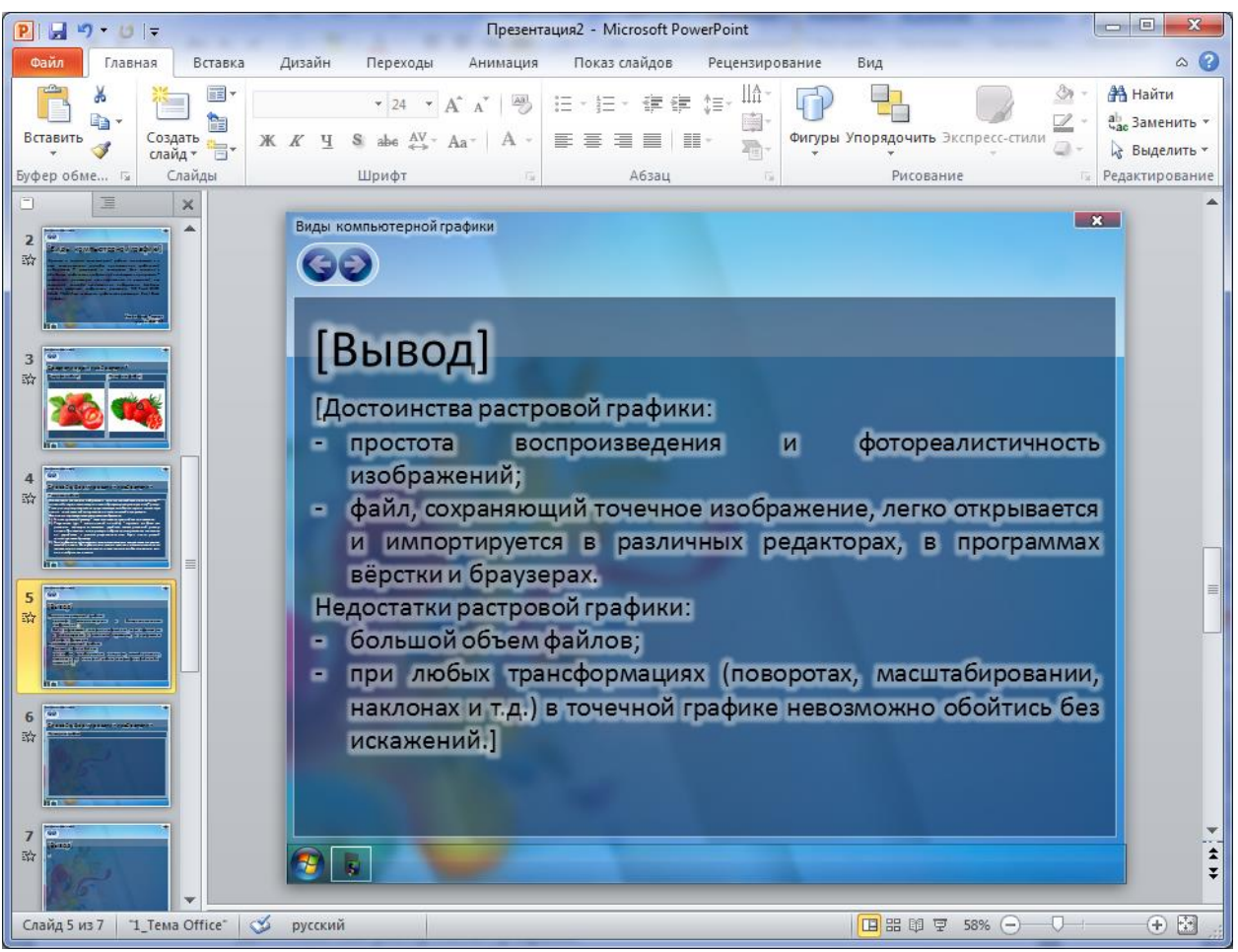

Рис. 2.2.9. Слайд 5

- 8. Оформите Слайд 6 презентации (рис. 2.2.10). Для этого необходимо:
- ввести название презентации: Виды компьютерной графики;
- ввести заголовок слайда: Способы формирования изображения;
- ввести название изображения: Векторная графика;
- ввести в фигуру не изображение, а следующий текст:

«Векторная компьютерная графика имеет очень широкую область применения в самых различных областях человеческой деятельности, начиная от рекламы на страницах газеты и заканчивая разработкой проектов в таком виде промышленности, как космическая.

Векторное изображение изначально позволяет выполнять точные геометрические построения (чертежи и другую конструкторскую документацию). Векторная компьютерная графика наряду с растровой широко применяется художниками-дизайнерами, связано это в первую очередь с особенностями данного вида компьютерной графики.

При векторном подходе изображение рассматривается как совокупность простых элементов: прямых линий, дуг, окружностей, эллипсов, прямоугольников, закрасок и т.п., которые называются *графическими примитивами*. Эти примитивы при воспроизведении на экране составляют рисунок. Положение и форма примитивов задаются в системе графических координат, связанных с экраном.».

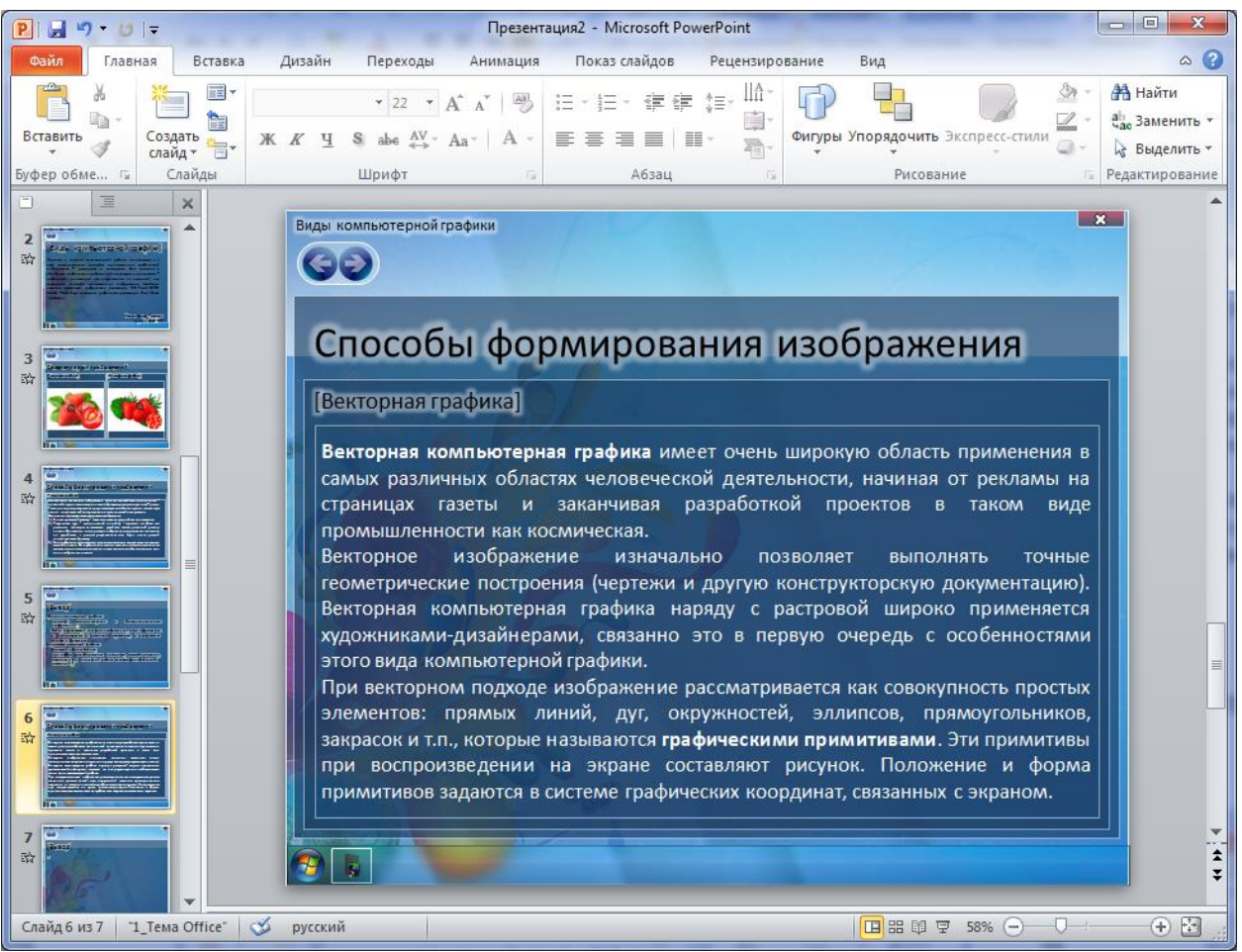

Рис. 2.2.10. Слайд 6

9. Оформите Слайд 7 презентации (рис. 2.2.11). Для этого необходимо:

— ввести название презентации: Виды компьютерной графики;

— ввести ваш текст:

Достоинства векторной графики:

- объекты векторной графики легко трансформируются без потери качества;

- экономична в плане объемов дискового пространства, необходимого для хранения изображений.

Недостатки векторной графики:

- не предназначена для создания фотореалистических изображений;

- программная зависимость: каждая программа сохраняет данные в своем собственном формате.

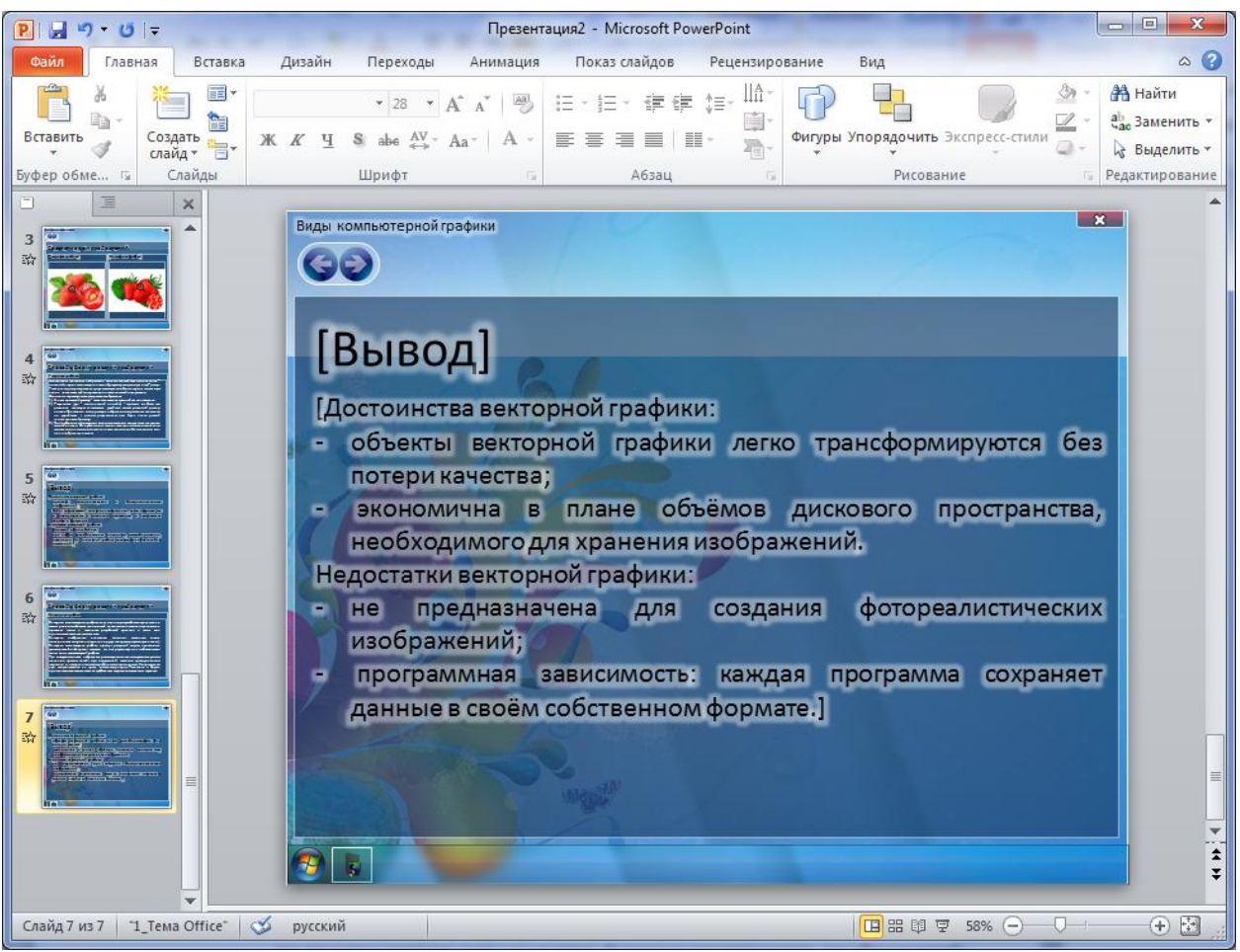

Рис. 2.2.11. Слайд 7

**10**. Настройте анимацию элементов каждого слайда с помощью команд вкладки *Анимация* (выберите значения параметров анимации на свое усмотрение). Анимация на слайдах должна осуществляться автоматически, т.е. управляться компьютером, а не пользователем.

11. Запустите демонстрацию, выбрав команду *С начала* из меню *Показ слайдов*. Переходы слайдов должны осуществляться пользователем, т.е. по щелчку. Для этого на слайды шаблона в стили Windows 7 внедрены кнопки управления: Выход из демонстрации — клавиша Esc или кнопка

### Контрольные вопросы

1. Что такое «шаблон MS PowerPoint»?

2. Что могут содержать шаблоны MS PowerPoint?

3. Как можно осуществить поиск нужного шаблона во встроенных в MS PowerPoint?

4. Как создать презентацию на основе встроенного шаблона?

5. Какие элементы содержит коллекция доступных тем и шаблонов от Microsoft Office?

## **3.1.** Создание документов в MS Publisher 2010

*Цель работы*: Изучить основные принципы работы с документами в MS Publisher 2010.

Порядок выполнения работы

- 1. Изучить теоретическую часть.
- 2. Выполнить задания практической части.
- 3. Представить файлы для проверки преподавателю.

Настольная издательская система MS Publisher 2010 — приложение для разработки макетов маркетинговых материалов и прочих печатных объектов (рекламные проспекты, приглашения, визитки, календари, информационные брошюры и пр.). В документах можно использовать 50 схем шрифтов и более 90 цветовых схем.

Документ MS Publisher называется публикацией (расширение в файловой системе .pub). По умолчанию приложение MS Publisher сохраняет файл в стандартной рабочей папке. При необходимости можно указать другую папку.

MS Publisher 2010 располагает средствами, которые помогают раскрыть творческий потенциал и обучают основам дизайнерского мастерства. Созданная публикация автоматически проверяется на наличие ошибок в макете, поэтому проект не требует дополнительной вычитки.

Часть инструментов позаимствована из графических редакторов. Можно масштабировать и обрезать изображения, редактировать их яркость и добавлять различные эффекты. Благодаря этому обилию функций не нужно скачивать дополнительные утилиты — все что нужно, есть в одной программе.

Созданию сложных документов способствуют профессиональные типографические средства: лигатуры, разнообразные стили, большие и малые прописные буквы, вариации цифр и символов.

Расположение объектов регулируется с помощью технологии выравнивания, которая сразу же предложит наиболее удачное место для его размещения, а также привяжет к другим компонентам макета.

Воспользовавшись предварительным просмотром, можно увидеть готовый вариант публикации. Именно так макет будет выглядеть при печати или в электронном письме. Здесь можно масштабировать страницу и просматривать ее с обратной стороны.

Синхронизация с другими продуктами Office позволяет создавать списки клиентов.

Ленточный интерфейс в этой версии применяется для всей панели управления. Пользователь может объединять необходимые инструменты в отдельные блоки.

Запуск MS Publisher осуществляется по команде Пуск / Программы / Microsoft Office / Microsoft Publisher 2010 щелчком мыши. После запуска приложения на экране появляется окно для создания новой публикации (рис. 3.1.1).

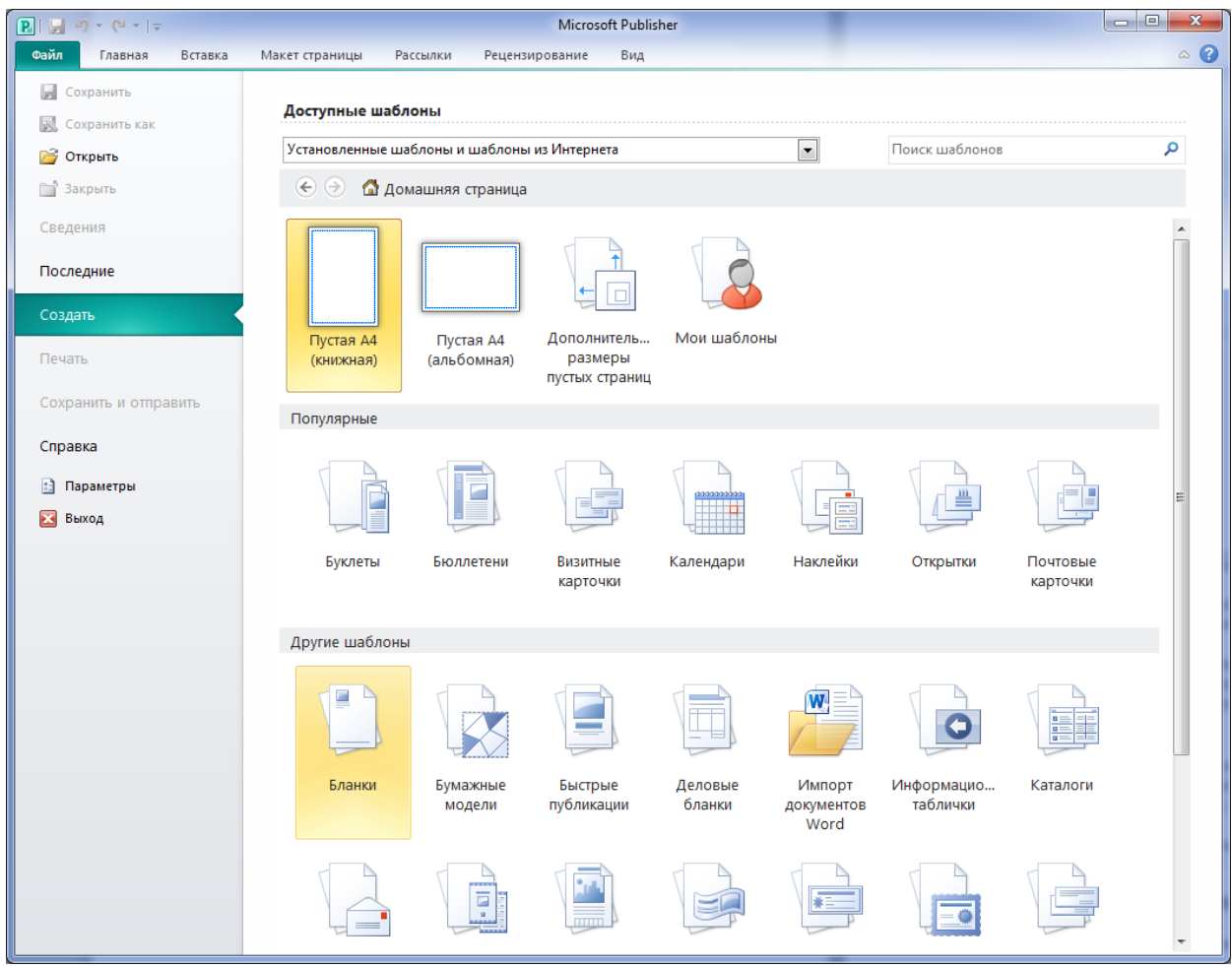

Рис. 3.1.1. Вкладка-меню Файл

Все шаблоны содержат и текстовую, и графическую информацию. При выводе на печать сохраняется отличное качество графики.

В MS Publisher 2010 можно изменить цветовую схему у выбранного макета. Для этого в *Области задач* необходимо щелкнуть по слову *Цветовая схема* и выбрать понравившуюся гамму (рис. 3.1.2).

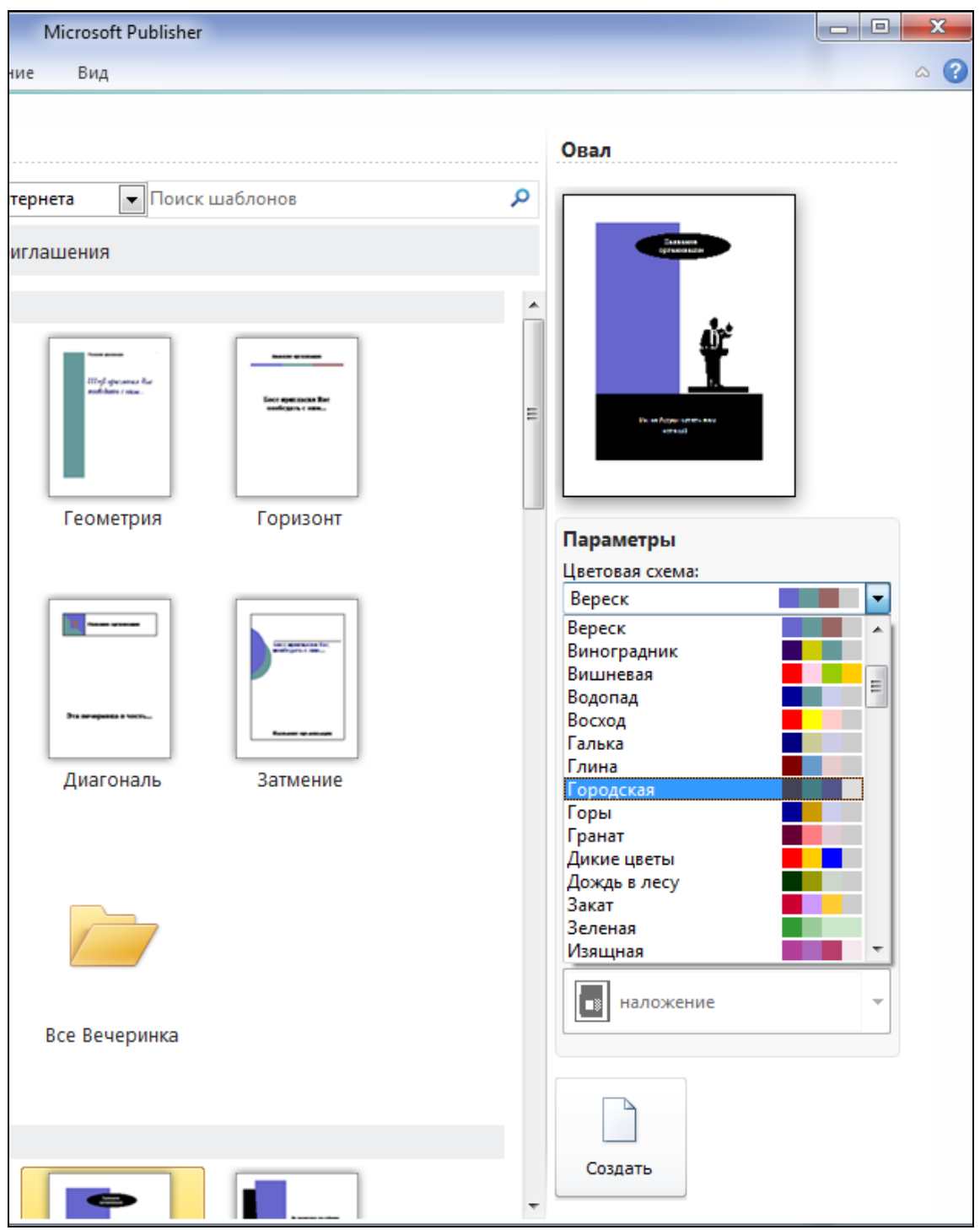

Рис. 3.1.2. Область задач

Также можно изменить и шрифтовые схемы выбранного макета, для чего щелкнуть в Области задач по слову Шрифтовая схема и выбрать те шрифты, которые нужны.

Все элементы публикации, включая блоки текста, не зависят друг от друга. Любой элемент можно размещать точно в необходимом месте с возможностью управления размером, формой и внешним видом каждого элемента.

Вставка текстового поля

1. На вкладке Вставка нажмите кнопку Добавление надписи 🖾.

2. В публикации установите указатель мыши там, где должен находиться один из углов текстовой рамки, и перетаскивайте его по диагонали, пока рамка не примет нужный размер.

3. Щелкните в поле и введите текст.

Вставка и обрезка изображений

(а) Вставка рисунка

1. На вкладке Вставка в группе Иллюстрации нажмите кнопку Рисунок.

2. В левой области диалогового окна *Вставка рисунка* выберите папку, в которой хранится нужный рисунок.

3. В правой области диалогового окна *Вставка рисунка* откройте папку, в которой хранится нужный рисунок.

4. Выберите рисунок и нажмите кнопку Вставить.

(b) Обрезка рисунка

1. Выберите рисунок, который необходимо обрезать.

2. В разделе *Работа с рисунками* на вкладке *Формат* в группе *Обрезка* нажмите кнопку *Обрезать*.

Примечание: Если вкладки *Работа с рисунками* или *Формат* не отображается, убедитесь, что вы выбрали изображение. Дважды щелкните рисунок, чтобы перейти на вкладку *Формат* должна отображаться.

3. Установите маркер обрезки на край или угол.

4. Выполните одно из следующих действий;

— чтобы обрезать одну сторону картинки, перетаскивайте средний маркер этой стороны;

— чтобы одинаково обрезать сразу две стороны, перетаскивайте средний маркер при нажатой клавише CTRL;

— чтобы одновременно и пропорционально обрезать все четыре стороны, перетаскивайте угловой маркер при нажатых клавишах CTRL+SHIFT.

Вставка стандартного блока. Стандартные блоки — это повторно используемые фрагменты содержимого, например, бизнес-информация, заголовки, календари, границ и рекламы, которые хранятся в коллекции. В MS Publisher 2010 имеется множество встроенных стандартных блоков для выбора из Office.com.

Чтобы вставить встроенный стандартный блок, выполните указанные ниже действия:

— на странице *Перемещение по страницам* выделите страницу публикации, куда необходимо вставить стандартный блок;

— на вкладке *Вставка* в группе *Стандартные блоки* выберите необходимую коллекцию стандартных блоков;

— выберите необходимый стандартный блок или нажмите кнопку Другая <имя\_коллекции>, чтобы открыть диалоговое окно Библиотека стандартных блоков;

— выберите стандартный блок, который необходимо вставить.

Печать публикации

1. На вкладке *Файл* нажмите кнопку *Печать*.

2. В разделе Печать введите количество копий в поле Число копий для задания печати.

3. В разделе Принтер выберите необходимый принтер.

4. В разделе *Параметры* укажите нужные значения (диапазон страниц или разделов, формат для размещения страниц на листе, размер бумаги и т.д.).

5. Нажмите кнопку Печать.

#### Задания

1. Создать факсимильное письмо.

Комментарий: *Письмо* — обобщенное название различных по содержанию документов, пересылаемых по почте, курьером, посредством факсимильной связи, электронной почтой. По содержанию и назначению письма могут быть: инструкционные, гарантийные, информационные, рекламные, коммерческие, рекламационные, письма-запросы, письма-извещения, письма-приглашения, письма-ответы и др.

При заключении контрактов с иностранными партнерами используются кредитные письма (L/C — Letter of credit), в которых продавец просит предоставить гарантийное письмо из банка покупателя с номером валютного расчетного счета и гарантиями банка оплаты покупателем товаров или услуг.

Ход выполнения задания:

1. Запустите программу для подготовки публикаций MS Piublisher 2010.

2. Выберите в доступных шаблонах тип «Деловые бланки»  $\Rightarrow \Phi$ аксимильное сообщение  $\Rightarrow$  Диагональ  $\Rightarrow$  Цветовая схема — *Городская*  $\Rightarrow$  Создать.

3. Оформите текст делового письма (рис. 3.1.3), форматирование его элементов осуществите с помощью команд вкладки *Главная*.

4. Сохраните письмо в своей папке под именем «факс\_письмо», выполнив команду Файл  $\Rightarrow$  Сохранить как  $\Rightarrow$  Файлы Publisher.

000 «Триника»

103044, Москва Телефон: (495)123-45-67 Трубная ул., д.78, корп. 9 Факс: (495)123-67-45 Эл. почта: trinika@gmail.com Бланк факсимильного сообщения Кому От Директору АО «Юнар» ООО «Триника» И.П. Бобровскому Трубный пер., 45121069, Москва Телефон: (495)123-45-67 Факс: (495)123-67-45 Эл. почта: trinika@gmail.com Дата отправления: 30.04.2016 Для обсуждения О возобновлении поставок Время отправления: 13:55 Число страниц, включая обложку: 1 Сообщение: Уважаемый Иван Петрович! Сообщаем Вам, что оплата партии комплектующих произведена нашей фирмой в день поступления товара на склад в Калининграде. В ближайшее время мы заинтересованы в поставках следующего оборудования: компьютеры персональные; принтеры струйные; сканеры цветные. Просим оценить возможность осуществления поставок в первой декаде апреля текущего года. Через Вашу фирму и при положительном решении направить нам соответствующую оферту. Рассчитываем на продолжение взаимовыгодного сотрудничества. Коммерческий директор Сидоров М.П. Сидоров Л.К. Михайлова 123-89-67

Рис. 3.1.3. Факсимильное письмо (шаблон Диагональ)

2. Создать приглашение.

Ход выполнения задания:

1. Запустите программу MS Piublisher 2010.

2. Выберите в доступных шаблонах тип «Приглашения»  $\Rightarrow$  Овал  $\Rightarrow$  Цветовая схема — *Вереск*  $\Rightarrow$  Создать. На рис. 3.1.4 представлена структура созданного приглашения.

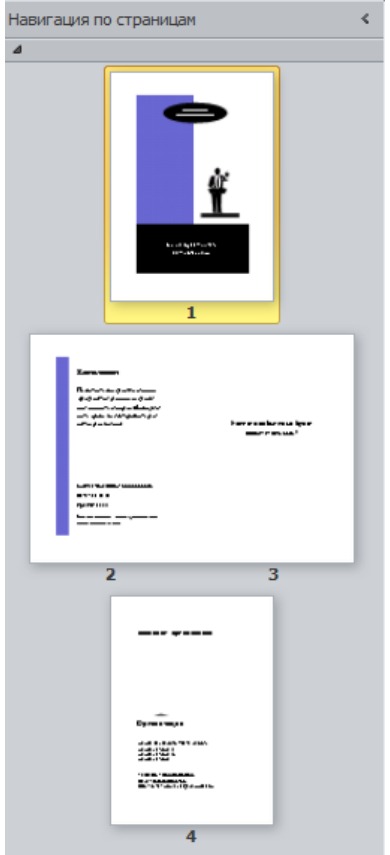

## Рис. 3.1.4. Структура приглашения (шаблон Овал)

3. Оформите текст приглашения на 4 страницах (рис. 3.1.5-3.1.7).

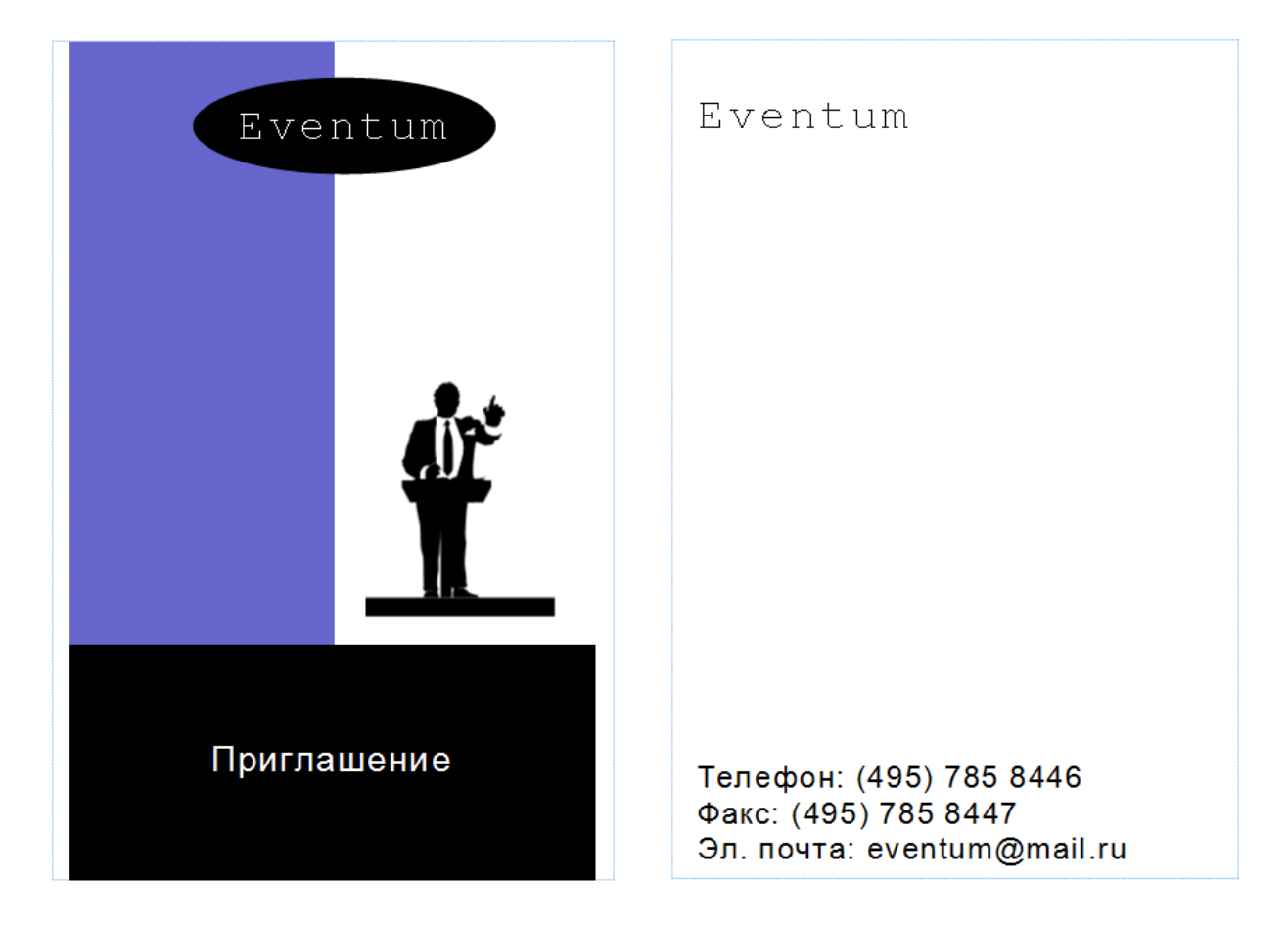

*Рис. 3.1.5.* Страница 1 (Приглашение) *Рис. 3.1.6.* Страница 4 (Приглашение) ние)

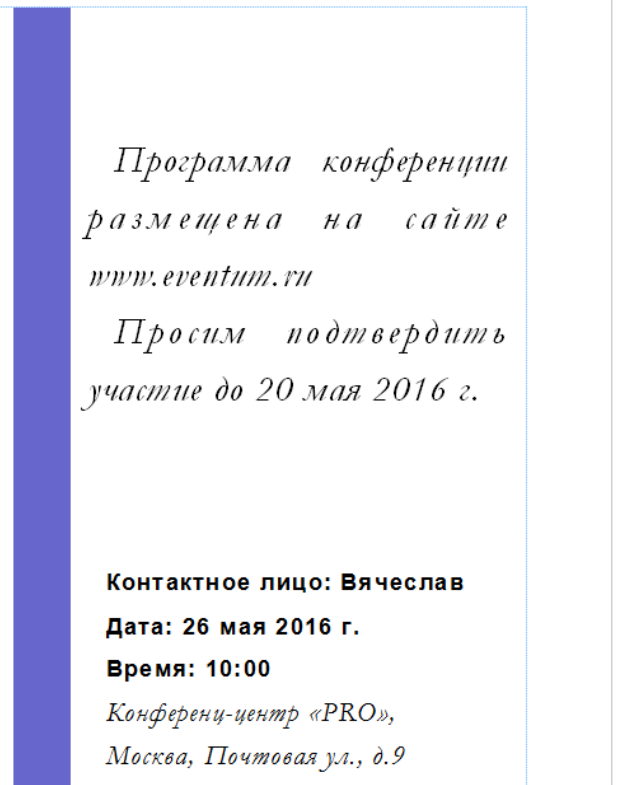

Уважаемый коллега! Имеем честь пригласить Вас принять участие в первой международной конференции «Special Events, организация специальных мероприятий»

Рис. 3.1.7. Страницы 2 и 3 (Приглашение)

4. Сохраните файл в своей папке под именем «приглашение».

3. Создать визитку юриста.

Комментарий: Визитная карточка — это частичка вашего образа. Для других она может раскрыть вас со стороны, с которой вы и не подозревали. Как любой аксессуар, она «выдает» человека. К примеру, образованного, светского, стильного или, напротив, креативного, творческого и высокохудожественного.

Первые визитки появились в Китае в III в. н.э. Указом Императора правительственным чиновникам было вменено в обязанность иметь визитки с указанием имени и должности. К середине XVIII в. визитки стали более информативными. На них появились не только имя владельца, но и его фамильный герб.

Российские визитки вошли в обиход во времена царствования Екатерины II, но особенно бурное распространение они получили в XIX в., когда возник целый «визиточный этикет», по сложности не уступавший этикету столовому.

Личная визитная карточка должна содержать: ФИО полностью, должность, адресную информацию владельца визитки, телефоны: мобильный, рабочий, домашний (обязательно с международным кодом), адрес электронной почты. На личной визитной карточке можно также расположить дополнительные сведения, которые вы хотите о себе сообщить. Личные и деловые визитки могут содержать цветные эмблемы, логотипы, рисунки (рис. 3.1.8).

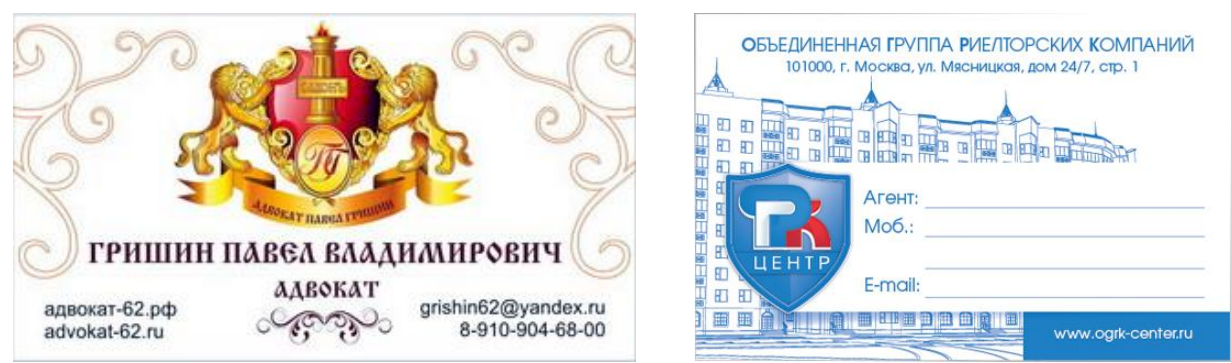

Рис. 3.1.8. Примеры визиток

На деловой визитной карточке должны быть: полное юридическое название фирмы (названия типа: НВП 000 КЛМН ПРСТ «Казачек» Ltd. Com. Inc. — исключаются), ФИО сотрудника, должность и сфера деятельности сотрудника, адрес фирмы (индекс, город, улица, номер дома и офиса), номер рабочего телефона, при необходимости — домашнего.

Для создания личных визиток, относящихся к сфере услуг, необходимо комбинировать требования и к деловым, и к личным визиткам. На таких визитках, в отличие от деловых визиток, уместно использование цветного фона, рисунков, картинок.

Ход выполнения задания:

1. Найдите в Интернете изображение герба г. Москвы и сохраните его в своей папке.

2. Запустите программу MS Piublisher 2010.

3. Выберите в доступных шаблонах тип «Визитные карточки»  $\Rightarrow$  Линии  $\Rightarrow$  Цветовая схема — *Тропики*  $\Rightarrow$  Снимите галочку «Включить эмблему»  $\Rightarrow$  Создать.

4. Оформите текст визитки (рис. 3.1.9). Для внедрения изображения герба выполните команду Вставка / Рисунок / Из файла. В открывшемся окне Вставка рисунка выберите нужный файл.

5. Сохраните файл в своей папке под именем «визитка юриста».

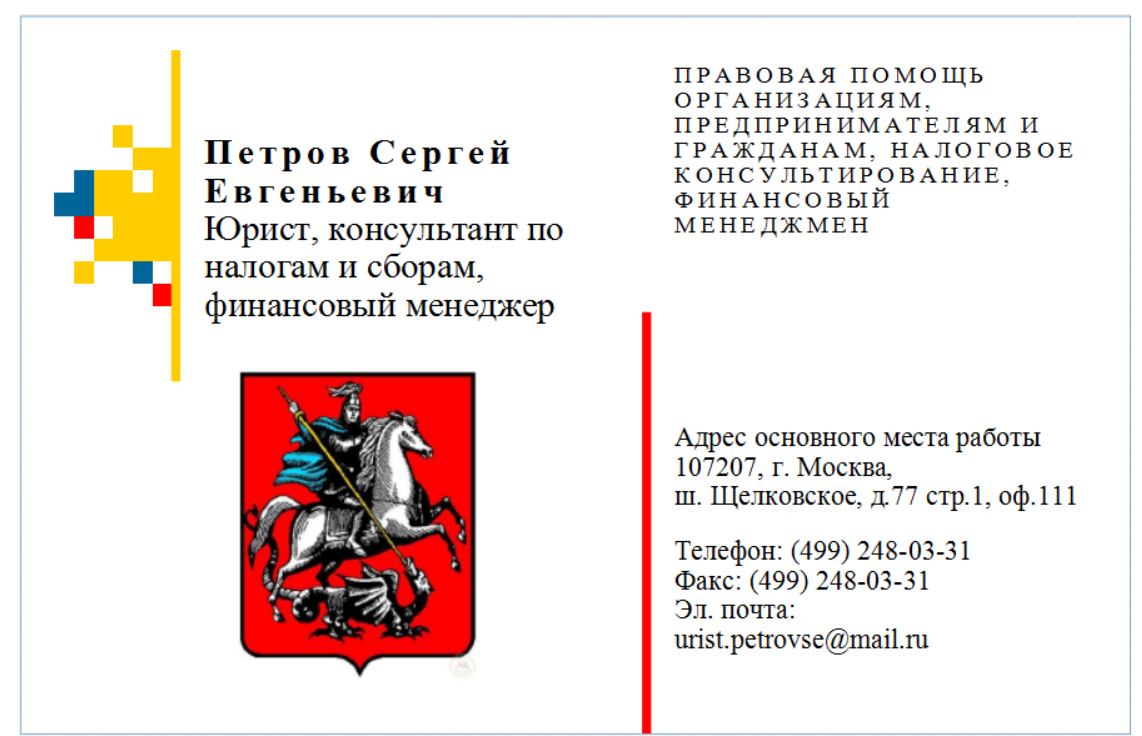

Рис. 3.1.9. Визитная карточка юриста

4. Создать личную визитную карточку. Дизайн выбрать самостоятельно.

## Контрольные вопросы

- 1. Каковы возможности MS Publisher 2010?
- 2. Как запустить приложение MS Publisher 2010?
- 3. Какие виды публикаций различают в MS Publisher 2010?

4. Охарактеризуйте основные этапы создания публикаций в MS Publisher 2010.

5. Сравните возможности издательской системы MS Publisher 2010 и текстового процессора MS Word 2010.

- 6. Зачем нужны цветовые схемы?
- 7. Как можно изменить шрифтовую схему макета публикации?
- 8. Как можно изменить шрифт, его начертание, размер и цвет?
- 9. Как можно изменить выравнивание текста?
- 10. Как добавить в документ рисунки?

## 3.2. Создание информационных буклетов в MS Publisher 2010

*Цель работы*: научиться использовать готовые шаблоны издательской системы MS Publisher 2010 для создания буклетов.

Порядок выполнения работы

- 1. Изучить теоретическую часть.
- 2. Выполнить задания практической части.
- 3. Представить файлы для проверки преподавателю.

Буклет (англ. Booklet — книжечка, фр. Bouclette — завитушка) — непериодическое листовое издание, напечатанное с обеих сторон листа и сфальцованное любым способом в два и более сгибов (гармошкой, дельтаобразно, с поперечным фальцем и т.д.). Это один из самых востребованных рекламных носителей. Их распространяют на выставках и презентациях, рассылают по почте, выкладываю в офисах и выставочных залах компаний.

По своему содержанию и оформлению буклеты можно разделить на следующие виды:

1. Информационный буклет. Содержит основную информацию о товаре или услуге, изложенную лаконично и четко, чтобы не перегружать потребителя лишними подробностями. Основная цель такого буклета — заинтересовать потенциального клиента каким-то визуальным элементом, поэтому при создании такого рода печатной рекламы эффективно использовать фотографии, графики, таблицы.

2. Имиджевый буклет. Такой рекламный буклет необходим для создания положительного имиджа коммуникатора, потому требования к нему довольно высоки. Имиджевый буклет должен подчеркивать индивидуальность и солидность фирмы, потому при его создании целесообразно использовать оригинальные дизайнерские решения. Что касается текстового содержания, то имиджевый буклет должен давать подробную информацию о фирме, ее деятельности, ее сотрудниках.

3. Буклеты для почтовой рассылки. Этот вид рекламных буклетов призван создавать у потенциальных потребителей ощущение индивидуального обращения к ним коммуникатора. Поскольку такие буклеты приходят по почте, они носят персональный характер, в отличие от рекламы в прессе, например.

4. Буклеты для акции. Мероприятия sales promotion в настоящее время дают фирмам большой приток новых приверженцев их продукции, потому что предлагают реальные выгоды потребителям, будь то сезонная распродажа, оформление дисконтных карт или день рождения магазина, сулящее подарки всем посетителям. Оповещать о подобных событиях проще всего, используя рекламные буклеты, в которых подробно излагаются условия акции.

По форме буклеты можно разделить на следующие виды:

1. *Буклет* — листовой рекламный материал с одной линией сгиба (один фальц).

2. *Евробуклет* (другое название — *лифлет*) представляет собой листовой рекламный материал с двумя линиями сгиба (два фальца).

3. *Многостраничный буклет* (*брошюра*) — рекламный материал состоящий из нескольких листов, скрепленных между собой скрепкой, пружиной или термоклеем (стоимость печати брошюр).

4. Кроме того, возможны различные вариации, например, Евробуклет, выполненный на удлиненном листе с большим количеством сложений (как «гармошка»).

#### Задания

1. Создать буклет, посвященный Юридическому институту МИИТ. Информационный источник (фото, текст): http://ui-miit.ru/.

Ход выполнения задания:

1. Запустите программу для подготовки публикаций MS Piublisher.

2. Выберите в доступных шаблонах тип «Буклеты»  $\Rightarrow$  Движение  $\Rightarrow$  Цветовая схема — *Тропики*  $\Rightarrow$  Создать.

3. Подберите фон для буклета, для этого на вкладке *Макет страницы* в группе *Фон страницы* нажмите кнопку *Фон*. В раскрывшемся списке выберите, например, *Горизонтальный градиент* — *Акцепт 1* (рис. 3.2.1).

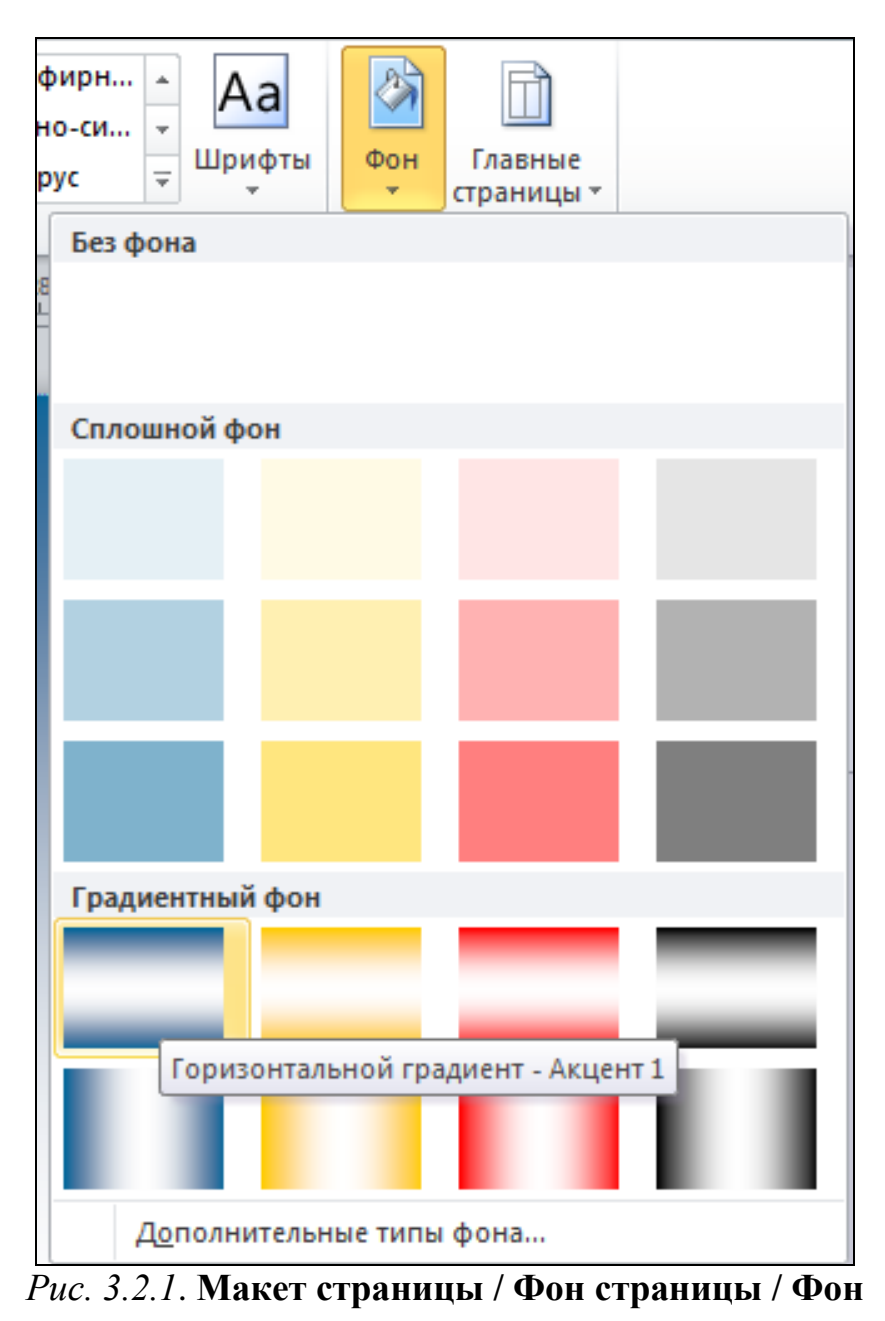

4. Оформите первую сторону буклета — не забудьте, что буклет будет дважды складываться (рис. 3.2.2).

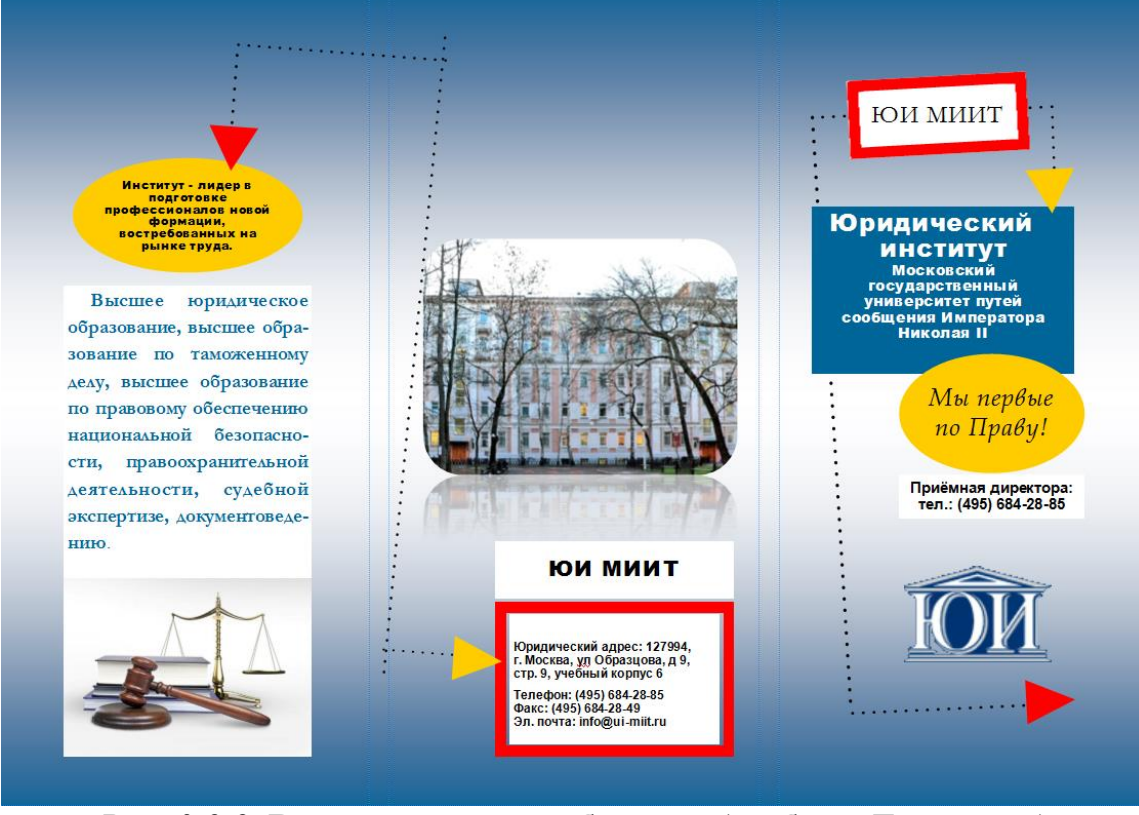

Рис. 3.2.2. Внешняя сторона буклете (шаблон Движение)

*Левая колонка.* Заголовок задней панели: Институт — лидер в подготовке профессионалов новой формации, востребованных на рынке труда.

Текст колонки: Высшее юридическое образование, высшее образование по таможенному делу, высшее образование по правовому обеспечению национальной безопасности, правоохранительной деятельности, судебной экспертизе, документоведению.

Для вставки рисунка из файла в буклет следует выполнить следующие операции: выбрать команду Вставка / Рисунок / Из файла. В открывшемся окне Вставка рисунка выбрать нужный файл (все рисунки, необходимые для создания буклета сохраняйте в своей папке).

Рисунок для левой колонки находится на главной странице сайте ЮИ МИИТ (http://ui-miit.ru) во вкладке Учеба по направлению «Юриспруденция» (рис. 3.2.3). Можно вставить другой рисунок на тему «высшее образование: бакалавр и специалист».

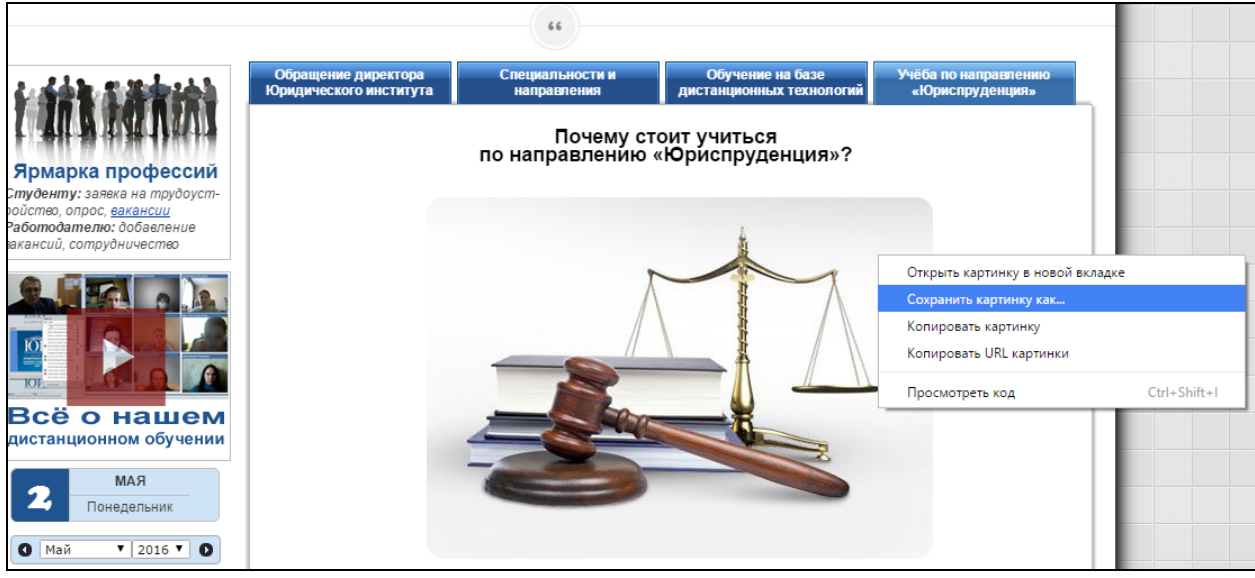

Рис. 3.2.3. Внешняя сторона буклете (шаблон Движение)

Центральная колонка. Юридический адрес: 127994, г. Москва, ул. Образцова, д 9, стр. 9, учебный корпус 6. Телефон: (495) 684-28-85. Факс: (495) 684-28-49. Эл. почта: info@ui-miit.ru.

Для фотографии 6-го корпуса подберите стиль, выполнив команду Формат / Стили рисунков (рис. 3.2.4).

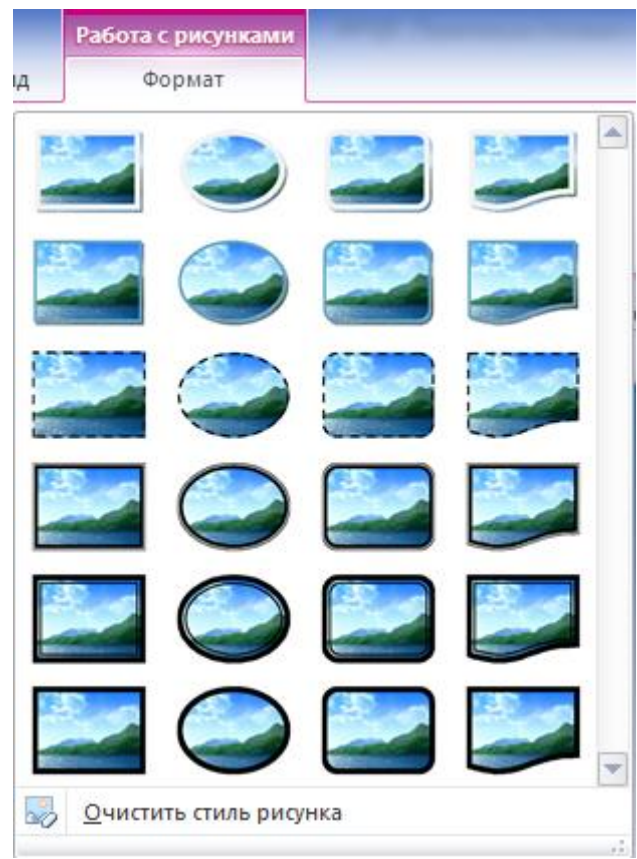

Рис. 3.2.4. Формат / Стили рисунков

Правая колонка. Сведения о товаре или услуге: Юридический институт Московского государственного университета путей сообщения Императора Николая II.

Девиз организации: Мы первые по Праву! Приемная директора: тел.: (495) 684-28-85. Эмблема ЮИ МИИТ — на ваш выбор.

5. Перейдите на вторую сторону буклета и оформите ее (рис. 3.2.5).

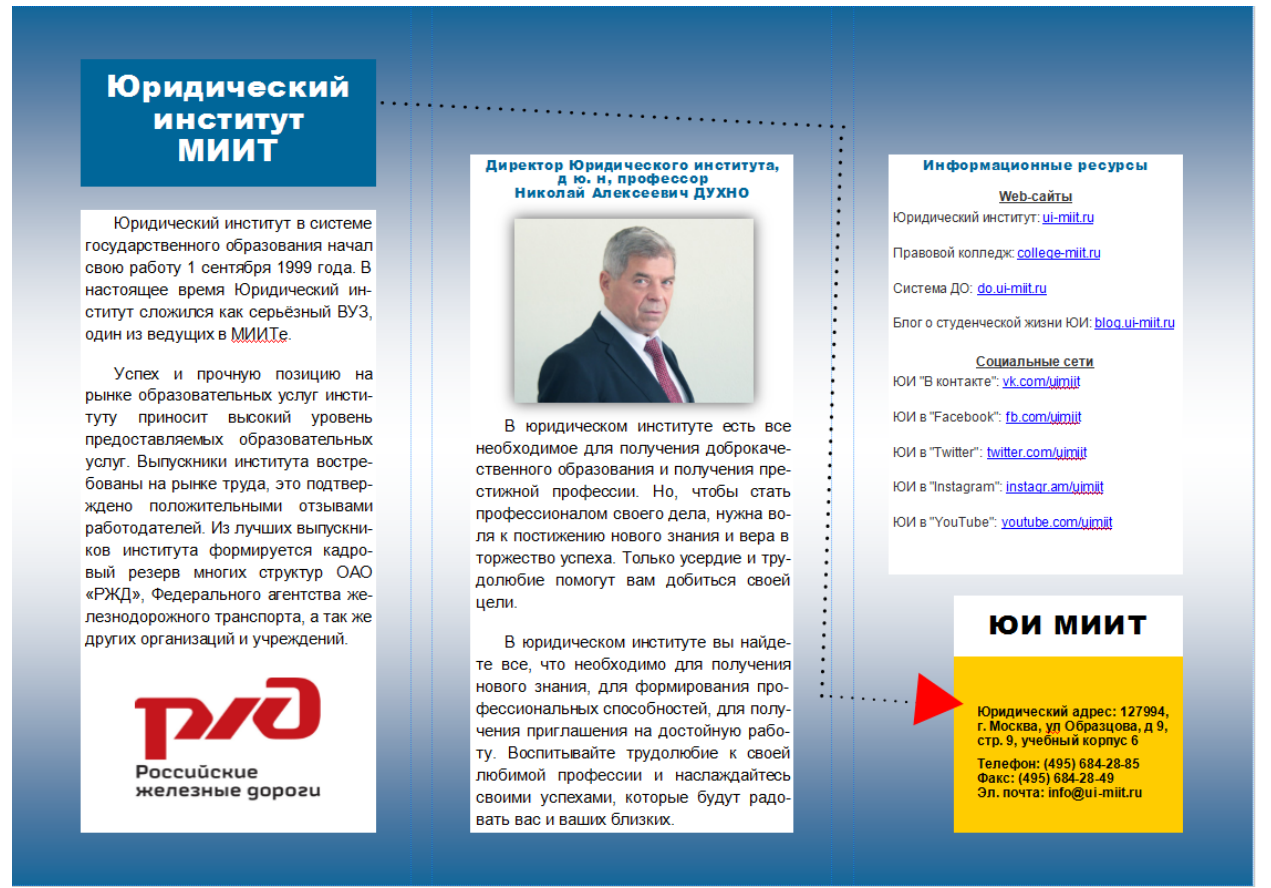

Рис. 4.2.5. Внутренняя сторона буклете (шаблон Движение)

*Левая колонка*. Главный внутренний заголовок: Юридический институт МИИТ.

Текст колонки: Юридический институт в системе государственного образования начал свою работу 1 сентября 1999 г. В настоящее время Юридический институт сложился как серьезный вуз, один из ведущих в МИИТе. Успех и прочную позицию на рынке образовательных услуг институту приносит высокий уровень предоставляемых образовательных услуг. Выпускники института востребованы на рынке труда, это подтверждено положительными отзывами работодателей. Из лучших выпускников института формируется кадровый резерв многих структур ОАО «РЖД», Федерального агентства железнодорожного транспорта, а также других организаций и учреждений.

Эмблема ОАО «РЖД» — на ваш выбор.

*Центральная колонка*. Дополнительный заголовок: Директор Юридического института, доктор юридических наук, профессор Николай Алексеевич ДУХНО (фотография и ее стиль на ваш выбор).

Текст колонки: В Юридическом институте есть все необходимое для получения доброкачественного образования и получения престижной профессии. Но чтобы стать профессионалом своего дела, нужна воля к постижению нового знания и вера в торжество успеха. Только усердие и трудолюбие помогут вам добиться своей цели.

В Юридическом институте вы найдете все, что необходимо для получения нового знания, для формирования профессиональных способностей, для получения приглашения на достойную работу. Воспитывайте трудолюбие к своей любимой профессии и наслаждайтесь своими успехами, которые будут радовать вас и ваших близких.

Правая колонка Дополнительный заголовок: Информационные ресурсы. Текст колонки: Web-сайты Юридический институт: ui-miit.ru Правовой колледж: college-miit.ru Система ДО: do.ui-miit.ru Блог о студенческой жизни ЮИ: blog.ui-miit.ru Социальные сети ЮИ «В контакте»: vk.com/uimiit ЮИ в «Facebook»: fb.com/uimiit ЮИ в «Twitter»: twitter.com/uimiit ЮИ в «Instagram»: instagr.am/uimiit ЮИ в «YouTube»: youtube.com/uimiit 6. Сохраните файл в своей папке под именем «буклет ЮИ».

2. Создать буклет, посвященный своей специальности или профилю бакалавриата. Информационные источники выбрать самостоятельно.

### Контрольные вопросы

1. Что такое «буклет» и каково его назначение?

2. На какие виды разделяют буклеты по своему содержанию и оформлению?

- 3. На какие виды разделяют буклеты по форме?
- 4. Какие информационные объекты могут быть размещены в буклете?

5. В каких форматах может быть сохранена публикация в MS Publisher 2010?

## Раздел 4. СОЗДАНИЕ ПРЕЗЕНТАЦИЙ И РИСУНКОВ С ПОМОЩЬЮ СЕРВИСОВ И ИНСТРУМЕНТОВ GOOGLE

## 4.1. Создание аккаунта Google

*Цель работы*: создать и настроить учетную запись (аккаунт) Google, ознакомиться с доступными сервисами Google.

Порядок выполнения работы

- 1. Изучить теоретическую часть.
- 2. Выполнить задания практической части.
- 3. Представить файл отчета для проверки преподавателю.

Компания Google появилась сравнительно недавно, в 1998 г., но уже добилась выдающихся результатов. За это время число пользователей и клиентов компании по всему миру выросло до нескольких миллионов. Основатели компании Ларри Пейдж и Сергей Брин познакомились в Стэнфордском университете в 1995 г. Уже к 1996 г. они создают поисковый механизм под названием BackRub, определяющий важность отдельных веб-страниц с помощью ссылок. Название поисковой системы создано на основе математического термина «гугол» (*googol*), обозначающего число, выраженное единицей со 100 нулями. Датой основания Google Inc. считается 1998 год.

Кроме обычного поиска, Google предлагает ряд сервисов и инструментов для различных нужд (табл. 4.1.1). Большинство из них — вебприложения, требующие только наличия браузера, в котором они работают, и интернет-подключения. Это позволяет использовать данные в любой точке планеты и не быть привязанным к одному компьютеру. Некоторые из сервисов нуждаются в установке дополнительных программ (например, проигрывателя Flash-графики). Преимущества сервисов и инструментов Google наличие централизованного хранилища данных и продуманный интерфейс. Google Полный перечень продуктов представлен на сайте http://www.google.com/about/products/.

Таблица 4.1.1

| Ярлык   | Сервис        | Описание сервиса                                                       |
|---------|---------------|------------------------------------------------------------------------|
| сервиса |               |                                                                        |
| 8       | Веб-поиск     | Позволяет находить нужную информацию сре-<br>ди миллиардов веб-страниц |
| 0       | Google Chrome | Быстрый, простой и надежный браузер                                    |

#### Список некоторых сервисов и инструментов Google

| -     | Книги          | Библиотека с полнотекстовым поиском                                                                                                    |
|-------|----------------|----------------------------------------------------------------------------------------------------|
| 8     | Новости        | Информация о последних событиях                                                                                                    |
| 0.    | Поиск картинок | Позволяет находить картинки в Интернете                                                                                                    |
| •>>>1 | Поиск видео    | Позволяет находить видео в Интернете                                                                                                    |
| 2     | Карты          | Географические карты с функцией прокладки маршрута                                                                                                    |
|       | Академия       | Позволяет находить научные статьи по задан-<br>ной теме                                                                                                    |
| Μ     | Gmail          | Быстрая почтовая система с возможностью по-<br>иска по сообщениям и надежной защитой от<br>спама                                                                                                    |
|       | Диск           | Облачный сервис для хранения файлов на сер-<br>верах Google и возможностью предоставления<br>к ним доступа другим пользователям                                                                          |
|       | Документы      | Создание и редактирование документов в ре-<br>жиме реального времени                                                                                                    |
|       | Таблицы        | Создание и редактирование таблиц с возмож-<br>ностью предоставления к ним доступа другим<br>пользователям                                                                                                |
|       | Презентации    | Создание, редактирование и показ презентаций                                                                                                    |
| •     | Рисунки        | Создание диаграмм, блок-схем и других ри-<br>сунков                                                                                                    |
|       | Сайты          | Сервис для создания веб-сайтов                                                                                                    |
| 31    | Календарь      | Сервис, позволяющий планировать время и оповещать о мероприятиях других пользователей                                                                                                    |
| Ax    | Переводчик     | Перевод текста, веб-страницы и файлов цели-<br>ком более чем с 50 языков                                                                                                    |
| 8+    | Blogger        | Сервис для ведения блогов, позволяющий держать на своем хостинге не только про-<br>граммное обеспечение, а всю информацию: за-<br>писи, комментарии и персональные страницы в<br>СУБД на серверах Google |
| 8     | Google+        | Социальная сеть                                                                                                    |

Для того чтобы получить доступ ко всем сервисам и инструментам Google, необходимо создать учетную запись (аккаунт) Google — хранимую в системе Google совокупность данных о пользователе, необходимую для опознавания (аутентификации) и предоставления доступа. Создав аккаунт

Google, пользователь сразу получает ящик в электронный почтовой системе Gmail и профиль в социальной сети Google+. Создание аккаунта Google — бесплатно.

## Задания

**1**. Создать аккаунт Google.

1. Запустить браузер. Создать аккаунт Google и выполнить вход на главной странице Аккаунтов Google можно с помощью следующих браузеров: Google Chrome для Windows, Mac или Linux; Internet Explorer 5.5 или более поздней версии для Windows; Netscape 7.1 или более поздней версии для Windows, Mac или Linux; Mozilla 1.4 или более поздней версии для Windows, Mac или Linux; Firefox 0.8 или более поздней версии для Windows, Mac или Linux; Safari 1.2.1 или более поздней версии для Mac.

Примечание. Каждый пункт практической части должен быть перенесен в левую колонку отчета (*приложение*), а копии экранов с результатами выполнения — в правую колонку.

2. Если ранее пользователь входил в такие сервисы, как Gmail, Google+ или YouTube, то у него уже есть аккаунт Google. С помощью имени пользователя и пароля можно войти в любой сервис Google. Если пользователь забыл имя или пароль, необходимо перейти на страницу https://www.google.com/accounts/recovery/, и следовать инструкциям, указанным там (рис. 4.1.1).

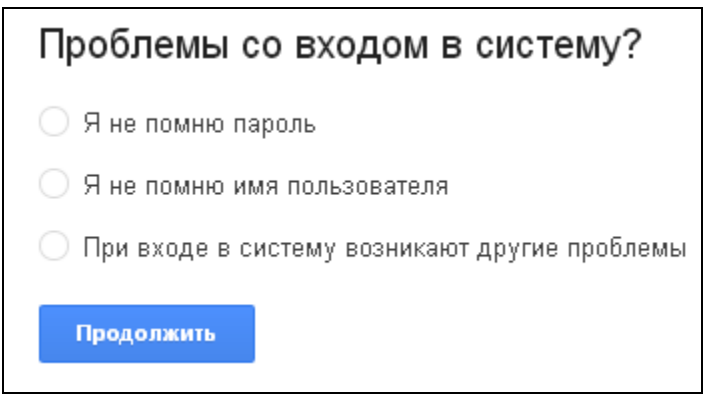

Рис. 4.1.1. Страница восстановления аккаунта Google

3. Проверьте наличие аккаунта Google. Чтобы определить, есть ли аккаунт Google, введите адрес электронной почты на странице восстановления пароля https://www.google.com/accounts/recovery/. Если ни один аккаунт Google не связан с указанным адресом электронной почты, появится сообщение о том, что аккаунт Google для введенного имени пользователя не зарегистрирован.

4. Если аккаунт Google не был зарегистрирован ранее, создайте новый аккаунт Google. В противном случае перейдите к пункту 8. Для создания нового аккаунта Google перейдите на страницу https://accounts.google.com/signup. Заполните соответствующие поля (рис. 4.1.2) и нажмите *Далее*. Номер мобильного телефона и запасной адрес электронной почты вводить необязательно, однако эти сведения могут пригодиться, чтобы обезопасить аккаунт Google, или если пользователь забудет пароль или аккаунт взломают. Используйте уникальный пароль для нового аккаунта, который не использовался ранее. Старайтесь выбирать в качестве пароля такую комбинацию из цифр, символов и букв в разных регистрах, которая никак не соотносится лично с вами. Не оставляйте записанный на бумаге пароль рядом с компьютером.

| Зарегистрируйтесь в                                                                                              | з Google                                                                                                    |
|----------------------------------------------------------------------------------------------------|----------------------------------------------------------------------------------------------------|
| Becь Google<br>Создайте один-единственный аккаунт и пользуйтесь любыми сервисами<br>Google!<br>8 M ( ) C N ( ) 8 | Как вас зовут<br>Имя Фамилия<br>Придумайте имя пользователя<br>@gmail.com<br>Использовать текущий адрес эл. почты<br>Придумайте пароль                                                                                                    |
| Мобильный Google<br>Синхронизируйте файлы, закладки, контакты и другие данные на всех своих<br>устройствах.      | Подтвердите пароль                                                                                                    |
|                                                                                                    | Дата рождения    день  меояц  год    Пол      Мобильный телефон           Запасной адрес эл. почты      Докажите, что вы не робот      Пропустить эту проверку. Может потребоваться проверку может потребоваться проверку по телефону.     Бведите текст:      Страна      Я принимаю Условия использования и соглашаюсь с политикой конфиденциальности Google. |

Рис. 4.1.2. Окно создания нового аккаунта Google

5. В открывшемся окне нажмите Добавить фото (рис. 4.1.3). Если по каким-либо причинам студент не желает поместить личную фотографию, он может добавить произвольное изображение. Выбрать фотографию профиля можно двумя способами: переместив файл мышкой внутрь соответствующей области (рис. 4.1.4) (для этого нужно нажать на файл левой кнопкой мыши и удерживать ее) либо нажав ссылку Выберите файл на компьютере (рис. 4.1.4).

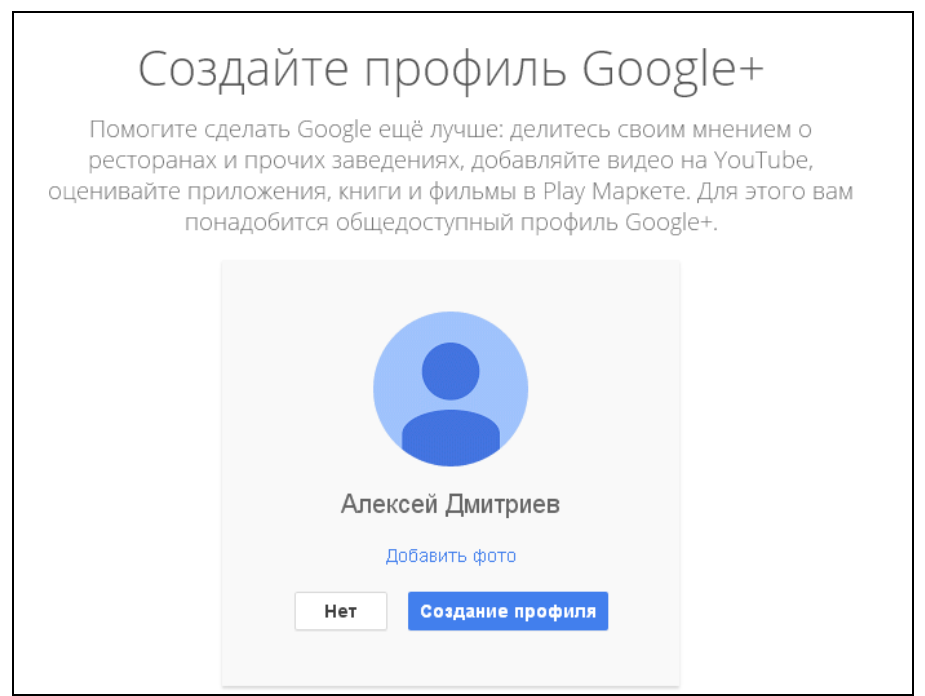

Рис. 4.1.3. Окно создания профиля Google+

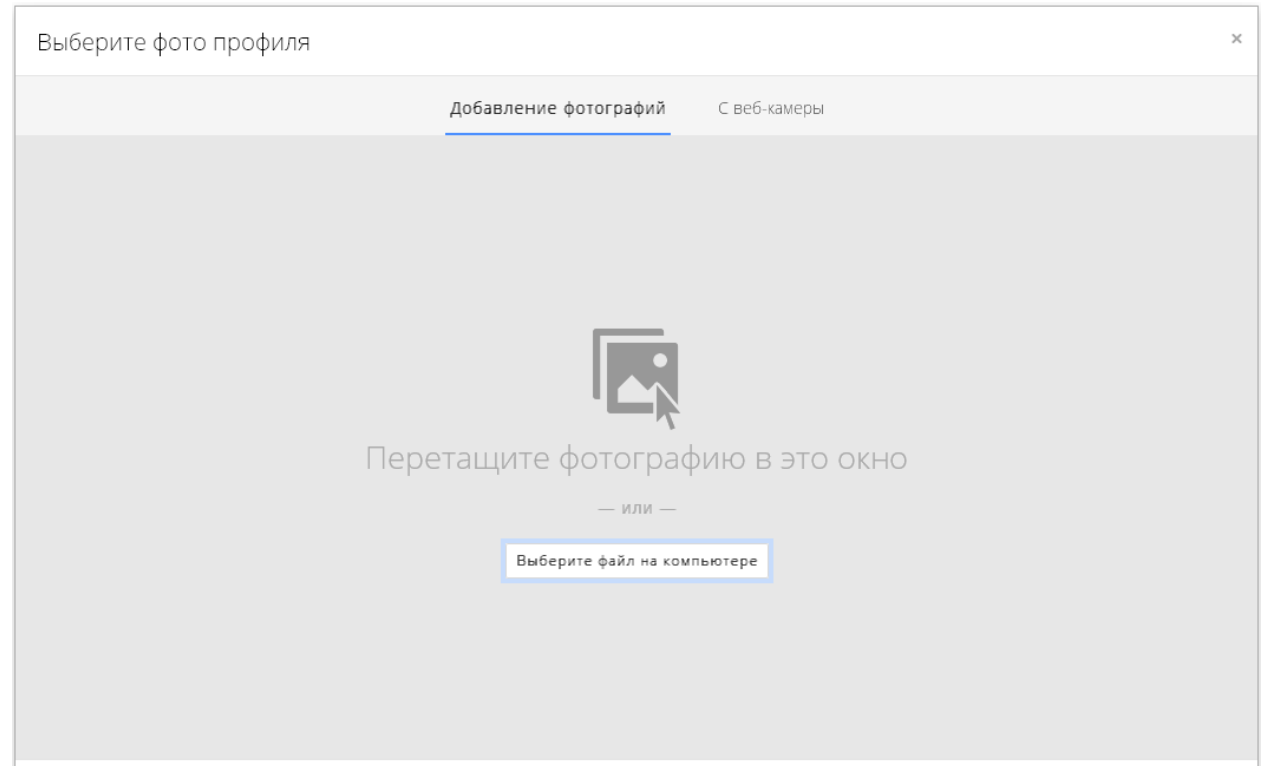

Рис. 4.1.4. Окно добавления фотографии профиля

6. С помощью соответствующих инструментов обрежьте фотографию, при необходимости измените ориентацию изображения, добавьте подходящую надпись и нажмите на клавиатуре клавишу *Enter* (рис. 4.1.5). После

этого можно нажать

Установить как фото профиля

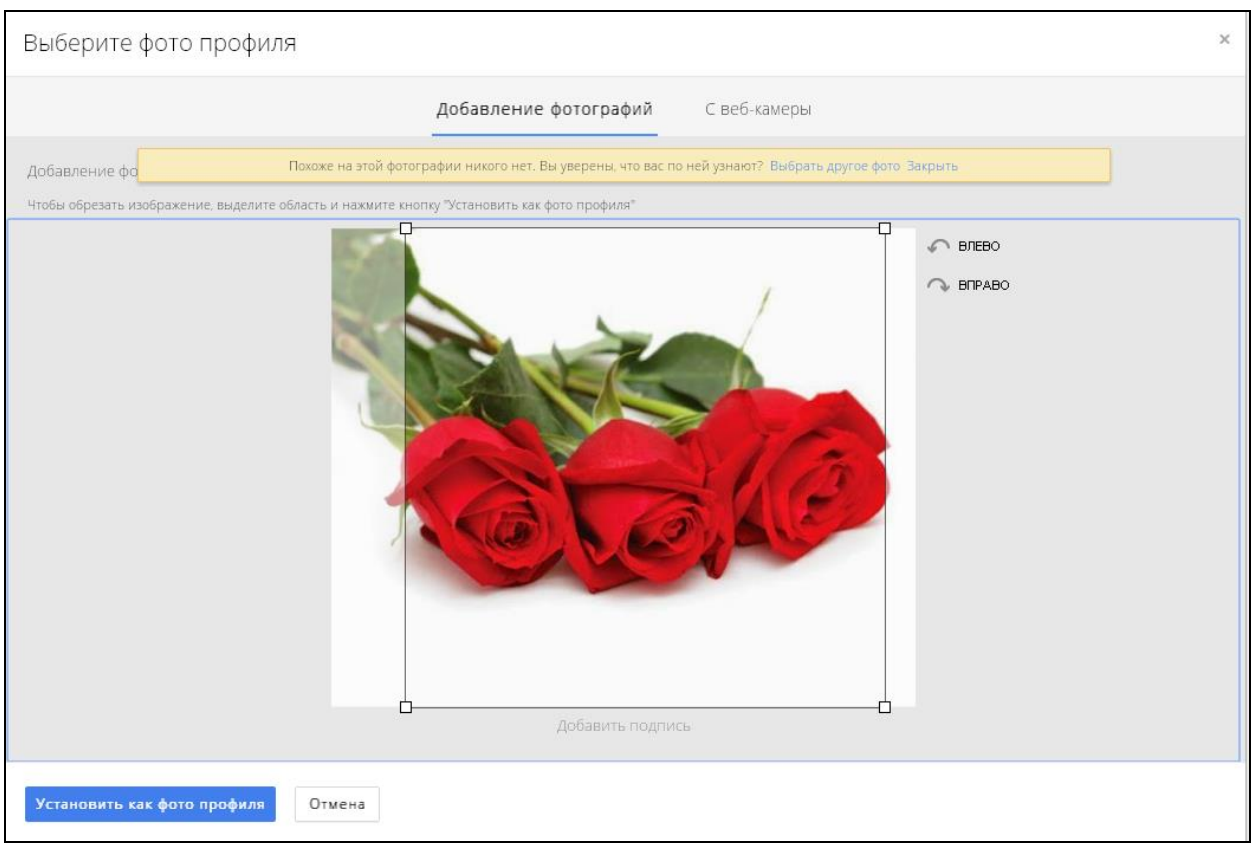

Рис. 4.1.5. Окно редактирования фотографии профиля

7. После нажатия кнопки Установить как фото профиля вновь откроется окно, изображенное на рис. 4.1.3, за тем лишь исключением, что вме-

сто значка будет отображаться загруженная фотография профиля. Нажмите кнопку Создание профиля. В открывшемся окне нажмите кнопку вперёд!

8. Аккаунт Google создан. Открыта страница настроек аккаунта (рис. 4.1.6). Если аккаунт Google был зарегистрирован ранее, нужно перейти по ссылке https://myaccount.google.com/, ввести логин и пароль.

| Google |                                                                                        |                                             | +Алексей | <br>2 | + |   |
|--------|----------------------------------------------------------------------------------------|---------------------------------------------|----------|-------|---|---|
| н      | Іастройки аккаунта                                                                     |                                             |          |       |   | ? |
|        | <b>Проверка безопасности</b><br>Защитите свой аккаунт Google – пр<br><b>ПРИСТУПИТЬ</b> | оверьте настройки безопасности.             |          |       |   |   |
|        | Личные данные                                                                          |                                             |          |       |   |   |
|        | Электронная почта                                                                      | aleivadmi@gmail.com                         |          |       |   |   |
|        | Телефон                                                                                | Защитите аккаунт – добавьте номер телефона  |          |       |   |   |
|        | Язык                                                                                   | Русский (Россия)                            |          |       |   |   |
|        | Профиль Google+                                                                        | Изменить профиль Google+                    |          |       |   |   |
|        | Вход в аккаунт                                                                         |                                             |          |       |   |   |
|        | Пароль                                                                                 | Последнее изменение: Вчера, 14:11           |          |       |   |   |
|        | Резервный адрес эл. почты                                                              | Защитите аккаунт — добавьте резервный адрес |          |       |   |   |

*Рис. 4.1.6.* Страница настроек аккаунта Google

2. Выполнить настройку аккаунта Google.

1. В правом верхнем углу отображаются ярлыки для доступа к прило-

жениям *проверки уведомлений* и настройки аккаунта Google (рис. 4.1.6). Вид последнего ярлыка будет отличаться (здесь отображается фотография профиля, загруженная в ходе выполнения задания 1).

2. Нажмите на ярлык настройки аккаунта Google. Затем нажмите Просмотреть профиль В отночности страница (просмотреть профиль

. В открывшемся окне (рис. 4.1.7) выполните настройку

профиля. Нажимая кнопки <sup>Изменить</sup>, внесите сведения о себе: *Образование*, *Общие сведения*, *История*, *Работа*, *Места проживания*, *Контактная информация*. Если по каким-либо причинам студент не желает вводить личную информацию, он может заполнить соответствующие ячейки произвольной информацией.

| Google+     | Поиск людей, +страниц и записей                                                            | Q                                                                                 | +Алексей     |   | 0 | +  | 10 |
|-------------|--------------------------------------------------------------------------------------------|-----------------------------------------------------------------------------------|--------------|---|---|----|----|
| 🧕 Профиль 🗸 | Как выглядит мой профиль для: меня 🗸                                                       |                                                                                   |              |   |   | යි | Φ  |
|             | Клексей Дмитриев                                                                           |                                                                                   |              |   |   |    |    |
|             | <b>0 себе</b> Записи Подборки                                                              | Фото Видео Все+1 Отзывы                                                           |              |   |   |    |    |
|             |                                                                                            |                                                                                   |              | - |   |    |    |
|             | Люди                                                                                       | История                                                                           |              |   |   |    |    |
|             | <b>Кто у вас в кругах</b><br>Вы пока никого не добавили, или этот список скрыт.            | В двух словах<br>Самое главное о вас                                              |              |   |   |    |    |
|             | <b>У кого вы в кругах</b><br>Вас пока никто не добавил, или этот список скрыт.<br>Изменить | Коротко о себе<br>Напишите немного о себе, чтобы люди знали, что Ал<br>именно вы. | іексей — это |   |   |    |    |
|             |                                                                                            | Поводы для гордости<br>Примеры: отличник, спортсмен, просто красавец              |              |   |   |    |    |
|             | Сообщества                                                                                 | Изменить                                                                          |              |   |   |    |    |
|             | Общайтесь с единомышленниками                                                              |                                                                                   |              |   |   |    |    |
|             | Рекомендуем                                                                                | Работа                                                                            |              |   |   |    |    |
|             |                                                                                            | Рол занятий                                                                       |              |   |   |    |    |

Рис. 4.1.7. Страница профиля Google+

3. Перейдите к разделу *Записи* (рис. 4.1.8). Разместите на личной страничке произвольные сообщение, фотографию и ссылку, нажимая соответствующие ярлыки: *Текст*, *Фото*, *Ссылка* (рис. 4.1.8).

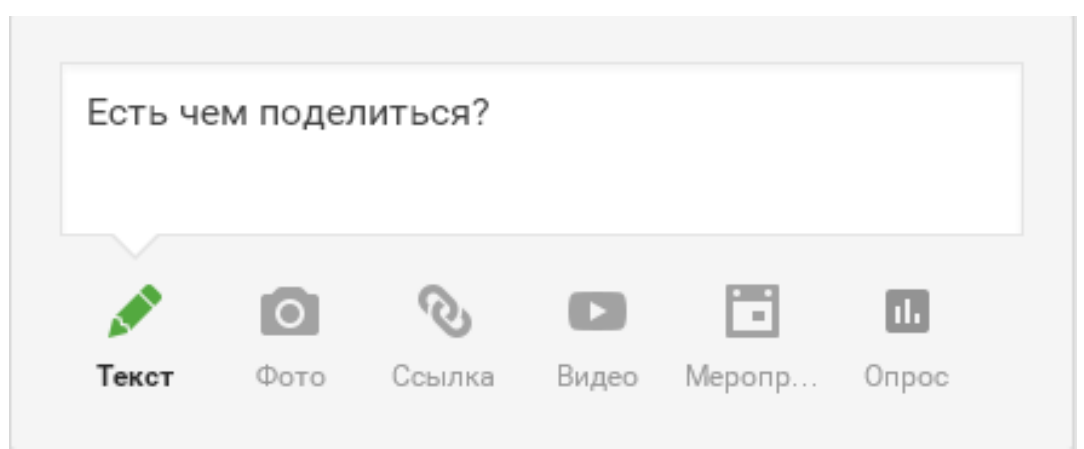

Рис. 4.1.8. Окно настройки раздела Записи

4. Перейдите в раздел *Фото*. В открывшемся окне, нажав кнопку добавить фото, опубликуйте произвольные фотографии.

5. Нажав на соответствующую кнопку в верхней части окна (рис. 4.1.9), просмотрите, как выглядит профиль для других пользователей.

| Как выглядит мой профиль для: | меня 🗸 |
|-------------------------------|--------|
|                               | 🗸 меня |
|                               | всех   |

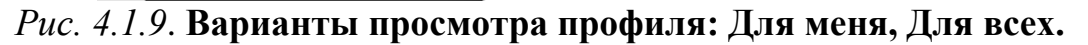

3. Просмотреть доступные сервисы Google.

1. Для этого в правом верхнем углу нажмите 🗰 . После этого нажмите Ещё

кнопку , откроется окно, содержащее ярлыки всех сервисов Google.

Нажав ярлык M, перейдите к почтовой системе *Gmail*. Нажав кнопку Выберите тему

, выберите понравившееся оформление электронного ящика. Нажав написать, напишите самому себе электронное письмо.

2. Следуя инструкциям из предыдущего задания, перейдите к сервису *Диск*, предназначенному для хранения файлов на серверах Google. До-

бавьте на Google *Диск* произвольные файлы. Для этого нажмите создать в левой части экрана, затем — 🕞 Загрузить файлы .

3. Перейдите к сервису *Книги* В строке поиска задайте запрос: «Компьютерная графика». Просмотрите несколько найденных книг (см. вопрос 7 из списка контрольных вопросов). Их можно использовать для подготовки к сдаче зачета.

4. Перейдите к сервису Академия <sup>WW</sup>. В строке поиска задайте запрос: «Computer graphic display visualization system and method». Перейдите к результату поиска (патент США на английском языке). Скопируйте произвольный фрагмент текста.

5. Перейдите к сервису *Переводчик* . Вставьте в левое окно оригинальный англоязычный текст, помещенный в буфер обмена при выполнении предыдущего задания. Ознакомьтесь с переводом (см. вопрос 8 из списка контрольных вопросов).

6. В оставшееся время ознакомьтесь с другими сервисами и инструментами Google. Рекомендуется также выполнить настройку безопасности аккаунта Google. Для этого нужно перейти по ссылке https://myaccount.google.com/. В открывшемся окне нажмите ПРИСТУПИТЬ (рис. 4.1.6). Заполните соответствующие поля: укажите адрес резервной электронной почты и номер мобильного телефона. Включите двухэтапную Двухэтапная аутентификация аутентификацию, нажав на странице настройки аккаунта (рис. 4.1.6). Даже если мошенник украдет пароль, он не сможет войти в аккаунт, поскольку система потребует ввести специальный код, который будет прислан на мобильный телефон.

4. Ответьте на контрольные вопросы.

Перенесите в отчет контрольные вопросы и после каждого вопроса поместите ответ на него. Представьте отчет на проверку преподавателю.

## Контрольные вопросы

1. Расскажите краткую историю компании Google (когда и кем основана, происхождение названия).

2. Перечислите основные сервисы и инструменты Google. В чем их преимущества?

3. Что такое «аккаунт»?

4. Какие способы защиты аккаунта предлагает система Google?

5. Какие действия может предпринять сам пользователь для защиты аккаунта Google?

6. За счет чего повышается защищенность аккаунта Google при включении Двухэтапной аутентификации?

7. Назовите авторов и названия первых трех книг по компьютерной графике в пункте 3 задания 3?

8. О чем был фрагмент текста при выполнении пунктов 4 и 5 задания 3?

# 4.2. Создание презентации на тему: «Кодирование растровой графики» с помощью сервиса Google. Презентации

Цель работы: освоить методы и приемы создания и редактирования презентаций с помощью сервиса Google Презентации. Изучение кодирования растровой графики.

Порядок выполнения работы

- 1. Изучить теоретическую часть.
- 2. Выполнить задания практической части.
- 3. Представить файлы для проверки преподавателю.

Google *Презентации* — это редактор для создания и оформления презентаций. При помощи этого приложения возможно:

- создание и редактирование презентации;

 совместная работа над презентацией с другими пользователями, демонстрация презентации другим пользователям;

– импортирование файлов \*.pptx и \*.pps, а также конвертирование их в презентации Google;

– загрузка на компьютер презентации в форматах PDF, PPT, SVG, JPG или в виде текстового файла;

- добавление в презентацию графических изображений и видео;

– публикация презентация на веб-сайте.

Создавать и переименовывать презентации, а также предоставлять к ним доступ другим пользователям можно на главном экране cepвиca Google *Презентации*, который доступен по ссылке https://docs.google.com/presentation (рис. 4.2.1).

При создании нового файла ему по умолчанию присваивается имя «Презентация без названия». Файл можно переименовать; новое название может содержать до 255 символов. Возможно создание презентации по шаблонам, предложенным в соответствующей галерее. Каждый из шаблонов содержит стандартный текст, который можно заменить своим собственным, а также заранее заданные стили форматирования.

| 🚍 Презен |                                          |                        |  |   |
|----------|------------------------------------------|------------------------|--|---|
|          | Недавние презентации                     | Владелец: кто угодно 👻 |  |   |
|          | Презентация без назва<br>Просмотрен 9:39 |                        |  |   |
|          |                                          |                        |  |   |
|          |                                          |                        |  |   |
|          |                                          |                        |  |   |
|          |                                          |                        |  |   |
|          |                                          |                        |  |   |
|          |                                          | -                      |  | + |

Рис. 4.2.1. Главный экран сервиса Google Презентации

Чтобы создать новую презентацию, необходимо нажать 🕈 в нижнем правом углу экрана. Можно выбрать варианты просмотра уже созданных ранее презентаций с помощи кнопки 🖃: *В виде списка* и *В виде сетки*. Также можно отсортировать презентации, нажав кнопку  $\Lambda$ , и в выпадающем меню выбрать желаемый способ сортировки (рис. 4.2.2).

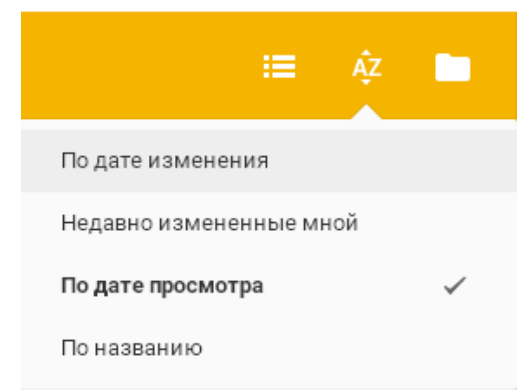

Рис. 4.2.2. Выпадающее меню инструмента Сортировать

Чтобы перейти к нужной презентации, необходимо кликнуть один раз левой кнопкой мыши на соответствующий файл. После этого произойдет переход в главное окно редактора Google *Презентации* (рис. 4.2.3), которое очень похоже на соответствующее окно MS PowerPoint 2010.

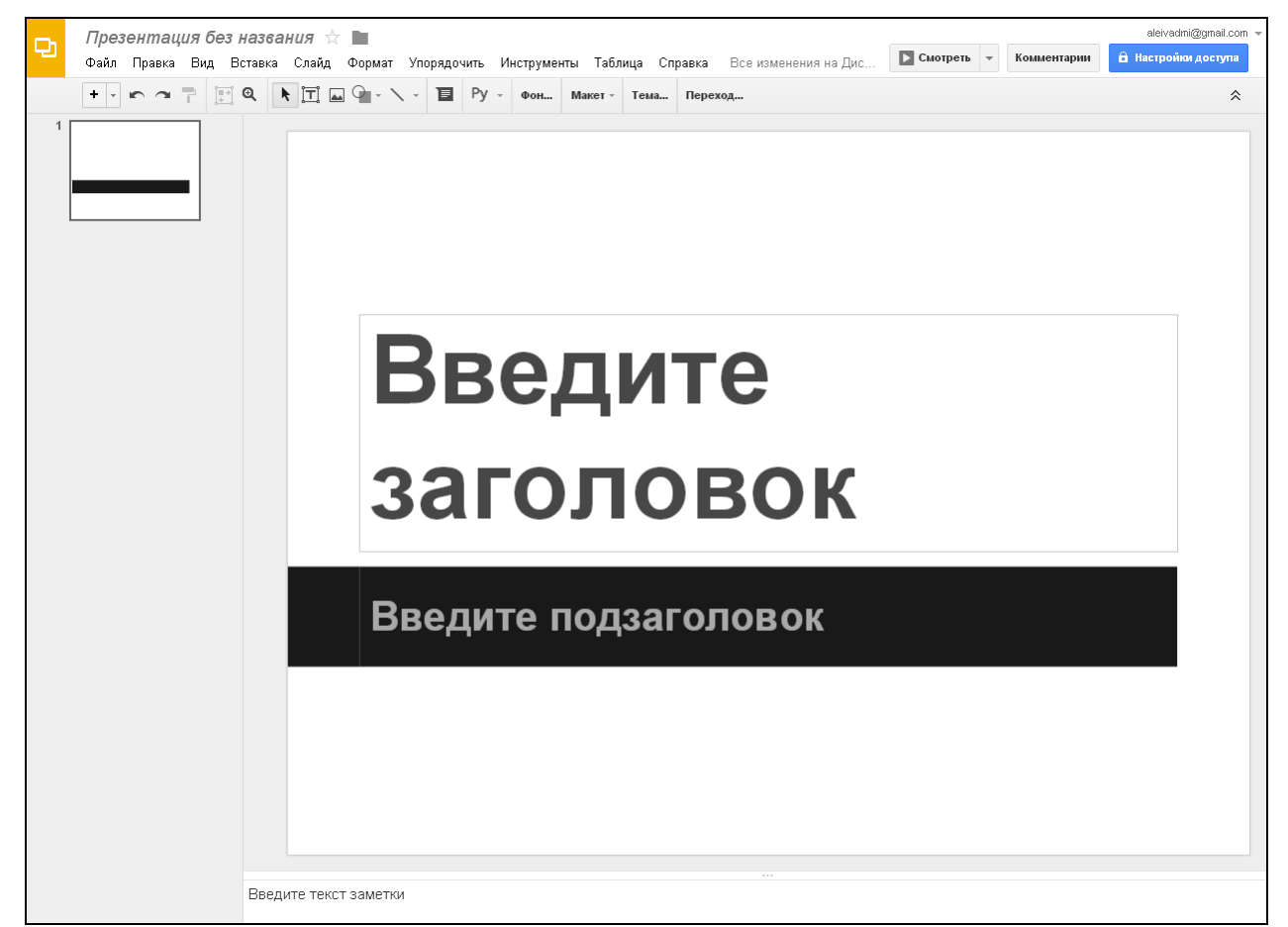

Рис. 4.2.3. Главное окно редактора Google Презентации

В верхней части экрана под названием презентации располагается строка меню (рис. 4.2.3). Непосредственно под строкой меню располагаются панель инструментов, на которую вынесены наиболее часто используемые команды (рис. 4.2.3). Для выполнения операции необходимо щелкнуть на соответствующую кнопку панели инструментов. Если пользователь не может определить назначение той или иной кнопки, расположенной на панели ин-

струментов, необходимо подвести к незнакомой кнопке указатель мыши. Через несколько секунд на экране появится подсказка с ее названием. В центре окна программы располагается текущий слайд презентации (рис. 4.2.3). Слева от слайда находится область, где отображаются эскизы слайдов (рис. 4.2.3). Под слайдом расположена небольшая область — панель заметок. Она используется для добавления заметок к слайду.

Для просмотра готовой презентации слайд за слайдом в полноэкранном режиме нужно нажать смотреть в правой верхней части экрана или комбинацию клавиш (Ctrl+Shift+F5). Чтобы перейти к следующему слайду, можно использовать клавиши со стрелками на клавиатуре или значок со стрелкой на серой панели в нижней части презентации (рис. 4.2.4). Можно включить автоматический переход между слайдами. Также доступны возможности выбрать нужный слайд из списка, открыть заметки докладчика (S), распечатать презентацию (Ctrl+P) или загрузить ее в форматах PDF или PPTX.

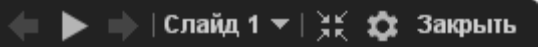

## *Рис. 4.2.4.* Панель управления просмотром презентации в полноэкранном режиме

Чтобы выйти из режима просмотра презентации, можно нажать кнопку Диск Google отображается в полноэкранном режиме. <u>Обычный режим (Esc)</u>, клавишу

Esc, либо кнопку Закрыть на серой панели в нижней части презентации (рис. 4.2.4).

Презентацию можно опубликовать в Интернете; для этого необходимо нажать кнопку <sup>настройки доступа</sup> главного окно редактора (рис. 4.2.3). Публикация презентации позволяет открыть к ней доступ более широкой аудитории. Пользователь сам выбирает, кто сможет видеть презентацию, отправляя этим людям соответствующий URL.

Отметим, что существует возможность создавать и редактировать презентации на мобильных устройствах. Подробности доступны по ссылке https://support.google.com/docs/topic/6039987?hl=ru&ref\_topic=2811776.

В Google *Презентации* есть широкий выбор средств форматирования текста и объектов на слайде. Сначала следует нажать на объект, размер, положение или формат которого нужно изменить. Чтобы добавить к тексту или объекту пользовательское форматирование, можно использовать меню *Формат* или панель инструментов в верхней части окна. Чтобы изменить размер объекта, нужно нажать на одну из маленьких синих квадратов масштабирования, расположенных в его углах (рис. 4.2.5). Затем, удерживая кнопку мыши, следует добиться нужного размера объекта. Удерживая при этом клавишу Shift, можно сохранить высоту или ширину объекта неизменной.

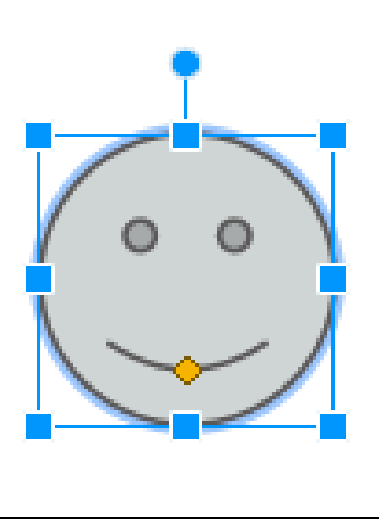

*Рис. 4.2.5.* Изменение размера объекта с помощью синих квадратов масштабирования

Чтобы передвинуть объект на слайде, следует просто перетащить его мышью. Чтобы включить вертикальную и горизонтальную направляющие, при перетаскивании объекта нужно удерживать клавишу Shift. Чтобы переместить объект с шагом в один пиксель, необходимо удерживать клавишу Shift и нажимать клавиши со стрелками. Чтобы сохранять пропорции объекта, следует удерживать клавишу Shift при изменении его размера. Чтобы повернуть объект на 15 градусов, нужно, удерживая клавишу Shift, нажать на маленький круг над объектом и провести мышью по часовой стрелке или против часовой стрелки. Кроме того, можно настроить размеры и расположение объекта. Для этого следует выбрать объект и нажать на маленький желтый ромб посередине (рис. 6.2.5). Перетаскивая этот ромб, можно изменить размеры и пропорции объекта. Кроме того, можно вращать объект по часовой стрелке или против часовой стрелки, нажав на круг над объектом (рис. 6.2.5). Чтобы выбрать несколько объектов одновременно, нужно нажать на каждый из них, удерживая нажатой клавишу Shift, или выделить все нужные объекты движением мыши. Чтобы снять выделение одного или нескольких объектов, нажмите на них, удерживая клавишу Shift. С выбранными объектами можно одновременно производить следующие действия:

- перемещать с помощью мыши или клавиш со стрелками;
- изменять размер и местоположение;
- копировать и вставлять;
- удалять.

Улучшить внешний вид презентации и настроить ее для конкретной аудитории помогут инструменты  $\Phi oh$ , *Макет*, *Тема* (рис. 4.2.3). Чтобы добавить к презентации тему или изменить ее, нужно открыть меню *Слайд* и выбрать *Сменить тему* (рис. 4.2.6). В открывшемся окне выбрать подходящую тему, и она автоматически применится ко всем слайдам презентации (рис. 4.2.7).

| Слайд                      |              |
|----------------------------|--------------|
| Новый слайд                | Ctrl+M       |
| Дублировать слайд          |              |
| Удалить слайд              |              |
| Изменить фон               |              |
| Выбрать макет              | Þ            |
| Сменить тему               |              |
| Переход                    |              |
| Изменить шаблон            |              |
| Переместить слайд вверх    | Ctrl+↑       |
| Переместить слайд вниз     | Ctrl+j       |
| Переместить слайд в начало | Ctrl+Shift+↑ |
| Переместить слайд в конец  | Ctrl+Shift+J |
| Следующий слайд            | PgDown       |
| Предыдущий слайд           | PgUp         |
| Первый слайд               | Home         |
| Последний слайд            | End          |
|                            |              |

Рис. 4.2.6. Меню Слайд редактора Google Презентации

| екатие      |                |          |                                  |
|-------------|----------------|----------|----------------------------------|
| Современная |                |          |                                  |
| CE          |                |          |                                  |
| Простая     | _              | Светлый  | Темный                           |
| светлая     | Простая темная | градиент | градиент                         |
|             |                |          |                                  |
| мпорт темы  |                |          | Размер слайда: Стандартный (4:3) |

Рис. 4.2.7. Окна инструмента Тема

С помощью фоновых изображений можно настроить внешний вид слайдов. Фоновое изображение можно применить к одному слайду или ко всей презентации. Инструмент *Фон* (рис. 4.2.8) доступен через меню *Слайд* (рис. 4.2.6).

|                           | ×            |
|---------------------------|--------------|
| Фон                       |              |
| Цвет                      | •            |
| Изображение               | Обзор        |
| Восстановить исходный фон | Восстановить |
| Готово Применить ко в     | зсем         |

Рис. 4.2.8. Окно инструмента Фон

Имеется готовый набор макетов для оформления слайдов: *Титульный* лист, Заголовок и текст, Заголовок и два столбца и т.д. (рис. 4.2.9). Инструмент Макет доступен через меню Слайд (рис. 4.2.6).

| Выбрать макет 🔹 🕨 |                         |                                    |                                                   |
|-------------------|-------------------------|------------------------------------|---------------------------------------------------|
|                   | Введите<br>заголовок    | В ведето заполовок<br>Венурских ст | В на дета заполонак<br>Внадетата ст Ва презатенст |
|                   | Введите по дзагол ово к |                                    |                                                   |
|                   | Титульный слайд         | Заголовок и текст                  | Заголовок и два<br>столбца                        |
|                   | Вайдета заголовок       |                                    |                                                   |
|                   |                         |                                    |                                                   |
|                   |                         | Beginner                           |                                                   |
|                   | Только заголовок        | Подпись                            | Пустой                                            |

Рис. 4.2.9. Окно инструмента Макет

Чтобы сделать презентацию более динамичной, к ней можно добавить анимацию. Кроме того, с помощью анимации можно задать порядок появления объектов на слайде. Например, у вас есть список, состоящий из пяти пунктов. Вы могли бы отображать их на слайде один за другим, нажимая кнопку мыши. Добавив переходы между слайдами, можно сделать их смену более интересной. Добавлять и изменять эффекты перехода и анимацию можно с помощью инструмента *Переход*, который доступен в меню *Слайд*. После нажатия *Переход* включается панель *Анимация* (рис. 4.2.10).
| Анимация 🗙                   |  |  |  |
|------------------------------|--|--|--|
| 🝷 Слайд: Без переходов       |  |  |  |
| Без переходов 👻              |  |  |  |
| Применить ко всем слайдам    |  |  |  |
| Выберите объект для анимации |  |  |  |
| Воспроизведение              |  |  |  |

Рис. 4.2.10. Панель Анимация редактора Google Презентации

Панель Анимация разделена на два уровня. В верхней ее части располагаются настройки эффектов перехода. Можно выбрать нужный эффект (Затемнение, Переворот, Куб и т.д.) для выбранного слайда в раскрывающемся меню. Чтобы применить выбранный эффект перехода ко всем слайдам в презентации, нужно выбрать соответствующий параметр под раскрывающимся меню. С помощью кнопки в нижней части панели можно применить анимацию к тексту и объектам. Отметим, что быстрый доступ к инструментам Фон, Макет, Тема, Переход также возможен через панель инструментов (рис. 4.2.3).

Для добавления в презентацию изображение существует пять способов вставить:

- перетащить изображение с компьютера прямо в слайд;
- загрузить изображение, хранящееся на компьютере;
- ввести URL общедоступного изображения в Интернете;
- найти изображение с помощью сервиса Google Поиск картинок;

– выбрать изображение, размещенное в одном из веб-альбомов Picasa пользователя.

Прежде чем использовать изображение, следует убедиться в том, что оно удовлетворяет следующим требованиям: добавляемые изображения должны быть в формате PNG, JPEG или GIF (без анимации). Их ширина или высота не должна превышать 2000 пикселей, а размер должен составлять не более 2 МБ.

Имеется возможность добавлять в презентацию видео из YouTube. Для этого в меню *Вставка* нужно выбрать *Видео* (рис. 4.2.11). Затем следует найти видео, которое нужно вставить или ввести URL с сайта YouTube. Выбрав видеоролик, нужно установить флажок рядом со значком видео и нажать *Выбрать*. Выбранное видео появится в презентации. Запустив воспроизведение видео, можно развернуть его на полный экран, нажав на значок полноэкранного просмотра в правом нижнем углу.

| Bc           | тавка                  |
|--------------|------------------------|
| ľ <b>⊤</b> ľ | Текстовое поле         |
|              | Метка-заполнитель 🔹    |
| **           | Изображение            |
| C-D          | Ссылка Ctrl+K          |
| <u> </u>     | Видео                  |
| A            | Word Art               |
|              | Линия 🕨                |
| 9            | Фигура 🕨               |
|              | Таблица 🕨              |
|              | Анимация               |
|              | Номера слайдов         |
| ≣            | Комментарий Ctrl+Alt+M |
| Ω            | Специальные символы    |
|              | Новый слайд Ctrl+M     |
|              | Импорт слайдов         |

Рис. 4.2.11. Меню Вставка редактора Google Презентации

## Задания

1. Запустите браузер. Войдите в аккаунт Google, перейдя по ссылке https://myaccount.google.com/ и задав имя пользователя и пароль. После этого

следует перейти к инструменту Google Презентации

2. Создайте новую презентацию. Для этого необходимо нажать 🤩 в нижнем правом углу экрана. Программа предложит выбрать тему. Выберите

ОК

понравившуюся тему, например Швейцария, затем нажмите

3. Переименуйте презентацию. Для этого нужно нажать *Презентация без названия* в левой верхней части экрана и в открывшемся окне ввести новое название презентации, затем нажать *OK*. Названием презентации должна быть фамилия студента.

4. Введите заголовок («Кодирование растровой графики») и подзаголовок (фамилия и инициалы студента), нажав на соответствующие поля на титульном слайде. Установите размер шрифта (кегль) заголовка — 60 пт, подзаголовка — 36 пт. Настройка шрифтов доступна на панели инструментов (рис. 4.2.12).

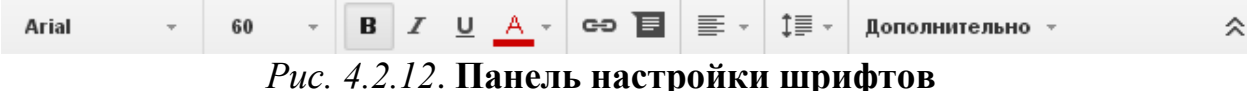

5. Настройте анимированный переход к следующему слайду. Для этого в меню *Слайд* нажмите *Переход*. На панели *Анимация* выберите *Затемнение*. Перемещая бегунок влево, установите время перехода 5.0 сек.

| Без переходов 👻 |  |  |
|-----------------|--|--|
| Без переходов   |  |  |
| Затемнение      |  |  |
| Слайд справа    |  |  |
| Слайд слева     |  |  |
| Переворот       |  |  |
| Куб             |  |  |
| Галерея         |  |  |

Рис. 4.2.13. Настройка переходов в панели Анимация

6. Добавьте анимацию к тексту на слайде. Для этого кликнете на текст заголовка, затем в панели Анимация нажмите <sup>+ Добавить анимацию</sup>. В соответствующем поле выберите вид эффекта — Увеличение (рис. 4.2.14). В соответствующем поле установите начало воспроизведения анимационного эффекта — После предыдущей (рис. 4.2.15). Аналогичным образом следует настроить анимацию текста подзаголовка (фамилия и инициалы студента). Эффект — Появление справа (рис. 4.2.14). Воспроизведение — После предыдущей (рис. 4.2.15).

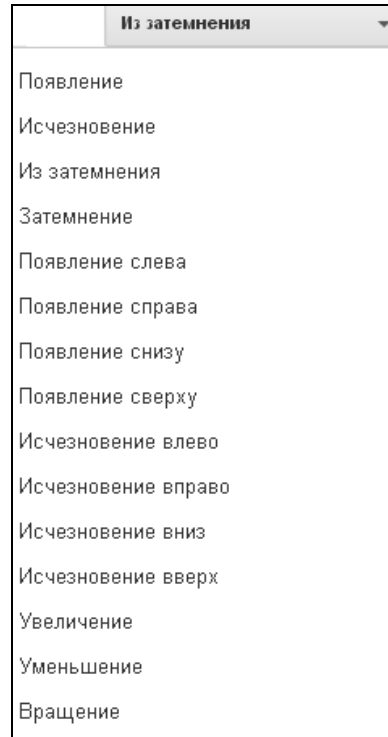

Рис. 4.2.14. Виды анимационных эффектов, применимых к тексту

| По щелчку                 | * |
|---------------------------|---|
| По щелчку                 |   |
| После предыдущей          |   |
| Одновременно с предыдущей |   |

*Рис. 4.2.14.* Меню настройки начала воспроизведения анимационных эффектов, применимых к тексту

7. Создайте новый слайд. Для этого переместите курсор в левую часть окна на область, где отображаются эскизы слайдов. Нажмите правую кнопку мыши; в открывшемся контекстном меню выберите Новый слайд (рис. 4.2.15).

|   | 1 Кодирование растровой граф<br>детрина А.И. | þuisi      |
|---|----------------------------------------------|------------|
| × | Вырезать                                     | Ctrl+X     |
| Ĵ | Копировать                                   | Ctrl+C     |
| ¢ | Вставить                                     | Ctrl+V     |
|   | Новый слайд                                  | Ctrl+M     |
|   | Дублировать сла<br>Удалить слайд             | ійд        |
|   | Изменить фон                                 |            |
|   | Выбрать макет                                | Þ          |
|   | Сменить тему                                 |            |
|   | Переход                                      |            |
| ≣ | Комментарий                                  | Ctrl+Alt+M |

*Рис. 4.2.15.* Область отображения эскизов слайдов с открытым контекстным меню

8. В соответствующих полях введите текст заголовка: «Кодирование»; и основной текст: «(франц. соde — свод законов, правил) — отображение (преобразование) некоторых объектов (событий, состояний) в систему конструктивных объектов (называемых кодовыми образами), совершаемое по определенным правилам, совокупность которых называется кодом». Установите кегль текста на слайде 24 пт. (рис. 4.2.12). Кликните на текст. Уменьшите размер текстового объекта с помощью маленьких синих квадратов масштабирования (рис. 4.2.5). Добавьте изображение на слайд. Для этого в меню *Вставка* нажмите Изображение. В панели Вставка изображения выберите Поиск (рис. 4.2.16). В строке поиска введите: «Русская азбука Морзе» и нажмите . Наведите курсор на подходящее изображение и кликните левой кнопкой по нему. Затем нажмите будет добавлено в презентацию. Уменьшите размер изображения с помощью маленьких синих квадратов масштабирования (рис. 4.2.5). Передвиньте изображение в правую верхнюю часть слайда, просто перетаскивая его мышью.

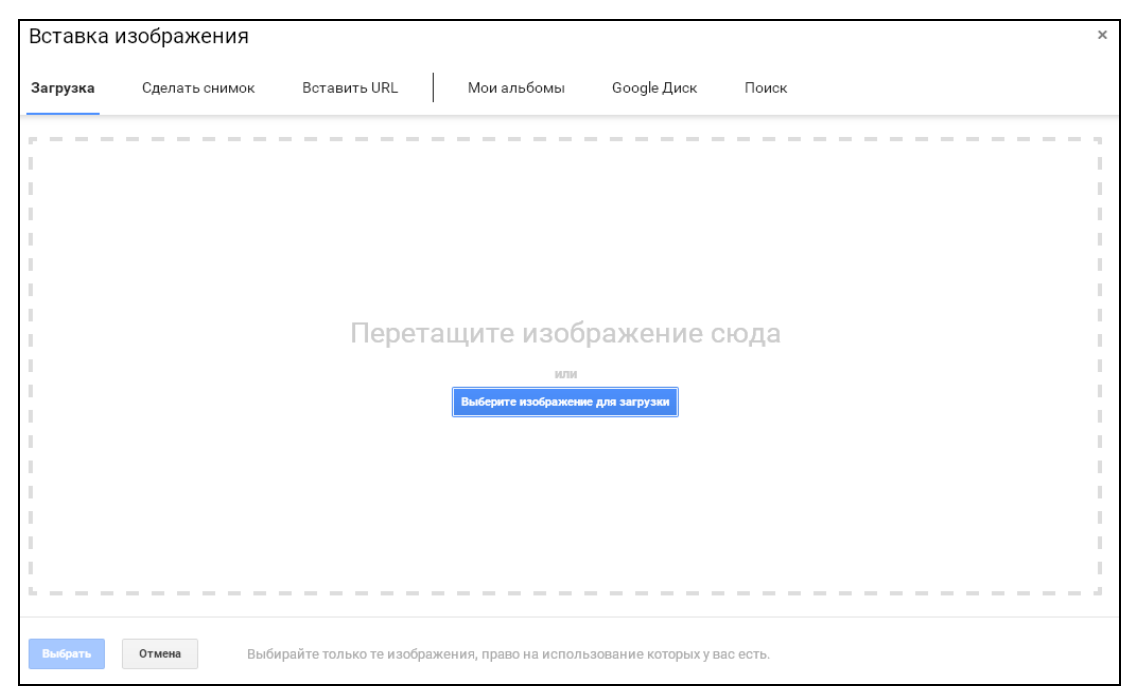

Рис. 4.2.16. Панель Вставка изображения редактора Google Презентации

Добавьте текстовое поле на слайд; для этого нажав II на панели инструментов, наведите курсор на слайд и кликните левой кнопкой мыши. В появившемся текстовом поле введите текст: «Азбука Морзе». Этот текст будет подписью к рисунку. Выровняйте введенный текст По центру. Для этого зайдите в меню Формат и выберите Выравнивание (рис. 4.2.17).

| B         | Полужирный                        | Ctrl+B    |   |                  |              |
|-----------|-----------------------------------|-----------|---|------------------|--------------|
| I         | Курсив                            | Ctrl+l    |   |                  |              |
| U         | Подчеркнутый                      | Ctrl+U    |   |                  |              |
| 5         | Зачеркнутый Alt                   | t+Shift+5 |   |                  |              |
| ײ         | Надстрочные знаки                 | Ctrl+.    |   |                  |              |
| ×2        | Подстрочные знаки                 | Ctrl+,    |   |                  |              |
|           | Стили абзацев                     | Þ         |   |                  |              |
|           | Выравнивание                      | ٠         | E | По левому краю   | Ctrl+Shift+l |
| ‡≣        | Межстрочный интервал              | •         | = | По центру        | Ctrl+Shift+E |
|           | Списки                            | ►         | = | По правому краю  | Ctrl+Shift+F |
| <u></u> x | Очистить форматирование           | Ctrl+\    | = | По ширине        | Ctrl+Shift+  |
| 0         | Изменить фигуру                   | Þ         | Ť | По верхнему краю |              |
|           | Изменить тип соединительной линии | •         | + | По центру        |              |
|           | Спрямить соединение               |           | 1 | По нижнему краю  |              |
|           | Линии                             | Þ         | - |                  |              |
| 4         | Обрезать                          |           |   |                  |              |
|           | Настройки изображения             |           |   |                  |              |
|           | Заменить изображение              |           |   |                  |              |
| 51        |                                   |           |   |                  |              |

Рис. 4.2.17. Меню Формат с открытым подменю Выравнивание

Слайд должен выглядеть, как показано на рис. 4.2.18. Задайте подходящий размер и положение текстового поля. Настройте анимированный переход к следующему слайду (см. пункт 5 выше). Переход — Переворот. Добавьте анимацию к основному тексту на слайде (см. пункт 6 выше). Анимация — Появление слева (После предыдущей). Анимация изображения: Появление справа (После предыдущей). Анимация подписи к рисунку: Появление снизу (После предыдущей).

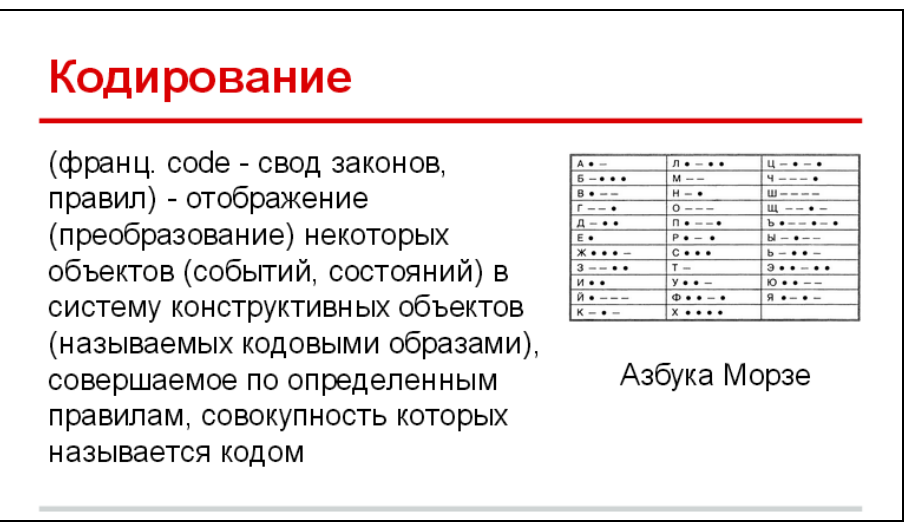

Рис. 4.2.18. Эскиз второго слайда

9. Добавьте третий слайд. В соответствующих полях введите текст заголовка: «Кодирование информации»; и основной текст: «процесс преобразования сигнала из формы, удобной для непосредственного использования информации, в форму, удобную для передачи, хранения или автоматической переработки (двоичный код)». Добавьте подходящее изображение на слайд тем же способом, что и в пункте 8 (поисковый запрос сформулируйте самостоятельно). Отформатируйте текст и изображение аналогично тому, как это описано в пункте 8. Слайд должен выглядеть, как показано на рис. 4.2.19. Переход: *Куб* (рис. 4.2.13). Анимация текста: Появление слева (После предыдущей). Анимация изображения: Появление справа (Одновременно с предыдущей).

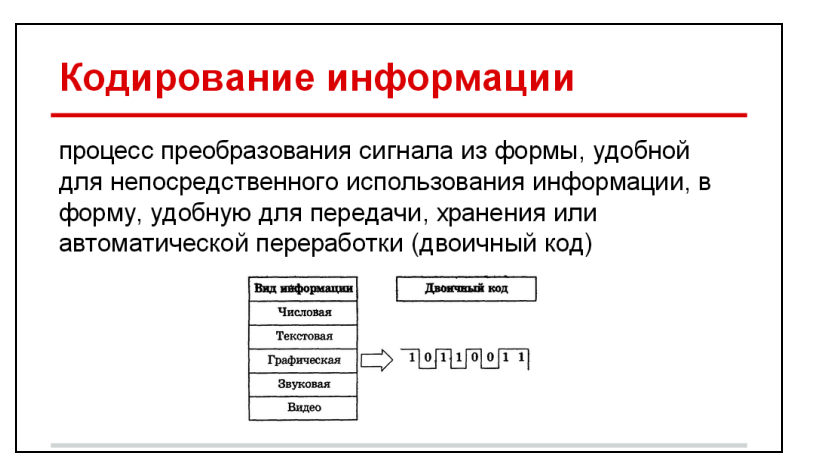

Рис. 4.2.19. Эскиз третьего слайда

10. Добавьте четвертый слайд. В соответствующих полях введите текст заголовка: «Компьютерная графика»; и основной текст: «область информатики, изучающая методы создания и обработки изображений с помощью программно-аппаратных средств». Добавьте произвольную фигуру, например солнце: *Вставка / Фигура / Фигуры* (рис. 4.2.20). Выделите вставленную фигуру; установите цвет заливки — *Желтый* (для этого нажмите

на панели инструментов и выберите цвет (рис. 4.2.21)), цвет линий — *Красный* (для этого нажмите — на панели инструментов и выберите цвет).

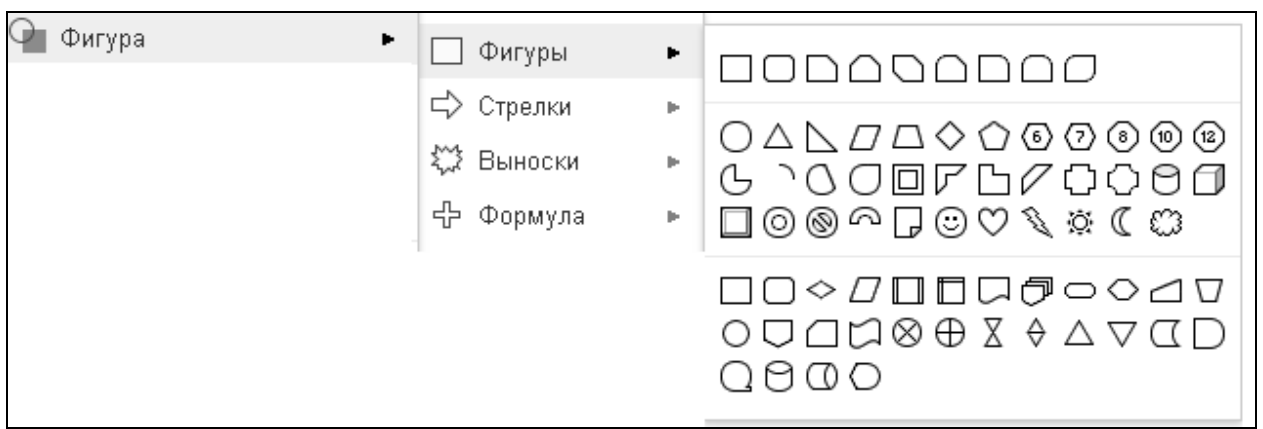

Рис. 4.2.20. Подменю Фигура меню Вставка

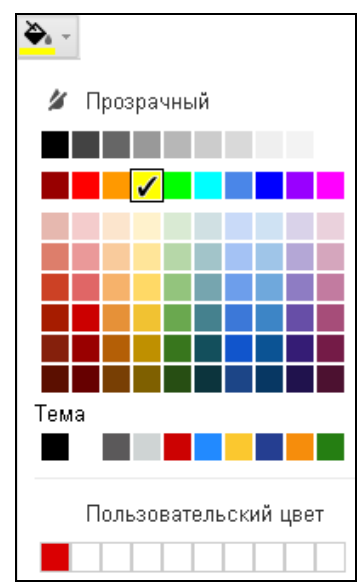

Рис. 4.2.21. Вид меню инструмента Заливка

Установите подходящий размер изображения; переместите в левую часть слайда. Справа добавьте текстовое поле — подпись к рисунку: «Пример графического изображения, созданного на компьютере». Форматирование текста на слайде, как в пункте 9. Слайд должен выглядеть, как показано на рис. 4.2.22. Переход: Галерея. Анимация основного текста: Появление. Анимация изображения: Вращение. Анимация подписи к рисунку: Увеличение. Начало анимационных эффектов: везде После предыдущей.

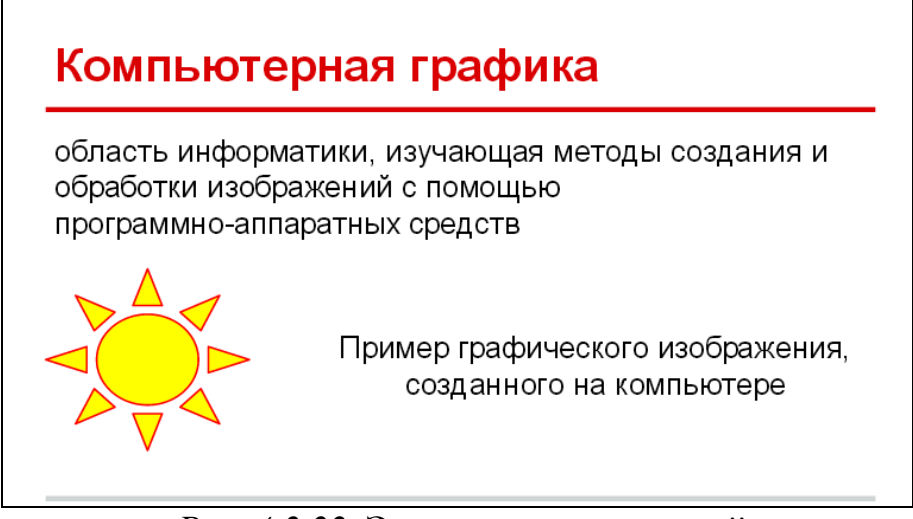

Рис. 4.2.22. Эскиз четвертого слайда

11. Добавьте пятый слайд. Выберите макет: Слайд / Выбрать макет / Заголовок и два столбца (рис. 4.2.9). Введите текст заголовка: «Виды компьютерной графики». В левом столбце введите текст: «Векторная», в правом: «Растровая». В обоих случаях текст Полужирный, Подчеркнутый; выравнивание: По центру. С помощью маленьких синих квадратов уменьшите размер текстового поля, чтобы он соответствовал площади, занимаемой текстом. Добавьте на слайд видео из YouTube: Вставка  $\rightarrow$  Видео (рис. 4.2.11). В открывшемся окне введите запрос в соответствующем поле (рис. 4.2.23) и

нажмите

| Вставить видео                                                                                                    | × |
|----------------------------------------------------------------------------------------------------|---|
| Поиск видео URL                                                                                                    |   |
| You Тиве ОЗ ОБ Растровая графика                                                                                                    |   |
| 03 05 Растровая графика<br>Видеолекции по курсу "Компьютерная графика" МИЭМ НИУ ВШЭ. Бакалавриат, 2 курс ФИТиВТ. Версия для МООК платформы НИУ ВШЭ.<br>2 мин 29 авг. 2014 г. |   |
| 03 09 Особенности растровой графики                                                                                                    |   |
| бмин29 авг. 2014 г.                                                                                                    |   |
| 03 02 Векторная графика<br>Видеолекции по курсу "Компьютерная графика" МИЭМ НИУ ВШЭ. Бакалавриат, 2 курс ФИТиВТ. Версия для МООК платформы НИУ ВШЭ.<br>2 мин 29 авг. 2014 г. |   |
| Векторная и растровая графика.<br>В этом видео-уроке Вы узнаете в чём различия между растровой и векторной графикой.<br>11 мин 11 мвя 2013 г.                                |   |
| Выбрать Отмена                                                                                                    |   |

Рис. 4.2.23. Окно поиска и добавления видео на слайд

Текст запроса: «03 05 Растровая графика». Наведите курсор на соответствующий видеоролик, нажмите левую кнопку мыши, затем нажмите Выбрать. Уменьшите размер поля видеообъекта в соответствии со свободным пространством на слайде и переместите его в правую часть слайд симметрично относительно надписи. Аналогичным образом добавьте видеоролик с названием: «03 02 Векторная графика». Форматирование подобно тому, как это описано выше. Добавьте произвольный переход. Слайд должен выглядеть, как показано на рис. 4.2.24.

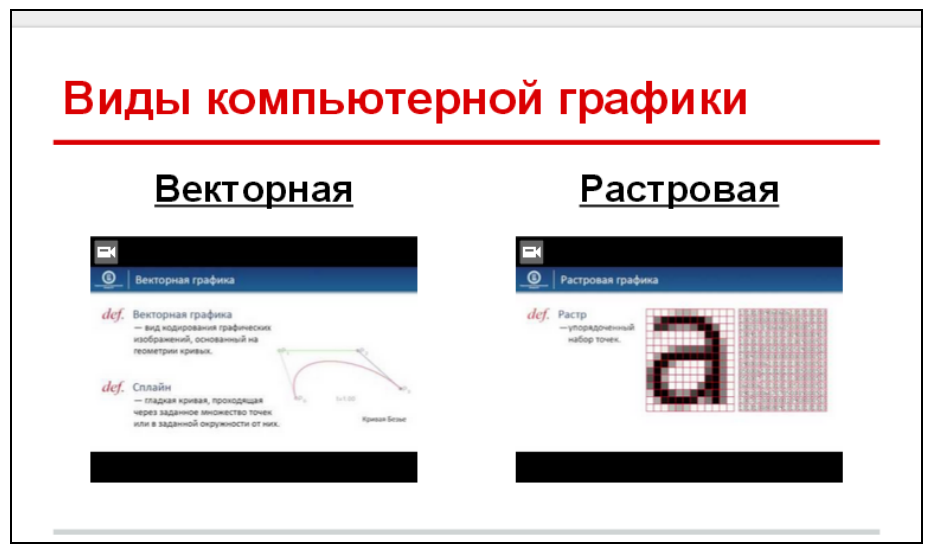

Рис. 4.2.24. Эскиз пятого слайда

12. Добавьте шестой слайд. Макет: Заголовок и два столбца. Текст заголовка: «Графическая информация». В левом столбце введите текст: «Аналоговая форма», в правом: «Цифровая форма». В обоих случаях текст Полужирный, Подчеркнутый; выравнивание: По центру. С помощью маленьких синих квадратов уменьшите размер текстового поля, чтобы он соответствовал площади, занимаемой текстом. Форматирование как на предыдущем слайде. В левом столбце после пропуска одной строки добавьте текст: «Живопись на холсте», в правом: «Изображение на экране монитора». Выделять Полужирным, Подчеркнутым не нужно. Выравнивание: По левому краю. Измените фон: Слайд / Изменить фон (рис. 4.2.8).

В открывшемся окне нажмите <sup>обзор...</sup>; затем нажмите <sup>вставить URL</sup>. Вставьте URL: http://www.yugopolis.ru/data/mediadb/2383/0000/0797/79793/10000x118\_out\_\_.png; последовательно нажмите <sup>выбрать</sup>, <sup>готово</sup>. Новым фоном будет являться изображение картины К. Малевича «Черный супрематический квадрат».

Изменить цвет текста в обоих столбцах с черного на белый. Для этого выделите текст и нажмите кнопку на панели инструментов. В открывшейся палитре цветов выберите Пользовательский цвет. В соответствующем поле введите код белого цвета #fffffff; нажмите как показано на рис. 4.2.25. Добавьте произвольный переход. Анимация левого текстового поля: Из затемнения (После предыдущей), правого: Из затемнения (Одновременно с предыдущей).

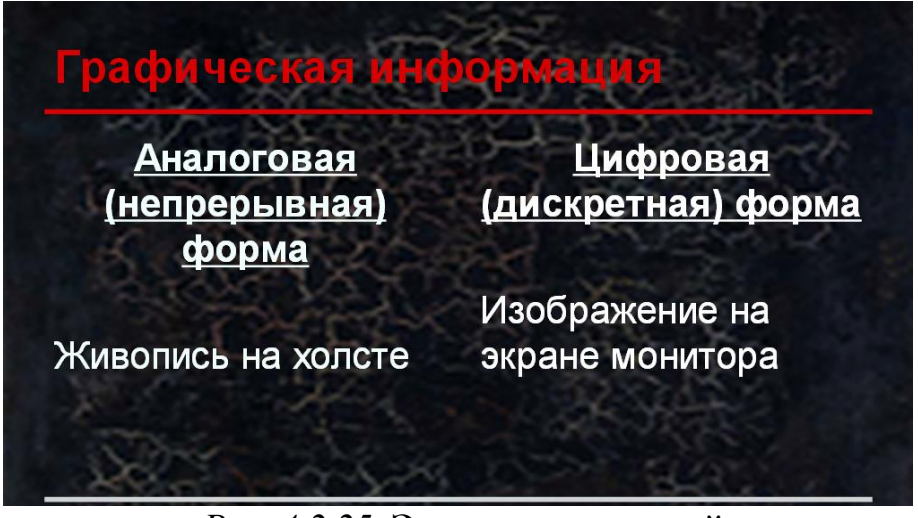

Рис. 4.2.25. Эскиз шестого слайда

13. Добавьте седьмой слайд. Макет: Заголовок и текст. В соответствующих полях введите текст заголовка: «Пространственная дискретизация»; и основной текст: «перевод графического изображения из аналоговой формы в цифровой компьютерный формат растрового изображения путем разбиения изображения на отдельные маленькие фрагменты, точки (пиксели) где каждому элементу присваивается код цвета». Форматирование как на втором и третьем слайдах. Переход и анимация на усмотрение студента. Эскиз седьмого слайда не приводится.

14. Добавьте восьмой слайд. Макет: Заголовок и два столбца. В соответствующих полях введите текст заголовка: «Пространственная дискретизация»; текст в левом столбце: «Разрешающая способность количество точек по горизонтали и вертикали на единицу длины изображения (dpi — dot per inch — число точек на дюйм)»; текст в правом столбце: «Глубина цвета количество информации I, необходимое для кодирования цвета каждой точки N=2<sup>I</sup>, где N — количество цветов в палитре». Форматирование текста как на рис. 4.2.26. Переход и анимация на усмотрение студента.

| Характеристики растрового изображения                                                                                                  |                                                                                                    |  |
|----------------------------------------------------------------------------------------------------|----------------------------------------------------------------------------------------------------|--|
| <u>Разрешающая</u>                                                                                                    | <u>Глубина цвета</u>                                                                                                    |  |
| количество точек по<br>горизонтали x и вертикали<br>у на единицу длины<br>изображения (dpi - dot per<br>inch - число точек на<br>дюйм) | количество информации ,<br>необходимое для<br>кодирования цвета каждой<br>точки<br>N=2 <sup>I</sup> ,<br>где N - количество цветов<br>в палитре |  |

Рис. 4.2.26. Эскиз восьмого слайда

15. Добавьте девятый слайд. Макет: *Только заголовок*. Текст заголовка: «Информационный объем». Через меню *Вставка* добавьте объект *Word Art* (рис. 6.2.11). В открывшемся окне в строке вводе введите текст: I\*x\*y. После этого наведите курсор на свободное место на слайде и нажмите левую кнопку мыши. Измените цвет линий и цвет заливки на свой вкус. Переход и анимация на усмотрение студента.

16. Добавьте десятый слайд. Макет: Заголовок и текст. Текст заголовка: «Задачи». Основной текст: «1. Сколько места в памяти надо выделить для хранения 8-цветного рисунка размером 32х64 пикселя? 2. В процессе преобразования растрового графического изображения количество цветов уменьшилось с 65536 до 16. Во сколько раз уменьшился его информационный объем? 3. Сканируется цветное изображение размером 10х10 см. Разрешающая способность сканера 1200х1200 dpi, глубина цвета 24 бита. Какой информационный объем будет иметь полученный графический файл?».

17. Добавьте одиннадцатый слайд. Макет: *Пустой*. Добавьте объект *Word Art*, как это описано в пункте 14. Текст: «Спасибо за внимание!». Измените цвет линий и цвет заливки на свой вкус. Переход и анимация на усмотрение студента.

18. Просмотрите презентацию, нажав кнопку Смотреть Сохраните презентацию в форматах PDF и PPTX, нажав во время просмотра презентации в полноэкранном режиме (рис. 4.2.27).

|   | Открыть заметки докладчика | s      |
|---|----------------------------|--------|
|   | Печать                     | Ctrl+P |
|   | Скачать как PDF            |        |
|   | Скачать как РРТХ           |        |
| ۵ | Закрыть                    |        |

# *Puc. 4.2.27.* Контекстное меню инструмента *Options* панели управления просмотром презентации в полноэкранном режиме

Второй способ через меню *Файл / Скачать как*. Просмотрите сохраненные файлы с помощью соответствующих программ.

18. Представьте созданную презентацию в форматах PDF и PPTX на проверку преподавателю.

## Контрольные вопросы

1. Какие возможности предоставляет редактор для создания и оформления презентаций Google *Презентации*?

2. Сравните вид главного окна редактора Google *Презентации* и MS PowerPoint 2010. Что общего и в чем различия?

3. Какие существуют способы, чтобы выйти из режима просмотра презентации?

4. Какие существует способы добавления в презентацию изображения?

5. Каким требованиям должны отвечать изображения, добавляемые в презентацию?

6. Какие существуют средства форматирования объектов на слайде?

7. Какие действия одновременно можно выполнять с группой выбранных объектов?

8. Приведите примеры готовых тем, макетов и анимационных эффектов в редакторе Google *Презентации*.

9. Какой код соответствует белому цвету? Какому цвету соответствует код #000000?

10. Решите задачи с десятого слайда (см. пункт 15).

## 4.3. Создание рисунков с помощью сервиса Google Рисунки

Цель работы: освоить методы и приемы создания и редактирования изображений с помощью сервиса Google Рисунки.

## Порядок выполнения работы

- 1. Изучить теоретическую часть.
- 2. Выполнить задания практической части.
- 3. Представить файлы для проверки преподавателю.

С помощью Google *Рисунки* можно создавать и редактировать изображения, а также делиться ими с другими пользователями. Для того чтобы создать новый рисунок, нужно войти в аккаунт, в правом верхнем углу нажать на ярлык для доступа к приложениям **П**, затем перейти к сервису Google

*Рисунки* •• . Новый рисунок будет создан автоматически. С помощью меню и кнопок на панели инструментов можно создавать схемы, диаграммы и другие типы изображений (рис. 4.3.1).

| Новый рисунок ☆ 🖿                                                                                        |                 | aleivadmi@gmail.com 👻 |
|----------------------------------------------------------------------------------------------------|-----------------|-----------------------|
| Файл Правка Вид Вставка Формат Упорядочить Инструменты Таблица Справка. Все изменения на Диске сохранены | Комментарии     | 🔒 Настройки доступа   |
| たってき 回 Q N 、 · Q · ゴ 国 登· <u>2</u> · 三 · 示· Arial · 14 · B Z U <u>A</u> · co 国 E · 詳·                    | Дополнительно - | *                     |

Рис. 4.3.1. Меню и панель инструментов сервиса Google Рисунки

Готовые рисунки можно вставлять в документы, презентации или таблицы.

Меню *Правка* позволяет вырезать, копировать, вставлять и изменять выделенный объект (фигура, текстовое поле, изображение) или создать ее копию (рис. 4.3.2). Меню *Вставка* позволяет добавлять в рисунок линии, фи-

гуры, текстовые поля, изображения и т.д. (рис. 4.3.3). Это также можно делать с помощью кнопок на панели инструментов. Меню *Формат* позволяет выровнять, повернуть или сгруппировать объекты на рисунке, а также изменить их порядок (например, переместить фигуру на передний план) (рис. 4.3.4.). Здесь же вы сможете выбрать цвет фона.

| Пр | Правка             |              |  |  |
|----|--------------------|--------------|--|--|
| 5  | Отменить           | Ctrl+Z       |  |  |
| 7  | Повторить          | Ctrl+Y       |  |  |
| አ  | Вырезать           | Ctrl+X       |  |  |
| Ĉ  | Копировать         | Ctrl+C       |  |  |
| Ĉ  | Вставить           | Ctrl+V       |  |  |
|    | Удалить            | Delete       |  |  |
|    | Создать копию      | Ctrl+D       |  |  |
|    | Веб-буфер обмена   | Þ            |  |  |
|    | Выбрать все        | Ctrl+A       |  |  |
|    | Не выбирать ничего | Ctrl+Shift+A |  |  |
|    | Найти и заменить   | Ctrl+H       |  |  |

Рис. 4.3.2. Меню Правка

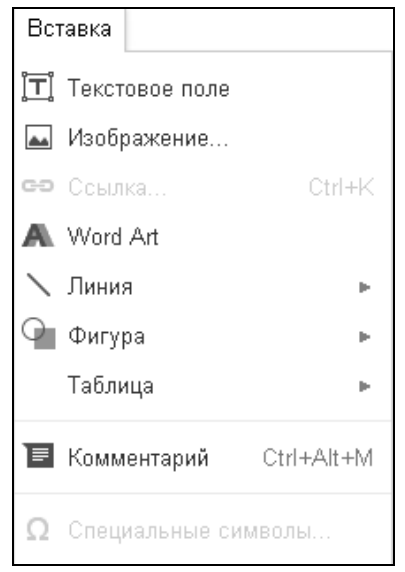

Рис. 4.3.3. Меню Вставка

На панели инструментов (рис. 4.3.1) доступны следующие основные кнопки:

- отмена и повтор изменений 🌇 🍊 ;
- увеличение и уменьшение масштаба 🔍;

- *Фигура* . Это меню позволяет вам выбрать фигуру и вставить ее в любое место на рисунке. Чтобы изменить ее размер, нужно нажать на один из ее углов и потянуть его в нужном направлении;

– Цвет заливки, Цвет линии, Толщина линии, Изменить текст, Полужирный и другие функции. Эти и другие функции редактирования становятся доступными только после выбора определенного объекта. Например, при вставке текстового поля или объекта Word Art в правой части панели инструментов появятся кнопки редактирования текст.

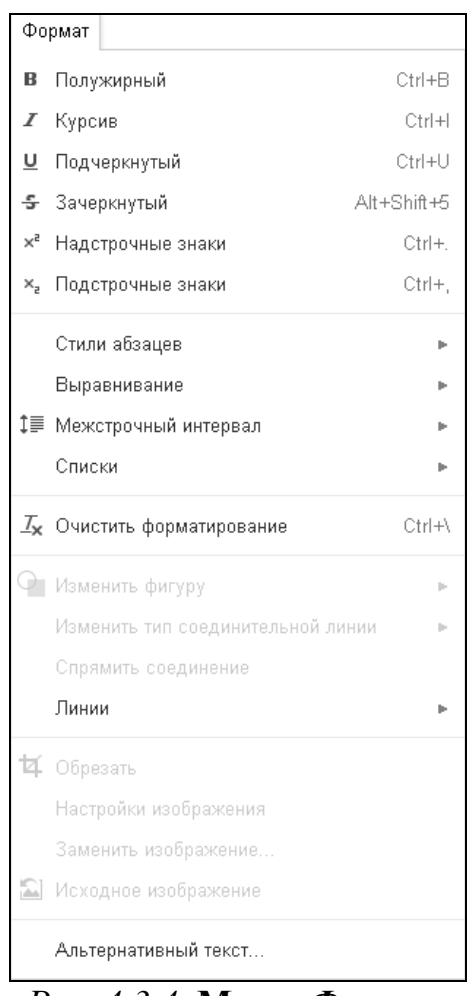

Рис. 4.3.4. Меню Формат

К рисунку можно добавлять различные элементы: изображения, фигуры (Стрелки, Выноски и т.д.), различные типы соединительных линий (Стрелка, Кривая, Ломаная линия, Каракули и т.д. (рис. 4.3.5)) и текст (рис. 4.3.3).

С помощью соединительных линий (рис. 4.3.5) одну фигуру можно связать с другой. При перемещении или повороте фигуры соединительные линии изменяются, и фигуры остаются связанными. Чтобы добавить на рисунок фигуру, следует выбрать соответствующий значок на панели инструментов или нажать *Вставка*  $\rightarrow \Phi$ игура. Чтобы создать копию фигуры, нужно выделить ее, нажать правую кнопку мыши и выберите *Копировать*. Затем еще раз нажать правую кнопку мыши и выбрать *Вставить*.

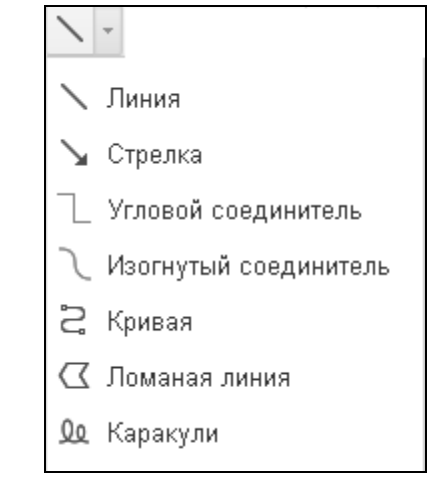

Рис. 4.3.5. Меню инструмент Линия

Линия, Стрелки и Каракули являются сплошными линиями, не разделенными на отрезки. Для их создания используется соответствующие кнопки (рис. 4.3.5). Решив, что следует нарисовать, нужно установить курсор мыши в исходную точку на холсте и, нажав и удерживая левую кнопку мыши, нарисовать объект. Чтобы завершить рисование, следует отпустить кнопку. Нарисовав объект, можно нажать кнопку мыши в другом месте холста и нарисовать еще одну линию того же типа. Завершив рисование, нужно нажать клавишу *Esc* или выбрать другой инструмент, чтобы отменить выбор объекта. Если на рисунке выделена какая-либо линия, на панели инструментов справа появляются три дополнительные кнопки, позволяющие изменить стиль линии и ее концов. Чтобы применить к объекту стиль, необходимо нажать одну из кнопок и выбрать в раскрывающемся меню соответствующий пункт.

Ломаная линия представляют собой непрерывную линию, состоящую из нескольких сегментов. Чтобы создать такую линию, необходимо нажать соответствующую кнопку (рис. 4.3.5). Нарисовав сегмент ломаной линии, следует нажать кнопку мыши, чтобы завершить его и начать следующий сегмент. Чтобы отменить рисование последнего сегмента и вернуться в режим выделения, нужно нажать клавишу *Esc*. Завершив рисование, следует соединить конечную точку последнего сегмента с начальной точкой всей линии, чтобы создать замкнутую фигуру. Кроме того, чтобы завершить рисование фигуры, можно нажать на страницу рядом с конечной точкой последнего сегмента линии. Завершив рисование, пользователь остается в режиме ломаной линии, и сможет сразу же нарисовать еще одну. Чтобы вернуться в режим выделения, нужно нажать клавишу *Esc*. Чтобы изменить расположение вершин, можно дважды нажать на ломаную линию.

На рисунках можно использовать текст. Для этого есть три способа.

1. Вставка текстовых полей. Нужно нажать на панели инструментов кнопку или выбрать в меню *Вставка* команду *Текстовое поле* (рис. 4.3.3). Можно нажать кнопку мыши в области холста рисунка, чтобы создать текстовое поле с размерами по умолчанию, или изменить его размер путем

перетаскивания. Затем следует ввести текст, нажать клавишу *Enter*, и текст появится в поле. Чтобы изменить текст, необходимо дважды нажать на объект или нажать на него правой кнопкой мыши и выбрать команду *Редактировать текст*. Форматирование текстовых полей выполняется так же, как и форматирование других объектов (см. ниже).

2. Добавление текста в фигуры. Нужно дважды нажать на фигуру (можно также нажать на фигуру правой кнопкой мыши и выбрать команду *Редактировать текст* или выделить фигуру и нажать на панели инструментов кнопку *Редактировать текст*). Затем следует ввести текст, после чего нажать клавишу *Enter*, и текст появится в фигуре. Чтобы изменить текст, нужно дважды нажать на объект или нажать на него правой кнопкой мыши и выбрать команду *Редактировать текст*.

3. Добавление объектов Word Art. Нужно в меню Вставка выбрать команду Word Art (рис. 4.3.3). Затем следует ввести текст и нажать клавишу Enter. Объект Word Art будет добавлен на холст рисунка. Его можно отформатировать, как и любую другую фигуру. Отменить добавление объекта во время ввода текста можно с помощью клавиши Esc. Чтобы создать новую строку текста, нужно нажать Shift+Enter.

При выборе текстового поля или фигуры с текстом на панели инструментов появляются кнопки Полужирный **В**, Курсив **I**, Цвет текста **A**, Выровнять **E**, Размер шрифта **14** и др. (рис. 4.3.1). Эти стили применяются ко всему тексту в фигуре.

При выборе объекта *Word Art* на панели инструментов появляются кнопки *Полужирный*, *Курсив* и *Шрифт*. Эти стили можно применить ко всему объекту, а также использовать стандартные параметры форматирования фигур для настройки заливки и стиля границ.

Чтобы изменить размер фигуры, можно потянуть за один из ее маркеров. Если при этом удерживать клавишу *Shift*, соотношение сторон фигуры сохранится. При изменении размера объекта *Word Art* размер текста в нем также изменяется, в то время как при изменении размера обычных фигур текст внутри них остается прежнего размера и при необходимости переносится.

В создаваемый рисунок можно вставить изображение. Нужно выбрать в меню *Вставка* пункт *Изображение* или нажать кнопку — на панели инструментов. В появившемся окне (рис. 4.3.6) следует выбрать один из перечисленных ниже вариантов.

1. Нажать *Загрузка* и выбрать на жестком диске изображение, которое нужно вставить (рис. 4.3.6). Этот вариант используется для вставки изображений, хранящихся на компьютере.

К вставляемому изображению предъявляются следующие требования:

- формат PNG, JPEG или GIF (без анимации);
- ширина или высота не должна превышать 5000 пикселей;
- размер не должен превышать 50 МБ.

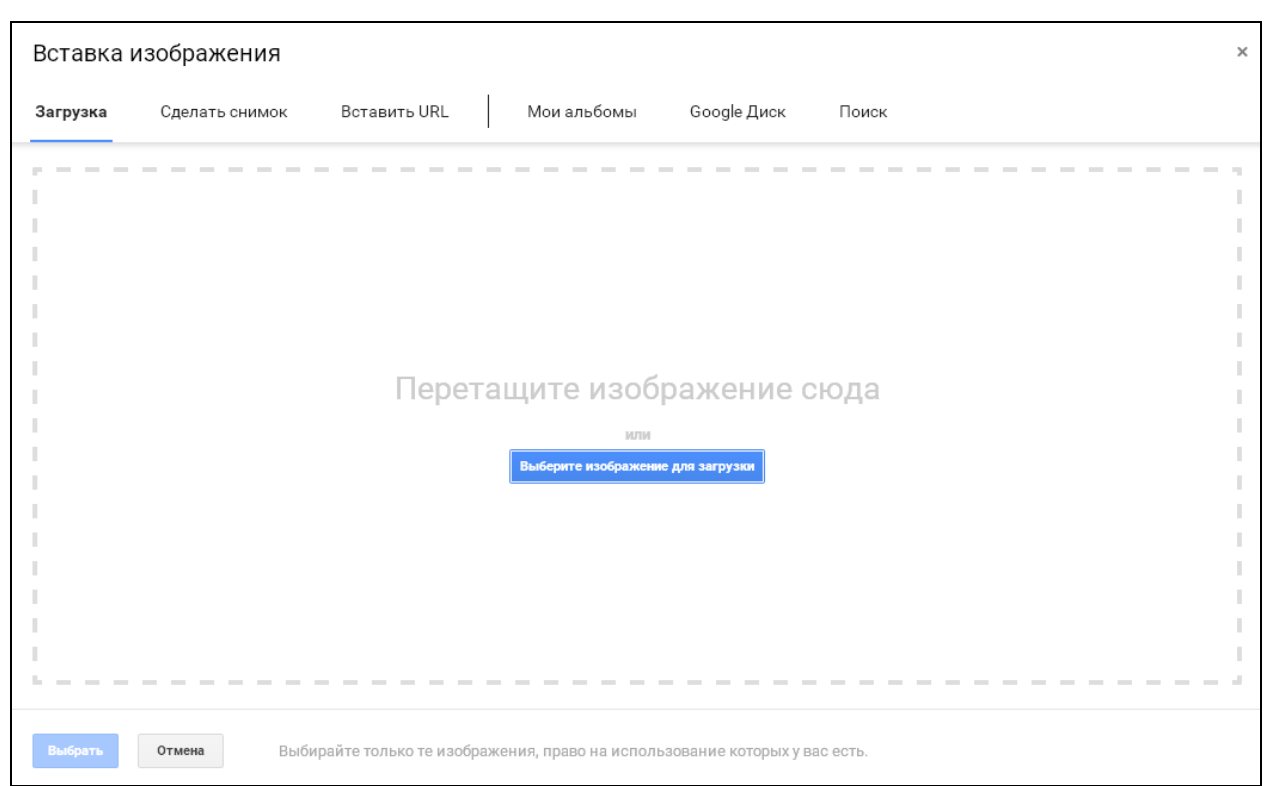

Рис. 4.3.6. Панель Вставка изображения редактора Google Рисунки

2. Нажать *Вставить URL* и вставить веб-адрес изображения, которое нужно добавить (рис. 4.3.6). Этот вариант используется, если нужное изображение находится в Интернете.

3. Нажать *Поиск*, задать поисковый запрос и нажать кнопку **Р**. В результатах поиска следует выбрать понравившуюся картинку. После вы-

бора нужного изображения любым из вариантов нужно нажать

Изображение можно вставить в рисунок, перетащив соответствующий файл в документ. После перетаскивания изображение появится в рисунке. Когда оно будет вставлено, в него можно добавлять Каракули, Фигуры, Линии, Стрелки и Текстовое поле.

Чтобы изменить размер изображения, можно потянуть за один из синих маркеров изменения размера. Изображение будет увеличиваться или уменьшаться по мере перемещения курсора мыши. Чтобы изменить масштаб изображения, нужно нажать и удерживать клавишу *Shift*, перетаскивая угловой маркер изменения размера.

## Задания

1. Создание ребуса по образцу (рис. 6.3.7).

1. Запустите браузер. Войдите в аккаунт Google. Для этого нужно перейти по ссылке https://myaccount.google.com/, затем ввести имя пользователя

и пароль. После этого следует перейти к инструменту Google Рисунки

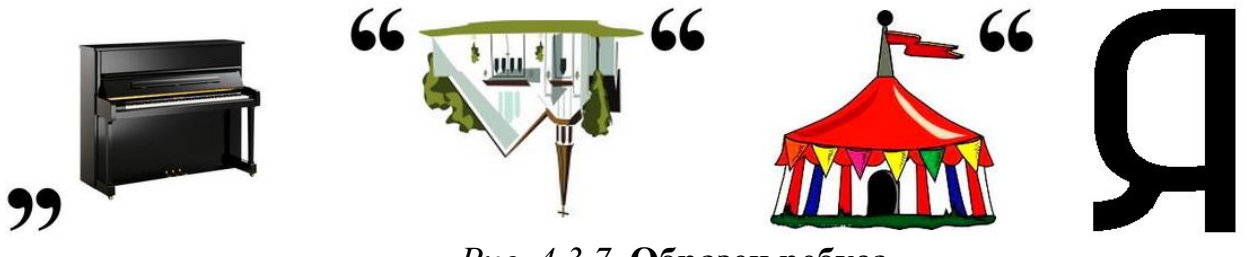

Рис. 4.3.7. Образец ребуса

2. Вставьте текстовое поле. Для этого на панели инструментов нужно нажать кнопку или выбрать в меню Вставка команду Текстовое поле

(рис. 6.3.3). Введите знаки: «,,»; нажмите клавишу *Enter*. Двойным нажатием левой кнопкой мыши выделите текст; измените форматирование текста: *Шрифт* Times new Roman, *Размер шрифта* 96 пт., *Полужирный*.

3. Вставьте новое текстовое поле. Введите знаки: «"»; нажмите клавишу *Enter*. Форматирование как в предыдущем пункте.

4. Скопируйте последнее текстовое поле. Для этого наведите курсор на текстовое поле и нажмите левую кнопку мыши; при этом станут отображаться синие маркеры границ поля (рис. 4.3.8). Наведите курсор мыши на грани-

цу (курсор сменит вид на <sup>(1)</sup>). Нажмите правую кнопку мыши и в открывшемся контекстном меню выберите *Копировать*. Затем нажмите правую кнопку мыши на свободное место на рисунке, нажмите правую кнопку мыши, в открывшемся контекстном меню выберите *Вставить*. Вставьте еще дважды. Разместите текстовые поля так, как показано на рис. 4.3.7, перетаскивая их мышкой.

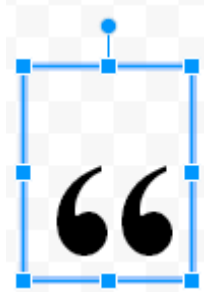

*Рис. 4.3.8.* Маркеры границ объекта, вращения (круг) и изменения размеров (квадрат)

5. Вставьте новое текстовое поле. Введите букву: «Я»; нажмите клавишу *Enter*. Форматирование как в предыдущем пункте. Поместите текстовое поле с заглавной буквой «Я» так, как показано на рис. 4.3.7.

6. Добавьте изображения. Для этого в меню Вставка нажмите Изображение. В панели Вставка изображения выберите Поиск (рис. 4.3.6). В

строке поиска введите: «Пианино» и нажмите . Наведите курсор на подходящее изображение и кликните левой кнопкой по нему. Затем нажмите

Выбрать. Выбранное изображение будет добавлено в презентацию. Уменьшите размер изображения с помощью маленьких синих квадратов масштабирования (рис. 4.3.8). Поместите изображение между первым и вторым текстовым полем (рис. 4.3.7), перетаскивая его мышью. Вставляемые изображения могут отличаться от тех, что приведены на рис. 4.3.7. Аналогично добавьте изображение цирка и поместите его так, как показано на рис. 4.3.7.

7. Добавьте изображение храма способом, описанным в предыдущем пункте. Выделите изображение; для этого наведите курсор мыши на него и нажмите левую кнопку мыши. С помощью маркера вращения (маленький синий круг в верхней части маркера границ) поверните изображение на 180°.

8. Уменьшите размер страницы так, чтобы он соответствовал созданному рисунку; для этого перемещайте маркер и в правом нижнем углу страницы.

9. Сохраните созданный рисунок на компьютер в форматах PDF и JPEG: *Файл / Скачать как*. Просмотрите его с помощью соответствующих программ.

10. Создайте собственный ребус к произвольному термину компьютерной графики (растр, пиксель, разрешение и др.). Предложите товарищу разгадать его.

2. Создание визитки по образцу (рис. 4.3.9).

1. Создайте новый рисунок: Файл / Создать /Рисунок.

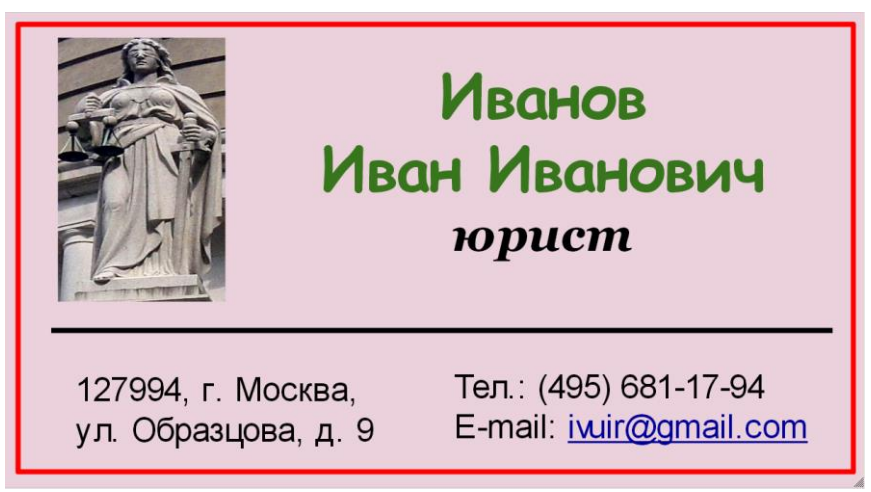

Рис. 4.3.9. Образец визитка

2. Установите размер рисунка: *Файл / Настройка страницы*. В открывшемся окне (рис. 4.3.10) левой кнопкой мыши кликните по полю установления размера; в контекстном меню выберите *Другой*. Установите размер

9 × 5 см и нажмите

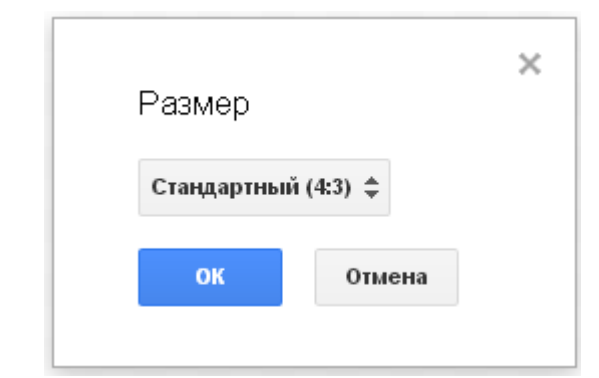

Рис. 4.3.10. Поле установления размера рисунка

3. Задайте цвет фона. Для этого кликните правой кнопкой мыши по рисунку; в открывшемся контекстном меню (рис. 4.3.11) перейдите к команде *Фон* и выберите цвет фона на свое усмотрение.

4. Добавьте рамку на визитку: Вставка / Фигура / Фигуры. Выберите Прямоугольник или Прямоугольник с закругленными углами; наведите курсор на рисунок и, нажав левую кнопку мыши, перемещайте курсор. Измените размер объекта с помощью маркеров границ (рис. 4.3.8), переместите объект, перетаскивая его мышью, чтобы он был расположен как на образце (рис. 4.3.9).

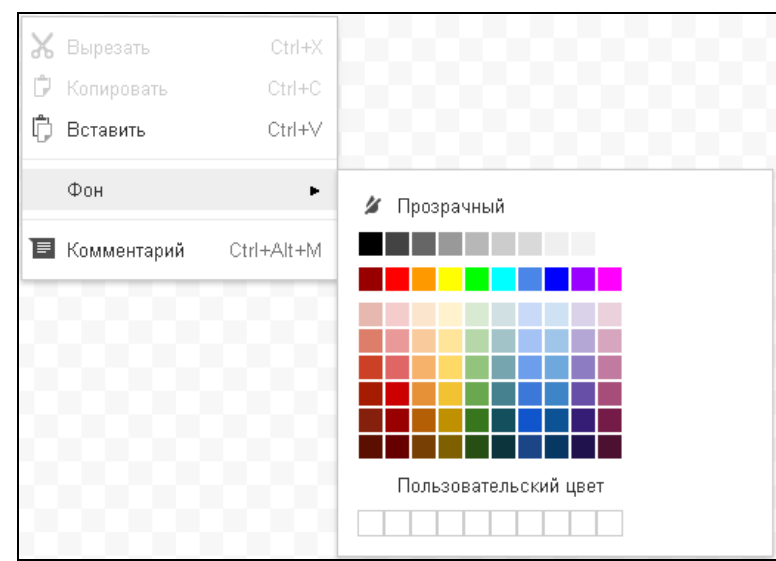

Рис. 4.3.11. Палитра цветов фона рисунка

5. Измените цвет заливки объекта. Для этого выделите объект и нажмите на панели инструментов; в палитре цветов выберите <sup>и Прозрачный</sup>. Измените цвет линий. Для этого выделите объект и нажмите на панели инструментов; в палитре цветов выберите цвет на свое усмотрение.

6. Добавьте изображение к рисунку: Вставка / Изображение / Поиск (рис. 4.3.6). В соответствующем поле введите запрос: «Фемида»; выберите подходящее изображение, кликнув по ней левой кнопкой мыши, и нажмите

Выбрать

Измените размер объекта с помощью маркеров границ (рис. 4.3.8), и переместите объект, перетаскивая его мышью, чтобы он был расположен как на образце (рис. 4.3.9).

7. Добавьте текстовое поле: *Вставка / Текстовое поле*. Кликните левой кнопкой мыши на рисунок и введите текст (фамилия, во второй строке — имя и отчество, в третьей — «юрист»). Выделите текст и с помощью кнопок

на панели инструментов Полужирный В, Курсив I, Цвет текста , Выровнять F, Размер шрифта и др. (рис. 4.3.1) отформатируйте его по образцу. Весь текст Полужирный, По центру. ФИО: Шрифт Comic sans MS, Размер шрифта 18, Цвет текст на свое усмотрение. Слово «юрист»: Шрифт Georgia, Размер шрифта 14, Цвет текст на свое усмотрение, Курсив. Измените размер текстового поля с помощью маркеров границ (рис. 4.3.8), и переместите его, перетаскивая его мышью, чтобы он был расположен как на образце (рис. 4.3.9).

8. Ниже текста и изображения на рисунке добавьте горизонтальную линию: *Вставка / Линия / Линия*, как это показано на рис. 4.3.9.

9. Добавьте текстовое поле, содержащее адресную информацию, а также текстовое поле, содержащее номер телефона и электронную почту. В обоих случаях Шрифт Arial, *Размер шрифта* 10. Измените размер текстовых полей с помощью маркеров границ (рис. 4.3.8), и переместите их, перетаскивая мышью, чтобы они были расположены как на образце (рис. 4.3.9).

10. Сохраните созданный рисунок на компьютер в форматах PDF и JPEG: *Файл / Скачать как*. Просмотрите его с помощью соответствующих программ.

11. Разработайте свой дизайн визитки (отличный от образца на рис. 4.3.9) и реализуйте его с помощью редактора Google *Рисунки*.

3. Создание интерактивного рабочего листа по образцу (рис. 4.3.12)

Интерактивный рабочий лист — одно из средства организации учебной деятельности студентов. Как правило, разрабатывается с использованием облачных сервисов, например Google *Рисунки*.

1. Создайте новый рисунок: *Файл / Создать / Рисунок*. Установите размер рисунка 15 × 10 см (рис. 4.3.10). Цвет фона белый (рис. 4.3.11).

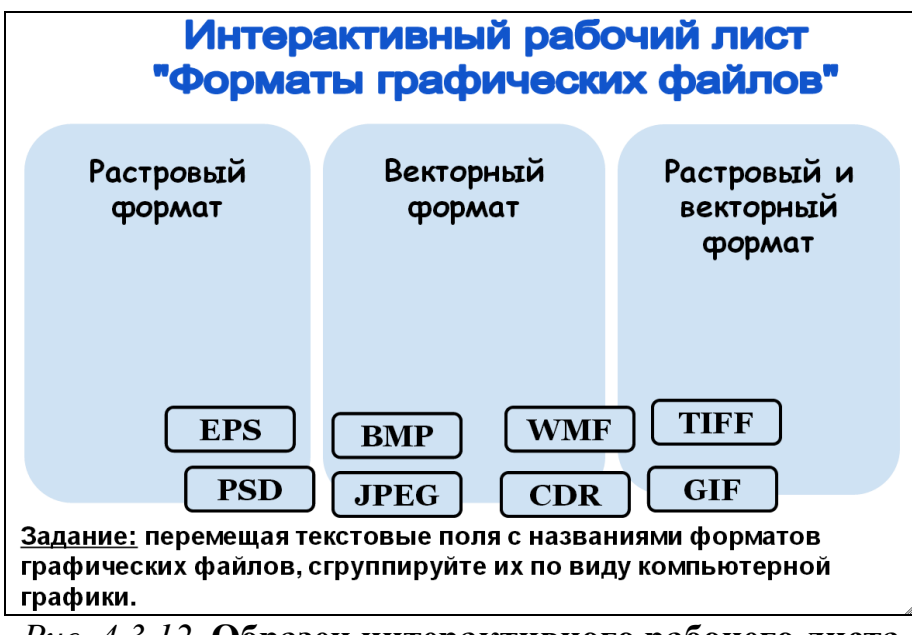

Рис. 4.3.12. Образец интерактивного рабочего листа

2. Добавьте к рисунку объект Word Art: Вставка  $\rightarrow$  Word Art. В появившемся поле (рис. 4.3.13) введите текст: «Интерактивный рабочий лист», во второй строке: «Форматы графических файлов». Задайте синий Цвет заливки и Цвет линий. Измените размер объекта Word Art с помощью маркеров границ, и переместите его, перетаскивая его мышью, чтобы он был расположен как на образце (рис. 4.3.12).

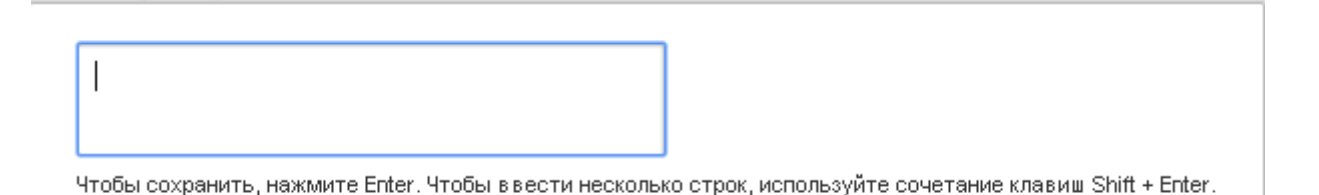

Рис. 6.3.13. Поле ввода текста объекта Word Art

3. Добавьте на рисунок Прямоугольник с закругленными углами. Установите Цвет заливки светло-синий. Цвет линий прозрачный. Скопируйте и вставьте дважды этот объект. Измените размеры и расположите их как на образце (рис. 4.3.12).

4. Дважды кликнув по левому Прямоугольнику с закругленными углами левой кнопкой мыши, добавьте текст: «Растровый формат». В центральный — «Векторный формат», в правый — «Растровый и векторный формат». Форматирование: Полужирный, По центру, По верхнему краю <sup>†</sup>, Шрифт Comic sans MS, Размер шрифта 14.

5. Добавьте текстовое поле: «Задание: перемещая текстовые поля с названиями форматов графических файлов, сгруппируйте их по виду компьютерной графики». Форматирование: Полужирный, Шрифт Arial, Размер шрифта 12. Измените размеры текстового поля и расположите его как на образце (рис. 4.3.12).

6. Удерживая нажатой клавишу Ctrl, выделите все объекты и сгруппируйте их: Упорядочить / Сгруппировать.

7. Добавьте на рисунок Прямоугольник с закругленными углами. Установите Цвет заливки прозрачный. Скопируйте и вставьте семь раз этот объект. В каждый Прямоугольник с закругленными углами добавьте названия форматов графических файлов: EPS, BMP, WMF, TIFF, PSD, JPEG, CDR, GIF. Измените их размеры, чтобы они соответствовали размеру текста и расположите в случайном порядке.

8. Перейдите в Google Диск; для этого нажмите в левом верхнем

углу. Выделите файл интерактивного рабочего листа и нажмите  $\bigcirc$ . В открывшемся окне скопируйте веб-ссылку на этот документ и отправьте ее с помощью *Gmail* на электронный ящик товарищу.

4. Выполнение заданий с интерактивных рабочих листов

1. Перейдите по ссылке

https://drive.google.com/open?id=16ehM5bJ3TSOufhofh\_64UHfvE8dvOCJ hJAMrqR3Ar6c&authuser=0

2. В правом верхнем углу нажмите войти. Создайте копию рисунка: Файл / Создать копию. Выполните создание с интерактивного рабочего листа.

3. Зайдите в свой электронный почтовый ящик *Gmail*. Перейдите по ссылке, которую прислал товарищ. Выполните задание с интерактивного рабочего листа, созданного товарищем.

## Контрольные вопросы

1. Какие типы изображений позволяет создавать редактор Google *Ри-сунки*?

2. Какие инструменты доступны в меню Правка, Вставка, Формат?

3. Какие основные кнопки расположены на панели инструментов сервиса Google *Рисунки*?

4. Какие виды элементов можно добавлять к рисунку?

5. Какие типы соединительных линий можно добавлять к рисунку?

6. Какие три способа использования текста на рисунке доступно в редактор Google *Рисунки*?

7. Какими способами можно добавить изображение к создаваемому рисунку?

8. Какие требования предъявляются к вставляемому изображению?

9. Какое слово скрывается на рис. 4.3.7?

10. Разгадайте ребус, предложенный товарищем.

## Раздел 5. СОЗДАНИЕ И ОБРАБОТКА ИЗОБРАЖЕНИЙ В РЕДАКТОРАХ РАСТРОВОЙ ГРАФИКИ

## 5.1. Изучение методов работы в графическом онлайн-редакторе PicMonkey. Создания логотипов кафедр Юридического института МИИТ

*Цель работы*: освоить методы и приемы работы в графическом онлайн-редакторе PicMonkey на примере создания логотипов кафедр Юридического института МИИТ.

#### Порядок выполнения работы

- 1. Изучить теоретическую часть.
- 2. Выполнить задания практической части.
- 3. Представить файлы для проверки преподавателю.

Picmonkey — это удобный и лаконичный графический редактор в режиме онлайн (без установки каких либо программ непосредственно на компьютер) с интуитивно понятным интерфейсом. При помощи этого приложения возможны: обработка фотографий/картинок, ретушь фотографий, создание коллажей, публикация обработанных фото в различных социальных сетях или отправка по электронной почте.

Начать работу в редакторе можно, перейдя по ссылке http://www.picmonkey.com/ (рис. 5.1.1).

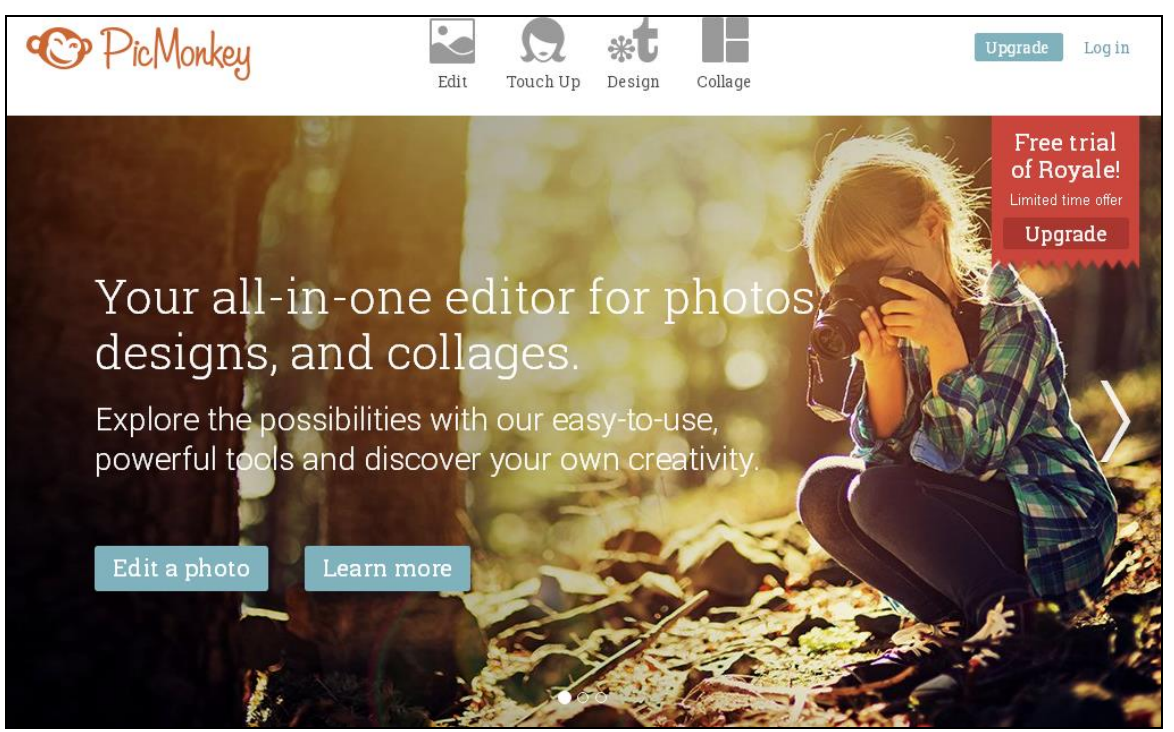

Рис. 5.1.1. Стартовая страница сервиса Рістопкеу

PicMonkey предоставляет пользователю большой набор инструментов, которые позволяют редактировать фотографии на профессиональном уровне. Благодаря технологиям flash-плеера редактор запускается на всех браузерах, которые поддерживают флэш-анимацию.

PicMonkey работает со следующими форматами графических файлов: JPG, PNG, GIF и BMP. После обработки изображение можно сохранить на жесткий диск компьютера в форматах JPG или PNG.

Чтобы начать работу необходимо выбрать одну из желаемых опций: редактирование <sup>Edit</sup>, ретушь <sub>тоисн Up</sub>, дизайн <sub>Design</sub> или создание коллажа <sup>Collage</sup>. Далее следует загрузить файл либо с компьютера, либо с помощью связанных ресурсов, таких как Facebook, OneDrive, Dropbox (рис. 2.4.2).

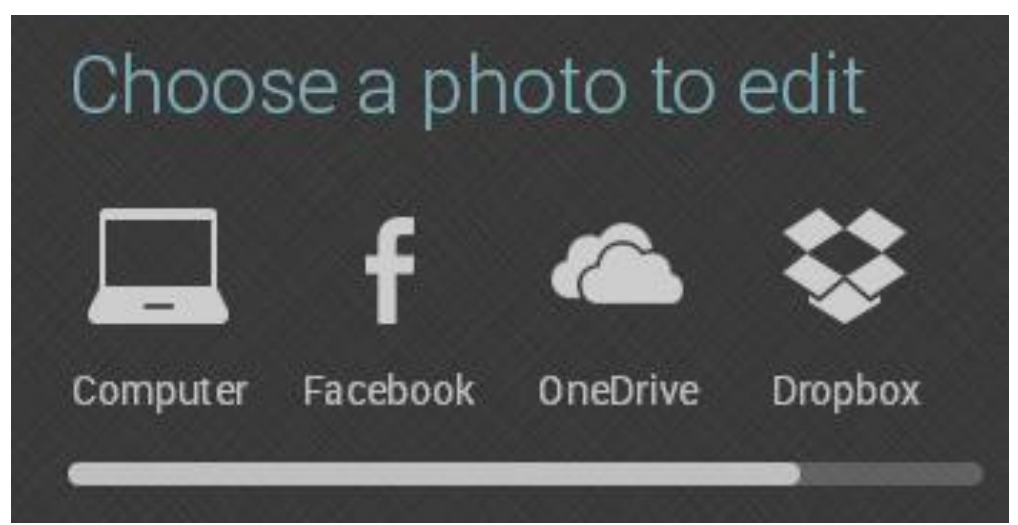

Рис. 5.1.2. Окно выбора способа загрузки файла для редактирования

Если планируется создание нового изображения, то сервис предложит выбрать размер холста (рис. 5.1.3).

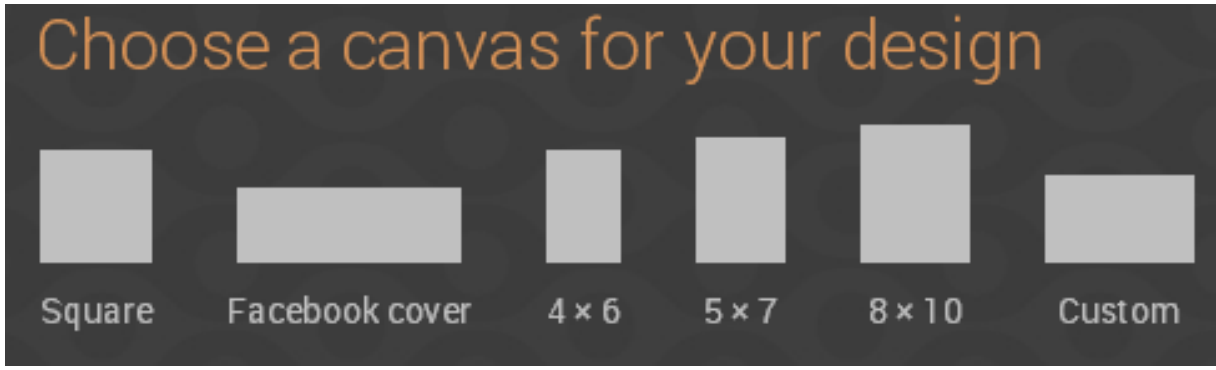

Рис. 5.1.3. Окно выбора размера холста

Все инструменты для редактирования расположены в левой части окна и рассортированы на восемь групп (рис. 5.1.4, табл. 5.1.1).

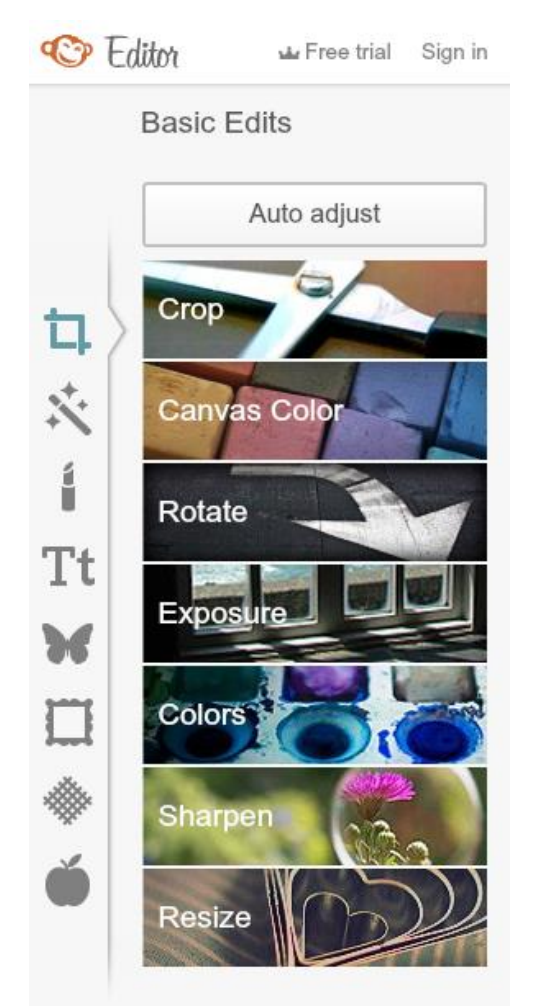

*Рис. 5.1.4.* Панель инструментов сервиса Picmonkey

Таблица 5.1.1

## Набор инструментов редактирования графического редактора Picmonkey

| Значок       | Инструмент       | Описание инструмента                     |
|--------------|------------------|------------------------------------------|
| на панели    |                  |                                          |
| инструментов |                  |                                          |
|              | Basic Edits (6a- | Базовые операции по изменению размера,   |
|              | зовые инстру-    | обрезке, повороту, настройке экспозиции, |
|              | менты)           | автоподстройке и т.д.                    |
|              | Effects (эффек-  | Около 40 различных фотоэффектов, каж-    |
|              | ты)              | дый из которых имеет свои опции тонкой   |
| . +          |                  | настройки. К примеру, тут можно сделать  |
| $\sim$       |                  | снимок черно-белым, выбрав количество    |
|              |                  | градаций серого цвета и тонко настроив   |
|              |                  | освещение и маскировку различных изъя-   |
|              |                  | нов текстуры                             |
|              | Touch Up (pe-    | Подборка инструментов дает возможность   |
|              | тушь)            | производить косметические преобразова-   |

|      |                                         | ния над вашим снимком. Здесь имеются<br>инструменты для удаления эффекта крас-<br>ных глаз, изменения цвета кожи, нанесение<br>тени и т.д.                                                                                   |
|------|-----------------------------------------|----------------------------------------------------------------------------------------------------|
| Τt   | Text (текст)                            | Добавление текста к изображению (до-<br>ступно изменение шрифта и его цвета, раз-<br>мер шрифта, расположение букв, угол<br>наклона и др.)                                                                                   |
| 36   | Overlays (стике-<br>ры)                 | Инструмент позволяет добавлять на изоб-<br>ражение векторные символы, такие как<br>стрелки, облачко, бейджи, кружки и т.д.                                                                                                   |
|      | Frames (рамки)                          | Инструмент позволяет накладывать на фо-<br>тографии рамки различных цветов и форм                                                                                                    |
|      |                                         | Так же тут поверх фотографии можно наложить разные полупрозрачные текстуры                                                                                                    |
| **** | Textures (тек-<br>стуры)                | Наложение текстур на фото. При помощи<br>текстур можно придать фотографии раз-<br>личный вид. Украсив фотографию яркими<br>волнистыми линиями и применив яркие<br>фотоэффекты, можно создать очень краси-<br>вые изображения |
| Ŏ    | Themes (тема-<br>тические эф-<br>фекты) | Здесь собраны различного рода тематиче-<br>ские эффекты (новогодние, романтические<br>и т.д.), которые применяются одним нажа-<br>тием кнопки мыши                                                                           |

#### Задания

Выполнение работы начинается с создания файла отчета по форме, представленной в *Приложении*, и заполнения ее личными данными студента. Именем файла с отчетом должна быть фамилия студента с его инициалами. К файлу отчета прилагаются файлы \*.JPG с выполненными заданиями.

1. Создание рекламного проспекта специальности «Таможенная логистика».

1. Запустите браузер и, перейдя по ссылке https://yadi.sk/i/1P79GWeqqN7z2, загрузите изображение в свою папку. Это изображение будет использовано в качестве фона эмблемы специальности на рекламном проспекте.

2. Откройте графический редактор Picmonkey, для этого перейдите по ссылке http://www.picmonkey.com/.

3. Откройте сохраненное изображение в редакторе Picmonkey. Для этого наведите курсор мыши на кнопку Edit . В открывшемся контекстном меню нажмите кнопку соприст.

4. Перейдя по ссылке https://yadi.sk/i/4HeMyn5CqN8vr, загрузите изображение в свою папку.

5. Перейдите в раздел *Overlays* редактора Picmonkey. Нажав Your Own , откройте в редакторе изображение, сохраненное на компьютер в предыдущем пункте. Наведите курсор мыши на изображение, захватив его нажатием левой кнопки мыши, разместите по центру фона эмблемы.

6. Перейдите в раздел *Frames* , выберите **Shape Cutouts** и нажмите кнопку **Apply**. При этом фон станет прозрачным и эмблему можно будет поместить на любой фон.

7. Сохраните готовую эмблему (рис. 5.1.5) на жесткий диск, для этого

нажмите кнопку Save, в поле Введите название файла (Фамилия1), затем нажмите кнопку Save to my computer.

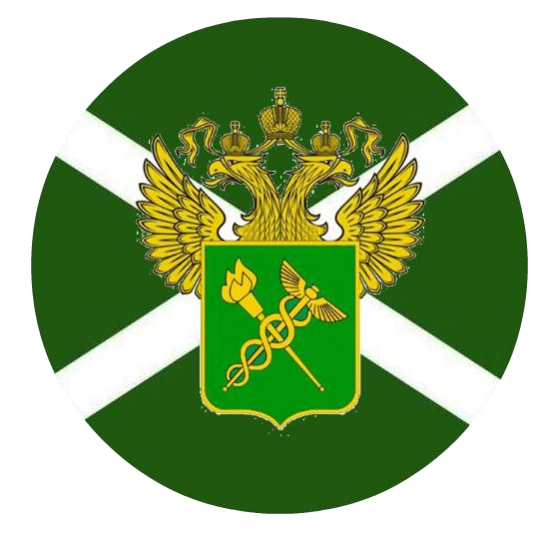

*Рис. 5.1.5.* Эмблема для рекламного проспекта специальности «Таможенная логистика»

8. Вернитесь к редактору Рістопкеу. На главной странице (рис. 5.1.1)
наведите курсор мыши на кнопку Design. В окне выбора размера холста (рис.
5.1.3) нажмите кнопку Custom.

9. В поле для ввода размера холста (рис. 5.1.6) введите значения 2000 × 1000 pixels и нажмите кнопку Маке it!

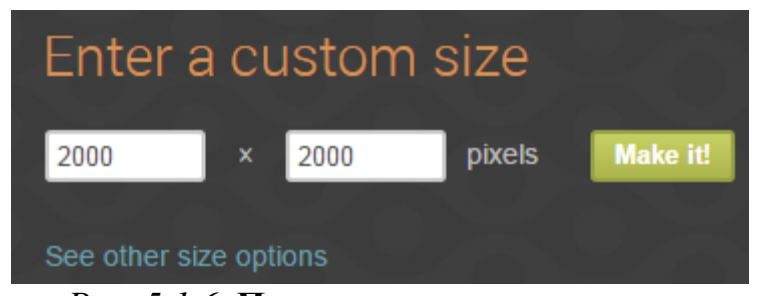

Рис. 5.1.6. Поле ввода размера холста

10. В поле ввода кода цвета холста задайте значение 165f1a (рис. 5.1.7). И нажмите кнопку

|                        | Canvas Col      | or              | ]             |            |
|------------------------|-----------------|-----------------|---------------|------------|
|                        |                 | 165f1a          |               |            |
|                        |                 | 0               |               |            |
|                        |                 |                 |               |            |
|                        | Transparent     | canvas          |               |            |
|                        | Apply           | Cancel          |               |            |
| <i>Puc.</i> 5.         | 1.7. Поле ввод  | а кода цвета :  | холста        |            |
| 11. Перейдите          | в раздел        | Overlays        | 🖌. Нажав      | кнопку     |
| Your Own -             | откройте в ред  | акторе эмбле    | му для реклам | иного про- |
| спекта специальности « | (Таможенная л   | югистика», со   | храненную в   | пункте 7.  |
| Наведите курсор мыши   | на изображени   | е, захватив его | нажатием лен  | вой кнопки |
| мыши, разместите ближе | е к левому веру | кнему углу хол  | іста.         |            |
| 12. В разделе          | Overlays        | выберите        | е подраздел   | Banners    |
| затем, затем           | нажмите лев     | вой кнопкой     | мыши на ба    | ннер типа  |

13. В окне настройки цвета баннера задайте код цвета fcfcff, параметр *Fade* 50% и нажмите клавишу *Enter* (рис. 5.1.8). Наведите курсор мыши на баннер, захватив его нажатием левой кнопки мыши, разместите под эмблемой ближе к левому краю холста, как на рис. 5.1.9. Увеличьте размер баннера, потянув мышкой за рамки масштабирования.

| Overlay                               | ×      |  |
|---------------------------------------|--------|--|
| Basic                                 | Eraser |  |
| Color:                                | 165f1a |  |
| 0                                     |        |  |
| Fade                                  | 50%    |  |
| Blend modes:                          |        |  |
| Normal                                | •      |  |
| Delete                                | ++     |  |
| Right-click overlay for more options. |        |  |

Рис. 5.1.8. Окно настройки цвета баннера

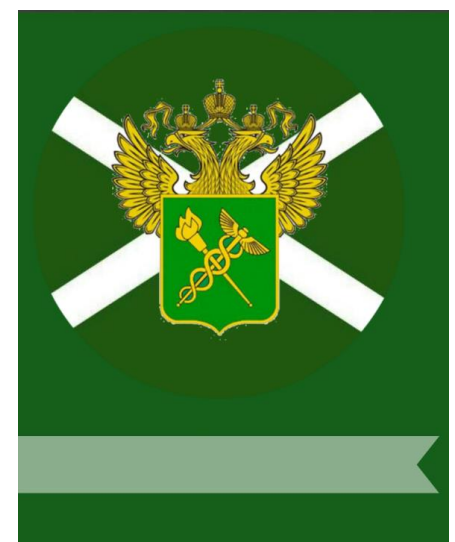

Рис. 5.1.9. Расположение баннера под эмблемой

14. Перейдите в раздел *Text*. Выберите шрифт Times New Ro-Mdd Text В соответствующем поле введите текст: Таможенная логистика. Потянув мышкой за рамки масштабирования, увеличьте размер текстового поля так, чтобы тест был написан в одну сточку. Наведите курсор мыши на текстовое поле, захватив его нажатием левой кнопки мыши, разместите поверх баннера, как на рис. 5.1.10.

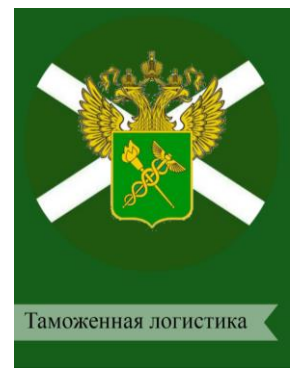

#### Рис. 5.1.10. Расположение текстового поля на баннере

15. В новой вкладке браузера перейдите на страницу Юридического института МИИТ http://ui-miit.ru/. На страничке кафедры «Таможенное право и организация таможенного дела» найдите описание специальности Таможенная логистика (можно выбрать другую специализацию, по которой обучается студент). Выделите текст, скопируйте его.

16. Вернитесь в окно редактора. Перейдите в раздел Text . Выбе-

рите шрифт Times New Roman и нажмите кнопку Add Text соответствующее поле вставьте скопированный в пункте 15 текст. Уберите лишний текст, оставьте самое главное, характеризующее именно специализацию. В окне настройки параметров шрифта (рис. 5.1.11) задайте максимально возможный размер шрифта (42 пт.), цвет белый (код ffffff). Потянув мышкой за рамки масштабирования, увеличьте размер текстового поля, наведите курсор мыши на текстовое поле, захватив его нажатием левой кнопки мыши, разместите, как показано на рис. 5.1.12.

| Text             | ×                 |
|------------------|-------------------|
| Options          | Effects 🎍         |
| Color:           | fffff             |
| Eada             | 0%                |
|                  | 0.70              |
| BI               |                   |
| Size             | 42 🔻              |
| Normal           | •                 |
| Delete           | ++ 1              |
| Right-click text | for more options. |

Рис. 5.1.11. Окно настройки параметров шрифта текста

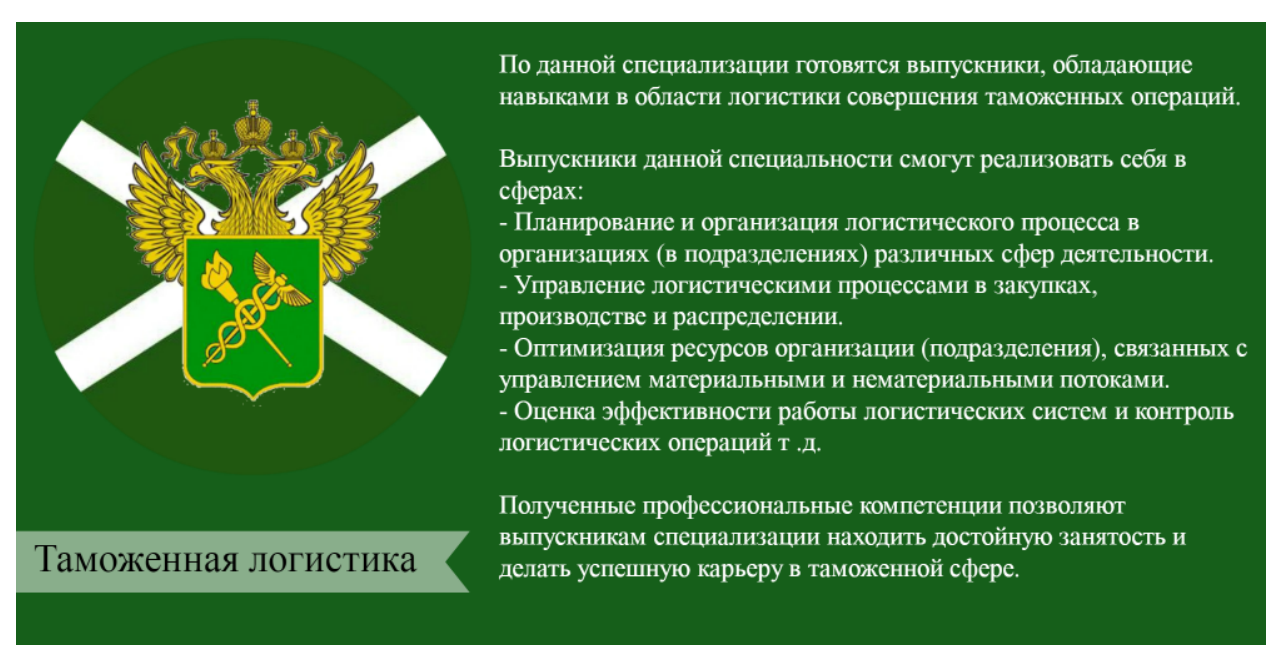

## *Рис. 5.1.12.* Общий вид рекламного проспекта специальности «Таможенная логистика»

17. Сохраните результаты работы на компьютер в свою папку. Для этого нажмите кнопку Save, в соответствующем поле открывшегося окна введите имя файла (Фамилия51) и нажмите кнопку Save to my computer (рис. 5.1.13).

| Ô           |                   |         |
|-------------|-------------------|---------|
| Save this r | nasterpied        | e to mv |
| computer    |                   |         |
|             |                   |         |
| File name:  |                   |         |
| Untitled    |                   | .jpg 🔻  |
| Quality:    |                   |         |
| Roger       | Pierce            | Sean    |
| Great       | quality, good fil | e size  |
|             |                   |         |
| Fi          | le size: 393.7 ł  | (B      |
|             |                   |         |
| Cancel      |                   |         |

Рис. 5.1.13. Окно параметров сохранения файла

2. Создание логотипа кафедры «Уголовное право, уголовный процесс и криминалистика».

1. Запустите браузер. Откройте графический редактор Picmonkey, для этого перейдите по ссылке http://www.picmonkey.com/.

2. На главной странице (рис. 5.1.1) наведите курсор мыши на кнопку

Design . В окне выбора размера холста (рис. 5.1.3) нажмите кнопку зчите

3. Создайте в браузере новую вкладку и перейдите по ссылке https://yadi.sk/i/wJ5oqyfpqRChd. Загрузите изображение в свою папку.

4. Вернитесь к редактору Picmonkey. Перейдите в раздел Overlays

Уоиг Own , откройте в редактора Рістопкеу. Нажав кнопку редакторе изображение, сохраненное на компьютер в предыдущем пункте. Наведите курсор мыши на изображение, захватив его нажатием левой кнопки мыши, разместите по центру холста. Потянув мышкой за рамки масштабирования, увеличьте размер изображения, чтобы он соответствовал размеру холста.

5. В разделе *Overlays* выберите подраздел *Banners*, затем нажмите левой кнопкой мыши на баннер типа

• В окне настройки цвета баннера задайте код цвета аа8700 и нажмите клавишу *Enter*. Наведите курсор мыши на баннер, захватив его нажатием левой кнопки мыши, разместите под изображением, размещенном на хосте в предыдущем пункте ближе центру (рис. 5.1.14). Увеличьте размер баннера, потянув мышкой за рамки масштабирования.

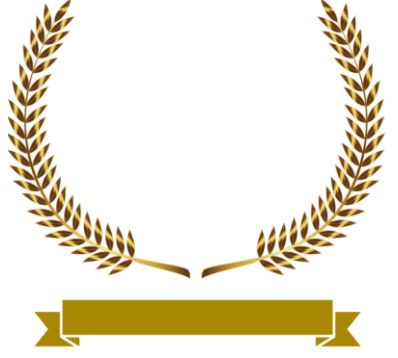

Рис. 5.1.14. Размещение баннера на создаваемом логотипе кафедры

6. Перейдите в раздел *Text*. Выберите шрифт Times New Roman (жирный, 72 пт., выравнивание по центру) и нажмите кнопку Add Text. В соответствующем поле введите текст: Уголовное

право, уголовный процесс и криминалистика. Наведите курсор мыши на текстовое поле, захватив его нажатием левой кнопки мыши, разместите поверх баннера, как на рис. 5.1.15.

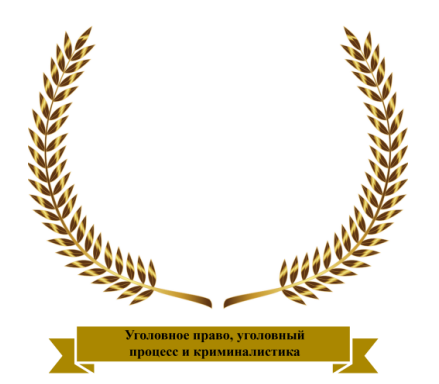

Рис. 5.1.15. Расположение текстового поля на баннере

7. Создайте в браузере новую вкладку и перейдите по ссылке https://yadi.sk/i/H4pJLYILqRGJd. Загрузите изображение в свою папку.

8. Вернитесь к редактору Picmonkey. Перейдите в раздел Overlays

Уоиг Оwn , откройте в редакторе изображение Фемиды, сохраненное на компьютер в предыдущем пункте. Наведите курсор мыши на изображение, захватив его нажатием левой кнопки мыши, разместите по центру холста. Потянув мышкой за рамки масштабирования, уменьшите размер изображения, чтобы оно было вписано в венок (рис. 5.1.16).

9. Создайте в браузере новую вкладку и перейдите по ссылке https://yadi.sk/i/2rTKZpB2qRHhW. Загрузите эмблему Верховного Суда в свою папку.

10. Вернитесь к редактору Picmonkey. В разделе *Overlays* нажмите кнопку Your Own . Откройте в редакторе эмблему Верховного

кнопку Суда, сохраненную на компьютер в предыдущем пункте.

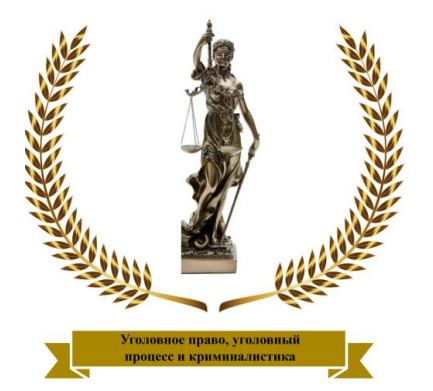

Рис. 5.1.16. Расположение изображения Фемиды, вписанное в венок

11. Наведите курсор мыши на изображение и нажмите правую кнопку мыши. В открывшемся контекстном меню нажмите *Send to back* (рис. 5.1.17). При этом произойдет перемещение эмблемы Верховного Суда на задний план. В окне настройки цвета задайте параметр *Fade* 50% и нажмите клавишу *Enter*.

| Delete overlay                            |
|-------------------------------------------|
| Send to back                              |
| Send backward                             |
| Bring forward                             |
| Bring to front                            |
| Straighten                                |
| Original aspect ratio                     |
| Original size                             |
| Duplicate overlay                         |
| Параметры                                 |
| Глобальные настройки                      |
| О программе Adobe Flash Player 21.0.0.182 |

## *Рис. 5.1.17.* Контекстное меню, открывающееся при нажатии правой кнопки мыши при наведенном курсоре на поле изображения

12. Захватив изображение левой кнопкой мыши, поместите эмблему Верховного Суда по центру холста. Потянув мышкой за рамки масштабирования, уменьшите размер изображения, чтобы оно было вписано в венок.

13. Сохраните промежуточные результаты работы на компьютер (рис. 5.1.13), а затем откройте в редакторе сохраненное изображение (рис. 5.1.18). При этом произойдет объединение всех слоев.

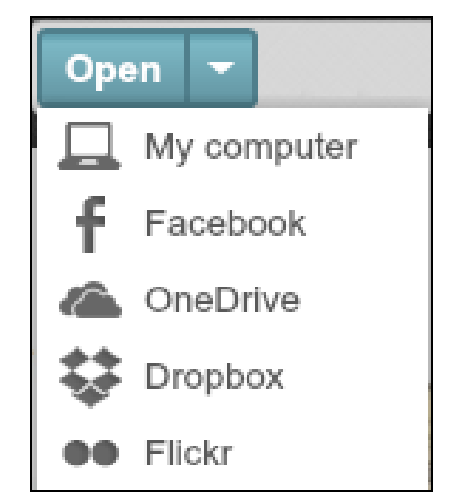

Рис. 5.1.18. Меню кнопки открытия изображения

14. Сделайте эмблему черно-белой. Для этого перейдите в раздел Basic Edits , нажмите кнопку Saturation влево, нажмите кнопку Арр!у (рис. 5.1.19).

| 1 | Basic Edits    |
|---|----------------|
|   | Auto adjust    |
| 5 | Crop           |
|   | Canvas Color   |
|   | Rotate         |
|   | Exposure DD    |
| 1 | Colors         |
|   | Auto adjust    |
|   | Neutral picker |
|   | Saturation 0   |
|   | Temperature 0  |
|   | Apply Cancel   |
|   | Sharpen        |
|   | Resize         |

Рис. 5.1.19. Вкладка Basic Edits

15. Добавьте на полученное изображение текстуру. Для этого перейдите в раздел *Textures*, выберите текстуру Вurst . Перемещая бегунок, задайте значения параметров *Saturation* 150%, *Fade* 70% и нажмите кнопку Арр!у (рис. 5.1.20).

| Burst       |                   |
|-------------|-------------------|
| *           |                   |
| Effect      | Move              |
| Blend Mode: |                   |
| Multiply    | •                 |
| Saturation  | 0 <sup>150%</sup> |
| Fade        | <sup>70%</sup>    |
| Apply       | Cancel            |

Рис. 5.1.20. Окно настроек параметров текстуры Burst
16. Сохраните результаты работы на компьютер в свою папку, имя файла — Фамилия52 (рис. 5.1.21).

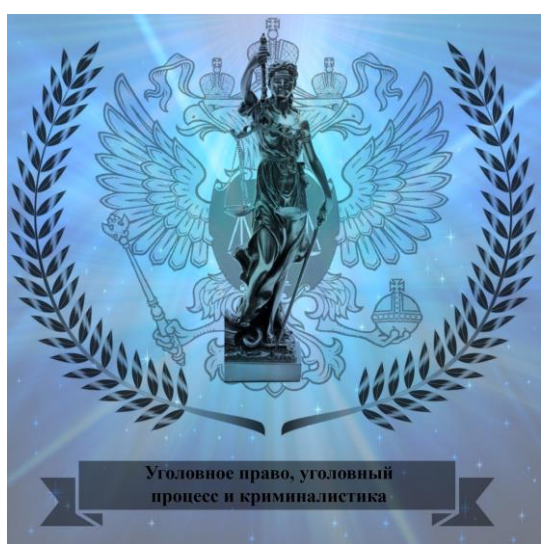

*Рис. 5.1.21.* Готовый логотип кафедры «Уголовное право, уголовный процесс и криминалистика»

3. Создание логотипа кафедры «Информационно-математические технологии и информационное право».

Запустите браузер. Откройте графический редактор Picmonkey, для 1. этого перейдите по ссылке http://www.picmonkey.com/.

На главной странице (рис. 5.1.1) наведите курсор мыши на кнопку 2. \*t

Design. В окне выбора размера холста (рис. 5.1.3) нажмите кнопку

Nautical В разделе Overlays **W** выберите инструмент 3. Ha холст последовательно добавьте элементы, изображенные на рис. 5.1.22. Разместите оба графических элемента по центру холста «один в другом»; потянув мышкой за рамки масштабирования, увеличьте размеры изображений, чтобы они соответствовали размеру холста (рис. 5.1.22).

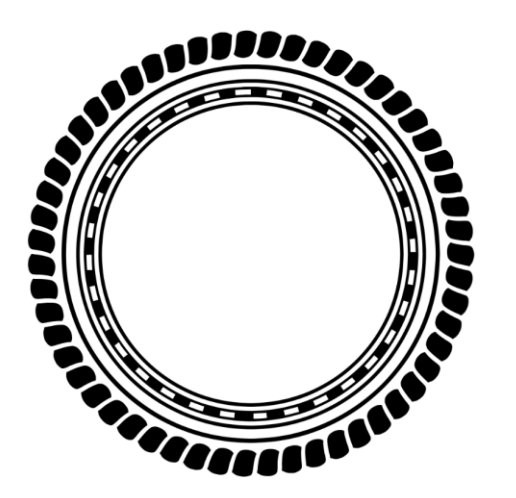

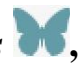

Рис. 5.1.22. Графические элементы раздела Overlays 💦, используемые для создания логотипа

4. Перейдите в раздел *Text* Выберите шрифт Times New Roman (жирный, 125 пт., выравнивание по центру) и нажмите кнопку Add Text. В соответствующем поле введите текст: Информа-

ционно-математические технологии и информационное право. Наведите курсор мыши на текстовое поле, захватив его нажатием левой кнопки мыши, разместите внизу холста; потянув мышкой за рамки масштабирования, увеличьте ширину текстового поля, чтобы оно соответствовало размеру холста, как на рис. 5.1.23.

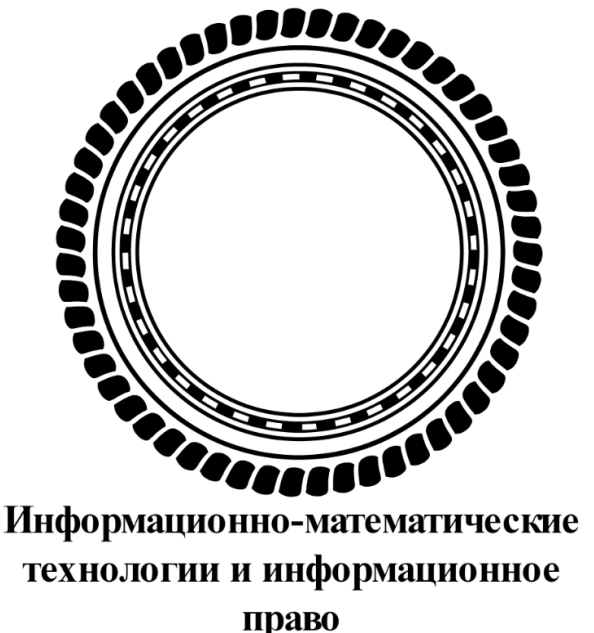

Рис. 5.1.23. Вид логотипа после добавления надписи

5. Сохраните промежуточные результаты работы на компьютер (рис. 5.1.13), а затем откройте в редакторе сохраненное изображение (рис. 5.1.18). При этом произойдет объединение всех слоев.

6. Создайте в браузере новую вкладку и перейдите по ссылке https://yadi.sk/i/iXzaThHPqZ8LQ. Загрузите изображение в свою папку.

7. Вернитесь к редактору Picmonkey. Перейдите в раздел Textures

редактора Picmonkey. Нажмите на кнопку откройте в редакторе изобращью нажатия кнопки orkpoйте в редакторе изображение, сохраненное на компьютер в предыдущем пункте. В меню *Blend Mode* 

выберите режим *Screen* и нажмите кнопку (рис. 5.1.24). Убедитесь, что логотип выглядит, как показано на рис. 5.1.25.

| Your Own          |        |  |  |  |  |
|-------------------|--------|--|--|--|--|
| Open my texture 👻 |        |  |  |  |  |
| Effect            | Move   |  |  |  |  |
| Blend Mode:       |        |  |  |  |  |
| Screen            | •      |  |  |  |  |
| Saturation        | 100%   |  |  |  |  |
| Fade              | 20%    |  |  |  |  |
| Apply             | Cancel |  |  |  |  |

Рис. 5.1.24. Меню Your Own раздела Textures

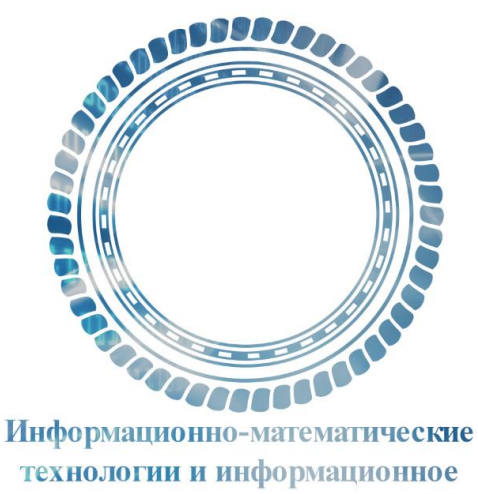

право

Рис. 5.1.25. Вид логотипа после добавления текстуры

8. Создайте в браузере новую вкладку и перейдите по ссылке https://yadi.sk/i/7rcMsTQaqZ9pq. Загрузите изображение в свою папку.

9. Вернитесь к редактору Picmonkey. В разделе Overlays 😿 нажмите

кнопку Your Own . Откройте в редакторе изображение, загруженное на компьютер в предыдущем пункте. Захватив изображение левой кнопкой мыши, поместите его внутри в центре округлых графических элементов логотипа; потянув мышкой за рамки масштабирования, уменьшите размер изображения, чтобы оно было вписано в них (рис. 5.1.26).

10. Сохраните результаты работы на компьютер в свою папку, имя файла — Фамилия53 (рис. 5.1.26).

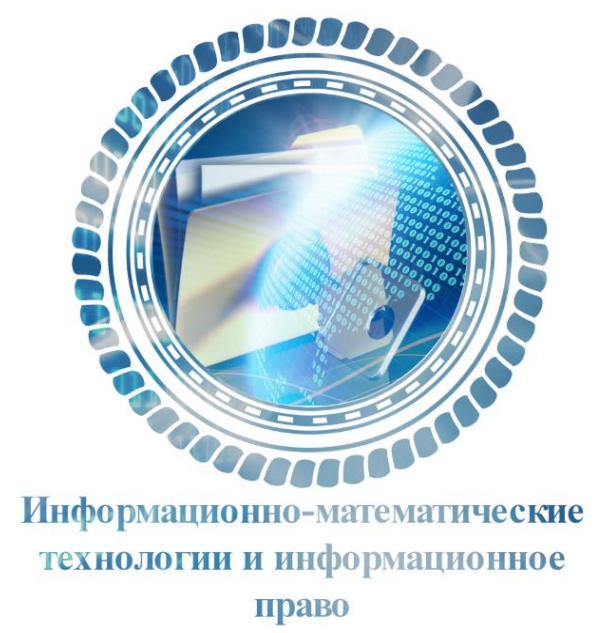

## *Рис. 5.1.26.* Готовы логотип кафедры «Информационно-математические технологии и информационное право»

4. Самостоятельно придумайте и создайте с помощью редактора Pic-Monkey логотипы кафедр Юридического института МИИТ: Таможенное право и организация таможенного дела, Финансовое право и налогообложение, Гражданское право и гражданский процесс.

#### Контрольные вопросы

1. Каковы функциональные возможности графического редактора PicMonkey?

2. В каких форматах файлы могут быть загружены для обработки в PicMonkey?

3. В каких графических форматах возможно сохранение готового изображения?

4. Охарактеризуйте каждый из наборов инструментов: Basic Edits, Effects, Touch Up, Text, Overlays, Frames, Textures, Themes.

#### 5.2. Изучение методов работы в графическом редакторе «облачного» сервиса Яндекс.Диск

*Цель работы*: освоить основные приемы и методы работы в графическом редакторе «облачного» сервиса Яндекс.Диск.

Порядок выполнения работы

- 1. Изучить теоретическую часть.
- 2. Выполнить задания практической части.
- 3. Представить файлы для проверки преподавателю.

Яндекс.Диск (https://disk.yandex.ru/) — это «облачный» сервис, который позволяет хранить файлы на удаленных серверах компании Яндекс и передавать их другим пользователям в Интернете (рис. 5.2.1). Данные доступны авторизованному пользователю с любого устройства, подключенного к Интернету.

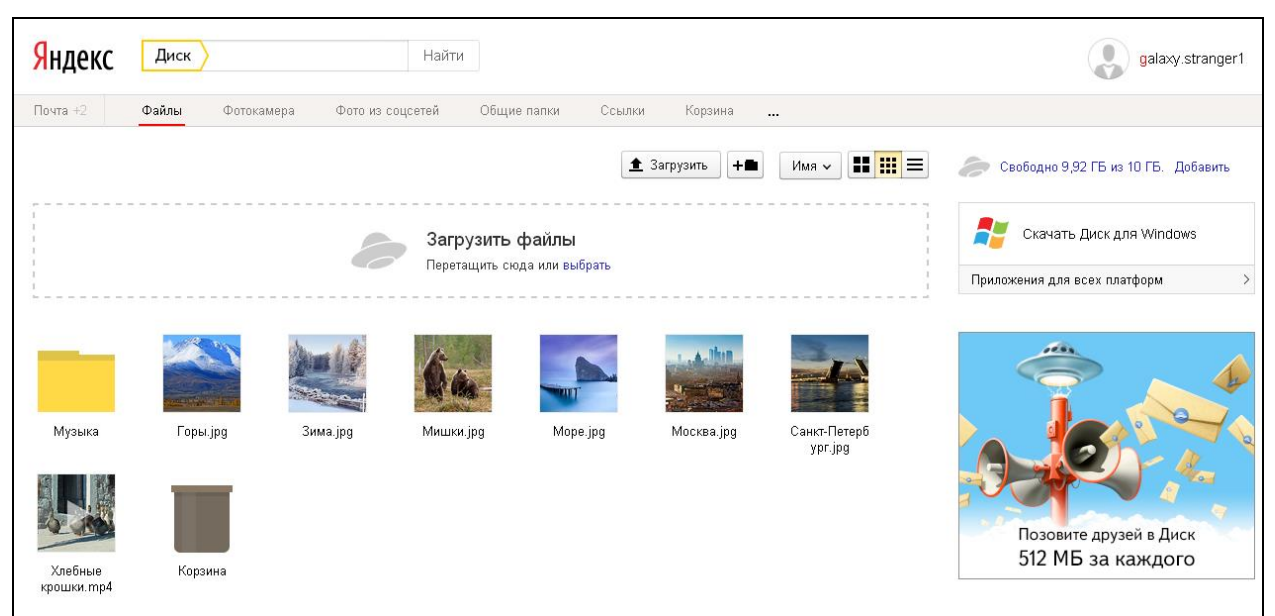

Рис. 5.2.1. Веб-интерфейс Яндекс.Диск

«Облачные» вычисления — информационно-технологическая концепция, подразумевающая обеспечение повсеместного сетевого доступа по требованию к вычислительным ресурсам (например, сетям передачи данных, серверам, устройствам хранения данных, приложениям и сервисам), которые могут быть оперативно предоставлены и освобождены с минимальными эксплуатационными затратами или обращениями к провайдеру.

Яндекс.Диск бесплатно предоставляет следующие возможности: загрузка файлов размером до 10 ГБ, хранение файлов неограниченное время, передача файлов по зашифрованному соединению, проверка файлов антивирусом, синхронизация файлов между всеми устройствами пользователя, получение публичных ссылок на загруженные файлы для обмена ими и др.

Сервис Яндекс.Диск поддерживает онлайн работу файлов следующих форматов: Документы — DOC/DOCX, XSL/XSLX, PPT/PPTX, ODT, ODS, ODP, CSV, RTF, TXT, PDF; Изображения — JPG, PNG, GIF, BMP, TIFF, NEF, EPS, PSD, CDR, AI; Архивы — ZIP, RAR, TAR; Медиа — MP3; Книги — FB2, EPUB.

Одним из отличий облака Яндекс. Диск от других аналогичных сервисов является возможность редактирования фотографий. Для этого здесь есть удобный графический редактор, работающий на платформе Aviary (https://www.aviary.com/).

Для работы с фотографиями в облаке Яндекс.Диск у фоторедактора есть 18 наборов разных инструментов (табл. 5.2.1). В некоторых из них имеется выбор готовых решений. Например, в группе инструментов *Обрезка*  есть 10 фиксированных форматов для кадрирования фотографий. *Рамки* — это 12 красивых шаблонов, а в группах инструментов Эффекты и Стикеры их по 25.

Также в облаке Яндекс. Диск можно наносить на фотографию текст или рисовать на ней как в любом другом фоторедакторе. Кроме этого можно фотографию повернуть на любой угол или отобразить по горизонтали и вертикали. Можно регулировать баланс белого, яркость, контрастность, насыщенность и резкость, выделять цветным пятном и фокусом, делать объекты светлее или размывать.

При обработке фотографий в фоторедакторе облака Яндекс.Диск можно увеличивать их размер просмотра для более удобной работы с деталями. После выполнения каких-либо операций их можно отменять в обратном порядке по одной или сразу все.

При сохранении результатов обработки фотографии создается ее копия, а сама фотография не изменяется.

Таблица 5.2.1

| Значок       | Инструмент | Описание инструмента                        |  |  |  |
|--------------|------------|---------------------------------------------|--|--|--|
| на панели    |            |                                             |  |  |  |
| инструментов |            |                                             |  |  |  |
|              | Улучшить   | Улучшение качества изображения. Есть три    |  |  |  |
| * *          |            | варианта редактирования: высокое разреше-   |  |  |  |
| ×            |            | ние (HD качество), осветить и исправление   |  |  |  |
|              |            | цвета                                       |  |  |  |
|              | Эффекты    | Добавление эффектов: Clude, Avenue, Haas,   |  |  |  |
|              |            | Airzona и т.д.                              |  |  |  |
|              | Рамки      | Помещение фотографии в рамку. Рекомен-      |  |  |  |
| <b>1</b>     |            | дуется использовать этот инструмент в са-   |  |  |  |
|              |            | мую последнюю очередь, чтобы не наложить    |  |  |  |
|              |            | эффекты на рамку                            |  |  |  |
|              | Стикеры    | Дополнительные графические элементы: го-    |  |  |  |
|              |            | ловные уборы, очки, галстуки, сигары и т.д. |  |  |  |
|              |            | Каждый из них вставляется как отдельный     |  |  |  |
|              |            | векторный объект, его можно повернуть или   |  |  |  |
|              |            | изменить размер                             |  |  |  |
|              | Поворот    | Поворот и/или отражение изображения в це-   |  |  |  |
|              |            | лом. Поворачивать изображение можно с       |  |  |  |
| (")          |            | помощь бегунка. Отразить по вертикали       |  |  |  |
|              |            | и/или горизонтали только соответствующи-    |  |  |  |
|              |            | ми кнопками. Поворот изображения подра-     |  |  |  |

#### Набор инструментов редактирования графического редактора Яндекс.Диск

|              |                     | зумевает автоматическое изменение размера                |
|--------------|---------------------|----------------------------------------------------------|
|              |                     | и обрезание лишнего                                      |
|              | Фокус               | Фокусировка на фрагменте изооражения.                    |
| $\mathbf{A}$ |                     | Полезный эффект, который позволяет вы-                   |
| Ŷ            |                     | орать часть изооражения в виде окружности                |
|              |                     | или прямоугольника и размыть остальную се                |
|              | Ofnezra             | Часть                                                    |
| ·            | Обрезка             | занными размерами. Имеется возможность                   |
| ∠].          |                     | выбора стандартных пропорций: 3.2 5.3 и                  |
| -            |                     | Т.Д.                                                     |
| ß            | Тепло               | Добавление «холодных» (синих) и «теплых»                 |
| 旦            |                     | (желтых) тонов                                           |
|              | Яркость             | Регулировка аркости изображения делает                   |
| <b>O</b>     | лркоств             | его темнее или светлее                                   |
| 747          |                     |                                                          |
|              | Контраст            | Изменение разницы сочетания цветов, дела-                |
|              |                     | ет эту разницу менее или облее заметной                  |
|              | Насыщенность        | Изменение интенсивности цветовых оттен-                  |
| (C           |                     | ков, делает цвета более сочными и глубоки-               |
|              |                     | ми или менее насыщенными — приглушен-                    |
|              | D                   | ными, приолиженными к серому цвету                       |
| $\bigcirc$   | Резкость            | Делает изооражение в целом оолее четким                  |
| v            |                     | или размытым                                             |
|              | Цветовое            | Делает изображение черно-белым, после че-                |
|              | ПЯТНО               | го пользователь, используя инструмент ки-                |
| •            |                     | сти, может закрасить область, которая будет              |
|              |                     | цветнои                                                  |
|              | Рисовать            | нанесение на изооражение рисунка кистью                  |
|              |                     | нужного цвета и размера                                  |
|              | Текст               | Нанесение на изображение текста нужного                  |
|              |                     | цвета и шрифта. Примечательно, что текст,                |
| <b>I</b> t   |                     | вставляется на изображение как объект, ко-               |
|              |                     | торыи можно поворачивать и чеи размер                    |
|              | V. a a sur la propo | можно изменить                                           |
|              | прасные глаза       | позволяет исправить дефект фотографии,                   |
| G            |                     | сделанной со вспышкой, когда глаза стано-                |
|              | Светлей             | Блтел краспыми<br>Попезный инструмент, который позволяет |
|              |                     | осветлить нужную часть изоблажения ис-                   |
|              |                     | пользуя инструмент кисти                                 |
| -            | Лефект              | Исправление дефектов фотографии (прышей                  |
|              |                     | родинок и т.д.) за счет использования эффек-             |
|              |                     | та размытия                                              |

#### Задания

Выполнение работы начинается с создания файла отчета по форме, представленной в *Приложении* и заполненич ее личными данными студента. Именем файла с отчетом должна быть фамилия студента с его инициалами. К файлу отчета прилагаются файлы \*.JPG с выполненными заданиями.

1. Создание аккаунта Яндекс.

1.Создайте учетную запись (аккаунт) Яндекс. Если аккаунт зарегистрирован ранее, перейдите к заданию 2. Для этого запустите браузер. В адресной строке наберите www.yandex.ru. В правом верхнем углу нажмите ссылку *Завести ящик* (рис. 5.2.2).

| 10 ГБ на Д | циске 🏚 🚽 Войти           |
|------------|---------------------------|
|            | <b>Почта</b> Завести ящик |
|            | Логин                     |
|            | Пароль                    |
|            | 📃 чужой компьютер         |
|            | Войти 🖪 📑 💟 🚥             |
|            | вспомнить пароль 🔨 🔨      |

Рис. 5.2.2. Ссылка регистрации учетной записи Яндекса

2.Заполните соответствующие поля (рис. 5.2.3). Нажмите Завести почту.

| Имя                                                                                                    | Фамилия                   |  |  |  |
|----------------------------------------------------------------------------------------------------|---------------------------|--|--|--|
| Ваш логин                                                                                                    | @yandex.ru                |  |  |  |
| Придумайте пароль                                                                                                    | Ø                         |  |  |  |
| С помощью телефона Вы см                                                                                                    | ожете восстановить пароль |  |  |  |
| Мобильный телефон Подтвердить                                                                                                    |                           |  |  |  |
| У меня нет телефона                                                                                                    |                           |  |  |  |
| Я принимаю условия Пользовательского соглашения<br>и даю Яндексу согласие на обработку персональных<br>данных в соответствии с законодательством России и<br>Политикой конфиденциальности. |                           |  |  |  |
| Завести почт                                                                                                    | у                         |  |  |  |

Рис. 5.2.3. Окно регистрации учетной записи Яндекса

2. Редактирование портрета в фоторедакторе Яндекс. Диск.

1. Войдите в Яндекс.Почта. Нажмите ссылку *Диск* в окне Яндекс.Почта (на рис. 5.2.4 ссылка выделена красным овалом). Откроется окно вебинтерфейс Яндекс.Диск (рис. 5.2.1).

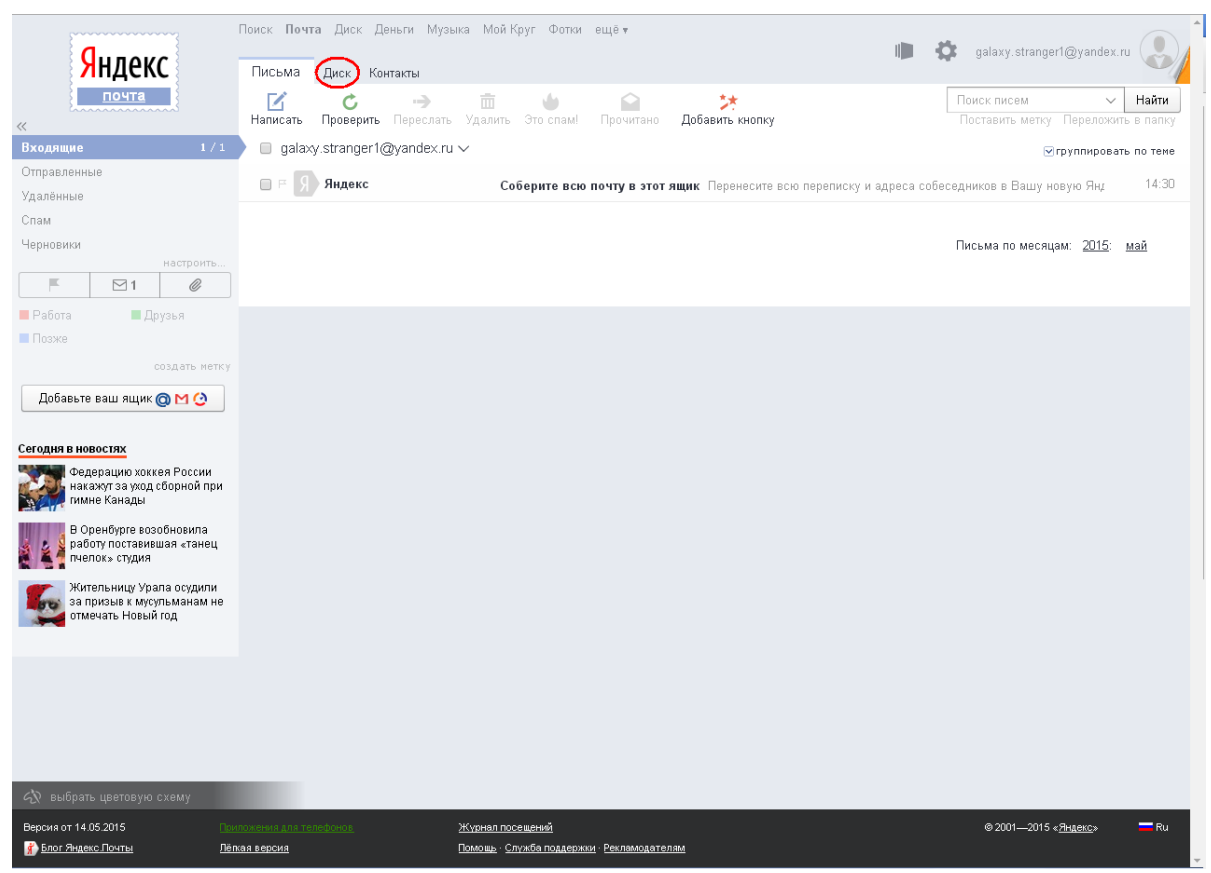

Рис. 5.2.4. Интерфейс учетной записи Яндекса.Почта

2. Загрузите в Яндекс.Диск фотографию, предназначенную для редактирования; для этого перейдите по ссылке https://yadi.sk/i/Dsav1nHIhHXG5 и нажмите Сохранить на Яндекс.Диск (рис. 5.2.5). Перейдите в папку Загрузки Яндекс.Диск.

| Yandex.JPG                                                                                                    |
|----------------------------------------------------------------------------------------------------|
| Владелец: Alex-Dmitriev2005<br>Размер: 23 КБ<br>Изменён: 20.05.2015 13:26<br>Вирусов не обнаружено<br>Проверено <b>Dr.Web</b> |
| Сохранить на Яндекс.Диск                                                                                                    |
| Поделиться ссылкой на файл                                                                                                    |
| https://yadi.sk/i/Dsav1nHlhHXG5                                                                                               |

#### Рис. 5.2.5. Поле сохранения файлов в Яндекс. Диск, доступных по ссылке

3. Выделите файл, предназначенный для редактирования, левой кнопкой мыши. При этом в правой части веб-интерфейса Яндекс.Диск появится эскиз страницы, информация об этом файле (имя, расширение, размер, дата изменения), а также перечень действий, которые можно выполнить с файлом (*Pedakmupoвamb*, *Ckauamb*, *Ydanumb* и т.д.) (рис. 5.2.6).

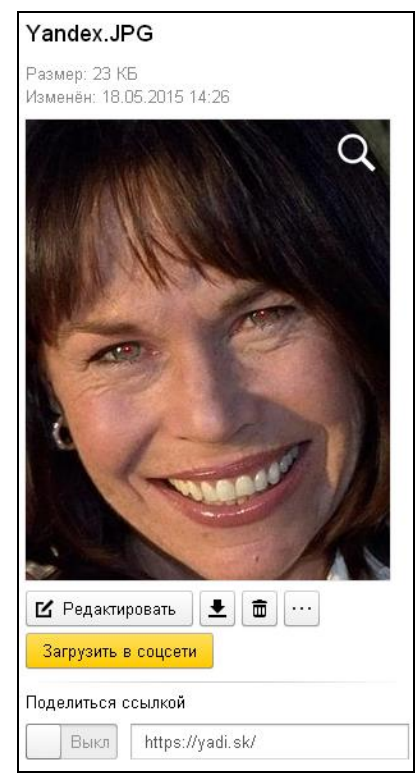

*Рис. 5.2.6.* Файл предназначенный для редактирования в фоторедакторе Яндекс.Диск и его описание

4. Нажмите *Редактировать*. Откроется окно фоторедактора Яндекс.Диск (рис. 5.2.7).

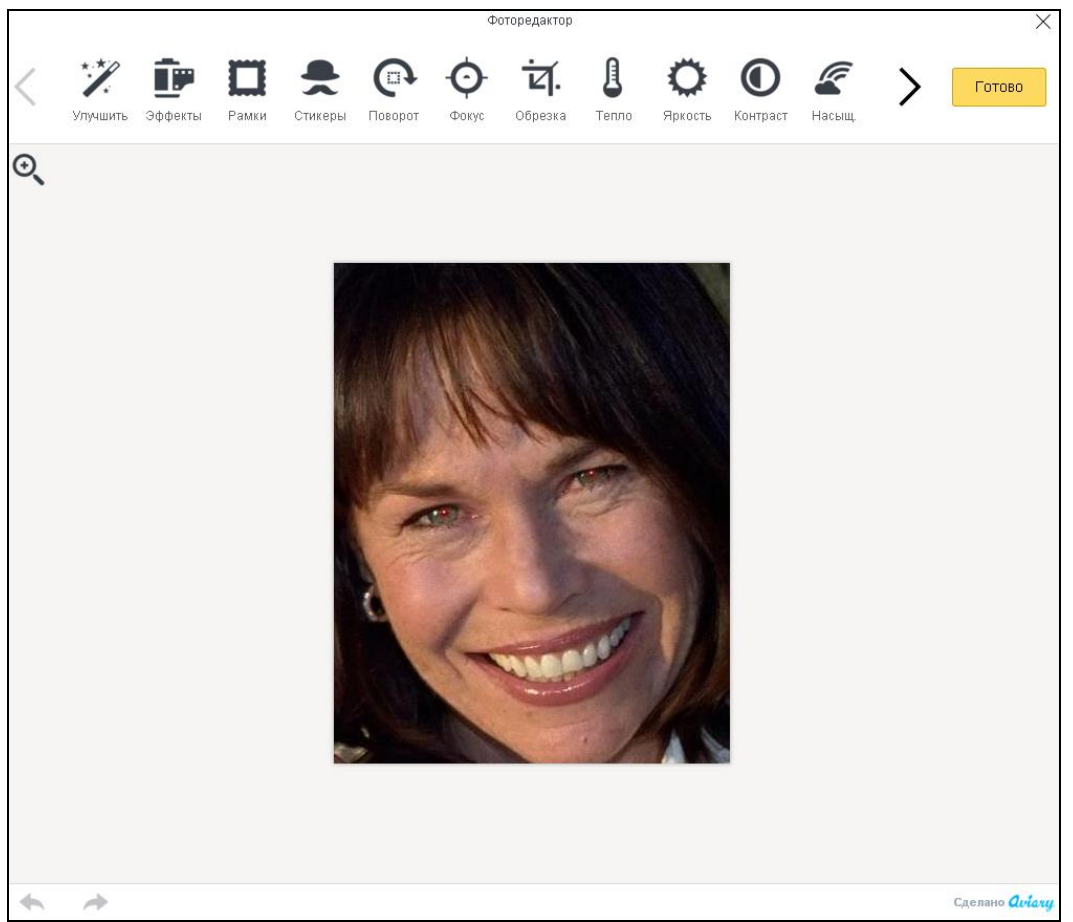

Рис. 5.2.7. Окно фоторедактора Яндекс.Диск

5.Устраните эффект красных глаз. Для этого в панели инструментов

фоторедактора Яндекс. Диск найдите инструмент *Красные глаза* . Выберите кисть необходимого размера (рис. 5.2.8). Наведите курсор мыши на глаза и нажимайте левую кнопку мыши. Для возврата в основное меню нажмите

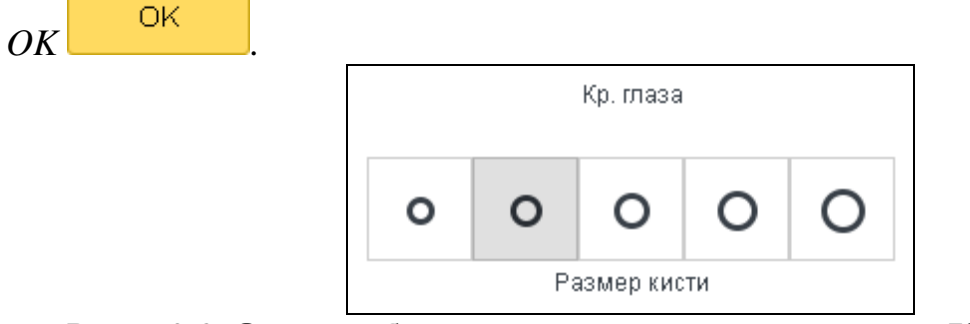

Рис. 5.2.8. Окно выбора размера кисти инструмента Красные глаза

6. Отбелите зубы. Для этого в панели инструментов фоторедактора Яндекс.Диск найдите инструмент *Светлей* . Выберите кисть необходимого размера. Наведите курсор мыши на зубы и нажимайте левой кнопкой мыши. Для возврата в основное меню нажмите *ОК*.

7. Уберите дефекты кожи лица (родинки, морщинки и пр.). Для этого в панели инструментов фоторедактора Яндекс. Диск найдите инструмент Де-

фект . Выберите кисть необходимо размера. Наводите курсор мыши на дефекты кожи лица и нажимайте левой кнопкой мыши. Для возврата в основное меню нажмите *OK*.

8. С помощь инструмента *Резкость* Сделайте изображение в целом более четким. Для этого перемещайте вправо бегунок (рис. 5.2.9). Для возврата в основное меню нажмите *OK*.

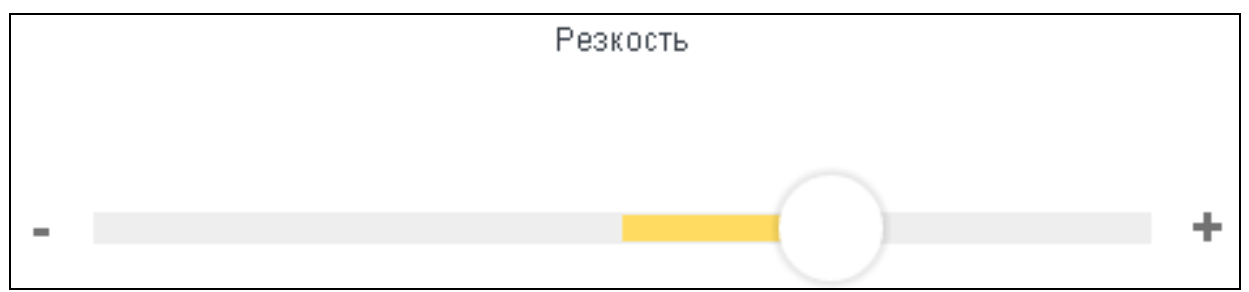

Рис. 5.2.9. Бегунок регулировки резкости

9. С помощь инструмента *Улучшить* установите высокое разрешение (рис. 5.2.10). Для возврата в основное меню нажмите *OK*.

|                       | Улучшить |                      |
|-----------------------|----------|----------------------|
| (HD)                  | Ð        |                      |
| Высокое<br>разрешение | Осветить | Исправление<br>цвета |

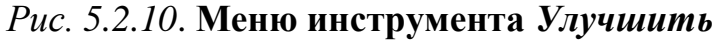

10. С помощью инструмента *Поворот* измените ориентацию изображения, так как показано на рис. 5.2.11. Для этого перемещайте вправо бегунок (рис. 5.2.11). Для возврата в основное меню нажмите *OK*.

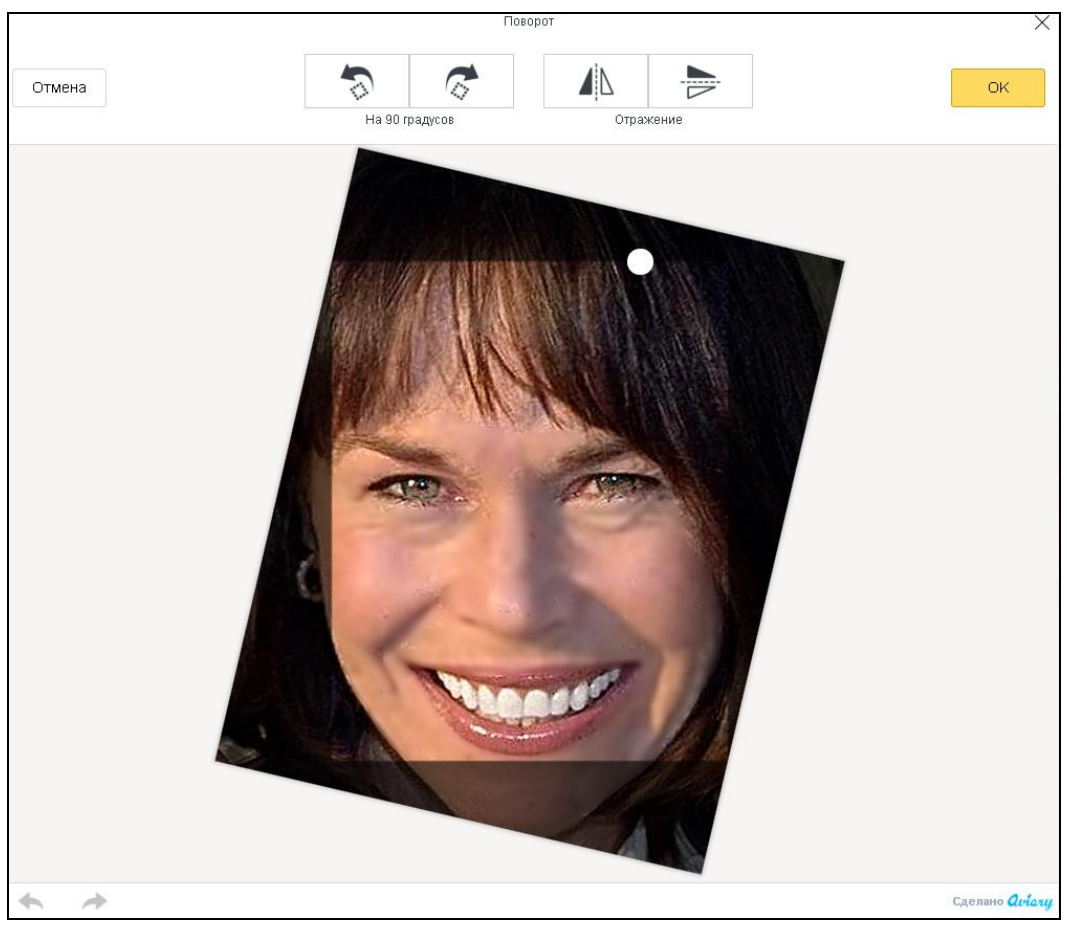

Рис. 5.2.11. Меню инструмента Поворот

11. Перейдите в меню *Рамки* (рис. 5.2.12). Выберите понравившуюся рамку и нажатием левой кнопки мыши на нее поместите фотографию в рамку. Для возврата в основное меню нажмите *OK*.

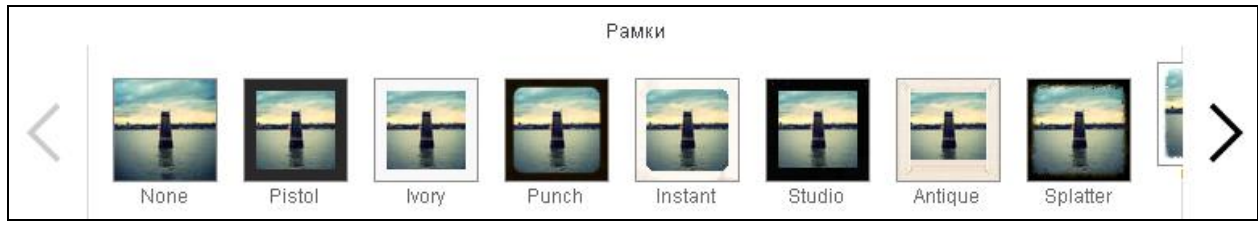

Рис. 5.2.12. Меню инструмента Рамки

12. При необходимости с помощью инструментов *Тепло*, *Яркость*, *Контраст*, *Насыщенность* отрегулируйте цветопередачу на изображении.

13. После редактирования нажмите Готово. Отредактированная фотография будет создана в виде отдельного файла (рис. 5.2.13).

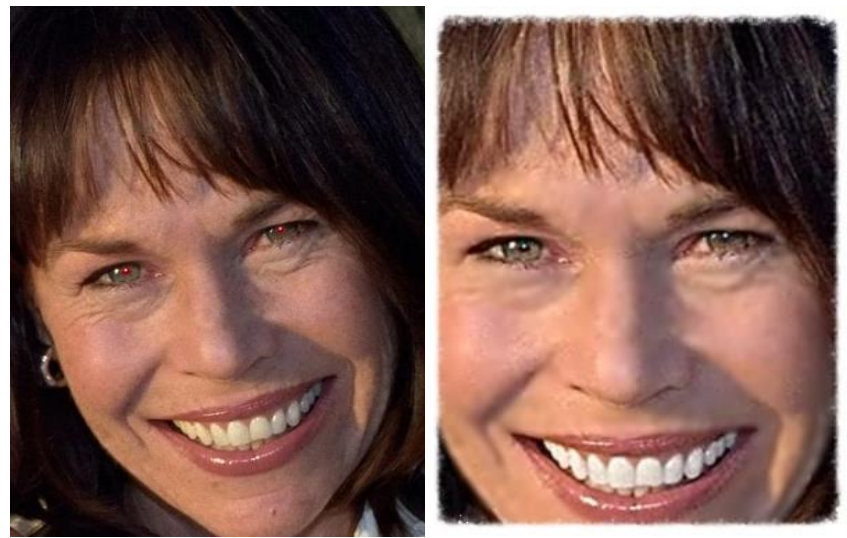

Рис. 5.2.13. Фотография до (слева) и после (справа) редактирования в фоторедакторе Яндекс.Диск

14. С помощью кнопки *Скачать* сохраните отредактированную фотографию на компьютер в свою папку.

3. Редактирование фотографии цветов в фоторедакторе Яндекс.Диск.

1. Загрузите в Яндекс.Диск фотографию, предназначенную для редактирования; для этого перейдите по ссылке https://yadi.sk/i/6I1UJ2z0hHXdQ и нажмите Сохранить на Яндекс.Диск (рис. 5.2.14). Перейдите в папку Загрузки Яндекс.Диск. Выделите файл, предназначенный для редактирования, левой кнопкой мыши. Нажмите *Редактировать*.

| Yandex2.jpg                                                                                                    |
|----------------------------------------------------------------------------------------------------|
| Владелец: Alex-Dmitriev2005<br>Размер: 25 КБ<br>Изменён: 20.05.2015 13:26<br>Вирусов не обнаружено<br>Проверено <b>Dr.Web</b> |
| Сохранить на Яндекс.Диск                                                                                                    |
| 生 Скачать                                                                                                    |
| Поделиться ссылкой на файл                                                                                                    |
| https://yadi.sk/i/6l1UJ2z0hHXdQ                                                                                               |
| B f 웆 🞯 🧱                                                                                                    |

*Рис. 5.2.14.* Файл, предназначенный для редактирования в фоторедакторе Яндекс.Диск, и его описание

2. С помощью инструмента *Повором* отразите изображение по вертикали. Для этого нажмите соответствующую кнопку подменю *Отражение* функции *Повором*. Для возврата в основное меню нажмите *OK*.

3. Перейдите в меню функции *Обрезка* . Обрежьте изображение так, как показано на рис. 5.2.15. Для возврата в основное меню нажмите *OK*.

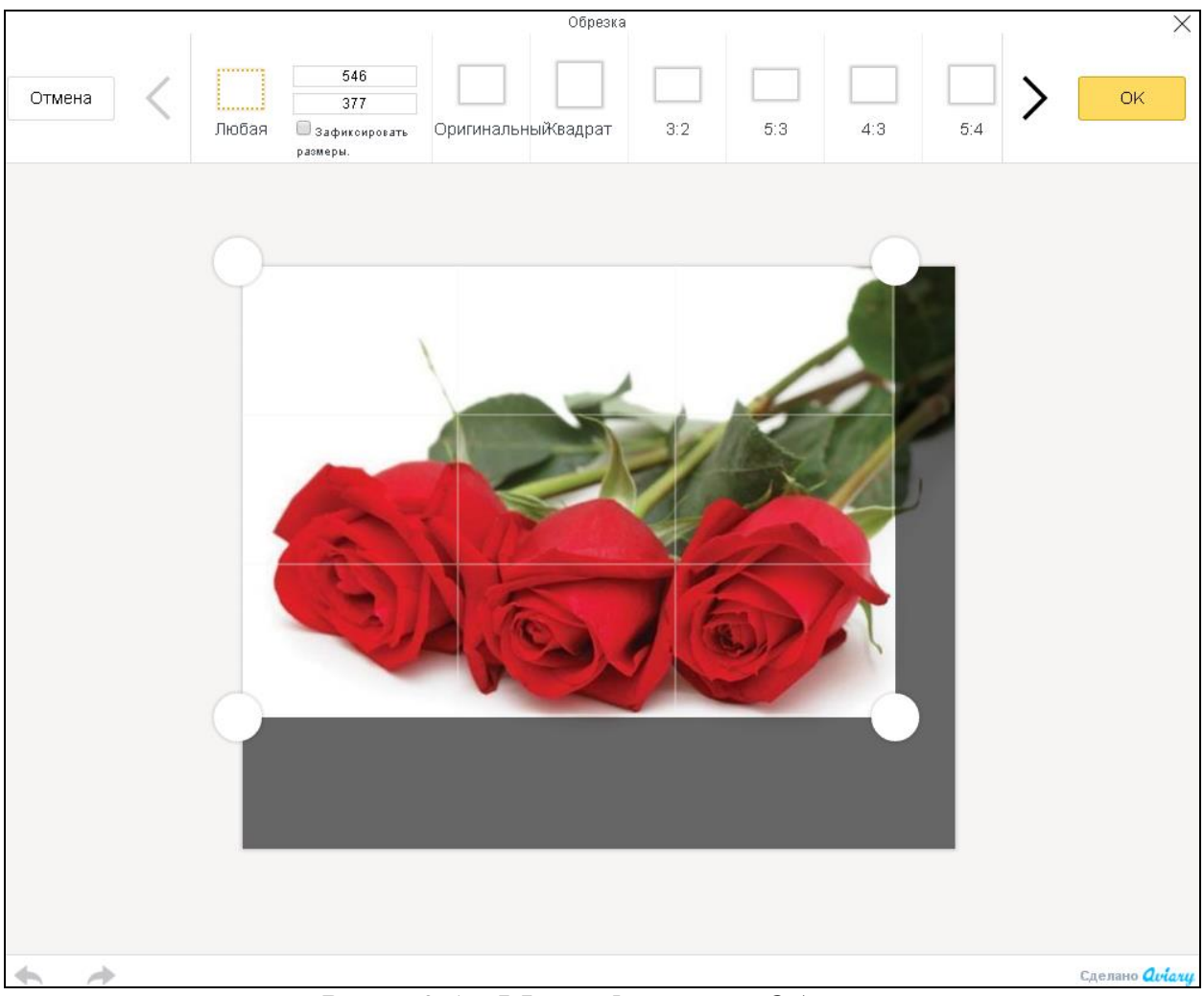

Рис. 5.2.15. Меню функции Обрезка

4. Перейдите в меню функции *Цветовое пятно* (рис. 5.2.16). Изображение станет черно-белым. Выберите кисть нужного размера, после чего нажимайте левую кнопку мыши и отметьте область, которая останется цветной. Для возврата в основное меню нажмите OK.

5. Перейдите в меню Стикеры (рис. 5.2.17). Добавьте на изображение подходящий стикер. Для возврата в основное меню нажмите ОК.

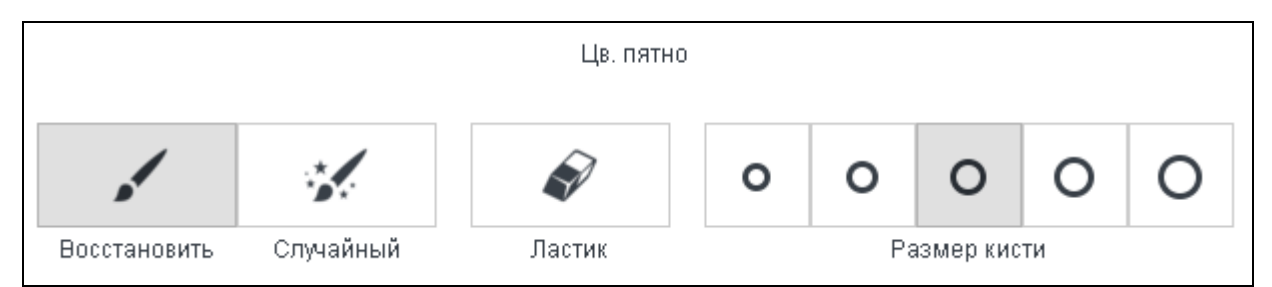

Рис. 5.2.16. Меню инструмента Цветовое пятно

6. Перейдите в меню *Стикеры* (рис. 5.2.17). Добавьте на изображение подходящий стикер. Для возврата в основное меню нажмите *OK*.

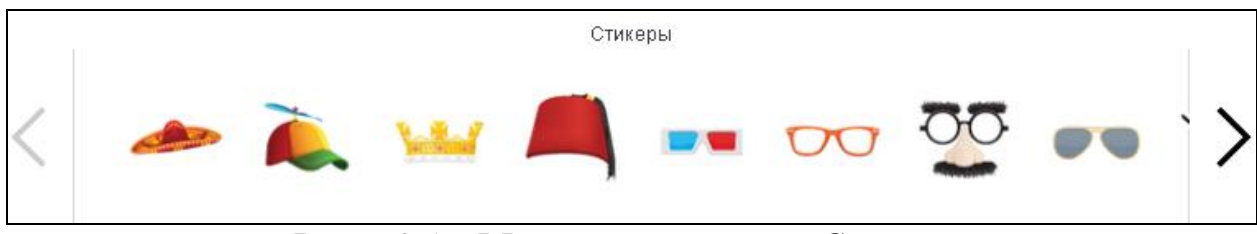

Рис. 5.2.17. Меню инструмента Стикеры

7. Перейдите в меню *Текст* **К** (рис. 5.2.18). Добавьте на изображение соответствующий текст. Выберите подходящий цвет и шрифт. Для возврата в основное меню нажмите *OK*.

| Текст                                                                                                    |             |   |   |
|----------------------------------------------------------------------------------------------------|-------------|---|---|
| $\bigcirc \bullet \bigcirc \bullet \bigcirc \bullet \bigcirc \bullet \bigcirc \bullet \bigcirc \bullet \bigcirc \bullet \bigcirc \bullet \bigcirc \bullet \bigcirc \bullet$ | Arial Black | ▼ | • |

Рис. 5.2.18. Меню инструмента Текст

8. Перейдите в меню Эффекты (рис. 5.2.19). Добавьте на изображение понравившийся эффект. Для возврата в основное меню нажмите *OK*.

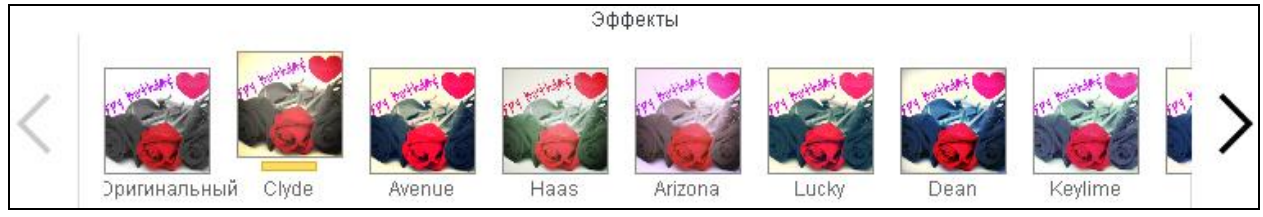

Рис. 5.2.19. Меню инструмента Эффекты

8. При необходимости с помощью инструментов *Тепло*, *Яркость*, *Контраст*, *Насыщенность* отрегулируйте цветопередачу на изображении.

9. После редактирования нажмите Готово. Отредактированная фотография будет создана в виде отдельного файла (рис. 5.2.20).

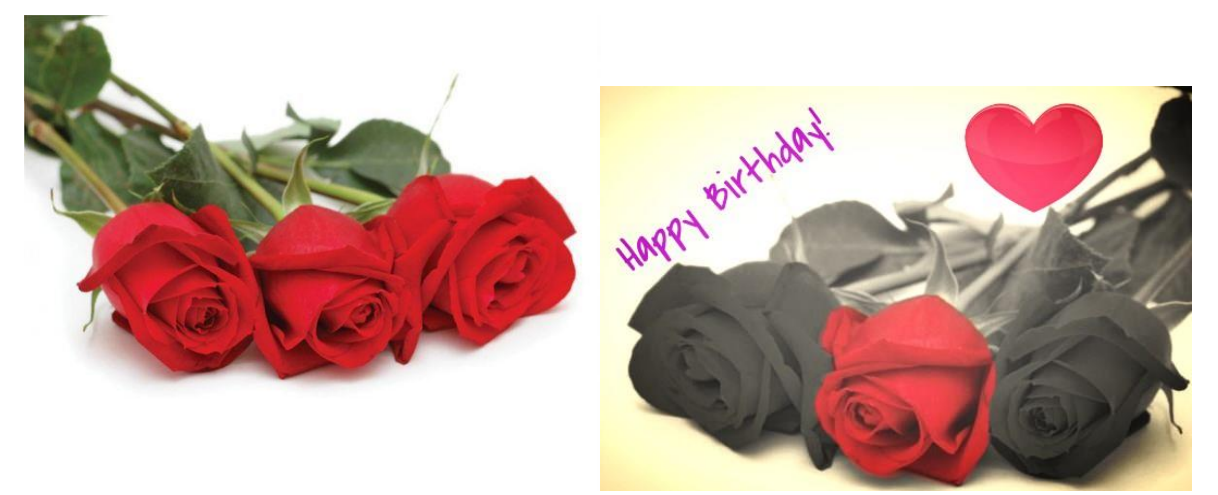

Рис. 5.2.20. Фотография до (слева) и после (справа) редактирования в фоторедакторе Яндекс.Диск

10. С помощью кнопки Скачать сохраните отредактированную фотографию на компьютер в свою папку.

3. Отретушируйте собственную фотографию с помощью фоторедактора Яндекс.Диск.

1. Загрузите в Яндекс. Диск собственную фотографию. Это можно выполнить двумя способами: переместив файл мышкой внутрь штриховой области веб-интерфейса Яндекс. Диск (для этого нужно нажать на файл левой кнопкой мыши и удерживать ее), либо нажав ссылку *Выбрать* (рис. 5.2.21).

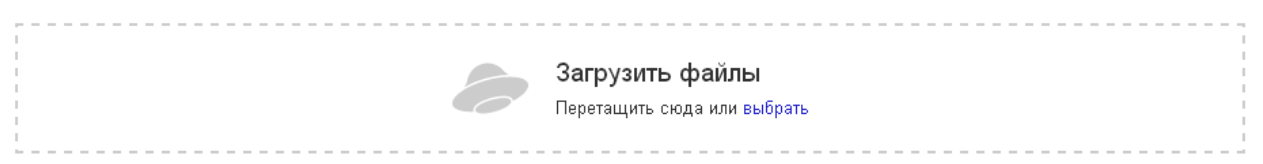

Рис. 5.2.21. Окно загрузки файлов в Яндекс. Диск с компьютера

2. Выполните ретуширование. Сохраните на компьютер в свою папку фотографию до и после ретуширования.

#### Контрольные вопросы

1. Что такое «облачные» технологии?

2. Какие сервисы кроме Яндекс. Диск предлагает компания Яндекс?

3. Какие возможности предоставляет «облачный» сервис Яндекс.Диск?

4. С файлами каких форматов поддерживает онлайн работу сервис Яндекс.Диск?

5. Какие функциональные особенности имеет Яндекс.Диск?

6. Каким набором инструментов обладает графический редактор Яндекс.Диск?

# 5.3. Создание 3D поверхностей с помощью графического онлайн-редактора Sumo Paint

*Цель работы*: освоить основные приемы и методы работы в графическом редакторе Sumo Paint, ознакомиться с принципами создания трехмерных графических изображений.

#### Порядок выполнения работы

- 1. Изучить теоретическую часть.
- 2. Выполнить задания практической части.
- 3. Представить файлы для проверки преподавателю.

Sumo Paint — один из немногих бесплатных графических онлайнредакторов, основанных на flash-технологиях, поддерживающих работу с трехмерной графикой (рис. 5.3.1). Графический онлайн-редактор Sumo Paint обладает множеством функций и является одним из самых быстрых онлайновых редакторов изображений.

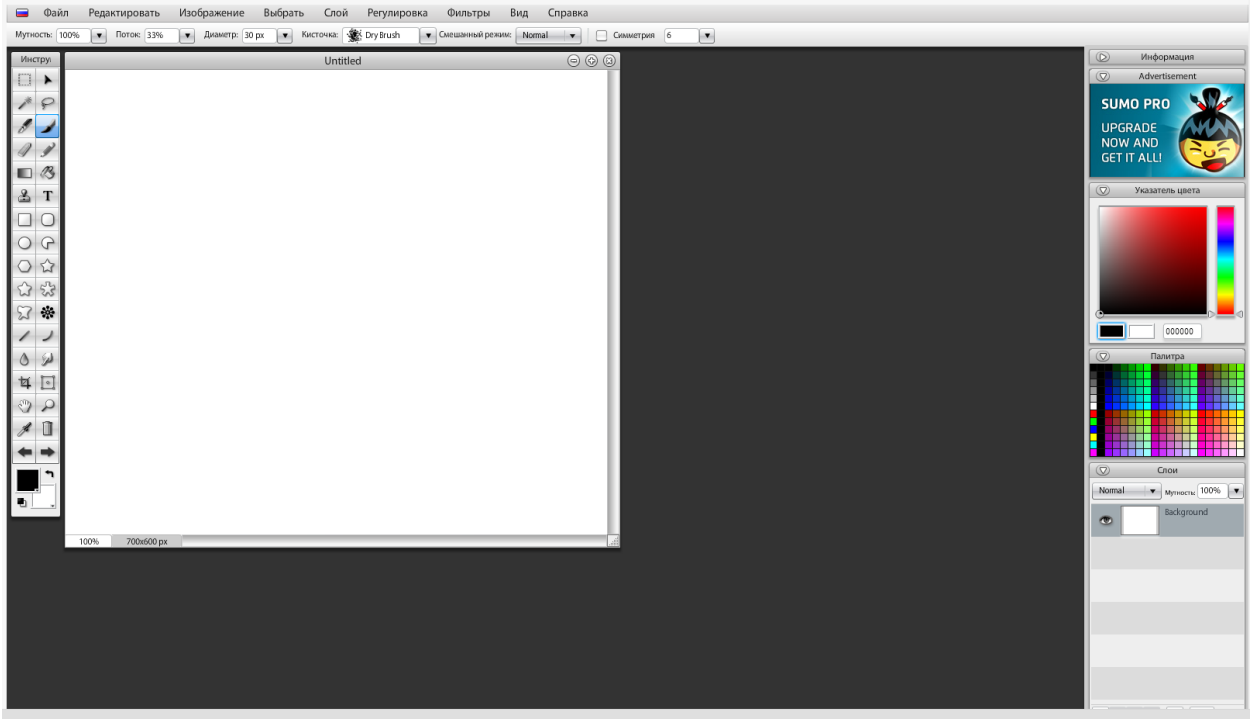

Рис. 5.3.1. Окно графического редактора Sumo Paint

Возможности программы:

- многоязычный простой и интуитивно понятный интерфейс;
- возможность работы в полноэкранном режиме;

 работа со слоями: не только создавать, удалять и дублировать их, но придавать им разнообразные эффекты, например полупрозрачность, отбрасывание тени, градиент и т.д.;

– широкий ассортимент фильтров;

– разнообразные средства для рисования. Возможность работы с цветовыми каналами и уровнями.

Операции с файлами:

– изображения можно загружать как с компьютера, так и по гиперссылке в сети Интернет;

- возможность создания нового графического изображения «с нуля»;

– поддержка работы с несколькими файлами одновременно;

– поддерживаемые графические форматы: JPG, PNG, GIF, SUMO (собственный формат программы). Форматы сохраняемых графических файлов: JPG, PNG, SUMO.

При открытии Sumo Paint в окне программы отображаются четыре основных элемента ее интерфейса: панель инструментов, расположенная в левой части экрана (в табл. 5.3.1 перечислены основные инструменты), область редактирования — чистый холст в центре, панель истории, слоев, цветовая палитра и т.д. (справа), строка меню и панель свойств выбранного инструмента (сверху).

Таблица 5.3.1

| Значок       | Инструмент      | Описание инструмента                 |  |  |  |
|--------------|-----------------|--------------------------------------|--|--|--|
| на панели    |                 |                                      |  |  |  |
| инструментов |                 |                                      |  |  |  |
|              | Симметрия       | Позволяет рисовать красивые симмет-  |  |  |  |
| sta          |                 | ричные узоры. Самые распространен-   |  |  |  |
| 474          |                 | ные два вида симметрии: зеркальная и |  |  |  |
|              |                 | осевая                               |  |  |  |
| 57           | Произвольная    | Позволяет нарисовать произвольные    |  |  |  |
| 25           | фигура          | разнообразные фигуры                 |  |  |  |
|              | Круговая        | Круговая диаграмма позволяет удобно  |  |  |  |
| 0            | диаграмма       | и наглядно отобразить небольшое коли |  |  |  |
| U-           |                 | чество данных; если данных много,    |  |  |  |
|              |                 | данный вид диаграммы неэффективен    |  |  |  |
|              | Панорамирование | Панорамирование осуществляется пу-   |  |  |  |
|              |                 | тем вращения закрепленной камеры во- |  |  |  |
| 3            |                 | круг вертикальной оси поворотного    |  |  |  |
|              |                 | устройства. Инструмент позволяет пе- |  |  |  |
|              |                 | ремещать чертеж в любом направлении  |  |  |  |
|              | Инструмент      | Вращение изображения в целом. Пово-  |  |  |  |
| 1-1          | вращения        | рот изображения подразумевает авто-  |  |  |  |
| 200          |                 | матическое изменение размера и обре- |  |  |  |
|              |                 | зание лишнего                        |  |  |  |

#### Набор инструментов редактирования графического редактора Sumo Paint

|        | Размытие    | Инструмент позволяет размыть грани-     |  |  |
|--------|-------------|-----------------------------------------|--|--|
| A      |             | цы изображения, ослабить резкие пере-   |  |  |
|        |             | ходы на изображении, уменьшая их        |  |  |
| 0      |             | контрастность. Изображение при работе   |  |  |
|        |             | этого инструмента как бы «замыливает-   |  |  |
|        |             | ся», делаясь менее четким и резким      |  |  |
| trí    | Обрезка     | Обрезает изображение в соответствии с   |  |  |
| -+     |             | указанными размерами                    |  |  |
|        | Текст       | Нанесение на изображение текста нуж-    |  |  |
|        |             | ного цвета и шрифта. Примечательно,     |  |  |
| Т      |             | что текст вставляется на изображение    |  |  |
|        |             | как объект, который можно поворачи-     |  |  |
|        |             | вать и чей размер можно изменить        |  |  |
| 1      | Кисть       | Нанесение на изображение рисунка ки-    |  |  |
| -      |             | стью нужного цвета и размера            |  |  |
|        | Заливка     | Градиентная заливка — заливка с         |  |  |
|        | градиентом  | плавным переходом между                 |  |  |
|        |             | несколькими цветами                     |  |  |
|        | Клонирующий | Клонирующий штамп позволяет клони-      |  |  |
|        | штамп       | ровать (делать копию) частей изобра-    |  |  |
| استنبا |             | жения и использовать их в другом ме-    |  |  |
|        |             | сте                                     |  |  |
|        | Лассо       | Он позволяет создавать выделенную       |  |  |
| 0      |             | область полностью в свободной форме,    |  |  |
| 3      |             | как если бы пользователь рисовал ка-    |  |  |
|        |             | рандашом                                |  |  |
|        | Заливка     | Инструмент позволяет заполнять обла-    |  |  |
| 12     |             | сти цветом, причем можно заполнять      |  |  |
| 10     |             | как пустые области, так и изменять цвет |  |  |
|        |             | уже окрашенных областей                 |  |  |

#### Задания

Выполнение работы начинается с создания файла отчета по форме, представленной в *Приложении* и заполнении ее личными данными студента. Именем файла с отчетом должна быть фамилия студента с его инициалами. К файлу отчета прилагаются файлы \*.JPG с выполненными заданиями.

- 1. Создание трехмерной фигуры куба.
- 1. Запустите браузер. Перейдите по ссылке http://www.sumopaint.com/home/ и нажмите кнопку Т<sup>ry Online</sup>. В резуль-

тате будет открыто окно графического редактора Sumo Paint (рис. 5.3.1).

2. В левом верхнем углу строки меню нажмите на кнопку в виде флага США и измените язык интерфейса редактора на русский (рис. 5.3.2).

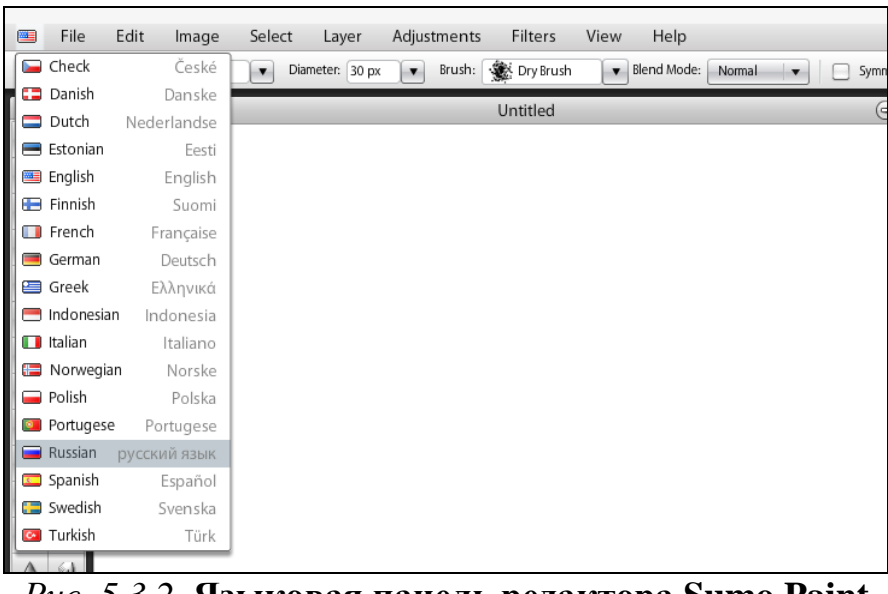

Рис. 5.3.2. Языковая панель редактора Sumo Paint

3. В панели инструментов выберите инструмент Заливка Градиентом

Наведите курсор мышки на верхний левый угол холста, нажмите левую кнопку мышки и проведите прямую линию в противоположенный угол для появления заливки (рис. 5.3.3).

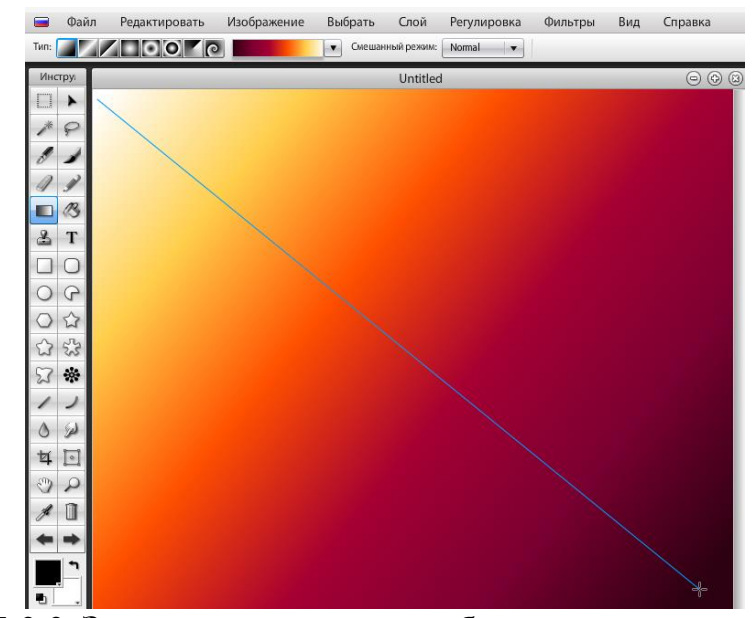

Рис. 5.3.3. Заливка градиентом области редактирования

4. В панели инструментов выберите инструмент *«Карандаш»* ; в панели свойств выбранного инструмента выберите *Диаметр* 8 рх (рис. 5.3.4).

|      | Файл       | Редактировать   | Изображение | Выбрать       | Слой     | Регулировка   | Фильтры | Вид        | Справка |
|------|------------|-----------------|-------------|---------------|----------|---------------|---------|------------|---------|
| Мутн | ость: 100% | • Диаметр: 8 рх | 🔻 Форма кис | точки: 🔵 Закр | угла 🗸 🔻 | Режим: Normal | 🔹 Значе | ние режима | a: 10   |
| Инс  | тру        | Û               |             | U             | ntitled  |               |         | 0          | 0 0 0   |

Рис. 5.3.4. Панель настроек инструмента Карандаш

5. Убедитесь в том, что в панели инструментов в качестве основного цвета указан черный цвет (рис. 5.3.5).

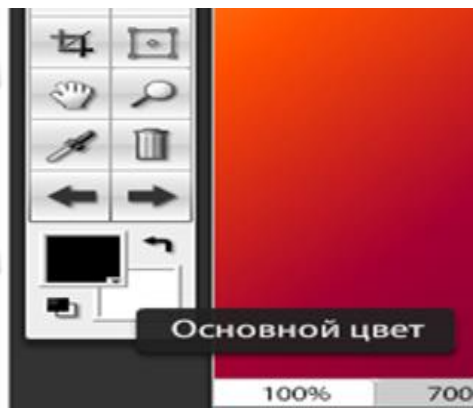

Рис. 5.3.5. Отображение основного цвета в панели инструментов

6. Создайте новый слой Layer, для этого в панели выбора слоев (внизу справа) нужно нажать кнопку *Добавить новый слой* (эту же операцию можно выполнить через пункт меню *Слои*). Выберите новый слой, кликнув на его значок правой кнопкой мышки (название слоя при этом будет выделено серым цветом).

7. Вернитесь к области редактирования и с помощью инструмента Карандаш нарисуйте произвольную линию, как показано на рис. 5.3.6.

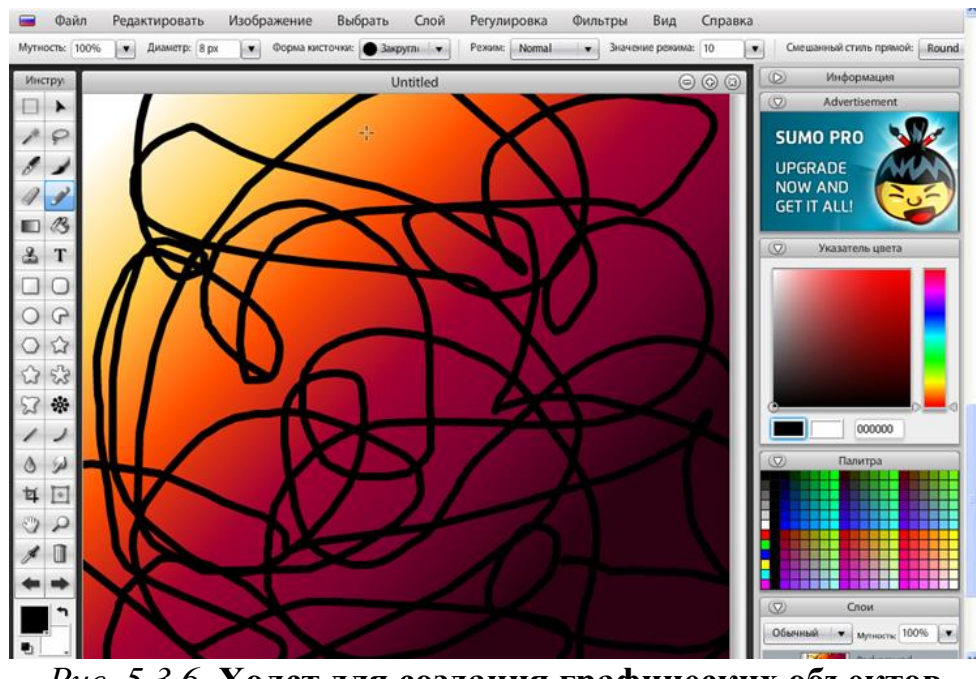

Рис. 5.3.6. Холст для создания графических объектов

8. В строке меню выберите инструмент Фильтры → Деформировать → *Треугольный образец* (рис. 2.6.7).

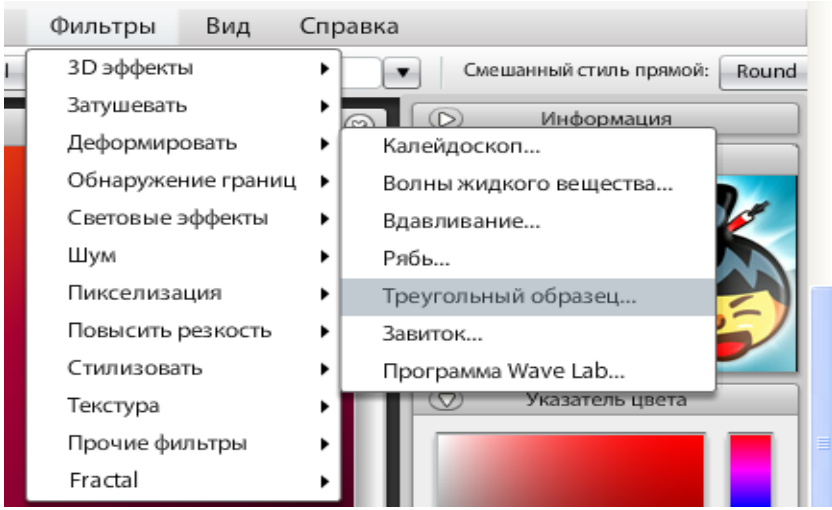

Рис. 5.3.7. Операции пункта меню Фильтры

9. В появившемся окне выберите наиболее понравившийся вам стиль фона, меняя его с помощью нажатия на кнопку Randomize. Сделав выбор, нажмите ОК (рис. 5.3.8).

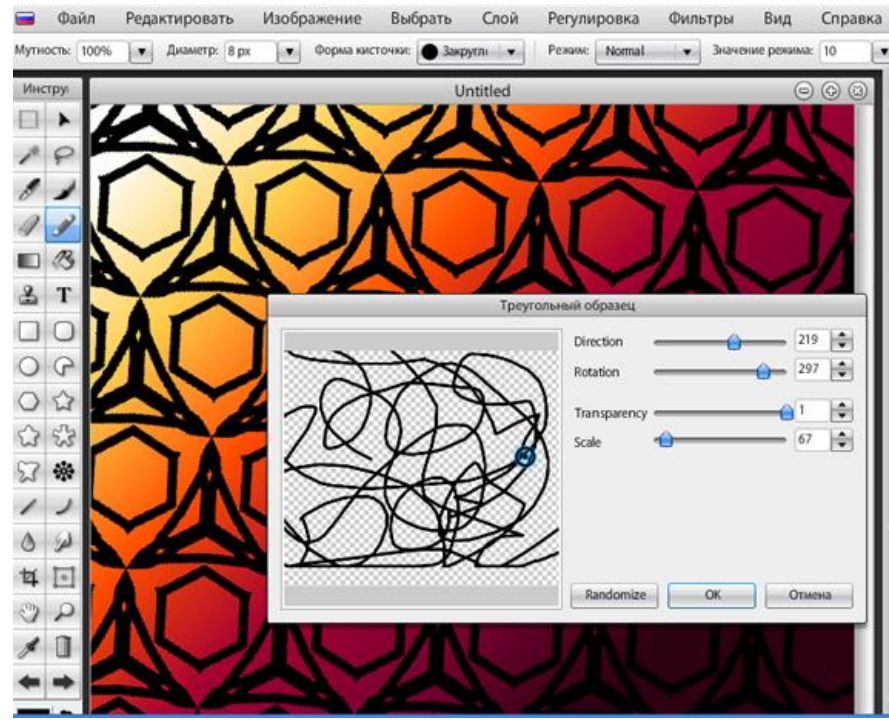

Рис. 5.3.8. Создание стиля фона будущего трехмерного изображения

10. Вернитесь панели выбора слоев и измените значение параметра *Мутность* на 20% Мутность: 20% .

11. Выполните слияние слоев с перемещением слоя *Layer* за слой *Background*; для этого нужно нажать на значок слоя *Layer* правой кнопкой мыши, и в появившемся контекстном меню выбрать *Merge Layer Down*.

12. В строке меню выберите инструмент  $\Phi$ ильтры  $\rightarrow$  *Стилизовать*  $\rightarrow$  *Тиснить* (рис. 5.3.9).

13. В появившемся окне выберите следующие параметры: *Scale* — 1, *Intensity* — 18, *Rotation* — -18 (рис. 5.3.10).

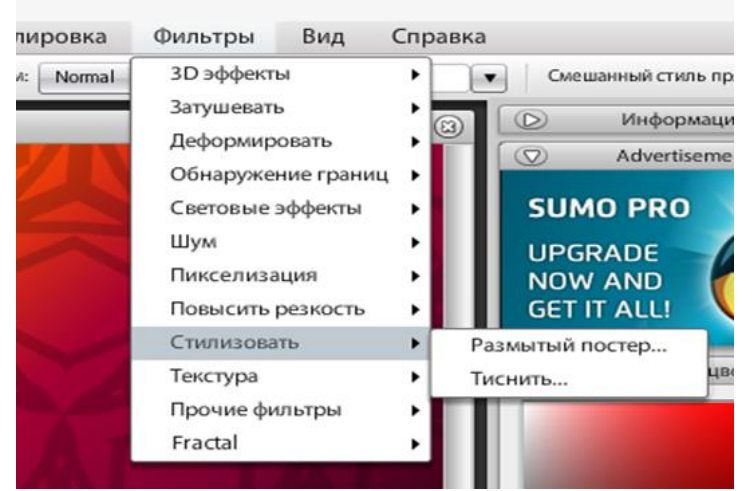

Рис. 5.3.9. Операции пункта меню Фильтры

|               | Тиснить |        |
|---------------|---------|--------|
| Scale 🔒       |         | _ 1 🜩  |
| Intensity — 🔒 |         | 18 🜲   |
| Rotation      | <u></u> | -18    |
| ſ             | ОК      | Отмена |

Рис. 5.3.10. Настройки фона изображения

14. Создайте дубликат слоя; для этого нужно нажать правой кнопкой мыши на значок слоя, в открывшемся контекстном меню следует выбрать *Duplicate Layer*. В результатье будет создан новый слой *Background cop*. Выберите новый слой *Background cop*, нажав на его значок правой кнопкой мыши (название слоя при этом будет выделено серым цветом).

15. В панели инструментов выберите Инструмент перемещения . Наведите курсор мыши на холст и нажмите правую кнопку мыши. В открывшемся контекстном меню выберите команду *Free Transform*.

16. Задайте Тип трансформации Warp Transform → Преобразо-

вать разрешение 3×3 Grid Resolution 🛄

17. Наведите курсор мышки на верхний маркер трансформации (маленький синий квадрат, находящийся в середине верхней области редактирования) и оттяните его вниз как показано на рис. 5.3.11.

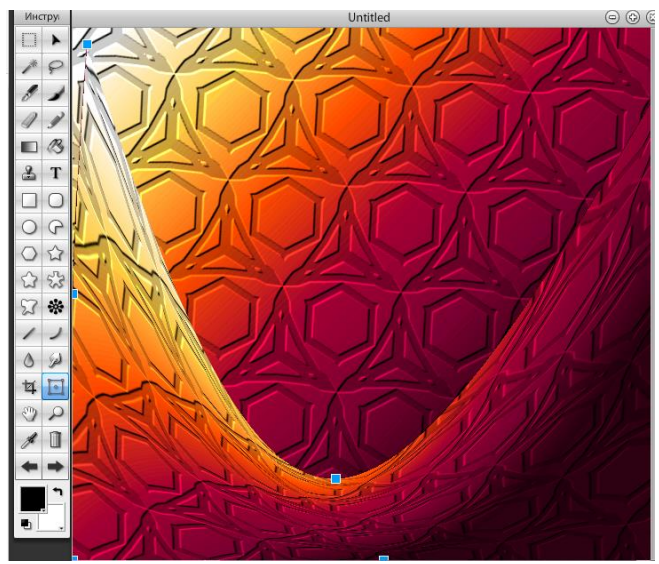

Рис. 5.3.11. Создание ЗД поверхности

18. Перейдите к основному слою *Background*; для этого нажмите на значок слоя в панели слоев левой кнопкой мыши.

19. В строке меню выберите пункт  $\Phi$ ильтры  $\rightarrow$  Затушевать  $\rightarrow$  Затушевать.

20. В строке меню выберите пункт Фильтры  $\rightarrow$  Затушевать  $\rightarrow$  Размытие по Гауссу. В открывшемся окне настройки параметров инструмента в разделе Quality выберите low и нажмите кнопку OK.

21. В строке меню выберите пункт *Регулировка*  $\rightarrow$  *Оттенок/Насыщенность*. В появившемся окне задайте *Яркость* — -58 и нажмите кнопку *ОК*.

22. Перейдите к панели выбора слоев; создайте еще одну копию слоя *Background* с помощью команды *Duplicate Layer*.

23. В строке меню выберите пункт  $\Phi unbmpsi \rightarrow 3D \Rightarrow \phi \phi ekmsi \rightarrow Puco$ вальщик кубов. В появившемся окне настройки параметров куба задайте значения как на рис. 5.3.12.

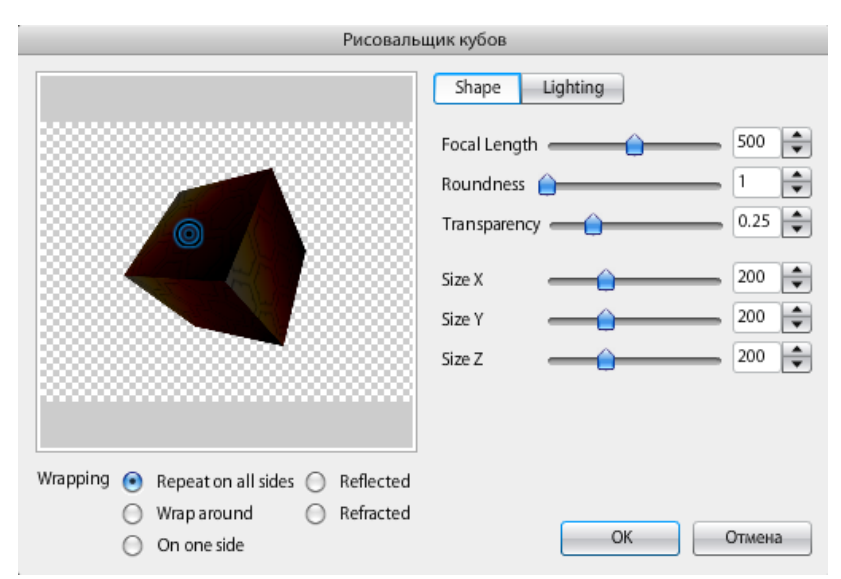

Рис. 5.3.12. Окно настройки параметров трехмерной фигуры — куба

24. Можно изменить положение куба с помощью голубого кругакурсора (рис. 5.3.12).

25. В этом же окне перейдите к вкладке *Lighting*; задайте значения соответствующих параметров как на рис. 5.3.13; нажмите *OK*.

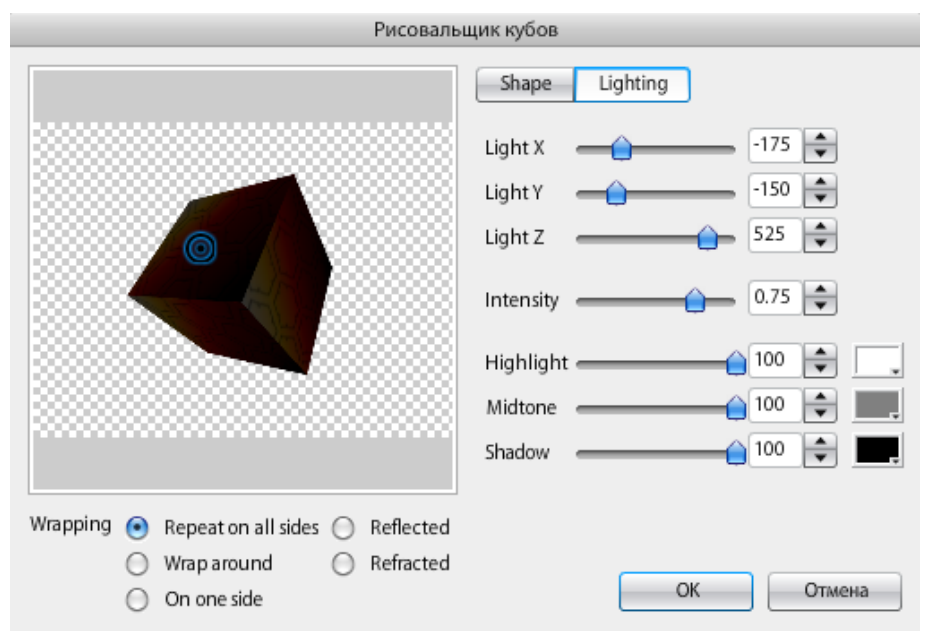

Рис. 5.3.13. Вкладка Lighting

26. Оставаясь на слое с кубом, в панели инструментов выберите Ин-

*струмент перемещения* . Наведите курсор мыши на холст и нажмите правую кнопку мыши. В открывшемся контекстном меню выберите команду *Free Transform*.

27. Задайте *Тип трансформации Free Transform* . Потянув за синие маркеры масштабирования, задайте размеры изображения, аналогичные тем, что приведены на рис 5.3.14.

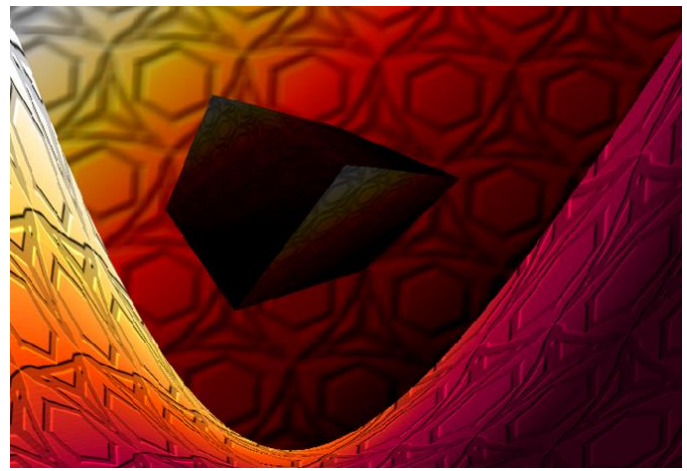

Рис. 5.3.14. Вид трехмерной фигуры — куба

28. Перейдите к панели выбора слоев; создайте копию слоя *Back-ground cop*, содержащего изображение куба, с помощью команды *Duplicate Layer*.

29. Создайте тень от трехмерного куба; для этого нужно выбрать Ин-

*струмент перемещения* , навести курсор мыши на куб, нажать левую кнопку мыши и, удерживая ее нажатой, отведите мышь вниз. Появится второй куб, который будет являться основой для создания тени (рис. 5.3.15).

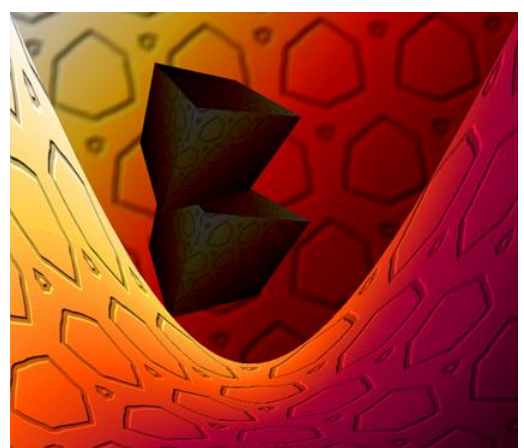

Рис. 5.3.15. Промежуточный этап создания тени куба

30. Слой с тенью куба перенесите на первое место в списке слоев; для этого захватите значок слоя левой кнопкой мыши и переместите его в начало списка.

31. Оставаясь на слое, содержащем тень куба, в панели инструментов

выберите Инструмент перемещения . Захватите тень левой кнопкой мыши и отведите ее вниз, как показано на рис. 5.3.16.

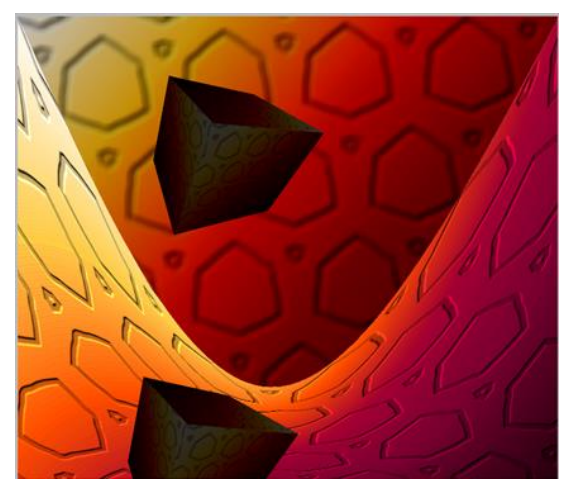

Рис. 5.3.16. Работа с тенью графического изображения

32. Создайте полутон тени куба; для этого в строке меню выберите пункт *Регулировка* → *Оттенок/Насыщенность*. В открывшемся окне задайте параметры, как на рис. 5.3.17, и нажмите *ОК*.

| Оттенок / Насыщенность |        |  |  |  |
|------------------------|--------|--|--|--|
| Оттенок                | 0      |  |  |  |
| Насыщение              | 0      |  |  |  |
| Яркость                | -255   |  |  |  |
| Цветность ОК           | Отмена |  |  |  |

Рис. 5.3.17. Настройка светотени изображения

33. В панели выбора слоев измените значение параметра Мутность на 40%.

34. Сохраните готовое изображение (рис. 5.3.18) и сдайте на проверку преподавателю.

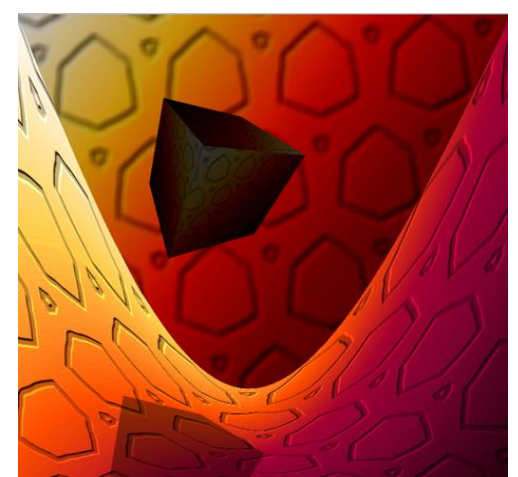

Рис. 5.3.18. Готовое трехмерное изображение

2. Самостоятельно создайте произвольную трехмерную геометрическую фигуру.

#### Контрольные вопросы

1. Перечислите основные инструментальные возможности графического редактора Sumo Paint.

2. Какие основные операции с файлами доступны в Sumo Paint?

3. Перечислите поддерживаемые программой Sumo Paint графические форматы.

4. Каким набором инструментов обладает графический редактор Sumo Paint? Охарактеризуйте основные инструменты.

5. Какую функцию выполняет инструмент Клонирующий штамп?

### Раздел 6. СОЗДАНИЕ АНИМИРОВАННЫХ ИЗОБРАЖЕНИЙ

## 6.1. Создание flash-баннера с помощью онлайн-приложений QuickStart и Designer

*Цель работы*: изучение основ flash-технологии создания анимированных компьютерных изображений.

#### Порядок выполнения работы

- 1. Изучить теоретическую часть.
- 2. Выполнить задания практической части.
- 3. Представить файлы для проверки преподавателю.

*Баннер* (англ. banner — флаг, транспарант) — графическое изображение рекламного характера. Может быть как статичным изображением, так и содержать анимированные элементы. На данный момент можно выделить несколько форматов баннеров (табл. 6.1.1). Ниже будет идти речь только об flash-анимированных изображениях.

Таблица 6.1.1

| Тип баннера           | Описание                                         |
|-----------------------|--------------------------------------------------|
| Статичные изображения | В основном ЈРЕС-файлы                            |
| Анимированные         | GIF-файлы, Flash-анимация                        |
| изображения           |                                                  |
| Richtext              | Текстовые и текстово-графические блоки           |
| Интерактивные         | Flash- или JavaScript-анимация с элементами вза- |
|                       | имодействия с пользователем                      |

#### Распространенные форматы баннеров

Разработка flash-технологий была начата компанией FutureWave, создавшей пакет анимации FutureSplash Animator. В 1996 г. FutureWave была приобретена компанией Macromedia, которая переименовала FutureSplash Animator в Flash. Под этим наименованием платформа продолжает развиваться и поныне (хотя после того, как в 2005 г. компания Macromedia была поглощена Adobe, Macromedia Flash стал официально называться Adobe Flash).

Flash-технологии, или, как их еще называют, технологии интерактивной веб-анимации, объединили в себе множество мощных технологических решений в области мультимедийного представления информации. Ориентация на векторную графику в качестве основного инструмента разработки flash-программ позволила реализовать все базовые элементы мультимедиа: движение, звук и интерактивность объектов. В основе анимации во Flash лежит векторный морфинг, т.е. плавное «перетекание» одного ключевого кадра в другой. Это позволяет делать сложные мультипликационные сцены, задавая лишь несколько ключевых кадров. Flash использует язык программирования ActionScript, основанный на ECMAScript.

Стандартным расширением для скомпилированных flash-файлов (анимации, игр и интерактивных приложений) является SWF. Видеоролики в формате Flash представляют собой файлы с расширением FLV или F4V.

Adobe Flash — мультимедийная платформа компании Adobe Systems для создания мультимедиа. Широко используется для создания рекламных баннеров, анимации, игр. В настоящее время многие известные проекты созданы на основе flash-технологий, например мультфильмы «Масяня», «Сме-шарики», «Фиксики» и др.

Для создания несложных анимированных изображений (баннеров) на основе flash-технологий можно обойтись без покупки дорогостоящего пакета Adobe Flash. Сегодня в Интернете имеется большое количество предложений бесплатного создания flash-баннеров. Например, онлайн-приложения QuickStart и Designer, доступные по ссылке http://bannersabc.com/rus/main/.

QuickStart — для быстрого создания баннеров, a Designer сложнее, и работа с ней занимает чуть больше времени. QuickStart — идеальный инструмент для создания баннеров с небольшим количеством текста и изображений. Все, что нужно, — это придумать концепцию рекламы и коротко описать продукт.

Процесс создания баннера в QuickStart (рис. 6.1.1) состоит из следующих этапов.

1. Выбор размера баннера.

2. Вписывается адрес сайта в графе URL, иначе клик по баннеру приведет пользователя на пустую страницу.

3. Добавляются объекты баннера. Баннер состоит из нескольких элементов, два из которых — текст и изображения. Если пользователь желает добавить текст, ему нужно кликнуть по соответствующей кнопке и изменить шаблонный текст. После этого нажать на кнопку Add Image. Можно использовать изображения в форматах .JPEG и .PNG. Нужно помнить, что PNGизображения с прозрачным фоном будут иметь индивидуальную форму, а не будут квадратными. Также можно менять объекты местами, кликнув и перетащив один объект выше или ниже другого.

4. Выбирается тема (оформление, антураж). На данный момент предлагается 10 готовых цветовых шаблонов (они выглядят как маленькие квадраты соответствующего цвета), каждый из которых будет хорошо заметен перед фоновым и другими изображениями. Также следует повысить контрастность изображений. Фоновый узор тоже не помешает: нужно просто выбрать один из готовых шаблонов, например сердечки, цветы, кольца или звезды.

5. Генерация баннера. Закончив работу с объектами и настройками, требуется кликнуть по кнопке Generate. Не следует забывать, что все

настройки, которые нельзя изменять (например, анимация, тип шрифта и его размер), генерируются случайным образом. При этом можно кликать по кнопке Generate, пока не получится желаемый результат.

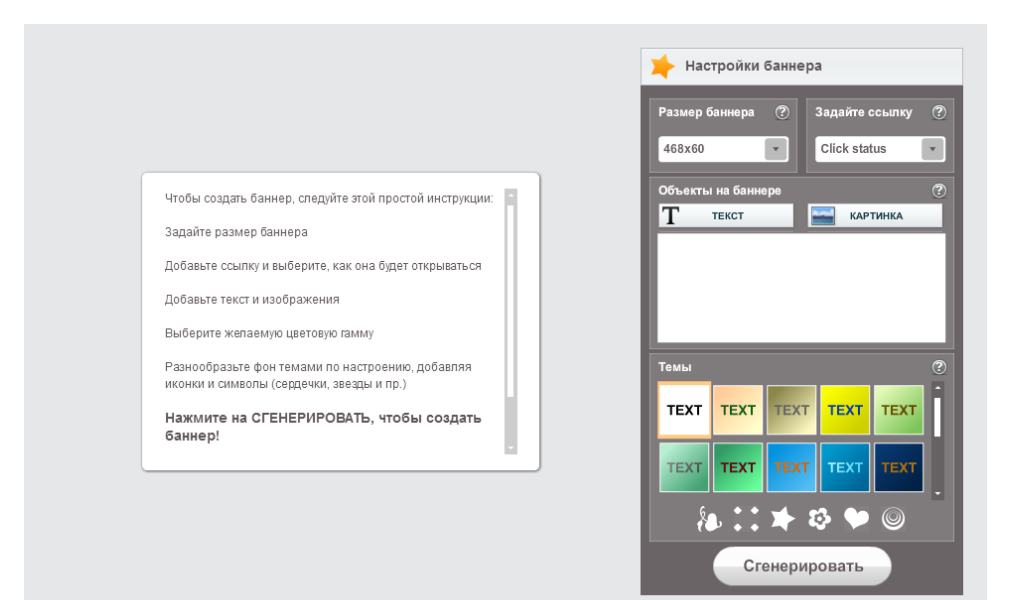

Рис. 6.1.1. Окно создания баннера с помощью приложения QuickStart

Зарегистрированные пользователи имеют доступ к функции Advanced Edit, позволяющей изменять и дорабатывать сгенерированный баннер. Попросту говоря, Advanced Edit позволяет перенести баннер из QuickStart в Designer.

QuickStart предлагает множество шаблонов и заготовок, в то время как Designer (рис. 6.1.2) предлагает много интересных «нешаблонных» возможностей (см. табл. 6.1.2).

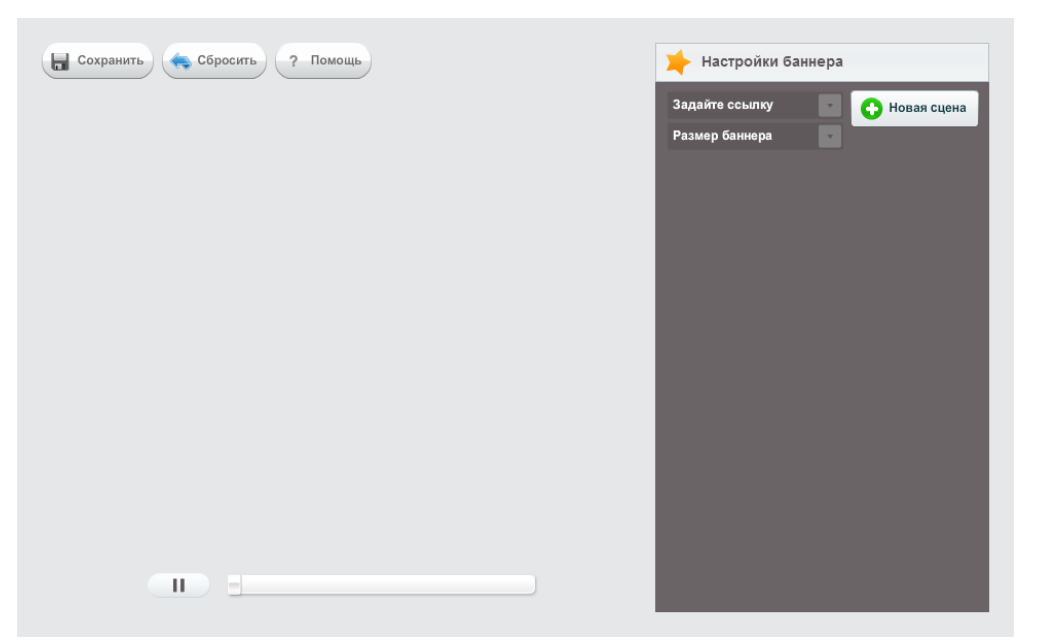

Рис. 6.1.2. Окно создания баннера с помощью приложения Designer

| Возможности     | Designer                      | QuickStart               |
|-----------------|-------------------------------|--------------------------|
| Добавление сцен | Баннер поделен на сцены,      | Для всех объектов ис-    |
|                 | как смысловые отрезки с       | пользуется только одна   |
|                 | разными параметрами           | сцена                    |
| Задний фон      | Выбор цветов и градиента,     | Может быть применен      |
| сцены           | использование своей картин-   | только случайный фон из  |
|                 | ки как заднего фона           | шаблонов по выбранной    |
|                 | -                             | теме                     |
| Длительность    | Все объекты на сцене аними-   | Базовая длина сцены 3    |
| сцены           | руются, отталкиваясь от про-  | секунды, на каждый объ-  |
|                 | должительности самой сце-     | ект добавляется еще по 3 |
|                 | ны, которая может длиться     | секунды                  |
|                 | от 1 до 30 секунд             |                          |
| Редактирование  | Возможность задать размер     | Случайный выбор раз-     |
| объектов        | объекта относительно раз-     | мера от 80% до 100%      |
|                 | мера баннера — от 30% до      | 1                        |
|                 | 100%                          |                          |
| Текстовые       | Выбор шрифта, цвета, стиля    | Одна строка              |
| объекты         | текста, возможность исполь-   |                          |
|                 | зования нескольких строчек    |                          |
|                 | для одного текста             |                          |
| Анимация        | Выбор из каталога             | Случайная анимация       |
| объектов        | 1                             |                          |
| Время объекта   | Выбор с двумя параметрами     | Объекты располагаются    |
| на сцене        | — от 0% до 100%, в зависи-    | автоматически согласно   |
|                 | мости от времени сцены.       | списку                   |
|                 | Пример: время сцены — 10      | 5                        |
|                 | секунд; время объекта — от    |                          |
|                 | 50% до 90%, т.е. анимация     |                          |
|                 | начнется на пятой секунде и   |                          |
|                 | объект исчезнет со сцены на   |                          |
|                 | девятой секунде               |                          |
| Анимация        | Возможность выбора типа       | Все случайно             |
| текста          | анимации для текста (текст    | 2                        |
|                 | полностью, дробление по       |                          |
|                 | словам/по буквам). Если       |                          |
|                 | текст дробится, то доступны   |                          |
|                 | следующие опции — слева       |                          |
|                 | направо, справа налево, в     |                          |
|                 | центр, из центра, или же слу- |                          |
|                 | чайно                         |                          |

### Сравнение возможностей Designer и QuickStart 5.2

После того, как пользователь закончил работу с баннером, он может сохранить его в разделе My Banners. Баннер появится там, как только будет создан файл .swf на сервере. Расчетное время создания — от 10 секунд до 2 минут.

#### Задания

Выполнение работы начинается с создания файла отчета по форме, представленной в *Приложении*, и заполнения ее личными данными студента. Именем файла с отчетом должна быть фамилия студента с его инициалами. К файлу отчета прилагаются файлы \*.swf с выполненными заданиями.

1. Создайте баннер согласно инструкции.

1. Запустите браузер и перейдите по ссылке http://bannersabc.com/rus/main/. При этом откроется главная страница онлайнприложений QuickStart и Designer.

2. В верхней части главной страницы (строке меню) выберите элемент Designer (рис. 6.1.3).

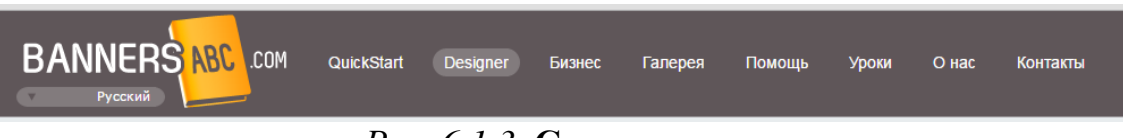

Рис. 6.1.3. Строка меню

3. В окне создания баннера с помощью приложения Designer (рис. 6.1.2.) нажмите на кнопку Задайте ссылку В соответствующем поле введите ссылку http://bannersabc.com, если она не задана по умолчанию. Затем еще раз нажмите на кнопку Задайте ссылку.

4. Нажмите на кнопку Размер баннера В открывшемся окне задайте размер баннера 728×90 (рис. 6.1.4). Затем еще раз нажмите на кнопку *Размер баннера*.

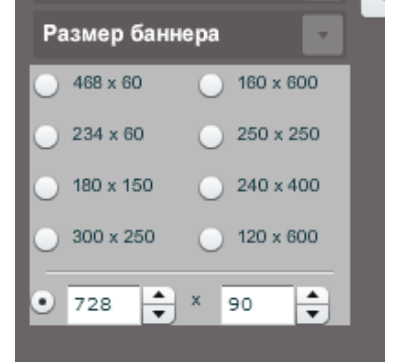

Рис. 6.1.4. Окно задания размера баннера

5. Нажмите кнопку <sup>С Новая сцена</sup>. В появившемся окне с помощью ползунка задайте длительность сцены баннера 19.00 (рис. 6.1.5).

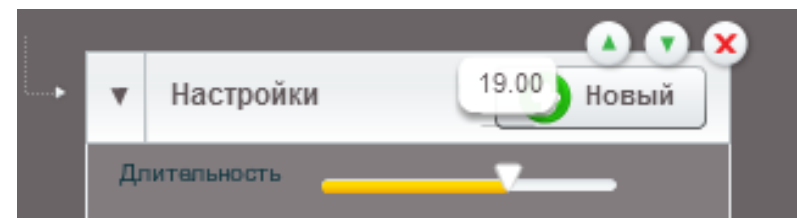

Рис. 6.1.5. Ползунок настройки длительности сцены

6. Нажмите на кнопку Фон сцены В открывшемся меню укажите способ заливки фона *Градиент* (рис. 6.1.6). Нажмите на поле задания первого цвета фона . В соответствующей ячейке введите кода цвет фона 333399. Нажмите клавишу *Enter*. Нажмите на поле задания первого цвета фона . В соответствующей ячейке введите кода цвет фона 3366СС. Нажмите клавишу *Enter* (рис. 6.1.6).

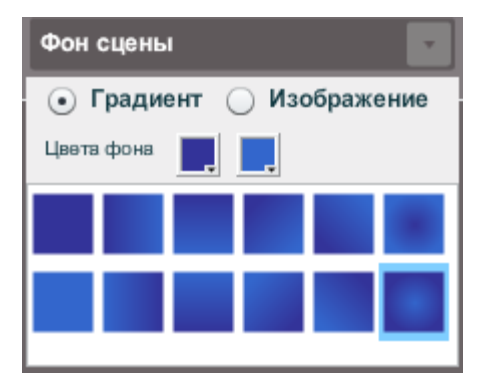

Рис. 6.1.6. Окно настройки фона сцены

7. Создайте новую вкладку. Перейдите по ссылке https://yadi.sk/i/ACAFnNodrbE5t. Сохраните графический файл на компьютер. Вернитесь к вкладке с приложением Designer.

8. Нажмите кнопку выберите раздел *КАРТИНКА* и загрузите с компьютера графическое изображение, сохраненное в пункте 7.

9. С помощью ползунка задайте длительность экспозиции этого баннере с 0.00 40.00. изображения до Нажмите на кнопку Настройки с помощью бегунка задайте максимальный размер 3.00 нажмите кнопку Настройки. Нажмите И еще раз кнопку Анимация выберите четвертый способ анимации и еще раз нажмите кнопку Анимация.

10. Создайте новую вкладку. Перейдите по ссылке https://yadi.sk/i/CIMtRZ\_erbF3Z. Сохраните графический файл на компьютер. Вернитесь к вкладке с приложением Designer.

11. Нажмите кнопку выберите раздел *КАРТИНКА* и загрузите с компьютера графическое изображение, сохраненное в пункте 10. Задайте длительность экспозиции этого изображения на баннере с 0.00 до 40.00 и максимальный размер 3.00. Выберите 13-й способ анимации.

12. Создайте новую вкладку. Перейдите по ссылке https://yadi.sk/d/JGNrZkwerbGJe. Сохраните графический файл на компьютер. Вернитесь к вкладке с приложением Designer.

13. Нажмите кнопку •••••••• В открывшемся контекстном меню выберите раздел *КАРТИНКА* и загрузите с компьютера графическое изображение, сохраненное в пункте 12. Задайте длительность экспозиции этого изображения на баннере с 0.00 до 40.00 и максимальный размер 3.00. Выберите пятый способ анимации.

14. Нажмите кнопку <sup>С Новый</sup>. В открывшемся контекстном меню выберите раздел *TEKCT*. Задайте длительность экспозиции текста на баннере с 20.00 до 30.00 и максимальный размер 3.00, шрифт — Impact, цвет — белый, текст — «АВТОЗАПЧАСТИ»; выберите 26-й способ анимации.

| Размер       | <b></b> |
|--------------|---------|
| Impact       | •       |
| АВТОЗАПЧАСТИ | в       |
|              | I       |
|              |         |

Рис. 6.1.7. Окно ввода текста и его настроек на баннере

15. Нажмите кнопку <sup>С новый</sup>. В открывшемся контекстном меню выберите раздел *ТЕКСТ*. Задайте длительность экспозиции текста на баннере с 30.00 до 40.00 и максимальный размер 3.00, шрифт — Ітраст, цвет — белый, текст — «ДЛЯ ИНОМАРОК»; выберите 11-й способ анимации.

16. Создайте новую вкладку. Перейдите по ссылке https://yadi.sk/i/ofltperrbWn7. Сохраните графический файл на компьютер. Вернитесь к вкладке с приложением Designer.

18. Создайте новую вкладку. Перейдите по ссылке https://yadi.sk/i/jPL9GMF7rbXLA. Сохраните графический файл на компьютер. Вернитесь к вкладке с приложением Designer. 19. Нажмите кнопку <sup>С Новый</sup>. В открывшемся контекстном меню выберите раздел *КАРТИНКА* и загрузите с компьютера графическое изображение, сохраненное в пункте 18. Задайте длительность экспозиции этого изображения на баннере с 40.00 до 50.00 и максимальный размер 3.00. Выберите 13-й способ анимации.

20. Создайте новую вкладку. Перейдите по ссылке https://yadi.sk/i/dHvLQhVJrbXYz. Сохраните графический файл на компьютер. Вернитесь к вкладке с приложением Designer.

21. Нажмите кнопку <sup>С Новый</sup>. В открывшемся контекстном меню выберите раздел *КАРТИНКА* и загрузите с компьютера графическое изображение, сохраненное в пункте 20. Задайте длительность экспозиции этого изображения на баннере с 40.00 до 50.00 и максимальный размер 3.00. Выберите пятый способ анимации.

22. Нажмите кнопку <sup>Соновый</sup>. В открывшемся контекстном меню выберите раздел *TEKCT*. Задайте длительность экспозиции текста на баннере с 40.00 до 50.00 и максимальный размер 3.00, шрифт — Ітрасt, цвет — белый, текст — «РАЗНЫХ МАРОК»; выберите шестой способ анимации.

23. Создайте новую вкладку. Перейдите по ссылке https://yadi.sk/i/0ojTIM7rrbhD4. Сохраните графический файл на компьютер. Вернитесь к вкладке с приложением Designer.

24. Нажмите кнопку <sup>О Новый</sup>. В открывшемся контекстном меню выберите раздел *КАРТИНКА* и загрузите с компьютера графическое изображение, сохраненное в пункте 23. Задайте длительность экспозиции этого изображения на баннере с 50.00 до 70.00 и максимальный размер 3.00. Выберите четвертый способ анимации.

25. Создайте новую вкладку. Перейдите по ссылке https://yadi.sk/i/r5qj20-\_rbhYp. Сохраните графический файл на компьютер. Вернитесь к вкладке с приложением Designer.

26. Нажмите кнопку <sup>Сеновый</sup>. В открывшемся контекстном меню выберите раздел *КАРТИНКА* и загрузите с компьютера графическое изображение, сохраненное в пункте 25. Задайте длительность экспозиции этого изображения на баннере с 50.00 до 70.00 и максимальный размер 3.00. Выберите пятый способ анимации.

27. Создайте новую вкладку. Перейдите по ссылке https://yadi.sk/i/DatnySkJrbhuS. Сохраните графический файл на компьютер. Вернитесь к вкладке с приложением Designer.

28. Нажмите кнопку <sup>Сеновый</sup>. В открывшемся контекстном меню выберите раздел *КАРТИНКА* и загрузите с компьютера графическое изображение, сохраненное в пункте 27. Задайте длительность экспозиции этого изображения на баннере с 50.00 до 70.00 и максимальный размер 3.00. Выберите 13-й способ анимации.

29. Нажмите кнопку <sup>Оновый</sup>. В открывшемся контекстном меню выберите раздел *ТЕКСТ*. Задайте длительность экспозиции текста на банне-
ре с 60.00 до 70.00 и максимальный размер 3.00, шрифт — Impact, цвет — белый, текст — «НОВЫЕ И Б/У»; выберите 11-й способ анимации.

30. Нажмите кнопку <sup>С Новый</sup>. В открывшемся контекстном меню выберите раздел *ТЕКСТ*. Задайте длительность экспозиции текста на баннере с 70.00 до 80.00 и максимальный размер 3.00, шрифт — Impact, цвет — белый, текст — «МАГАЗИН»; выберите 11-й способ анимации.

31. Нажмите кнопку ••••••••. В открывшемся контекстном меню выберите раздел *TEKCT*. Задайте длительность экспозиции текста на баннере с 80.00 до 10.00 и максимальный размер 3.00, шрифт — Impact, цвет — белый, текст — «РУС-ТРЕЙД»; выберите 26-й способ анимации.

32. Нажмите кнопку Сохранить. В открывшемся окна нажмите Сохранить как новый; затем — кнопку ОК.

33. Перейдите в раздел *Мои баннеры*. Для этого нажмите ссылку → *МуBanners* 

в верхней части страницы.

34. Сохраните баннер на компьютер в свою папку; для этого на от-

DOWNLOAD

крывшейся странице нажмите кнопку

35. Просмотрите готовый баннер с помощью браузера.

2. Самостоятельно придумайте и создайте с помощью приложения Designer баннер о Юридическом институте МИИТ. Баннер может быть посвящен Дню открытых дверей или какой-то кафедре, например, Таможенное право и организация таможенного дела или Информационно-математические технологии и информационное право.

#### Контрольные вопросы

- 1. Что такое баннер?
- 2. Перечислите и охарактеризуйте основные форматы баннеров.
- 3. Расскажите историю разработки flash.
- 4. Какие базовые элементы реализуют flash-технологии?
- 5. В чем заключаются flash-технологии?
- 6. Какой язык программирования используется в flash?
- 7. Назовите стандартные расширения flash-фалов.

## Раздел 7. ГЕОИНФОРМАЦИОННЫЕ СИСТЕМЫ

# 7.1. Знакомство с основными возможностями и принципами работы геоинформационных систем на примере систем Воронежской области (http://map.govvrn.ru/gmaps/)

*Цель работы*: Изучить основные возможности и принципы работы геоинформационных систем на примере геоинформационных систем Воронежской области.

#### Порядок выполнения работы

- 1. Изучить теоретическую часть.
- 2. Выполнить задания практической части.
- 3. Представить файл для проверки преподавателю.

Геоинформационные системы (ГИС) представляют собой особый тип интегрированных информационных систем, предназначенных для сбора, хранения, анализа и графической визуализации пространственных данных и связанной с ними информации о представленных в ГИС объектах.

Для современных ГИС характерны следующие особенности:

 процент чисто географических данных в таких системах незначителен;

 технологии обработки географических данных и, наконец, географические данные служат лишь базой решения большого числа прикладных задач;

- прикладные задачи часто далеки от географии.

Главное преимущество ГИС перед другими информационными технологиями заключено в наборе средств создания и объединения баз данных с возможностями их географического анализа и наглядной визуализации в виде разных карт, графиков, диаграмм, прямой привязке друг к другу всех атрибутивных и графических данных.

ГИС — это современная компьютерная технология, которая объединяет традиционные операции работы с базами данных, такими как запрос и статистический анализ, с преимуществами полноценной визуализации и географического (пространственного) анализа, которые предоставляет карта. Основные функциональные подсистемы ГИС представлены на рис. 7.1.1.

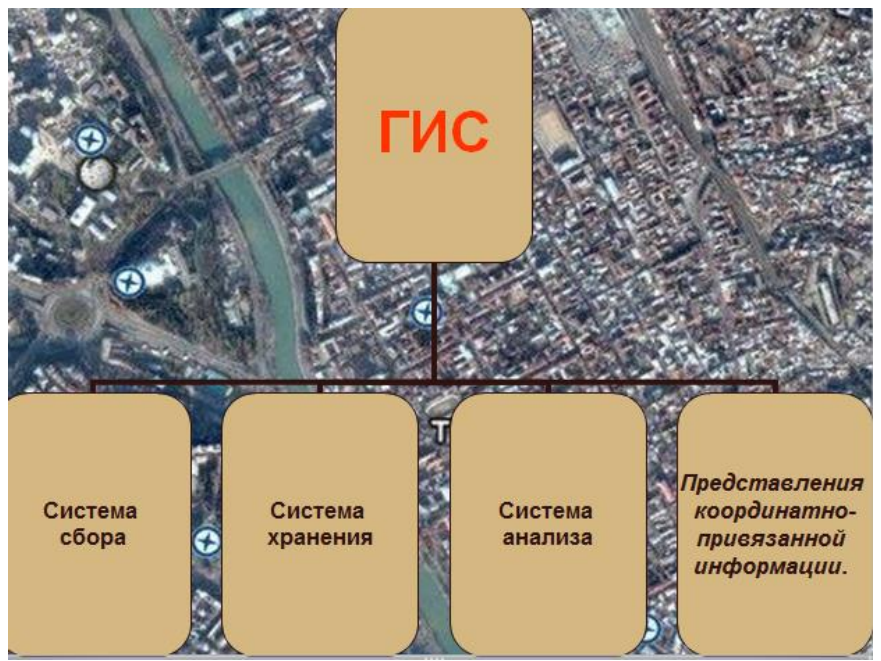

Рис. 7.1.1. Основные функциональные подсистемы ГИС

В настоящее время ГИС — это многомиллионная индустрия, в которую вовлечены сотни тысяч людей во всем мире. Эту технологию применяют практически во всех сферах человеческой деятельности — будь то анализ таких глобальных проблем, как перенаселение, загрязнение территории, сокращение лесных угодий, природные катастрофы, так и решение частных задач, таких как поиск наилучшего маршрута между пунктами, подбор оптимального расположения нового офиса, поиск дома по его адресу, прокладка трубопровода на местности, различные муниципальные задачи.

Возможны различные классификации ГИС, например, по территориальному охвату геоинформационные системы подразделяют:

– на глобальные (global);

– национальные, зачастую имеющие статус государственных, региональные (regional);

– локальные или местные (local);

По проблемной ориентации:

 инженерные (для работы с картами, на которых изображены элементы инженерных коммуникаций);

– кадастровые (ГИС для учета земельных участков и других объектов недвижимости), предназначенные для обработки кадастровых данных;

 для тематического и статистического картографирования, имеющие целью управление природными ресурсами, составление карт по результатам переписей;

«экологические», предназначенные для поддержки экологического мониторинга территорий;

 библиографические, содержащие каталогизированную информацию о множествах географических документов; географические — с данными о функциональных и административных границах;

- системы обработки данных дистанционного зондирования;

– культурно-исторические (отражающие расположение исторического наследия человечества) и т.д.

Представители каждой отрасли знаний вводят свои классификации. По тематике выделяют:

- социально-экономические;

– земельные (кадастровые);

– лесные;

– инвентаризационные;

– туристические;

по целям:

- многоцелевые;

- информационно-справочные;

– для нужд планирования;

– для нужд управления и др.

Программное обеспечение ГИС позволяет вводить, сохранять, анализировать и отображать географическую информацию. Ключевыми компонентами программного обеспечения являются:

- средства для ввода и манипулирования географическими данными,

– система управления базой данных;

 программные средства, обеспечивающие поддержку запросов, географический анализ и визуализацию информации;

– графический интерфейс пользователя, облегчающий использование программных средств.

Географические информационные системы работают с данными двух основных типов:

 пространственные (синонимы: картографические, векторные) данные, описывающие положение и форму географических объектов, и их пространственные связи с другими объектами;

– описательные (синонимы: атрибутивные, табличные) данные о географических объектах, состоящие из наборов чисел, текстов и т.п.

Описательная информация организуется в базу данных, где отдельные таблицы связываются между собой по ключевым полям. Кроме этого, в ГИС описательная информация связывается с пространственными данными. Отличие ГИС от стандартных систем управления базами данных состоит в том, что ГИС позволяют работать с пространственными данными.

Пространственные данные в ГИС представляются в двух основных формах: векторной и растровой.

Векторная модель данных основывается на представлении карты в виде точек, линий и плоских замкнутых фигур. Растровая модель данных основывается на представлении карты с помощью регулярной сетки одинаковых по форме и площади элементов. Различия между этими моделями данных поясняются рис. 7.1.2.

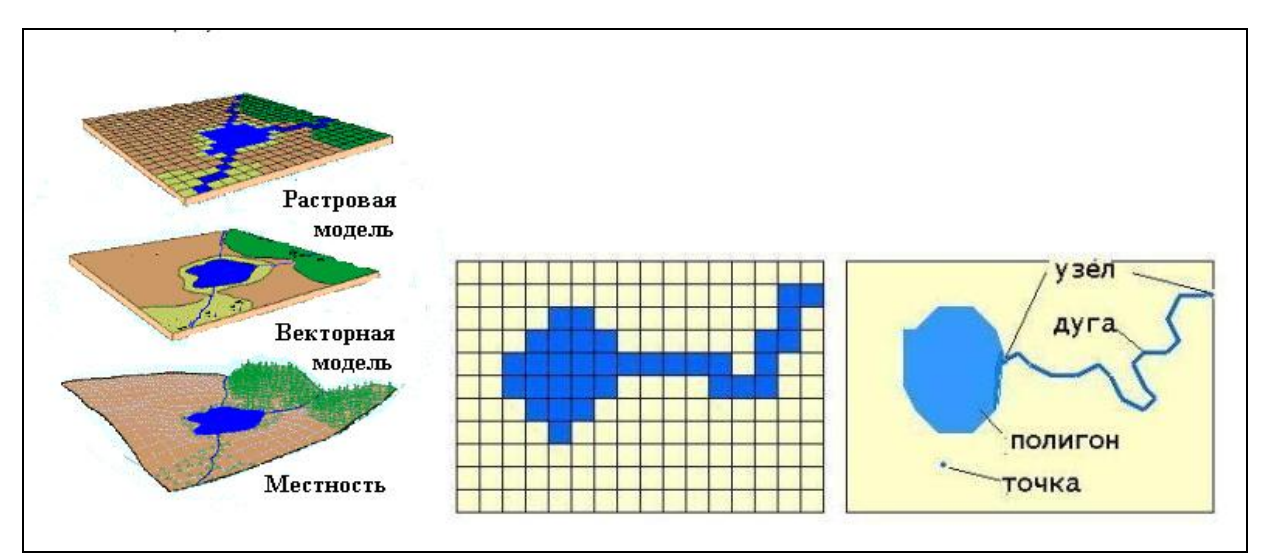

Рис. 7.1.2. Различия между векторной и растровой моделями данных

На данном рисунке одни и те же объекты (озеро, речка, лес, поле и т.п.) представлены с помощью:

- векторной модели линиями и полигонами;
- растровой модели по-разному окрашенными квадратиками.

В нижней части рисунка показано отображение озера и речки в другой проекции. Здесь видно, что растровая модель данных — это набор одинаковых по величине, но по-разному окрашенных элементов. В векторной модели данных озеро изображается окрашенным многоугольником, который часто называется полигоном (polygon), а речка — ломаной линией, которая называется дугой (arc). Начало и конец этой ломаной линии называются узлами (node).

Векторная модель особенно удобна для описания дискретных объектов и меньше подходит для описания непрерывно меняющихся свойств, таких как типы почв или доступность объектов. Растровая модель оптимальна для работы с непрерывными свойствами. Обе модели имеют свои преимущества и недостатки. Современные ГИС могут работать как с векторными, так и с растровыми моделями.

Цифровая карта — цифровая модель карты, созданная путем цифрования — преобразования географической информации в электронную, цифровую форму с помощью специального оборудования (дигитайзеров). Цифрованию подвергаются картографические источники, аэрокосмические снимки. Цифровая карта может быть создана также в процессе цифровой регистрации данных полевых съемок местности, которые проводятся с помощью систем глобального позиционирования (GPS-систем).

В цифровую карту входит описание заданного участка местности в определенном масштабе, проекции и системе координат как совокупность описаний метрических (пространственных) и семантических (атрибутивных)

свойств реальных (озеро, лес и т.д.) и условных (зона затопления, административная граница и т.д.) объектов местности в электронном виде.

Двумя основными типами информации, содержащимися в цифровых картах, являются:

– пространственные данные, которые описывают расположение и очертания географических объектов;

 семантические (атрибутивные) данные, которые включают в себя описание количественных и качественных характеристик объектов и связей между ними.

ГИС — это современная компьютерная технология для картирования и анализа объектов реального мира, также событий, происходящих на нашей планете. Эта технология объединяет традиционные операции работы с базами данных, такими как запрос и статистический анализ, с преимуществами полноценной визуализации и географического (пространственного) анализа, которые предоставляет карта.

Вся картографическая информация в ГИС организована в виде слоев. Слои — это самый первый уровень абстракции в ГИС. Каждый слой содержит объекты определенного вида, объединенные общими характеристиками. Работая в ГИС, можно подключать и отключать интересующие различные слои, или менять порядок их отображения.

Каждому объекту на карте соответствует строка в базе данных (БД). Используя эти данные можно находить и сортировать объекты, выделять их на карте по атрибутам или анализировать атрибуты выделенных объектов. БД атрибутов позволяет искать объекты, сортировать их, выделять по условиям, группировать, создавать фильтры, проводить вычисления. Без БД геоинформационные системы не имели бы смысла, а карты в них не были бы картами, а были просто рисунками, как рисунки в CorelDraw или Paint.

#### Задания

1. Создайте файл отчета в MS Word по образцу, приведенному в *Приложении* и заполните его шапку. Сохраните файл в своей папке под именем «Ваша фамилия71» (например: Иванов71)

2. Изучение интерфейс системы. Запустите браузер и перейдите по адресу http://map.govvrn.ru/gmaps/. На экране появится стартовая страница системы (рис. 7.1.3). Слева расположено меню системы:

а) раскройте каждый пункт меню. Копию экрана с раскрытым пунктом СЛОИ занесите в отчет. Определите и отразите в отчете общее число слоев;

b) выведите на экран раскрытый пункты меню РИСОВАНИЕ, ИЗМЕРЕНИЕ и ПЕЧАТЬ, сделайте копию экрана (или несколько копий — если на один экран три раскрытых пункта меню не уместятся) и сохраните в отчете;

с) определите, в каких форматах системы допускает печать карт, и занесите список в отчет.

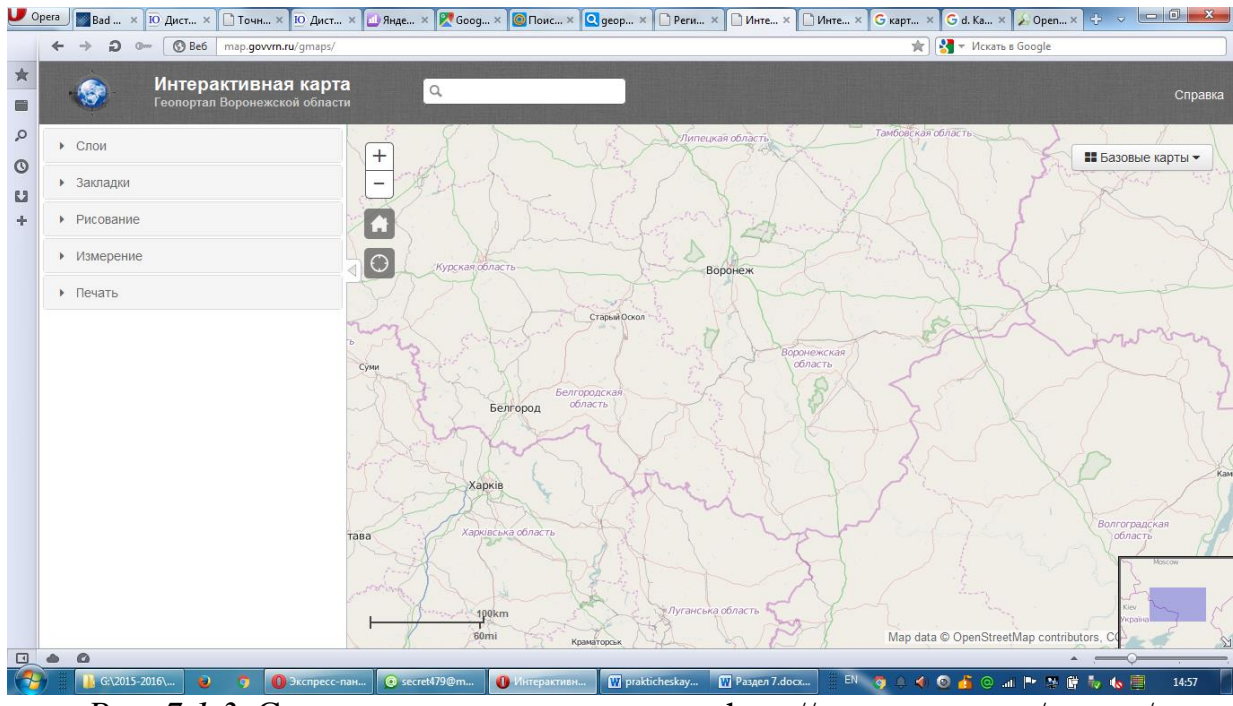

Рис. 7.1.3. Стартовая страница системы http://map.govvrn.ru/gmaps/

3. Анализ набора карт данной системы. Используя меню последовательно выведите на экран все возможные в данной системе карты:

- карта РОСРЕЕЕСТР;

– карты ESRI — американская компания, производитель геоинформационных систем (ГИС);

– карта Воронежской области VRN;

 карта OSM (OpenStreetMap — международное сообщество специалистов-картографов);

и копии экрана с картой каждого типа занесите в отчет.

ПРИМЕЧАНИЕ. При копировании карт в отчет все слои должны быть отключены.

4. Используя информационные слои системы, сформируйте и отразите в отчете в виде копий экрана задания 7.1.1—7.1.2 своего варианта (табл. 7.1.1).

ПРИМЕЧАНИЕ. Номером варианта является ваш номер в списке учебной группы. Для первого, второго и третьего десятка в списке группы варианты повторяются.

5. Определение расстояний. Используя пункт меню ИЗМЕРЕНИЕ, определите расстояние между точками, указанными для вашего варианта (задание 7.1.3 в табл. 7.1.1). Обратите внимание на единицы измерения! Копию экрана с полученным результатом занесите в отчет.

ПРИМЕЧАНИЕ. При выполнении задания 7.1.3 следует использовать карту OSM!

| N⁰ | Карта          | Задание 7.1.1                                                                   | Задание 7.1.2                                                             | Задание 7.1.3<br>Карта OSM                          | Задание<br>7.1.4 | Задание 7.1.5 |
|----|----------------|---------------------------------------------------------------------------------|---------------------------------------------------------------------------|-----------------------------------------------------|------------------|---------------|
| 1  | Росре-<br>естр | Схема рекреа-<br>ции и туризма                                                  | Объекты газо-<br>снабжения и<br>Территориаль-<br>ные границы              | Воронеж —<br>Орел (в км)                            | Люксембург       | Борисоглебск  |
| 2  | ESRI           | Изменение ад-<br>министративно-<br>го деления (Тер-<br>риториальные<br>границы) | Атомная стан-<br>ция и схема ре-<br>креации и ту-<br>ризма                | Воронеж —<br>Белгород (в<br>км)                     | Лихтен-<br>штейн | Богучар       |
| 3  | VRN            | Схема рекреа-<br>ции и туризма                                                  | Крупные жи-<br>вотноводческие<br>предприятия                              | Воронеж —<br>Белгород (в<br>ярдах)                  | Сан-Марино       | Калач         |
| 4  | OSM            | Схема рекреа-<br>ции и туризма                                                  | Производство<br>посадочного<br>материала                                  | Воронеж —<br>Старый<br>Оскол (в фу-<br>тах)         | Монако           | Павловск      |
| 5  | POC<br>PEECTP  | Схема очистки<br>ВО                                                             | Железные до-<br>роги                                                      | Воронеж —<br>Старый<br>Оскол (в мор-<br>ских милях) | Андора           | Острогожск    |
| 6  | ESRI           | Схема рекреа-<br>ции и туризма                                                  | Семеноводче-<br>ские хозяйства                                            | Воронеж —<br>Брянск (в яр-<br>дах)                  | Дания            | Семилуки      |
| 7  | OSM            | Особо охраняе-<br>мые природные<br>территории                                   | Объекты газо-<br>снабжения и<br>Территориаль-<br>ные границы              | Воронеж —<br>Тула (в кило-<br>метрах)               | Финляндия        | Поворино      |
| 8  | VRN            | Изменение ад-<br>министративно-<br>го деления (Тер-<br>риториальные<br>границы) | Основные ав-<br>томобильные<br>дороги                                     | Воронеж —<br>Брянск (в<br>метрах)                   | Ирландия         | Россошь       |
| 9  | Росре-<br>естр | Государствен-<br>ные медицин-<br>ские учреждения                                | Территориаль-<br>ные границы и<br>основные авто-<br>мобильные до-<br>роги | Воронеж —<br>Тула (в яр-<br>дах)                    | Хорватия         | Эртиль        |
| 10 | OSM            | Схема очистки<br>ВО                                                             | Объекты газо-<br>снабжения и<br>Территориаль-<br>ные границы              | Воронеж —<br>Белгород (в<br>футах)                  | Черногория       | Новохоперск   |

#### Варианты заданий к работе 7.1.1

#### 6. Определение площади

1. Используя пункт меню ИЗМЕРЕНИЕ, определите (примерно) площадь Воронежской области. Копию экрана занесите в отчет.

2. По данным Интернет определите площадь страны указанной в вашем варианте (задание 7.1.4 в табл. 7.1.1) и сопоставьте с определенной вами площадью Воронежской области. Эти результаты занесите в отчет. 7. Рисование. Используя пункт меню РИСОВАНИЕ и карту OSM, изобразите на ней все возможные фигуры и линии, допустимые в данной системе. Копию экрана с фигурами поместите в отчет.

8. Используя окно поиска, найдите карту города Воронежской области в соответствии с вашим вариантом (задание 7.1.5 в табл. 7.1.1). Копию экрана с картой найденного города занесите в отчет.

9. Откройте в отдельном окне браузера систему Яндекс карты (https://maps.yandex.ru/213/moscow/). Копию экрана занесите в отчет.

10. Проведите анализ и сравнение Яндекс карты с рассмотренной ранее ГИС. Ответьте и поместите в отчет ответы на следующие вопросы:

a) Какие общие функции и чем различия у ГИС Воронежской области и ГИС Яндекс-карты? Чем это можно объяснить?

b) Сколько и какие слои доступны в системе Яндекс?

11. Перенесите в отчет контрольные вопросы и после каждого вопроса поместите ответ на него.

12. Представьте полностью заполненный отчет на проверку преподавателю.

#### Контрольные вопросы

1. Сформулируйте определения термина «геоинформационная система» (ГИС)?

2. Каковы сферы применения ГИС?

3. Какие особенности характеризуют современные ГИС?

4. Каково главное преимущество ГИС перед другими информационными технологиями?

5. Перечислите основные функциональные подсистемы ГИС.

6. Приведите классификацию ГИС по территориальному охвату геоинформационные системы.

7. Приведите классификацию ГИС по проблемной ориентации.

8. Приведите классификацию ГИС по тематике отрасли использования.

9. Приведите классификацию ГИС по целям использования.

10. Каковы ключевые компоненты программного обеспечения ГИС?

11. С каким типом данных работают географические информационные системы?

12. В каких формах представляются пространственные данные в ГИС и на чем они основываются?

13. Что такое «цифровая карта»?

14. Какие типами информации содержатся в цифровых картах?

15. Как организована картографическая информация в современных ГИС?

# 7.2. Знакомство с возможностями публичной кадастровой карты (http://maps.rosreestr.ru)

*Цель работы*: Изучить основные возможности и принципы работы геоинформационных систем на примере ГИС «Публичная кадастровая карта».

Порядок выполнения работы

- 1. Изучить теоретическую часть.
- 2. Выполнить задания практической части.
- 3. Представить файл для проверки преподавателю.

Публичная кадастровая карта — это справочно-информационный сервис для предоставления пользователям сведений Государственного кадастра недвижимости на территорию РФ. Данная система находится в ведении Федеральной службы государственной регистрации, кадастра и картографии (Росреестр).

Сервис предлагает пользователю удобные инструменты для работы с картой, получения сведений государственного кадастра недвижимости, поиска объектов недвижимости и единиц кадастрового деления, рис. 7.2.1.

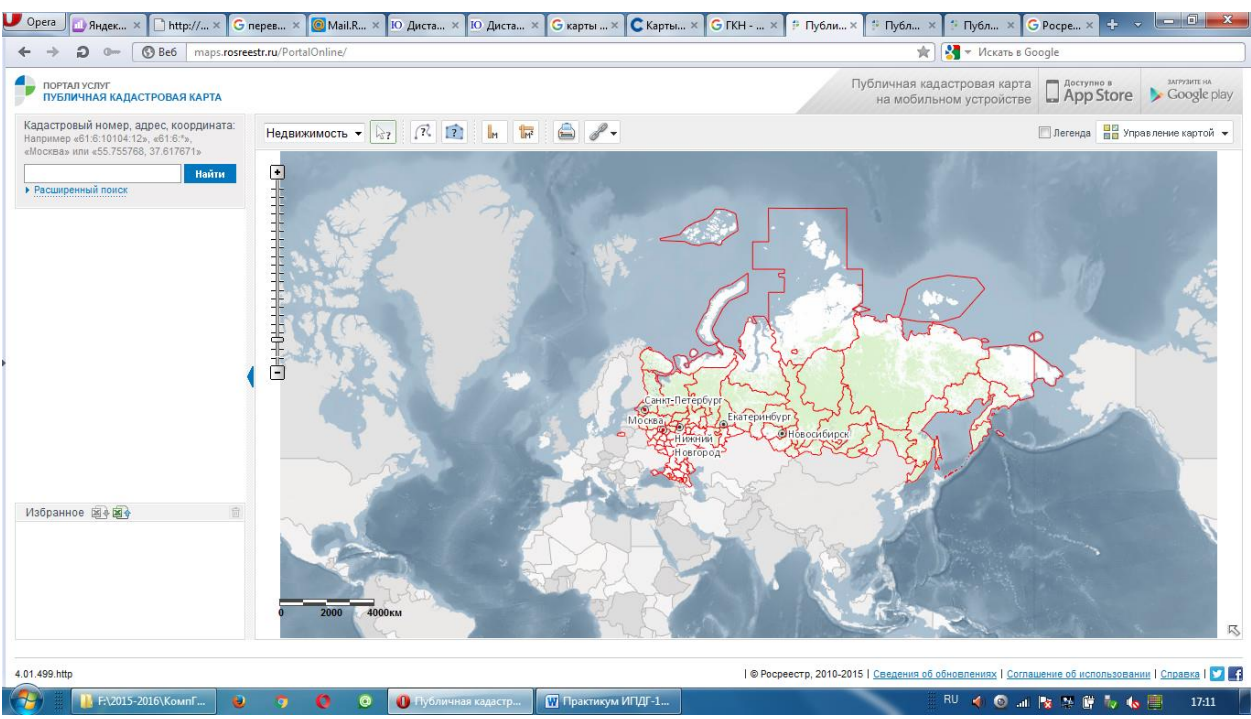

Рис. 7.2.1. Стартовая страница ИС ПКК

С помощью Публичной кадастровой карты пользователь может получить справочную информацию о полном кадастровом номере, адресе и площади объекта недвижимости, внесенных в государственный кадастр недвижимости (ГКН).

Кроме того, пользователь может получить информацию о подразделениях территориального органа Росреестра, обслуживающих объект недвижимости, с указанием наименования подразделения, адреса и телефона офиса приема. Для этого достаточно с помощью мышки выделить необходимый кадастровый округ с помощью левой клавиши открыть информацию о нем (рис. 7.2.2).

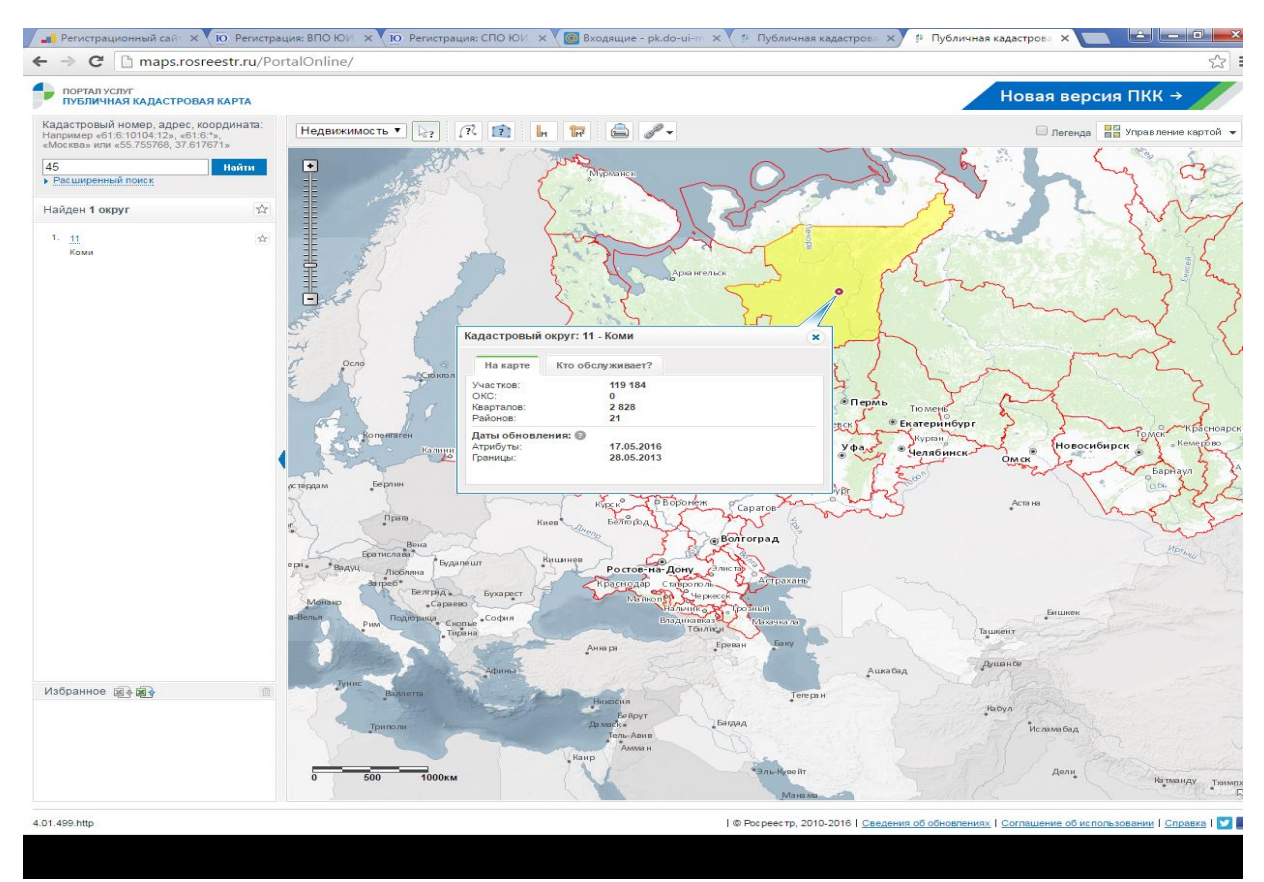

*Рис. 7.2.2.* Получение информации о подразделениях территориального органа Росреестра

Сервис Публичной кадастровой карты открыт с 1 марта 2010 г.

При помощи Публичной кадастровой карты пользователь имеет возможность:

— получать сведения ГКН о земельных участках и кадастровом делении;

— искать сведения о земельных участках и единицах кадастрового деления по кадастровому номеру;

— искать сведения о подразделениях территориального органа Росреестра, обслуживающих территорию, на которой расположен выбранный земельный участок;

 получать сведения единой картографической основы в виде карт местности.

#### Задания

1. Создайте файл отчета в MS Word по образцу, приведенному в приложении 1, и заполните его шапку. Сохраните файл в своей папке под именем «Ваша фамилия72» (например: Иванов72).

2. Дальнейшие пункты работы выполните в соответствии с вашим вариантом. Варианты перечислены в табл. 7.2.1. Вариант задается преподавателем или может выбираться самостоятельно.

3. Изучение интерфейса системы. Запустите браузер и перейдите по адресу http://maps.rosreestr.ru. На экране появится стартовая страница системы (рис. 7.2.1.).

4. Определите организацию обслуживающую кадастровый округ вашего варианта и ее адрес. *Копию экрана с адресом занесите в отчет*.

5. Карту данного округа увеличьте до максимума, но чтобы она полностью умещалась на экране, и копию экрана занесите в отчет.

- 6. Используя Расширенный поиск задайте:
- кадастровый округ Московский областной;
- кадастровый район Домодедовский;
- кадастровый квартал 0020102.
- 7. Откройте карту и копию поместите в отчет.

8. Получите информацию о площади и стоимости дачных участков данного квартала (Садовое товарищество «Металлург1»). Номер земельного участка возьмите из таблицы согласно вашему варианту.

9. Перейдите в режим УПРАВЛЕНИЕ КАРТОЙ и откройте соответствующее меню. В разделе БАЗОВАЯ КАРТА выберите пункт Космические снимки. Вариант снимков — согласно таблице вариантов. Копию экрана занесите в отчет.

10. Найдите в Интернет информацию о вашем варианте космических снимков (Esri и Сканэкс) и *занесите эту информацию в отчет*.

11. Откройте Кадастровые сведения установкой галочки ЛЕГЕНДА. Копию экрана занесите в отчет.

Таблица 7.2.1

| № варианта | Пункты 4, 5 | Пункт 8 | Пункты 9, 10 | Пункт 14        |
|------------|-------------|---------|--------------|-----------------|
| 1          | 66          | 114     | Esri         | Москва          |
|            |             |         |              | Санкт-Петербург |
| 2          | 55          | 49      | Сканэкс      | Москва          |
|            |             |         |              | Ярославль       |
| 3          | 60          | 75      | Сканэкс      | Москва          |
|            |             |         |              | Владимир        |
| 4          | 52          | 93      | Esri         | Москва          |

#### Варианты заданий к работе 7.2.1

|    |    |     |         | Смоленск    |
|----|----|-----|---------|-------------|
| 5  | 39 | 139 | Сканэкс | Москва      |
|    |    |     |         | Тверь       |
| 6  | 54 | 104 | Сканэкс | Москва      |
|    |    |     |         | Тула        |
| 7  | 53 | 51  | Сканэкс | Москва      |
|    |    |     |         | Рязань      |
| 8  | 10 | 117 | Esri    | Москва      |
|    |    |     |         | Калуга      |
| 9  | 83 | 98  | Esri    | Москва      |
|    |    |     |         | Иваново     |
| 10 | 86 | 85  | Сканэкс | Москва      |
|    |    |     |         | Тамбов      |
| 11 | 22 | 424 | Esri    | Тверь       |
|    |    |     |         | Смоленск    |
| 12 | 48 | 7   | Сканэкс | Рязань      |
|    |    |     |         | Калуга      |
| 13 | 67 | 100 | Сканэкс | Тверь       |
|    |    |     |         | Тула        |
| 14 | 66 | 120 | Сканэкс | Москва      |
|    |    |     |         | Н.Новгород  |
| 15 | 81 | 85  | Esri    | Н.Новгород  |
|    |    |     |         | Иваново     |
| 16 | 35 | 73  | Esri    | Омск        |
|    |    |     |         | Новосибирск |
| 17 | 50 | 49  | Сканэкс | Омск        |
|    |    |     |         | Томск       |
| 18 | 62 | 138 | Esri    | Томск       |
|    |    |     |         | Новосибирск |
| 19 | 69 | 51  | Esri    | Тюмень      |
|    |    |     |         | Омск        |
| 20 | 86 | 75  | Сканэкс | Ярославль   |
|    |    |     |         | Н.Новгород  |
| 21 | 11 | 69  | Сканэкс | Москва      |
|    |    |     |         | Волгоград   |
| 22 | 46 | 139 | Esri    | Москва      |
|    |    |     | ~       | Минск       |
| 23 | 40 | 13  | Сканэкс | Москва      |
|    |    |     |         | Киев        |
| 24 | 76 | 92  | Сканэкс | Минск       |
|    |    |     |         | Киев        |
| 25 | 25 | 122 | Esri    | Смоленск    |
|    |    |     |         | Москва      |

12. Перейдите к Новой версии ПКК, используя ссылку Новая версия ПКК → и копию экрана занесите в отчет.

13. Используя меню в левой части экрана, откройте пункт УПРАВЛЕНИЕ КАРТОЙ, раскройте все подпункты, ознакомьтесь и копию экрана поместите в отчет.

14. Используя меню в левой части экрана, откройте пункт СПРАВОЧНЫЕ СВЕДЕНИЯ и затем — СВЕДЕНИЯ О ПКК. Изучите эти сведения и копию экрана занесите в отчет.

15. Используя пункт СПРАВОЧНЫЕ СВЕДЕНИЯ, найдите ссылку на наборы открытых данных Росреестра, откройте список и копию экрана со списком занесите в отчет.

16. Вернитесь в ПКК на карту России.

17. Используя пункт меню ИЗМЕРИТЬ РАССТОЯНИЯ, измерить расстояния между пунктами, указанными в вашем варианте. Результат в виде копии экрана с расстоянием занести в отчет.

18. Используя пункт меню ПЕЧАТЬ КАРТЫ, отразите на экране параметры печати:

• А4 Книжный;

• ~1:18 489 000.

Копию экрана занесите в отчет.

19. Измените параметр «А4 Книжный» на «А4 Альбомный» и копию экрана поместите в отчет.

20. Вернитесь к меню и, используя пункт меню СЛОИ, откройте это меню.

21. Откройте пункт ГРАНИЦЫ.

• Установите масштаб карты 400 км (нижняя строка экрана) и копию экрана занесите в отчет.

- Установите масштаб 60 км. Копию экрана занесите в отчет.
- Установите масштаб 4 км. Копию экрана занесите в отчет.
- Установите масштаб 0,6 км. Копию экрана занесите в отчет.

• Поместите в отчет вывод — что как меняется меню в зависимости от масштаба карты.

22. В пункте меню ГРАНИЦЫ откройте шкалу видимости

| Границы          |                 | 100% 🕕 |
|------------------|-----------------|--------|
| 🗸 🔲 Государствен | Видимость: 100% |        |
|                  | 0               | 100    |

✓ □ между субы и уменьшите видимость со 100% до 20% и копию экрана поместите в отчет.

23. Снимите галочку в пункте меню ЕДИНИЦЫ КАДАСТРОВОГО ДЕЛЕНИЯ и копию экрана занесите в отчет.

24. Проанализируйте все пункты меню в левой части экрана. Сформулируйте ваше мнение, почему не все пункты меню приводят к появлению на карте дополнительной или уточняющей информации. *Отразите ваше мнение в отчете*. 25. Сохраните отчет и направьте на проверку преподавателю.

#### Контрольные вопросы

- 1. Можно ли поделиться ссылкой на карту ПКК в социальной сети?
- 2. Для чего предназначен режим ИЗБРАННОЕ?

3. Предназначена ли ПКК для использования неограниченным числом лиц или есть ограничения, какие?

- 4. Что такое «кадастр»?
- 5. Что такое «земельный кадастр»?

6. Может ли пользователь выгрузить из ПКК пространственные данные в форме набора данных?

7. С какой периодичностью производится обновление сведений Государственного кадастра недвижимости на Публичной кадастровой карте?

### 7.3. Знакомство с возможностями геоинформационной системы Google Планета

*Цель работы*: изучить основные возможности и принципы работы ГИС Google Планета.

#### Порядок выполнения работы

- 1. Изучить теоретическую часть.
- 2. Выполнить задания практической части.
- 3. Представить файл для проверки преподавателю.

Google Планета Земля (англ. Google Earth) — это проект геоинформационной системы компании Google, в рамках которого в сети Интернет были размещены спутниковые (или в некоторых точках аэрофото-) изображения всей земной поверхности. Фотографии некоторых регионов имеют беспрецедентно высокое разрешение.

В отличие от других аналогичных сервисов, показывающих спутниковые снимки в обычном браузере (например, Google Maps), в данном сервисе используется специальная, загружаемая на компьютер пользователя клиентская программа Google Earth. Такой подход хотя и требует закачивания и установки программы, но зато в дальнейшем обеспечивает дополнительные возможности, трудно реализуемые с помощью веб-интерфейса.

ГИС Google Планета Земля — это свободное ПО. Его можно скачать бесплатно. Главным условием является стабильное и качественное интернетсоединение, потому изображения местности в высоком разрешении потребляют значительный объем трафика.

Google Планета Земля виртуально покажет практически любое место нашей планеты. Прекрасная возможность посмотреть на землю из космоса, или, напротив, можно все приблизить настолько, чтобы оказаться на улицах городов. Google Планета Земля доступна онлайн, но пока еще не в реальном времени, хотя в большинстве случаев и этого достаточно для простого интернет-обывателя.

Чтобы получить полное представление об интересуемом объекте, пользователю доступны инструменты, которые позволят без труда совмещать виды, демонстрировать трехмерный рельеф, а также карты, и даже бизнесинформацию (например, время работы искомой организации, а также схему проезда со всеми дополнительными сведениями, если такие данные были внесены в базу системы).

#### Задания

1. Установка клиентской части системы Google Планета Земля.

1. Проведите поиск информационной системы Google Планета Земля или сразу перейдите на станицу выбора версии http://www.google.com/intl/ru/earth/explore/products/ (рис. 7.3.1).

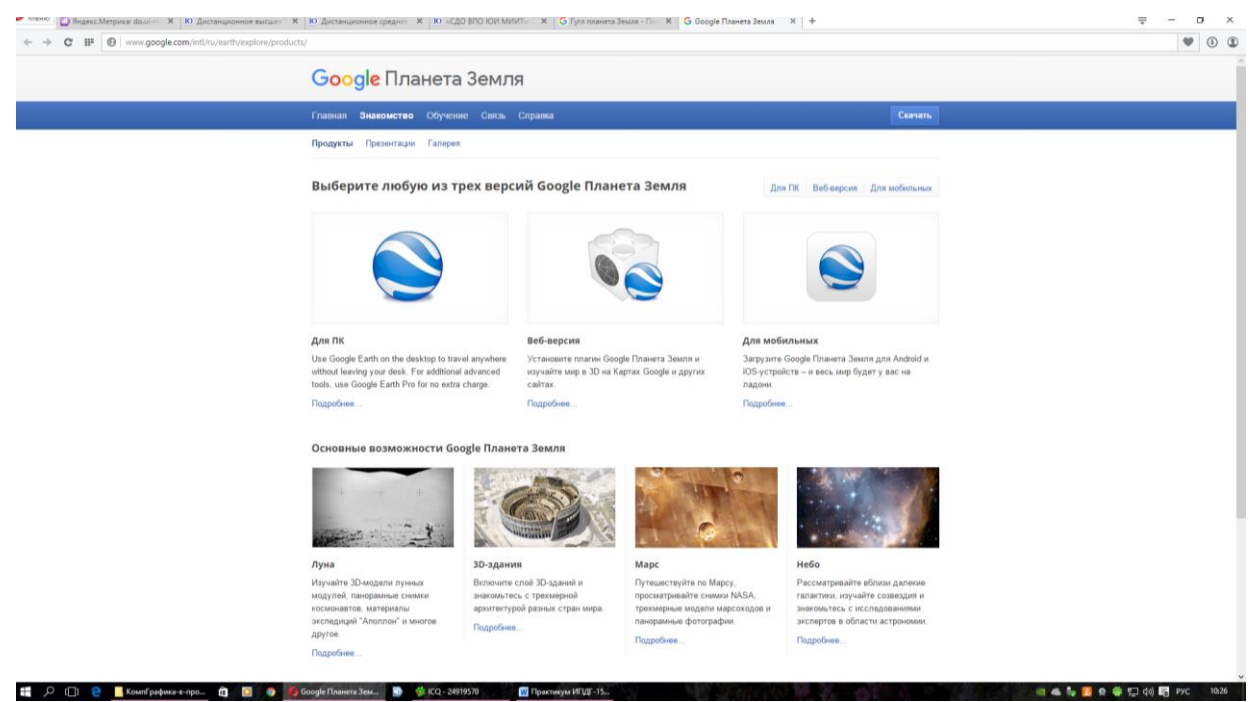

Рис. 7.3.1. Страница выбора версии для загрузки

- 2. Перейдите по ссылке «Веб-версия».
- 3. Загрузите модуль Google Планета Земля (рис. 7.3.2).

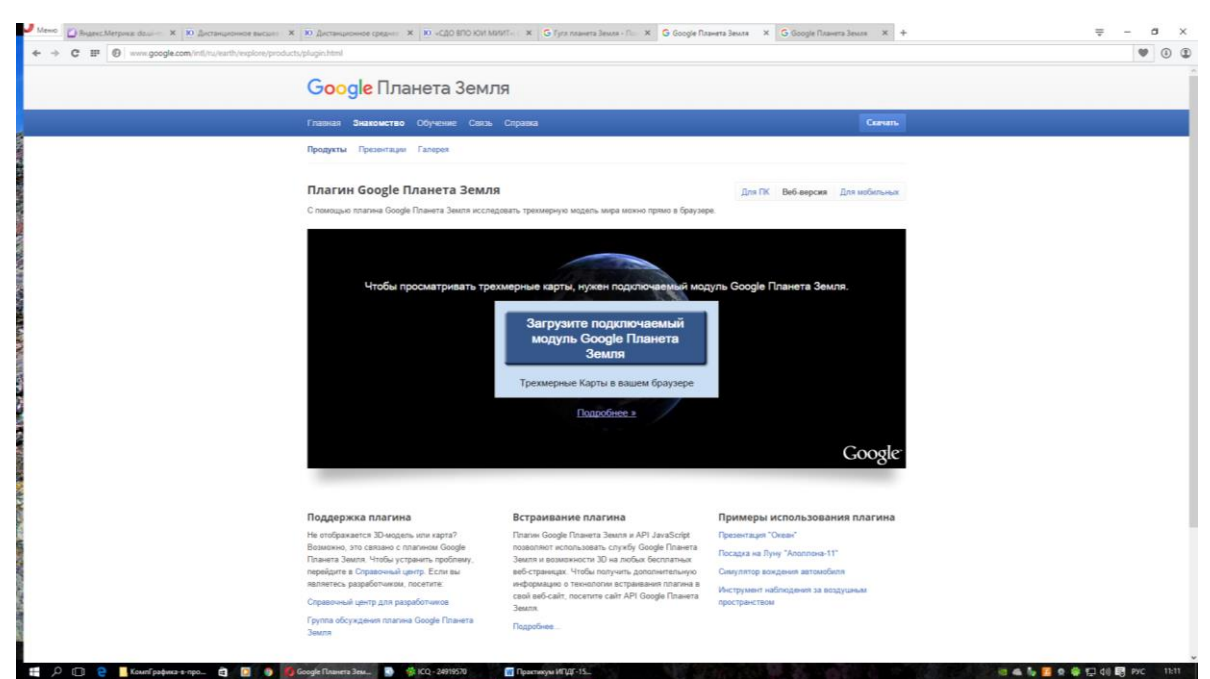

Рис. 7.3.2. Страница загрузки плагина Google Планета Земля

ПРИМЕЧАНИЕ: Плагин — программный модуль, подключаемый к основной программе и предназначенный для расширения и/или более полного использования ее возможностей.

4. Закройте окно.

5. Через Проводник в списке приложений найдите приложение Google Earth — это англоязычное название данной системы, и запустите его. Другой вариант запуска — найти на рабочем столе пиктограмму данного плагина

и запустите его. На экране вы должны увидеть стартовое окно данной системы — рис. 7.3.3.

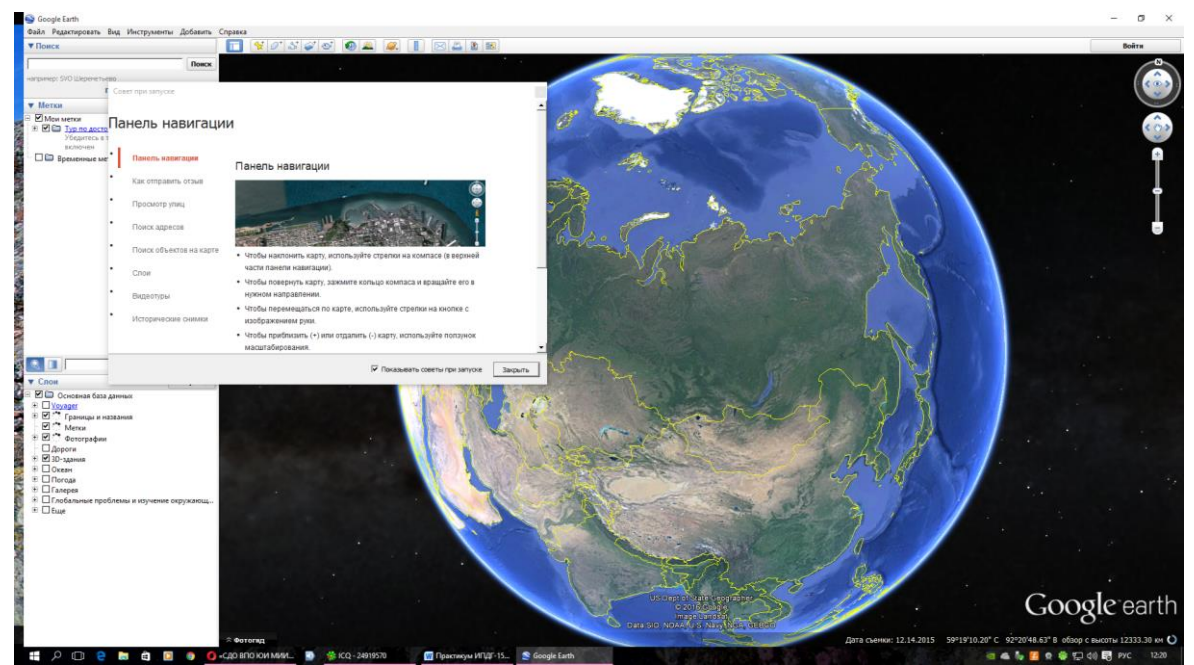

Рис. 7.3.3. Стартовое окно ГИС «Google Планета Земля»

Изучите правила навигации в системе по окну Панель навигации и закройте его после изучения.

6. Используя пункт ВИД горизонтального меню, отразить на экране сетку на планете земля и копию экрана занесите в отчет.

7. Используя пункт СОЛНЦЕ меню ВИД, отразите в отчете 3 различных освещенности планеты солнцем.

2. Работа с системой Google Планета Земля.

ВНИМАНИЕ: Работа с системой Google Планета Земля выполняется по вариантам. Порядок определения вариантов следующий:

- при выполнении работы в компьютерном классе в составе группы вариант определяется номером студента в списке группы;
- при выполнении работы индивидуально (не в составе группы) вариант выбирает сам студент.

Таблица 7.3.1

| N⁰ | Город / насе-<br>ленный пункт<br>(п. 2.1—2.4) |                  | Страна           | Море          | Задание 4 |
|----|-----------------------------------------------|------------------|------------------|---------------|-----------|
| 1  | Муром                                         | Европа           | Швейцария        | Черное        | Mapc      |
| 2  | Псков                                         | Азия             | Норвегия         | Балтийское    | Луна      |
| 3  | Будапешт                                      | Северная Америка | Непал            | Северное      | Небо      |
| 4  | Барселона                                     | Южная Америка    | Швеция           | Эгейское      | Mapc      |
| 5  | Вюртсбург                                     | Австралия        | Лихтен-<br>штейн | Средиземное   | Луна      |
| 6  | Бад-<br>Маргентхайм                           | Европа           | Германия         | Красное       | Луна      |
| 7  | Валлетта                                      | Азия             | Сан-Марино       | Адриатическое | Mapc      |
| 8  | Соренто                                       | Африка           | Дания            | Карибское     | Луна      |
| 9  | Нойшван-<br>штайн                             | Европа           | Чехия            | Коралловое    | Небо      |
| 10 | Омск                                          | Антарктида       | Андорра          | Кельтское     | Mapc      |
| 11 | Владимир                                      | Европа           | Ватикан          | Эгейское      | Луна      |
| 12 | Мон-Сен-<br>Мишель                            | Азия             | Болгария         | Черное        | Луна      |
| 13 | Лион                                          | Северная Америка | Германия         | Средиземное   | Mapc      |
| 14 | Мельбурн                                      | Европа           | Польша           | Адриатическое | Луна      |
| 15 | Владивосток                                   | Африка           | Австрия          | Желтое        | Небо      |
| 16 | Амбуаз                                        | Австралия        | Венгрия          | Красное       | Mapc      |
| 17 | Роттенбург                                    | Европа           | Мальта           | Средиземное   | Луна      |
| 18 | Стара Загора                                  | Азия             | Бразилия         | Кельтское     |           |
| 19 | Тур                                           | Антарктида       | Куба             | Адриатическое | Mapc      |
| 20 | Петропавловск<br>Камчатский                   | Южная Америка    | Япония           | Карибское     | Луна      |
| 21 | Прага                                         | Антарктида       | Монголия         | Средиземное   | Небо      |

#### Варианты заданий к работе 7.3.1

| 22 | Венеция  | Европа           | Испания    | Балтийское | Mapc |
|----|----------|------------------|------------|------------|------|
| 23 | Шенонсо  | Африка           | Греция     | Эгейское   |      |
| 24 | Катманду | Северная Америка | Лихтен-    | Красное    | Луна |
|    |          |                  | штеин      |            |      |
| 25 | Шамбор   | Европа           | Сан-Марино | Кельтское  | Mapc |

2.1. Используя строку ПОИСК, найти город (по варианту) и копию экрана с результатами поиска занести в отчет.

2.2. На карте из п. 2.1 сделайте активным слой ДОРОГИ и копию экрана занесите в отчет.

2.3. Используя слой ФОТОГРАФИИ, выберите и поместите в отчет две фотографии города вашего варианта.

2.4. Используя слой ПОГОДА, отразите на карте погоду в этом городе и копию экрана занесите в отчет.

2.5. Используя сервис ПРОЛОЖИТЬ МАРШРУТ, проложите маршрут от Москвы до города вашего варианта. Перед занесением копии экрана с маршрутом уберите все части слоев так, чтобы маршрут был четко виден, после чего копию экрана поместите в отчет.

2.6. Используя строку поиска, найдите дом, где вы проживаете, и занесите копию экрана в отчет.

2.7. Используя слой 3D, перейдите в этот режим и копию экрана занесите в отчет.

2.8. Найдите комплекс зданий МИИТ и отразите на экран одну из фотографий его территории. Копию экрана занесите в отчет.

2.9. В соответствии с вариантом выберите и отразите на экране континент. Занесите в отчет копии экрана с установленным слоем ПОГОДА и без него.

2.10. В соответствии с вариантом, выберите и отразите на экране страну Занесите в отчет копии экрана с установленным слоем ПОГОДА и без него.

3. Работа в слоях ОКЕАН.

3.1. Закройте все слои кроме слоев ОКЕАН.

3.2. В слоях ОКЕАН оставьте только слой ОБЛОМКИ КОРАБЛЕЙ.

3.3. Перейдите к морю, указанному в вашем варианте, и найдите отметки о крушениях кораблей в этом море. Высветите описание одного погибшего корабля и копию экрана занесите в отчет.

3.4. Используя любой переводчик в Интернет, переведите причину гибели корабля и занесите перевод в отчет.

3.5. Закройте слой ОБЛОМКИ КОРАБЛЕЙ и откройте слои СПОРТ НА ОКЕАНСКИХ ПРОСТОРАХ

3.6. Перейдите в море по вашему варианту и отразите в отчете копии экранов отдельно для этого моря:

– серфинг;

– дайвинг;

– кайтсерфинг.

3.7. Откройте слой ИССЛЕДОВАНИЕ ОКЕАНА и отразите в отчете информацию об исследованиях моря вашего варианта (с копией экрана).

#### 4. Работа в слоях КОСМОС

1. В соответствии с номером варианта, перейдите с планеты ЗЕМЛЯ на один из других объектов, используя меню на рис. 7.3.4, где отражен переход на объект — Марс.

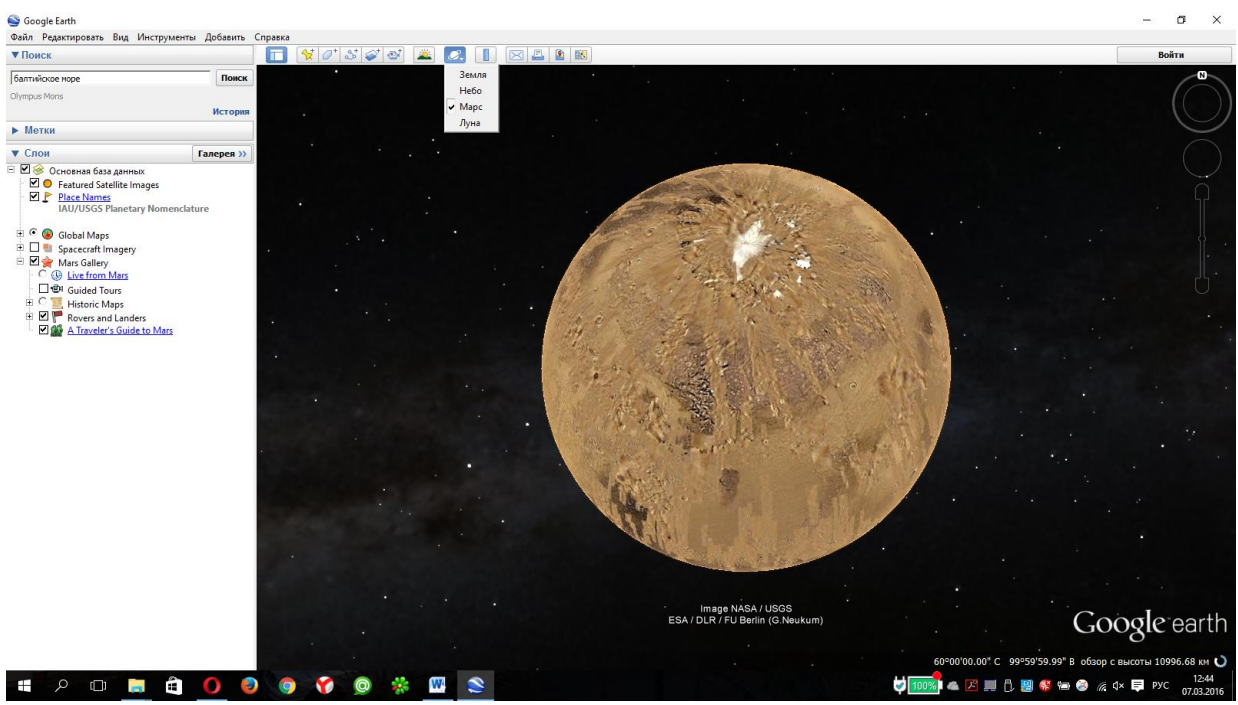

Рис. 7.3.4. Пример выбора объекта — планета Марс

2. Зафиксируйте в отчете копию экрана, после перехода согласно варианту.

3. Далее найдите и отразите в отчете следующую информацию (по вариантам):

✓ для звездного неба — несколько снимков телескопов Хаббла и Spizer. На карте неба найдите галактику похожую на нашу, увеличьте ее снимок до полного экрана и копию экрана занесите в отчет;

✓ для планеты Марс — используя слой Guided Tours, найдите и отразите в отчете 3—4 фотографии поверхности планеты. Используя горизонтальное меню, зафиксируйте в отчете три различных степени освещенности планеты;

✓ для планеты Луна — используя слой Human Artifacts, найдите и отразите в отчете перечень стран, чьи аппараты есть на Луне, и найдите информацию о первой высадке человека на Луну. Используя горизонтальное меню, зафиксируйте в отчете три различных степени освещенности планеты.

5. Дополнительные возможности системы.

1. Используя меню ВИД горизонтальной панели, закройте боковую панель и копию экрана без боковой панели занесите в отчет.

2. Используя меню ИНСТРУМЕНТЫ горизонтальной панели, перейдите в режим ИММИТАТОР ПОЛЕТА и копию экрана занесите в отчет.

3. Используя меню СПРАВКА горизонтальной панели, зафиксируйте в отчете следующую информацию:

- сведения о версии;
- о программе Google Планета Земля.

Заполните все поля отчета и представьте его на проверку преподавателю.

#### Контрольные вопросы

1. Какие объекты позволяет исследовать система Google Планета Зем-ля?

2. Какие виды (уровни) границ позволяет отражать система?

3. Меняется ли объем представляемой системой информации в зависимости от заданного пользователем масштаба?

4. Позволяет ли система увидеть, как выглядел конкретный город ранее, и проследить, как он изменялся с течением времени?

5. Как перейти к режиму просмотра улиц?

6. Можно ли из системы Google Планета Земля одним нажатием кнопки перейти к просмотру отраженного на экране места на картах Google?

7. Можно ли из системы Google Планета Земля одним нажатием кнопки перейти к просмотру отраженного на экране места на картах Яндекс?

8. Как связаны системы Google Планета Земля и Википедия?

9. Обеспечивает ли система Google Планета Земля определение широты и долготы конкретного объекта?

10. Обеспечивает ли система возможность перехода на просмотр вебкамер в различных городах мира?

# Приложение

Форма отчета

| ОТЧЕТ<br>о выполнении практической работы |               |           |                      |  |  |  |  |
|-------------------------------------------|---------------|-----------|----------------------|--|--|--|--|
|                                           | по дисциплине |           |                      |  |  |  |  |
| Студ                                      | Студент       |           |                      |  |  |  |  |
| Группа Дата                               |               |           | Операционная система |  |  |  |  |
| No                                        | Солера        | <br>кание |                      |  |  |  |  |
| л/п                                       | Содержание    |           | экрана)              |  |  |  |  |
| 1                                         |               |           | 1 /                  |  |  |  |  |
| 2                                         |               |           |                      |  |  |  |  |
| 3                                         |               |           |                      |  |  |  |  |
| 4                                         |               |           |                      |  |  |  |  |
|                                           |               |           |                      |  |  |  |  |
|                                           |               |           |                      |  |  |  |  |
|                                           |               |           |                      |  |  |  |  |
|                                           |               |           |                      |  |  |  |  |

#### Основная литература

Груздева, Л. М. Информатика : практикум / Л. М. Груздева, А. И. Дмитриев, С. Л. Лобачев. — М. : Юридический институт МИИТа, 2014.

Груздева, Л. М. Информационные технологии в профессиональной деятельности : методические указания по выполнению практических работ / Л. М. Груздева, С. Л. Лобачев, А. А. Чеботарева. — М. : Юридический институт МИИТа, 2015.

#### Дополнительная литература

Боресков, А. В. Компьютерная графика : учебник и практикум для прикладного бакалавриата / А. В. Боресков, Е. В. Шикин. — М. : Издательство Юрайт, 2016.

Брынь, М. Я. Инженерная геодезия и геоинформатика. Краткий курс / М. Я. Брынь [и др.]. — М. : Лань, 2015.

Гурский, Ю. Компьютерная графика: Photoshop CS5, CorelDRAW X5, Illustrator CS5. Трюки и эффекты / Ю. Гурский, А. Жвалевский, В. Завгородний. — СПб. : Питер, 2011.

Капралов, Е. Г. Геоинформатика : учебник для вузов : в 2 кн. / Е. Г. Капралов [и др.] ; под ред. В. С. Тикунова. — 3-е изд., перер. и доп. — М. : Академия, 2010.

Перемитина, Т. О. Компьютерная графика : учеб. пособие / Т. О. Перемитина. — Томск : Эль Контент. 2012.

Петров, М. Н. Компьютерная графика : учебник для вузов / М. Н. Петров. — 3-е изд. (+CD) — СПб. : Питер, 2011.

Официальный сайт компании Microsoft. [Электронный pecypc]. — URL: http://www.microsoft.com.